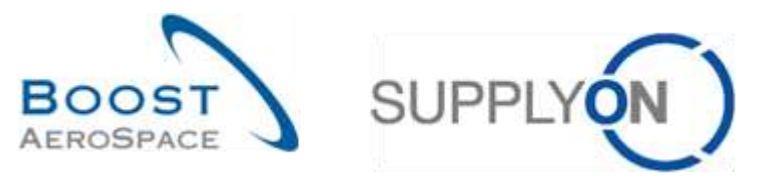

AirSupply

# Training guide for users

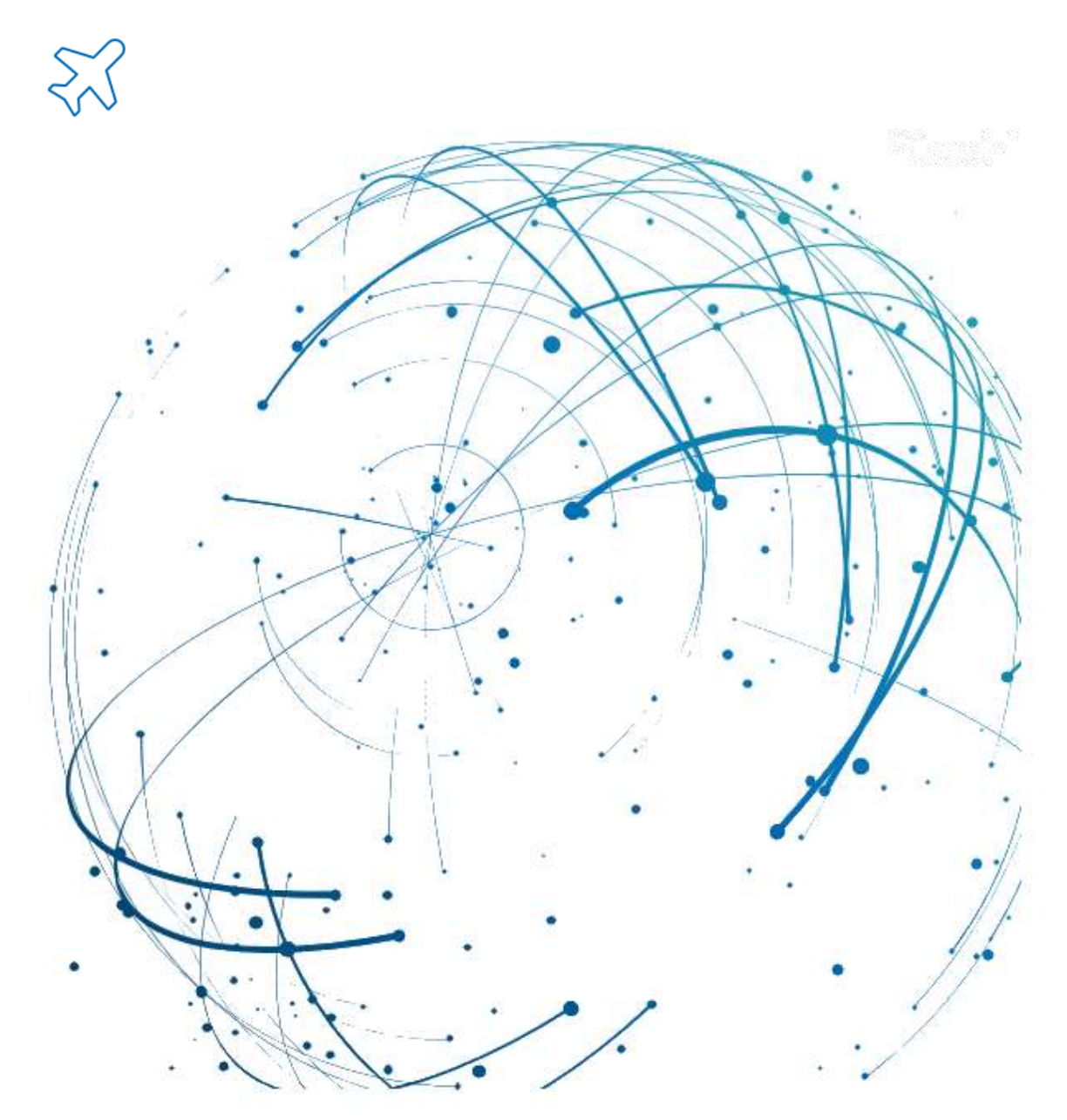

Vendor Managed Inventory (VMI) May 2022

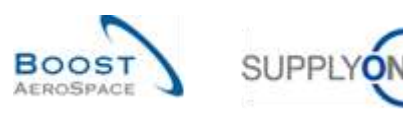

# Index

| Index of | Tables                                         | 5 |
|----------|------------------------------------------------|---|
| Index of | Figures                                        | 5 |
| Index of | Abbreviations                                  | 5 |
| Preambl  | e                                              | 5 |
| 1        | General concepts                               | 7 |
| 1.1      | VMI Definition                                 | 7 |
| 1.2      | VMI General Principles                         | 8 |
| 1.3      | Stocks levels                                  | 8 |
| 1.3.1    | Actual stock                                   | 8 |
| 1.3.2    | Available stock                                | 9 |
| 1.3.3    | Projected Stock                                | 9 |
| 1.4      | Alerts management 1                            | 0 |
| 1.4.1    | Projected Stock alerts (provisional alerts) 1  | 0 |
| 1.4.2    | Stock on Hand alerts (real alerts) 1           | 2 |
| 2        | VMI workflow 1                                 | 4 |
| 2.1      | VMI configuration / VMI material Master Data 1 | 4 |
| 2.2      | Gross demand and Unconsumed Demand 1           | 5 |
| 2.3      | Stock levels publication 1                     | 7 |
| 2.4      | Create Planned Receipts 1                      | 7 |
| 2.5      | Shipment (In-Transit Quantity)1                | 7 |
| 2.6      | Receiving 1                                    | 8 |
| 2.7      | Consumption 1                                  | 8 |
| 2.8      | Stock movement 1                               | 8 |
| 2.9      | Self billing1                                  | 9 |
| 3        | How to manage VMI in AirSupply2                | 0 |
| 3.1      | Rights and permissions2                        | 0 |
| 3.2      | User roles 2                                   | 0 |
| 3.3      | VMI configuration 2                            | 1 |
| 3.3.1    | VMI configuration by the customer 2            | 1 |
| 3.3.1.1  | VMI configuration for a customer site          | 1 |
| 3.3.1.2  | Material Master Data configuration 2           | 3 |
| 3.3.2    | VMI configuration by the supplier              | 7 |
| 3.3.2.1  | VMI configuration for a supplier site          | 7 |
| 3.3.2.2  | Material Master Data configuration 2           | 9 |
| 3.3.3    | Alert for updated VMI parameters               | 2 |
| 3.3.4    | Material Master Data History                   | 4 |
| 3.4      | Access and search VMI data                     | 6 |
|          |                                                |   |

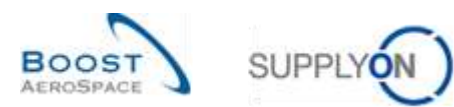

| 3.4.1    | Access VMI data from the Dashboard                                  | . 36 |
|----------|---------------------------------------------------------------------|------|
| 3.4.2    | Description of 'VMI Summary' table                                  | . 37 |
| 3.4.3    | VMI search                                                          | . 39 |
| 3.5      | Inventory Projection and Planned Receipts                           | . 41 |
| 3.5.1    | Inventory Projection screen                                         | . 41 |
| 3.5.1.1  | Inventory Projection diagram                                        | . 43 |
| 3.5.1.2  | Inventory Projection table                                          | . 44 |
| 3.5.1.3  | Material detail information                                         | . 45 |
| 3.5.1.4  | Inventory Projection screen configuration                           | . 46 |
| 3.5.2    | Demand                                                              | . 48 |
| 3.5.2.1  | Demand header                                                       | . 49 |
| 3.5.2.2  | Demand Details                                                      | . 51 |
| 3.5.3    | Planned Receipt                                                     | . 52 |
| 3.5.3.1  | Simulate Planned Receipts                                           | . 53 |
| 3.5.3.2  | Generate Planned Receipts                                           | . 55 |
| 3.5.3.3  | Save Planned Receipts (supplier)                                    | . 57 |
| 3.5.3.4  | Impact on VMI alerts                                                | . 58 |
| 3.6      | VMI Shipment                                                        | . 61 |
| 3.6.1    | In-Transit deliveries                                               | . 61 |
| 3.6.2    | Despatch advice creation by the supplier                            | . 62 |
| 3.6.2.1  | DA creation from the VMI Summary                                    | . 62 |
| 3.6.2.2  | DA creation from the Inventory Projection                           | . 65 |
| 3.6.3    | View Despatch Advice                                                | . 68 |
| 3.6.4    | Impacts of sent Despatch Advice on stock levels                     | . 69 |
| 3.6.5    | Impacts of Despatch Advice update or DA cancellation on VMI process | . 69 |
| 3.7      | VMI Receiving                                                       | . 70 |
| 3.8      | VMI Self Billing                                                    | . 72 |
| 3.9      | Stock Information                                                   | . 72 |
| 3.9.1    | Stock information from the Dashboard                                | . 72 |
| 3.9.2    | Stock Information from Inventory Projection                         | . 75 |
| 3.9.3    | VMI history                                                         | . 78 |
| 3.9.3.1  | The Inventory History                                               | . 78 |
| 3.9.3.2  | Demand history                                                      | . 82 |
| 3.10     | Send message                                                        | . 85 |
| 3.11     | Download / Upload VMI data                                          | . 86 |
| 3.11.1   | Download VMI data                                                   | . 86 |
| 3.11.1.1 | Download previous VMI demand                                        | . 89 |
| 3 11 2   | Lipload VMI data                                                    | 90   |
| 0.11.2   |                                                                     | . 00 |

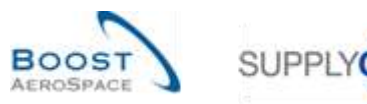

| 5       | Appendix                                                  |
|---------|-----------------------------------------------------------|
| 5.1     | Description tables                                        |
| 5.1.1   | 'VMI Summary' table                                       |
| 5.1.2   | 'Customer Site Settings' table                            |
| 5.1.3   | 'Stock Information' table                                 |
| 5.1.4   | 'Desp. Adv. Overview' table                               |
| 5.1.5   | 'MD Alerts' table 101                                     |
| 5.1.6   | 'VMI Alerts' table 102                                    |
| 5.1.7   | 'Inventory History' table 103                             |
| 5.1.8   | 'Despatch Advice Details' table 105                       |
| 5.1.9   | 'Material Master Data History' table 107                  |
| 5.2     | Related Change Requests from Release Notes                |
| 5.2.1   | Release Notes 2015 - Wave 1 (Go-Live: April 19, 2015) 108 |
| 5.2.1.1 | Planned receipts information in VMI summary screen        |
| 5.3     | Referenced documents                                      |

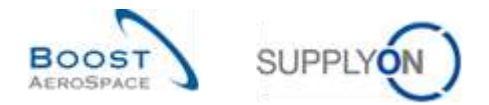

# **Index of Tables**

| Table 1: Links between stock movement, stock levels and VMI data types . |  |
|--------------------------------------------------------------------------|--|
|--------------------------------------------------------------------------|--|

# **Index of Figures**

| Figure 1: Modules overview                                                    | 6 |
|-------------------------------------------------------------------------------|---|
| Figure 2: Stock levels of a VMI material if replenishment actions are correct | 7 |
| Figure 3: VMI general principles                                              | 8 |

## **Index of Abbreviations**

| DA   | Despatch Advice                                          |
|------|----------------------------------------------------------|
| ERP  | Enterprise Resource Planning (Executive System)          |
| FIFO | First In First Out                                       |
| GR   | Goods Receipt                                            |
| Min  | Minimum Inventory agreed between a customer & a supplier |
| Max  | Maximum Inventory agreed between a customer & a supplier |
| PO   | Purchase Order                                           |
| RD   | Referenced Document                                      |
| SBI  | Self Billing Invoice                                     |
| SOH  | Stock on Hand                                            |
| UoM  | Unit of Measure                                          |
| VMI  | Vendor Managed Inventory                                 |
|      |                                                          |

## Preamble

The AirSupply training guide is kept generic and the supplier must comply with his customer scope and specificities. A document "Customer matrix" is available with the needs to be taken into account by the supplier.

<u>Contact:</u> Mailto: AirSupply-Support@SupplyOn.com Germany: 0800. 78 77 59 66 International: +800. 78 77 59 66 USA / Canada: 1.866. 787.7596 China: 10800. 7490127 or 10800. 4900114 Mexico: 01.800. 123.3231 Training: www.supplyon.com/en/training

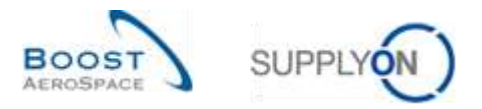

The AirSupply user training guide is composed of 13 modules, one customer matrix and one exercise book. This module is dedicated to Vendor Managed Inventory (VMI).

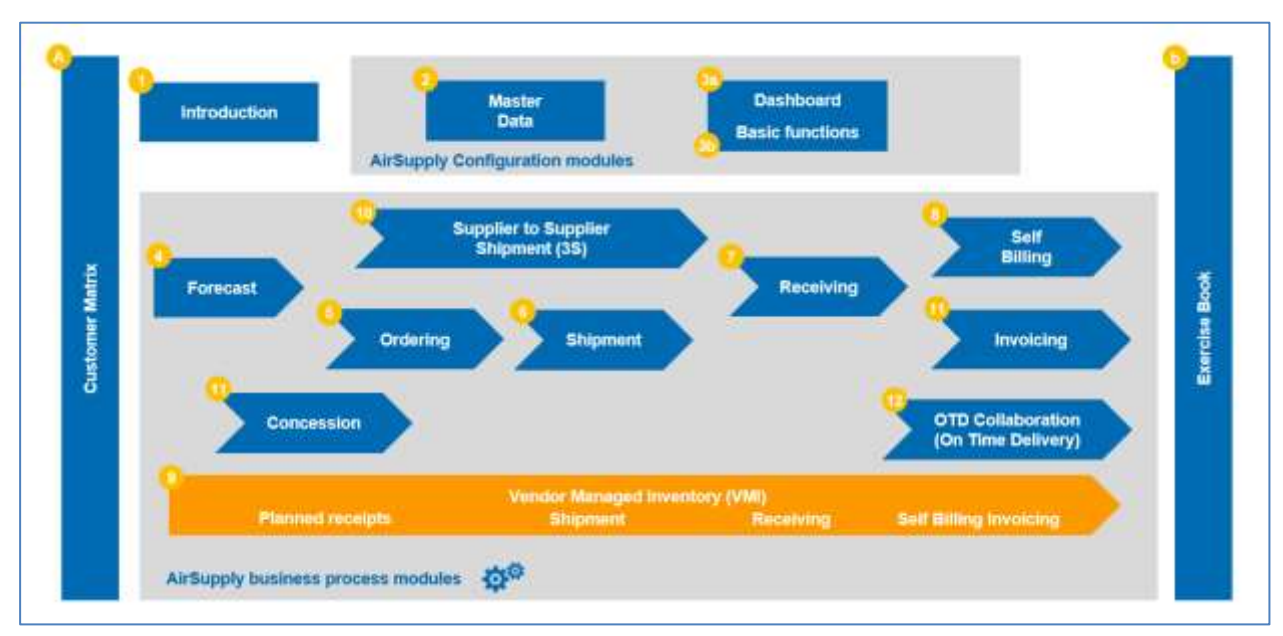

Figure 1: Modules overview

# Objectives of the VMI module

The VMI training guide explains in detail how to manage a VMI material within AirSupply.

This module explains what the VMI process is and how a supplier or a customer can use AirSupply to configure and manage a VMI material.

It describes the different displays and functionalities of AirSupply.

It explains how to manage the goods replenishment as a supplier by using the relevant VMI data.

At the end of this module, the appendix presents:

- Tables corresponding to 'VMI' screens in AirSupply with the name and description of each column.
- The list of the referenced documents (using the naming convention [RD, number of the referenced document, Title] for example [RD9, VMI]).

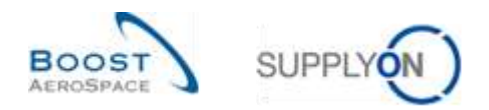

## 1 General concepts

## 1.1 VMI Definition

The Vendor Managed Inventory (VMI) represents an approach to company-wide coordination with the supplier being responsible for the stock management on the customer's side. Within the Vendor Managed Inventory process, the supplier has access to the customer's inventory data and is responsible for maintaining the inventory level between an agreed Min & Max, required by the customer:

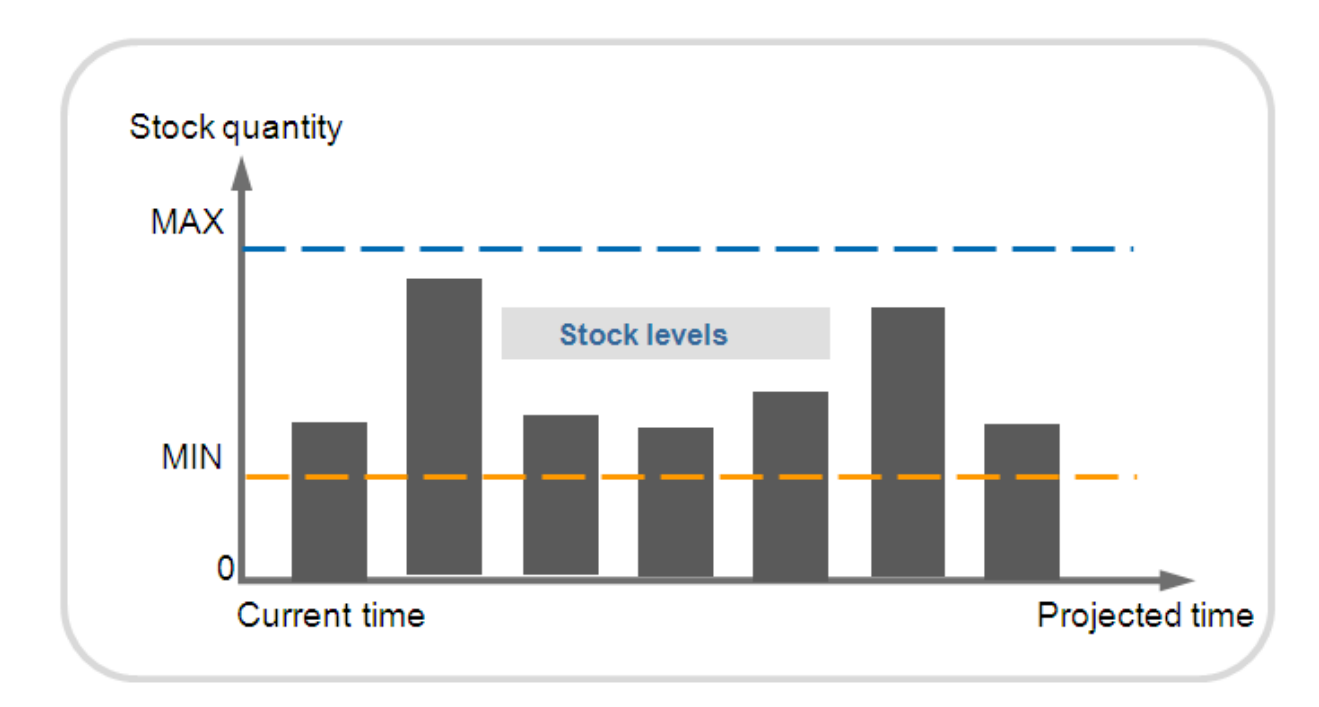

Figure 2: Stock levels of a VMI material if replenishment actions are correct

The supplier has to apply the correct replenishment actions in order to remain between this Min & Max levels.

The objective of the supplier for VMI is to decide on distribution tactics that will respect the agreed Min and Max stock quantity and minimize transportation costs across the supply chain. AirSupply helps by providing information on planned demands, on the stock inventory and stock movements

AirSupply informs the supplier and the customer:

- If the inventory level is not between the agreed Min & Max
- If the inventory level will not be between the agreed Min & Max at the end of the day
- If the inventory level will not be between the agreed Min & Max in the future

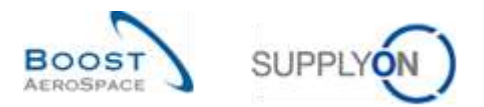

# 1.2 VMI General Principles

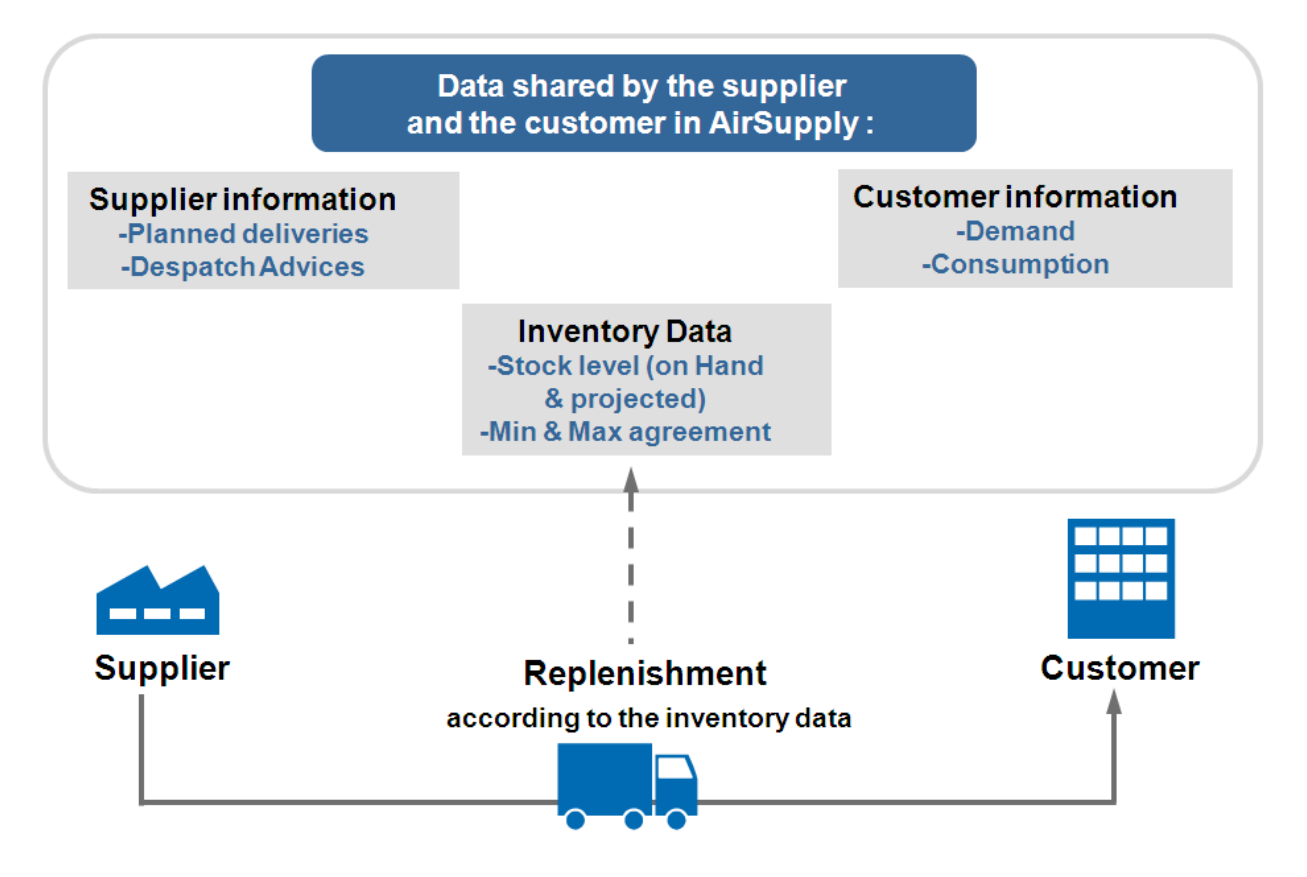

Figure 3: VMI general principles

After having agreed on a Max and Min stock level, the customer provides information on his needs (based on planned demand and real consumption). It allows the supplier, after analyzing the present and future situation, to create Planned Receipts in order to manage the stock replenishment.

## 1.3 Stocks levels

There are several stock types:

- Actual stock
- Available stock
- Projected Stock

## 1.3.1 Actual stock

The actual stock level of a material represents the quantity of goods present at the customer's site at the current time.

There are two stock types which compose the actual stock:

## The 'consignment' stock

In the case of consignment stock, the goods stored at the customer's facilities belong to the supplier until they are consumed. After consumption the ownership is transferred to the customer.

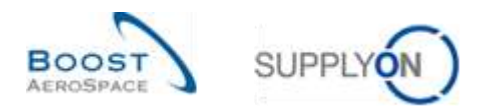

#### The 'customer' stock

In the case of customer stock, the goods stored at the customer's facilities belong to the customer. The ownership is transferred to the customer after Goods Receipt.

The actual stock of a material has three statuses:

- Unrestricted
- Quality (in quality inspection)
- Blocked (by the customer)

#### 1.3.2 Available stock

The available stock is the stock used in the VMI process to calculate the inventory level at the current time.

The calculation of available stock depends on the customer configuration.

It is possible for a SupplyOn administrator to configure the available stock calculation at customer Control Point level. It can be configured regardless of whether the customer owned stock and the quality stock are part of the available stock. Same applies for the blocked stock.

In all examples of business cases described in this module, the available stock calculation is based on unrestricted consignment stock only:

#### Available stock = unrestricted consignment stock

Information on the actual stock is sent by the customer to AirSupply on a daily basis (Stock status: unrestricted, quality, blocked) for consignment and customer stock.

## 1.3.3 Projected Stock

The Projected Stock describes the evolution of the available stock in the future. It is calculated on the basis of:

- The available stock
- The customer demands:
  - Unconsumed Demands
    - or (depending on the customer company)
  - Gross demands
- The current In-Transit Quantities corresponding to shipped items not yet received by the customer
- The supplier's planned shipments (Planned Receipts)

#### Projected Stock for the end of the time bucket = Initial inventory – demand (or Unconsumed Demand) + In-Transit Quantity + Planned Receipts

Note: The customer demands, planned shipment and In-Transit Quantities are described in chapter [2\_VMI Workflow].

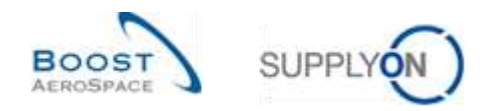

## 1.4 Alerts management

AirSupply operates in exception-based mode. As soon as the application detects irregular cases (for example an out of stock situation) an alert is raised.

Thanks to that, the supplier may only need to react if an alert is raised. If there are no alerts raised by AirSupply concerning a VMI material, there is no need for the supplier to perform replenishment actions for this material.

There are two types of alerts:

- Provisional alerts, (that is 'Projected Stock' alerts in AirSupply)
- Real alerts, (that is 'Stock on Hand' alerts in AirSupply)

#### 1.4.1 Projected Stock alerts (provisional alerts)

Provisional alerts are created when the Projected Stock level is not within the contractually defined minimum and maximum levels.

Three different alerts can be raised in this situation:

'Projected Stock: Out of Stock' when Projected Stock is zero or less. The Projected Stock can be negative.

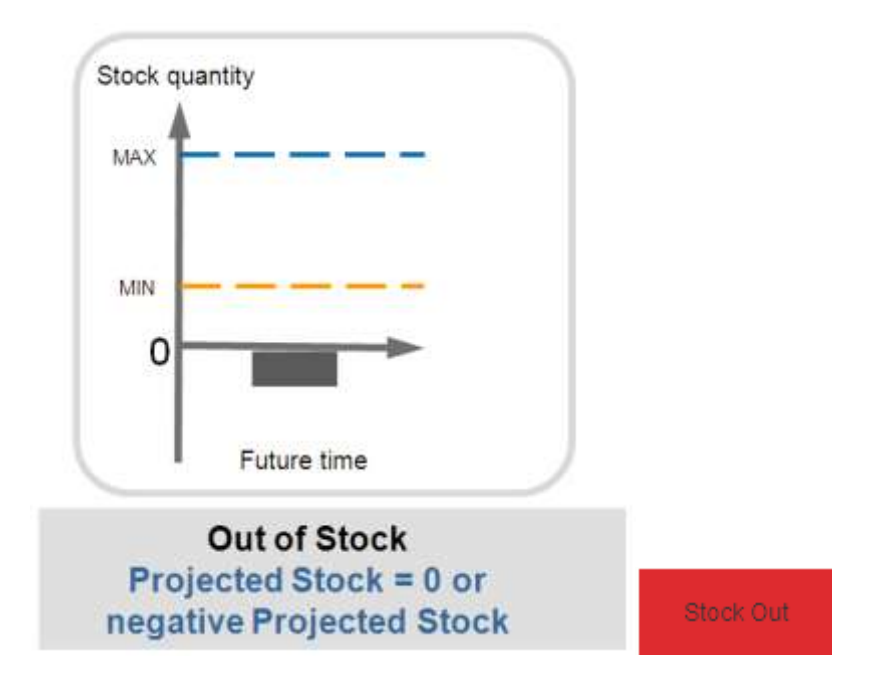

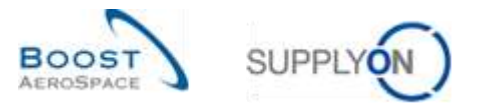

• 'Projected Stock: Below Minimum' when Projected Stock level is below the agreed minimum level.

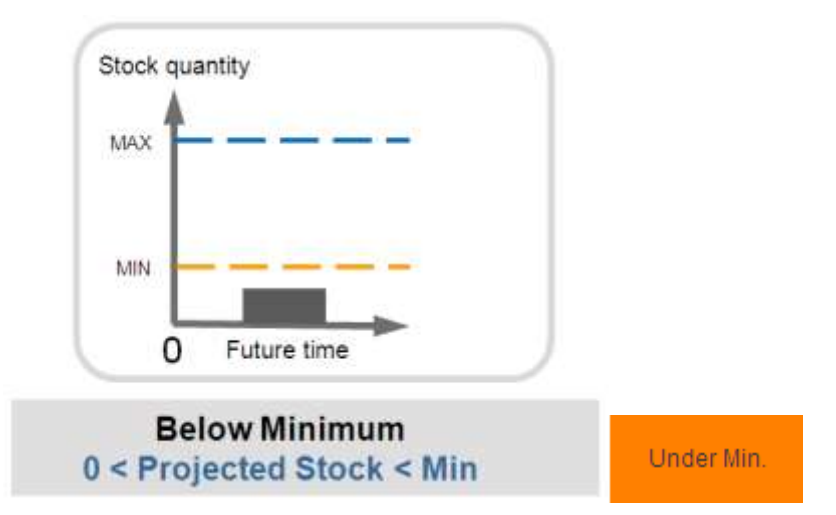

• 'Projected Stock: Above Maximum' when Projected Stock level is above the agreed maximum level.

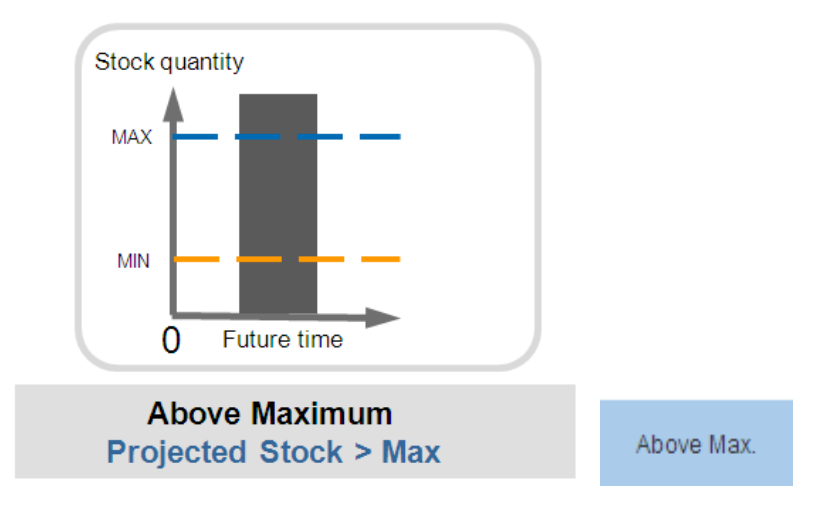

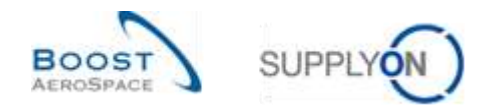

## 1.4.2 Stock on Hand alerts (real alerts)

Real alerts are created when the current available stock level is not within the contractually defined minimum and maximum levels.

The supplier can also define a signal stock level. If available stock is below this level, the supplier will be informed by an alert.

Four different alerts can be raised in this situation:

• 'Stock on Hand: Out of Stock' when current available stock level is zero.

| MIN            |  |
|----------------|--|
| 0 Current time |  |
|                |  |

• 'Stock on Hand: Below Minimum' when current available stock level is below the agreed minimum level.

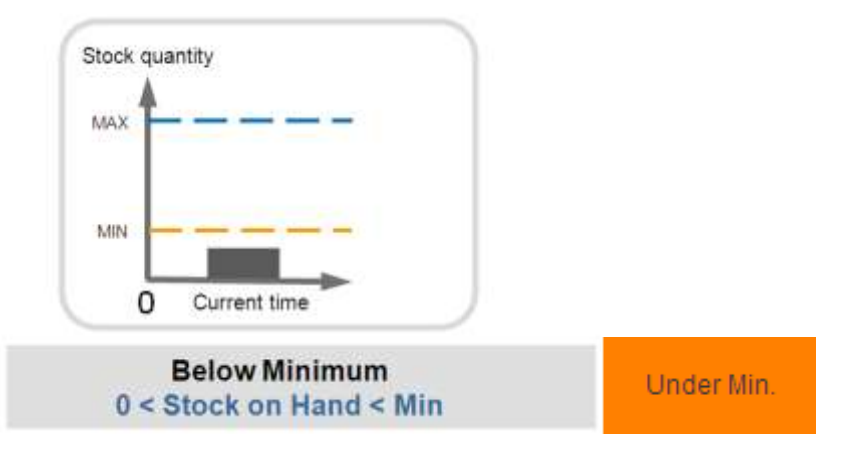

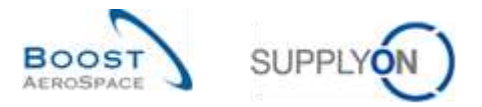

• 'Stock on Hand: Below Signal' when current available stock is below the signal defined by the supplier.

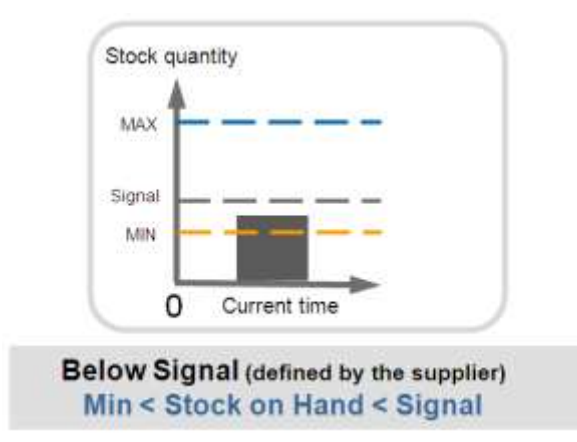

• 'Stock on Hand: Above Max' when current available stock level is above the maximum.

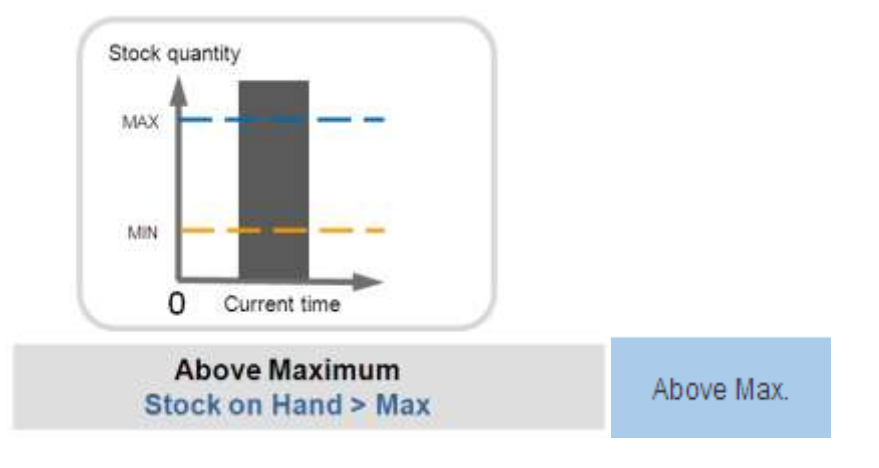

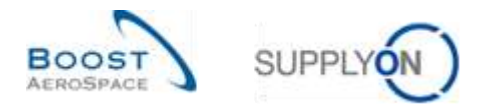

# 2 VMI workflow

This chapter describes the general VMI process workflow including optional steps.

The graph below shows an example of a VMI process within AirSupply. In this process chart, the final two optional steps, consignment stock and the Self Billing process, are performed by the customer.

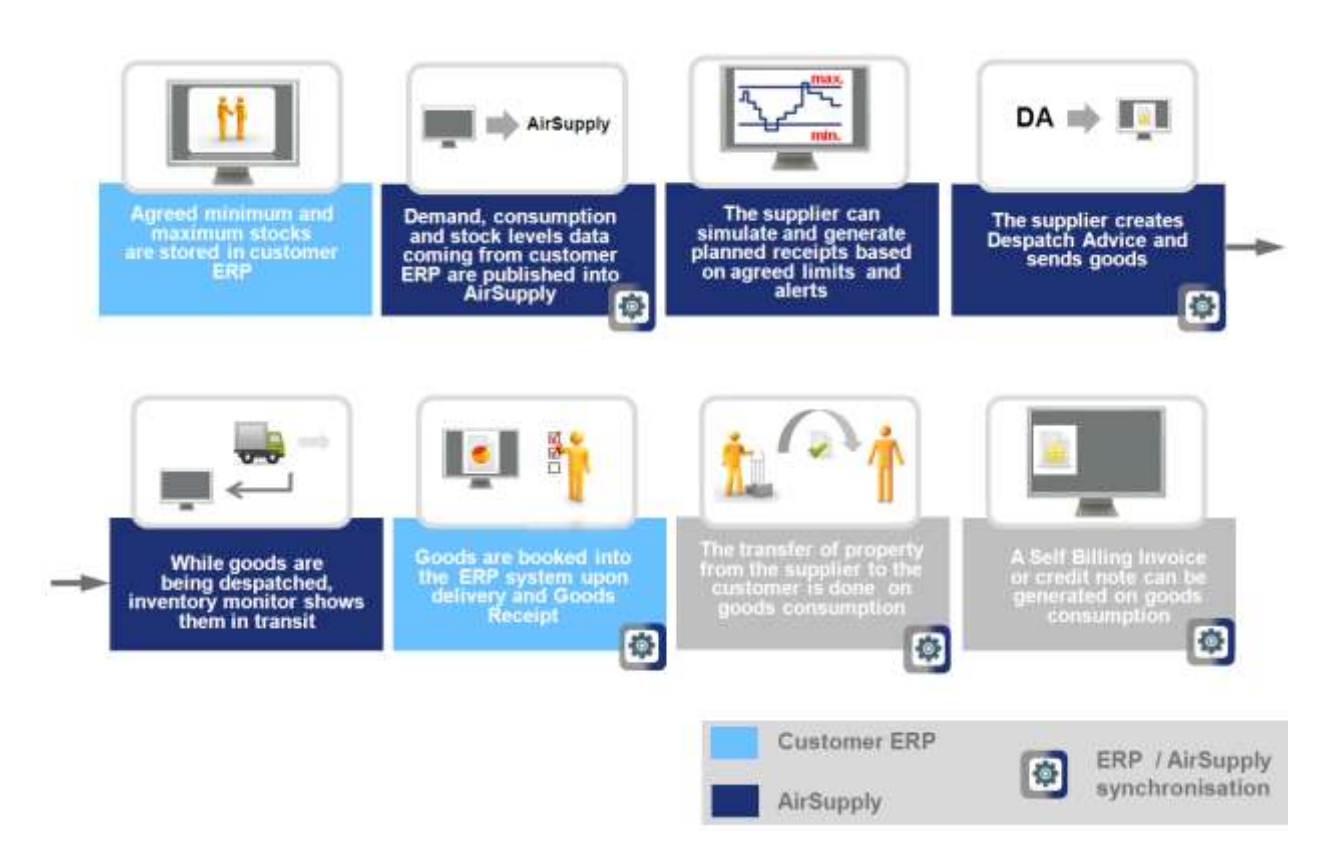

# 2.1 VMI configuration / VMI material Master Data

The VMI configuration depends on the customer company. An AirSupply customer administrator can configure:

- The inventory Min and Max level.
- The available stock calculation.
- The type of demand used to calculate the Projected Stock.

But some VMI configuration settings can be predefined in the customer ERP (such as inventory Min and Max level) and sent to AirSupply. In this case, the AirSupply customer administrator cannot modify them.

A supplier with the relevant AirSupply role can define the signal stock level.

For more information regarding VMI material Master Data details for a given material, please refer to module Master Data [RD2].

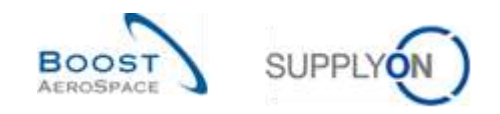

# 2.2 Gross demand and Unconsumed Demand

In the VMI process, demand Forecasts are replaced by gross demands and stock levels. The customer cannot modify gross demands transmitted and published in AirSupply.

AirSupply publishes the current and the gross demand messages sent from the customer ERP system and calculates the Projected Stock level.

There are two options for demand publication:

- Option 1: Stock levels and gross demands can be sent on a daily or regular basis in parallel.
- Option 2: The customer sends the stock levels on a daily basis and the gross demands on a weekly basis.

In option 2, the updated stock contains the actual system information but the demands are based on a past calculation. AirSupply also displays Unconsumed Demands.

The purpose is to decrease the demands by the consumption to reflect the real status of demands during the week (update of demands).

In this case the customer needs to send consumption messages and AirSupply calculates the Unconsumed Demands.

#### **Unconsumed Demands – Gross Demands – Consumption**

If the consumption quantity is greater than the total demand quantity, the Unconsumed Demands will reach zero. There are no negative Unconsumed Demands.

The Unconsumed Demands are used to calculate the Projected Stock.

The Unconsumed Demands calculation rules are:

- Subtract the consumption from the demands
- Start the subtraction with the earliest demand

#### Example 1

In this example, Gross Demands are published at the beginning of the week for all the week's buckets; consumptions are published on a daily basis.

The gross demands cannot be updated during the week.

This is why the initial demand cannot be equal to the initial consumption and why there are Unconsumed Demands.

Initial is the column for all data with dates earlier than the first shown date in the Inventory Projection. Stock on Hand = 50. There are 20 pieces with demand dates earlier than Monday. In this example the demand publication is new (in case of new demand publication: Demand = Unconsumed Demands):

|                    | Initial | Mon | Tue | Wed | Thu | Fri |
|--------------------|---------|-----|-----|-----|-----|-----|
| Inventory Start    | 50      | 30  | 25  | 25  | 15  | 10  |
| Demand             | 20      | 5   | 0   | 10  | 5   | 10  |
| Unconsumed Demands | 20      | 5   | 0   | 10  | 5   | 10  |
| Inventory End      | 30      | 25  | 25  | 15  | 10  | 0   |

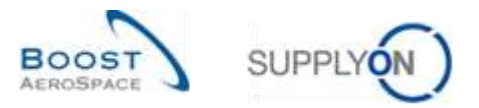

#### Inventory start of a time period = Inventory end of the last previous time period

Stock on Hand Tuesday morning = 30 (consumption of 20 pieces on Monday):

|                    | Initial | Tue | Wed | Thu | Fri |
|--------------------|---------|-----|-----|-----|-----|
| Inventory Start    | 30      | 25  | 25  | 15  | 10  |
| Demand             | 25      | 0   | 10  | 5   | 10  |
| Unconsumed Demands | 5       | 0   | 10  | 5   | 10  |
| Inventory End      | 25      | 25  | 15  | 10  | 0   |

| Consumption | 20 |
|-------------|----|

Demand 25 - Consumption 20 = 5 quantity of Unconsumed Demands. This data is used to calculate the Inventory End.

#### Example 2

In this example the consumption on Monday is greater than the published gross demand for Monday. The Unconsumed Demands are 0 in the initial bucket. The difference between the demand and the consumption (= 5) is automatically published in the next bucket.

|                    | Mon | Tue | Wed | Thu | Fri |
|--------------------|-----|-----|-----|-----|-----|
| Inventory Start    | 30  | 30  | 25  | 20  | 10  |
| Demand             | 25  | 10  | 5   | 10  | 0   |
| Unconsumed Demands | 0   | 5   | 5   | 10  | 0   |
| Inventory End      | 30  | 25  | 20  | 10  | 10  |

Consumption 30

In this case the difference between the demand and consumption will reduce the Unconsumed Demand of the next bucket.

Consumption is published at the same time as the stock levels.

Note: The new demand publication (sent on a weekly basis) sets the Unconsumed Demands equal the Gross Demands. The calculation of inventory stock level with or without using Unconsumed Demands depends on the customer organization and on the frequency of demand publication.

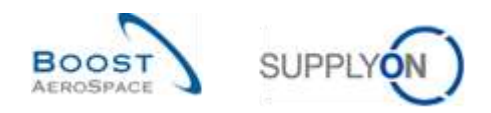

## 2.3 Stock levels publication

Item stock levels are updated and published every day and replace stock levels calculated by AirSupply during the day.

# Inventory start of a time period = Inventory end of the previous time period.

Alerts raised by AirSupply are based on the available and Projected Stock levels.

## 2.4 Create Planned Receipts

AirSupply allows the user to plan deliveries (called Planned Receipts) and re-calculates the Projected Stock using the entered Planned Receipts.

With Planned Receipts the application updates Projected Stock levels and provisional alerts. This allows, the supplier to check if his replenishment strategy is compliant before shipping goods. An additional benefit is that AirSupply alerts the user in case the Projected Stock is not between Min and Max including Planned Receipts.

This enables the user to avoid future out of stock situations (Projected Stock) at an early stage. The option to create Planned Receipts is open to both parties (supplier and customer).

Only the supplier is allowed to save the Planned Receipts and to use them as a basis for the Despatch Advice creation.

The creation of Planned Receipts is optional but strongly recommended. The way to create Planned Receipts in AirSupply is explained in chapter [3.4.3\_Planned Receipts].

## 2.5 Shipment (In-Transit Quantity)

When the supplier ships goods (for a VMI material) using the DA process, the corresponding In-Transit Quantity is published in AirSupply.

There are two ways to create a Despatch Advice in AirSupply.

The supplier has the possibility to create a Despatch Advice based on a VMI reference (a VMI PO used to support DA and GR process) or based on the entered Planned Receipt.

The sending of a Despatch Advice to the customer has the following effects:

- In-Transit deliveries update: the shipped quantity of the Despatch Advice is automatically added to the In-Transit deliveries quantity using the estimated date of arrival of the Despatch Advice.
- Planned Receipts update: the shipped quantity of the Despatch Advice is subtracted from the Planned Receipts quantity.
- Projected Stock, provisional alerts are recalculated.

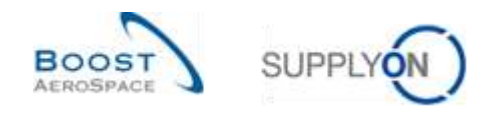

## 2.6 Receiving

Goods Receipts are notifications sent by the customer to the supplier referring to a VMI material.

The Goods Receipt notification includes:

- received quantity.
- cancelled quantity (to cancel a Goods Receipt that was entered in error).
- returned quantity (returned items that are of poor quality, incomplete or damaged).

The Goods Receipt process is very similar for the VMI process and Ordering process. The customer will send the Goods Receipts notifications to the supplier when the shipment has been received and processed in his ERP system.

When the customer receives and accepts the goods (Goods Receipt status 'Received'), AirSupply will update (decrease) the In-Transit Quantity and increase the available stock.

The cancelled and returned quantity notification has no effect on the available stock.

For more information regarding the Goods Receipt process, please refer to module Receiving [RD7].

## 2.7 Consumption

Based on the Gross Demands if the demand is published on a weekly basis, AirSupply calculates an Unconsumed Demand field defined as **Gross Demands – Consumption**. The aim is to reflect the real status of the demands during the week even though the demands are not updated by gross demand messages originated by the customer's ERP system. In this case the customer needs to send consumption messages and AirSupply calculates the Unconsumed Demand.

Note: In case of 'consignment' stock, the transfer of property from the supplier to the customer is done on goods consumption.

## 2.8 Stock movement

The stock movements cover several different message types (or processes). Two of them, the Goods Receipt and the consumption message affect the VMI process.

The following table shows links between stock movements, stock levels and other data types:

| ↑ Demand or Unconsumed Demands | ↓ Projected Stock   |
|--------------------------------|---------------------|
| ↑ Consumption                  | ↓ Unconsumed Demand |
| ↑ Despatch Advice sent         | ↑ In-Transit        |
| ↑ Planned Receipts             | ↑ Projected Stock   |
| ↑ In-Transit                   | ↑ Projected Stock   |
| ↑ Good receipts                | ↓ In-Transit        |
| ↑ Good receipts                | ↑ Available stock   |
| ↑ In-Transit                   | ↓ Planned Receipts  |

Table 1: Links between stock movement, stock levels and VMI data types

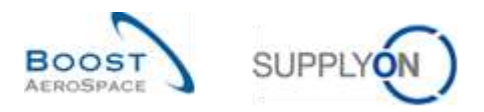

Reminder:

- Projected Stock for the end of the time bucket = Initial inventory demand (or Unconsumed Demand) + In-Transit Quantity + Planned Receipts
- Unconsumed Demands = Gross Demands Consumption

## 2.9 Self billing

The Self Billing Invoice (SBI) is linked to consignment stock.

A Self Billing Invoice is a special type of invoice where the customer generates an invoice for the supplier. The SBI creation is done in the customer ERP system.

The customer consumes goods and publishes corresponding consumption messages in the customer ERP and in AirSupply systems. The consumption form the basis of the SBI creation.

For more information regarding the Self Billing process, please refer to module Self Billing [RD8].

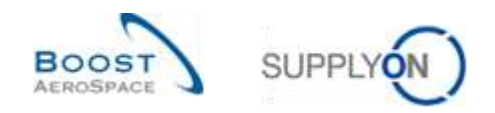

## 3 How to manage VMI in AirSupply

## 3.1 Rights and permissions

Each user can have one or several roles in AirSupply and a supplier or a customer needs to have the relevant role to manage and configure VMI materials.

The following assigned AirSupply related roles can manage the VMI process:

- AirbSellerConfigAdmin
- AirbSellerSales
- AirbSellerVMI

Note: The above roles correspond to Airbus customers. Other industrials roles will have a different coding.

## 3.2 User roles

This training guide is illustrated by screenshots involving the following user roles.

Supplier Officer:

- AirbSellerAdminRead
- AirbSellerConfigAdmin
- AirbSellerOrder
- AirbSellerSales
- AirbSellerShip
- AirbSellerSparesResponsible
- AirbSellerVMI
- UM Default.

#### Customer Officer:

- AirbBuyerAccountsPayable
- AirbBuyerAdminread
- AirbBuyerOrderingOfficer
- UM Default.

Supplier Administrator:

- AirbSellerAdminRead
- AirbSellerM2Madmin
- ControlPointAdmin
- NetworklinkAdmin

Customer Administrator

- AirbBuyerAdminread
- UM Default
- UM Reset Password Role
- UM View User Profiles Role

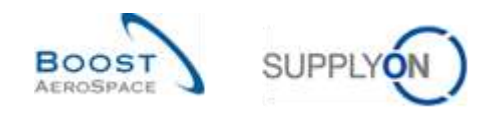

## 3.3 VMI configuration

The VMI configuration depends on the customer company and on the VMI configuration settings which are predefined by the customer ERP system.

The customer can configure some VMI parameters for a material or for a customer site.

The supplier can configure some VMI parameters for a material or for a supplier site.

If there is no default VMI configuration for a material, the applied configuration will be the predefined configuration for the site.

Note: If you have specific questions on the VMI configuration of your company, please contact your administrator.

#### 3.3.1 VMI configuration by the customer

#### 3.3.1.1 VMI configuration for a customer site

The VMI configuration for a customer company and site is managed in most of the cases by an administrator (i.e. AirbSellerConfigAdmin).

For more information, please refer to the Dashboard module [RD3].

If you have the relevant AirSupply role you can define the default VMI configuration for each customer site.

Click "Settings and master data".

| Series Bagady Con Barrows                                                                                                    | • Administration • News                                                                                                    |                                     |                                                                                             |                    |                                                                   |                   | PR ( bea                                                                         | ni Albanini Syrine (1 - Mini Malan<br>1983) |
|----------------------------------------------------------------------------------------------------|----------------------------------------------------------------------------------------------------|-------------------------------------|---------------------------------------------------------------------------------------------|--------------------|-------------------------------------------------------------------|-------------------|----------------------------------------------------------------------------------|---------------------------------------------|
|                                                                                                    | Autority + Atlanta Santia + Baller                                                                                                    | -                                   |                                                                                             |                    | t tan ∦ Xerk ⊞ K                                                  | nia in Ny Weitnes | e O Latinheet anne ag                                                            | A second                                    |
| Arthophy Logistics                                                                                                    | Ordens                                                                                                    |                                     | Panding collaboration                                                                       |                    | Spares order to check                                             | - 142             | Lete-despatch advice                                                             | э.                                          |
| 32     Transmit       10     Transmit       10     Transmit       10     Transmit       10     Transmit       10     Transmit       10     Transmit       10     Transmit       10     Transmit       10     Transmit       10     Transmit       10     Transmit       10     Transmit | Norma<br>Normal<br>Team<br>Commer (Amage Norm Research<br>Commer (Amage Norm Research<br>Commer (Amag | 10000<br>10000<br>723<br>881<br>882 | 10626<br>Uman<br>Transa<br>Uman<br>Constantino<br>Constantino<br>Constantino<br>Constantino | 9352<br>723<br>684 | 29<br>Dare den:<br>Teame and to ment<br>Promise<br>Teame<br>Teame | 10<br>16<br>16    | 0<br>Den tan<br>Laterana anno<br>Porte 0<br>Nati                                 |                                             |
| F Inner                                                                                                    | Drates Access                                                                                                    | 220                                 | No goods monipt<br>64<br>demonstration<br>to post word<br>Patring ()                        | -                  | 35.<br>16 0                                                       | ( <b>†</b> )      | Buggiller to convert<br>3<br>formations<br>formation<br>Alart of<br>contact home | *                                           |
| 8                                                                                                    |                                                                                                    | 25                                  | L.,                                                                                         |                    | Desputzh advice                                                   | *                 | Mas artists item                                                                 | 8                                           |

The page "Settings and master data" is displayed.

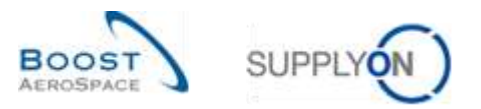

## Click "Customer site settings".

| Supply On Services +                                                             | Advisibilities • News                              | TO Annual Superior Contactor State |
|----------------------------------------------------------------------------------|----------------------------------------------------|------------------------------------|
|                                                                                  | Standa - Entrada Laurino - Mittage and Hauter Alex | T The A Meth                       |
| Airbapply Legistics                                                              | E-mail multifications (based on almts)             |                                    |
| SS Testiment                                                                     | - Enalgement and a                                 |                                    |
| E Datasy -                                                                       | Organization                                       |                                    |
| <ul> <li>Second Manager control (VML *</li> <li>Entrol control (VML *</li> </ul> |                                                    |                                    |
| Anteringing of surger                                                            | Valetal                                            |                                    |
| 0 tonu o in care                                                                 | Refer to restor store                              |                                    |
| I restat                                                                         | Processes                                          |                                    |
|                                                                                  | Security Projection                                |                                    |
|                                                                                  | Administrate                                       |                                    |
|                                                                                  | Com eres ander<br>Senten angent                    |                                    |
|                                                                                  |                                                    |                                    |

The figure below shows the 'Customer Site Settings' page.

|         | ERP Plant | Cust Orp     | Material Grouping Level | Minimum Stock | Signal Stock Quantity | Maximum Stock | Stock Type | Rounding Delivery Quantity | Minimum Delivery Quantity | Averaging Per |
|---------|-----------|--------------|-------------------------|---------------|-----------------------|---------------|------------|----------------------------|---------------------------|---------------|
| DEFAULT | DEFAULT   |              | DEFAULT                 | 5 000         | 0                     | 10 000        | EA         | 100                        | 1 000                     | 28            |
| AR11    | 1110      | ASTBUYCG1LE1 | S>=====()))             | 5 000         | 0                     | 10 000        | EA         | 900                        | 1 000                     | 288           |
| AR12    | 1120      | ASTEUYCGILE! | DEFAULT                 | 5.000         | 0                     | 10 000        | EA         | 100                        | 1 000                     | 28            |
| MS1     | 1200      | ASTEUYCG1LE2 | DEFRULT                 | 5 000         | 0                     | 10.000        | EA         | 100                        | 1 000                     | 26            |
| 4R13    | 1130      | ASTEUYCG1LE1 | DEFAULT                 | 5 000         | 0                     | 10.000        | EĄ         | 100                        | 1 000                     | 28            |
| AR14    | 1140      | ASTBUYCG1LE1 | DEFAULT                 | 5.000         | 0                     | 10 000        | EA         | 100                        | 1 000                     | 28            |
|         |           |              |                         |               |                       |               |            |                            |                           |               |
|         |           |              |                         |               |                       |               |            |                            |                           |               |

Note: The description of each column in this table is available in chapter [5\_Appendix] at the end of the module.

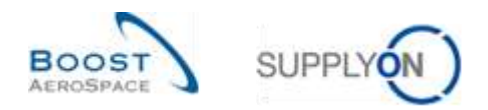

## 3.3.1.2 Material Master Data configuration

Depending on the customer company, it is possible to assign the VMI process in AirSupply as Process Key for a material.

Note: Other customers set the VMI parameters via a Material Master Data interface, created in the customer's ERP system.

To assign the VMI process as Process Key for a material, please follow the steps below.

Click "Settings and master data".

| Supply Supply Con Services                                                                                                    | • Administration • News                                                                                                    |                                            |                                                                            |                    |                                                                                                    |                    | -                                                                                | nia Alabamia di Katala I di Katala da katala<br>Sek del |
|----------------------------------------------------------------------------------------------------|----------------------------------------------------------------------------------------------------|--------------------------------------------|----------------------------------------------------------------------------|--------------------|----------------------------------------------------------------------------------------------------|--------------------|----------------------------------------------------------------------------------|---------------------------------------------------------|
| -                                                                                                    | Annales a select control of Salara                                                                                                    | -                                          |                                                                            |                    | T Take 🛔 Marks 🖽 B                                                                                                    | nan in My Westmann | C Las offer 1 and 1 and                                                          | A remainer                                              |
| Airbapply Legistics                                                                                                    | Orders                                                                                                    |                                            | Panding collaboration                                                      | - 24               | Spares order to check                                                                                                    | - 242              | Lete despatch advice                                                             |                                                         |
| II (namua)<br>batery *<br>batery *<br>bate | Forme<br>Teaching Functions<br>Teaching Forme Teaching<br>Control (Surgers)<br>Former Strategy (Strategy (St | 8252<br>10000<br>723<br>681<br>862<br>1142 | 10626<br>Uman<br>Dama<br>Dama<br>Dama<br>Dama<br>Dama<br>Dama<br>Dama<br>D | 6952<br>723<br>527 | 29<br>Jan Han<br>Toma Hanna Hanna<br>Pranty Control of the second<br>Party Control of the second Hanna Hanna Hanna<br>Party Control of the second Hanna Hanna Hanna Hanna Hanna Hanna Hanna Hanna Hanna Hanna Hanna Hanna Hanna Hanna<br>Party Control of the second Hanna Hanna Hanna Hanna Hanna Hanna Hanna Hanna Hanna Hanna Hanna Hanna Hanna Hanna<br>Hanna Hanna Hanna Hanna Hanna Hanna Hanna Hanna Hanna Hanna Hanna Hanna Hanna Hanna Hanna Hanna Hanna Hanna Hanna<br>Hanna Hanna Hanna Hanna Hanna Hanna Hanna Hanna Hanna Hanna Hanna Hanna Hanna Hanna Hanna Hanna Hanna Hanna Hanna<br>Hanna Hanna Hanna Hanna Hanna Hanna Hanna Hanna Hanna Hanna Hanna Hanna Hanna Hanna Hanna Hanna Hanna Hanna Hanna<br>Hanna Hanna Hanna Hanna Hanna Hanna Hanna Hanna Hanna Hanna Hanna Hanna Hanna Hanna Hanna Hanna Hanna Hanna Han<br>Hanna Hanna Hanna Hanna Hanna Hanna Hanna Hanna Hanna Hanna Hanna Hanna Hanna Hanna Hanna Hanna Hanna Hanna Han<br>Hanna Hanna Han<br>Hanna Hanna Han<br>Hanna Hanna Hanna Hanna Hanna Hanna Hanna Hanna Hanna Hanna Hanna Hanna Hanna Hanna Hanna Hanna Hanna Hanna Hanna Hanna Hanna Hanna Hanna Hanna Hanna Hanna Hanna Hanna Hanna Hanna Hanna Hanna Hanna Hanna Hanna Hanna Hanna Hanna Hanna Hanna Hanna Han<br>Hanna Hanna Hanna Hanna Hanna Hanna Hanna Hanna Hanna H | 9<br>3<br>4        | 0<br>Dent class<br>Later experiments<br>Potenty 0<br>Nation<br>Nation            |                                                         |
| Instant                                                                                                    | t<br>rome konon<br>Order akrts<br>aan tyse                                                                                                    | 221                                        | No goods monipt<br>64<br>Gamman<br>To provide a series<br>Provide @        | -                  | 26<br>16 0<br>17 percentent O Spars comm                                                                                                    |                    | Buggiler to conveit<br>3<br>Support com<br>Support com<br>Material<br>Comparison | -                                                       |
| 8                                                                                                    |                                                                                                    | 29<br>6                                    |                                                                            |                    | Desputch advice                                                                                                    | *                  | No. cline lines                                                                  |                                                         |

The page "Settings and master data" is displayed.

Click "Material master data".

| Supply On Services • | Administration + News                            | PD, Mass Londa Connella Lon Da |
|----------------------|--------------------------------------------------|--------------------------------|
|                      | Transition - Antonio - Settings and methods that | T 100 & Ann                    |
| Air Supply Legistics | E-mail (notifications (based on alerts)          |                                |
| S themps             | Line-strategy *                                  |                                |
| B Search -           | Organization                                     |                                |
| Comment              | Califier an army                                 |                                |
| . And and a local    | Material                                         |                                |
| O Angen Proper       | Material surger date                             |                                |
| B reter              | Processes                                        |                                |
|                      |                                                  |                                |
|                      | Allerin; Soola                                   |                                |
|                      | Colog same profile<br>Danishin regional          |                                |
|                      |                                                  |                                |

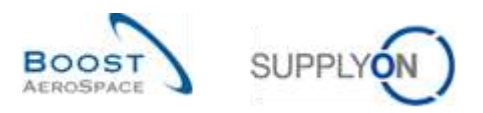

In the 'Material Master Data' screen, you can see the Process Key for each displayed material in the 'Process Key' column.

|                                      |                                    |                                      |                       |                                                      |                                |                                         | W Varage    | <u>a</u> )                            |
|--------------------------------------|------------------------------------|--------------------------------------|-----------------------|------------------------------------------------------|--------------------------------|-----------------------------------------|-------------|---------------------------------------|
| aterial Master Data                  |                                    |                                      |                       |                                                      |                                | 107)<br>1771                            |             |                                       |
| ipplyOn Det. View 🖂                  | Netaje                             |                                      |                       |                                                      |                                |                                         | ( (Ha       | i i i i i i i i i i i i i i i i i i i |
| Cust 0 ERP Plant Suppl               | ler Bite_City By                   | opp.Loc.Ne                           | Cust: Mat. No         | Cust Nat Desc                                        | Eupp. Mat No.                  | Supplier Material Description           | Process Key | Die on c                              |
| ASTRU. 1110 TRAN                     | ING@ 002-0up                       |                                      | MEBOO VIII DCEN 1 AFR | +acipb-alert(5);+lacipt+                             | -ecopt-aiert(1)                | <pre>script-alert(1);+lscript&gt;</pre> | NON_VMI     | UK_000                                |
| ASTBU. 1110 TRAN                     | ING@ 002-8up. #5                   | 5820494 (                            | CINE an-DO2 FO1 79    | TUBE TASOTO DIVE B. WASH                             | BMH-M-002_F_                   | T45070 33/8 TUBE                        | NON_VM      | KK_000                                |
| ASTEU. 1110 TRAIN                    | ING@ 002-848 55                    | 5820494 (                            | C1815-ad-002 FC1 80   | TUBE TASO70 3X6 B: WASH.                             | BMH-all-002_F_                 | T45070 3X0 TUBE                         | NON_VM      | UK_000                                |
| ASTRU. 1110 TRAN                     | ING@ 002-9up. 55                   | 5820494 (                            | CMIE-aff-002 FC1 B1   | TUBE TASO70 3X8 B; WASH.,                            | BER14-88-002_F                 | T45070 3x8 TUBE                         | NOH_VM      | 4UK_000                               |
| ASTEU 1110 TRAN                      | ING@ 002-048                       | 5820494                              | CMH4-alf-002_FC1_82   | TUBE TA5070 3X6 8; WASH.                             | 08/H-all-002_F_                | TA5070 3X0 TUBE                         | NON_VM      | 4JK_000                               |
| ASTRU. 1110 TRAD                     | ING@ 002-948. 55                   | 5820494 5                            | CMIL-aff-002 FC1 83   | TUBE TA5070 3%8.8, WASH                              | (III//J-all-002_F_             | T45070 3X8 TUBE                         | NON_VM      | 4UK_000                               |
| ABTEU 1110 TRAD                      | inigg boo-bur. 15                  | 6820494                              | CMNI-all-002 FC1 84   | TUBE TA5070 3X6 B, WASH.                             | 81/14-60-002_F_                | TA5070 3X8 TUBE                         | NON_VM      | KK_000                                |
| ASTEU 1110 TRAN                      | ING@ 002-Sup. 15                   | 6820494 5                            | CHINE AR-DOZ FC1 85   | TUBE TA5070 3X6.8. WASH                              | BM74-MI-002_F                  | TA5070 3X0 TUBE                         | NON_VM      | WK_000                                |
| ASTEU. 1110 TRAF                     | ING@ 002-5kg                       | 5820494                              | CMNI-all-002 FC1 85   | TUBE TA5070 3X6 B. WASH                              | SMI-MI-002_F_                  | TA5070 3X8 TUBE                         | NON_VM      | K.K. 000                              |
| ASTEU_ 1110 TRAN                     | ING@ 002-9us., 15                  | 5820494 5                            | CHINHall-002 FC1 87   | TUBE TA5070 3X6 B. WASH                              | BMH-all-002_F_                 | TA5070 3X0 TUBE                         | NON_VM      | HUK_000                               |
| ASTEU, 1110 TRAF<br>ASTEU, 1110 TRAF | ING@ 012-548 55<br>ING@ 012-548 55 | 5820494 <u>(</u><br>5820494 <u>(</u> | 149-30-002 FC1 BS     | TUBE TA6070 3X6 B. WASH.<br>TUBE TA6070 3X6 B. WASH. | 8003-80-002_F<br>8003-80-002_F | TA5070 3X8 TUBE<br>TA5070 3X8 TUBE      | NON_VM      |                                       |

Note: The description of each column in this table is available in chapter [5\_Appendix] at the end of the module.

Select the material you want to assign the VMI process to and click the 'Details' button.

| STBU.         Sup_Arfoll_2_Covent.         ALE80V_MIX         SCR1 AFR         Scriptalent(): vscriptalent(): vscri | Dist D | ERP Plant | Supplier Site City   | Sunn Loc Ma  | Cust Nat No           | Cust Mat Desc              | Supp Mat No       | Sunn Mat Desc | Process Key | Ord Off Code |  |
|----------------------------------------------------------------------------------------------------|--------|-----------|----------------------|--------------|-----------------------|----------------------------|-------------------|---------------|-------------|--------------|--|
| ASTBU.         1110         Sup_Mechanik_3_Uff.         46985943         CMIN-CG_MECH-1918         CABIN CEILING HOLDER L.         SMM-CG_MECH.         2157-Holder         NON_VMI         AUX_OOC_JM           ASTBU.         1110         Sup_Mechanik_3_Uff.         46985943         CMIN-CG_MECH-1920         CABIN CEILING HOLDER L.         SMM-CG_MECH.         2157-Holder         NON_VMI         AUX_OOC_JM           ASTBU.         1110         Sup_Mechanik_3_Uff.         46965943         CMIN-CG_MECH-1921         CABIN CEILING EDGE-SOC         SMM-CG_MECH.         2160-Holder         NON_VMI         AUX_OOC_JM           ASTBU.         1110         Sup_Andechanik_3_Uff.         CMIN-CG_002-0007         TUBE TA5070 3X6 B; WASH.         SMM-CG_MECH.         176070 3X6 TUBE         NON_VMI         AUX_OOC_JU           ASTBU.         1110         Sup_Andell_2_Covent.         CMIN-CG_002-0007         TUBE TA5070 3X6 B; WASH.         SMM-R_002-0007 TA5070 3X6 TUBE         NON_VMI         AUX_OOC_JU           ASTBU.         1110         Sup_Andell_2_Covent.         CMIN-CG_002-0007         TUBE TA5070 3X6 B; WASH.         SMM-R_002-0018 Test CGU-10 be deteted         NON_VMI         AUX_OOC_JU           ASTBU.         1110         Sup_Mechanik_3_Uff.         CMIN-CG_002-0008         TUBE TA5070 3X6 B; WASH.         SMM-R_002-0018 Test CGU-10 be deteted <td< td=""><td>STRU</td><td>1110</td><td>Sup Airfoil 2 Covent</td><td>copp courte.</td><td>AMEROD VML SCEN 1 AFR</td><td><script>alert(5) </script></td><td><script></script></td></td<>                                                                                                    | STRU   | 1110      | Sup Airfoil 2 Covent | copp courte. | AMEROD VML SCEN 1 AFR | <script>alert(5) </script> | <script></script> |               |             |              |  |

Details

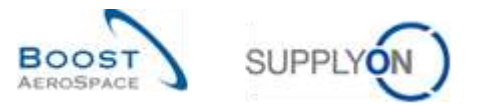

## In the 'Material Details' screen, select the VMI-STD (VMI Standard) as Process Key:

| Material Marter Data                                                                                                    |                                                                                                  |                                                                             |                                                           |
|----------------------------------------------------------------------------------------------------|--------------------------------------------------------------------------------------------------|-----------------------------------------------------------------------------|-----------------------------------------------------------|
| National Contracts Contraction Office                                                                                                    |                                                                                                  |                                                                             |                                                           |
| Customer Organisation<br>Customer Organisation<br>Custo Sile<br>Ordering Officer Name<br>Ordering Officer Order<br>Ordering Officer Phone | 4STBUYCG1LE1/TRAINING@ ARBUS UK<br>1110 / AR11<br>James Martin<br>ALK_OOC_JM<br>+44 177 863 1011 | Supplier, Org<br>Suppl. No:<br>Supplier Planner Code                        | ASTSELCG2LE200 / Sup_Airfoit_200_Coverity 49<br>0x0222800 |
| Material Details                                                                                                    |                                                                                                  |                                                                             |                                                           |
| Customer Material Number<br>Customer Material Description                                                                                 | CMN-200-005<br>Lever 445                                                                         | Supplier Material Number<br>Bupplier Material Description                   | 5MN-200-005<br>Lever 445x07                               |
| Process Ker                                                                                                    | NCN_VMI                                                                                          | Supplier Material Number Proposal<br>Supplier Material Description Proposal | 1889-200-005<br>Lever 445/67                              |
| Other Persmeters                                                                                                    | VM_STD                                                                                           |                                                                             |                                                           |
| FlexibleField1 Customer<br>FlexibleField2 Customer                                                                                        |                                                                                                  | FlexibleField1 Supplier<br>FlexibleField2 Supplier                          |                                                           |
| Comment                                                                                                    |                                                                                                  |                                                                             |                                                           |
|                                                                                                    |                                                                                                  |                                                                             |                                                           |
|                                                                                                    | Back Save                                                                                        | Undo Changes Halony Send E-Mail                                             |                                                           |

| 0        | Process Kev      | NON VMI |      |  |  |
|----------|------------------|---------|------|--|--|
| Q        |                  | NON_VMI | 1650 |  |  |
| <b>9</b> | Other Decometers | VMI_STD |      |  |  |

## Once you perform the change, the screen displays the changes and new fields appear.

| ASTBUYCS/LE1/TRAMING@ ARBUS UK<br>1110/AR11<br>James Martin<br>AUK_DOC_JM<br>+44 1178 69 3831 | Supplier Org.<br>Supp. No.:<br>Supplier Planner Code.                                                                                                    | ASTSEL_C32LE200 / Sug_Artol_200_Coventry 45<br>000223800                                                                                                    |  |  |
|-----------------------------------------------------------------------------------------------|----------------------------------------------------------------------------------------------------|----------------------------------------------------------------------------------------------------|--|--|
|                                                                                               |                                                                                                    |                                                                                                    |  |  |
| Chev-200-005<br>Lever 445<br>VM_BTD -                                                         | Supplier Material Humber<br>Supplier Material Description<br>Dupplier Material Description<br>Supplier Material Description Proposal                                                                            | SMN-200-005<br>Lever 445x87<br>SMN-200-005<br>Lever 445x87                                                                                                    |  |  |
|                                                                                               |                                                                                                    |                                                                                                    |  |  |
| 800<br>0<br>1 330<br>10<br>20<br>20<br>0ay(n)                                                 | Stock type<br>Unit of Measure<br>Beorder Quantity Factor                                                                                                    | ary -                                                                                                    |  |  |
| 12 Hours                                                                                      | Reorder Point Fador.                                                                                                    | 83 %                                                                                                    |  |  |
|                                                                                               | FleetbleFleid1 Supplier<br>FleetbleFleid2 Supplier                                                                                                    |                                                                                                    |  |  |
|                                                                                               | ASTEUVICE 9LE 1 / TRANSING@ AIREUS UK<br>1110 / AIR11<br>James Marie<br>ALM 000C_M<br>+44 117P 09 3831<br>CLIEN-200-005<br>Lever 445<br>VM_BTD<br>-<br>-<br>-<br>-<br>-<br>-<br>-<br>-<br>-<br>-<br>-<br>-<br>- | ASTEUVOGSLEET / TRANINGQ AREUS UK<br>1110 / AR11<br>James Marin<br>AU-<br>AU-<br>1110 / AR11<br>James Marin<br>AU-<br>AU-<br>1110 / AR11<br>James Marin<br>AU-<br>1110 / AR11<br>James Marin<br>AU-<br>1110 / AR11<br>Suppler Material Number<br>Suppler Material Decorption<br>Suppler Material Decorption<br>Suppler Material Decorption Proposal<br>Base<br>Suppler Material Decorption Proposal<br>Suppler Material Decorption Proposal<br>Suppler Material Decorption |  |  |

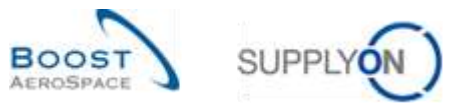

| VSE investory Thresholds    |       |        |                         |   |       |  |
|-----------------------------|-------|--------|-------------------------|---|-------|--|
| Minimum Stock Quantity;     | 600   |        | Stock type              | 0 | QTV . |  |
| Signal Stock Quantity       | 0     | 0      | Unit of Measure.        |   |       |  |
| Maximum Stock Quantity:     | 1 300 | Russi  |                         |   |       |  |
| VUI Quantity Constraints    |       |        |                         |   |       |  |
| Rounding Delively Quantity: | 70    |        |                         |   |       |  |
| Inimum Delivery Quantity:   | 20    |        |                         |   |       |  |
| We Other Parameters         |       |        |                         |   |       |  |
| weraging Feriod             | 20    | Day(z) | Reorder Quantity Factor |   | an 10 |  |
| Fransportation Time:        | 12    | Hours  | Reorder Point Factor    |   | 60 %  |  |

If you have the relevant role, you can change the minimum and maximum stock level (1), the rounding and the minimum delivery quantity (2), the averaging period and the VMI transportation time (3). The customer can choose a stock type (the unit of measure for min / max stock in quantities or days (4).

To save the configuration, click the 'Save' button at the bottom of the 'Material Details' screen.

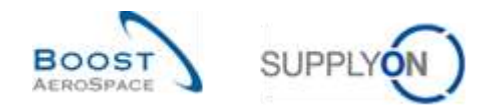

# 3.3.2 VMI configuration by the supplier

# 3.3.2.1 VMI configuration for a supplier site

In the 'Supplier Organisation Settings' page, you can find default settings for the Inventory Projection of the supplier site.

Click "Settings and master data".

| Seran Supply Con Services                                                                                                    | • Administration • News                                                                             |                                      |                                                                                                    |                    |                                                                                                    |                      | -                                                                        | na Alazana antara 10 meta matan<br>Matan |
|----------------------------------------------------------------------------------------------------|----------------------------------------------------------------------------------------------------|--------------------------------------|----------------------------------------------------------------------------------------------------|--------------------|----------------------------------------------------------------------------------------------------|----------------------|--------------------------------------------------------------------------|------------------------------------------|
|                                                                                                    | Annales & Albert Same & Balling                                                                     | -                                    |                                                                                                    |                    | T Inc ( Mers ( )                                                                                                    | Tanit in My Westmann | C Las of the Landson of Samanon age                                      | A retrainer                              |
| Arluppy Logistics                                                                                                    | Ordens                                                                                              |                                      | Panding collaboration                                                                                                    |                    | Spares order to check                                                                                                    | - 192                | Lete despatch advice                                                     |                                          |
| II (Harmed)<br>II (Harmed)<br>I (Harmed)<br>I (H | Hesse<br>Herrices Publicat<br>Tom<br>Demonstration Former<br>Demonstration Former<br>Herring Depart | 10000<br>10000<br>7733<br>683<br>663 | 10626<br>Uman<br>Proventional<br>Description<br>Control Protection<br>Control Protection<br>Control Protection<br>Control Protection | 9312<br>773<br>634 | 29<br>Barr Hells<br>Frank (Barr)<br>Frank (Barr)<br>Fran | 9<br>3<br>4          | 0<br>Den time<br>Lafe expension enne<br>Protector<br>Notes<br>Lafe       |                                          |
| Inner                                                                                                    | l<br>Fanna Austra<br>Order skrifs                                                                   | 200                                  | No goods monipt<br>64<br>See sets<br>To proceed<br>Pranty ()                                                                         | 11                 | 35<br>16 0                                                                                                    | 4                    | baggilar to convext<br>3<br>Frances and<br>Support or result<br>Alart op | •                                        |
| 8                                                                                                    | and type                                                                                            | 25                                   |                                                                                                    |                    | trans casi, post-comp<br>Despatch advice                                                                                                    |                      | Citigat Anna.                                                            | _                                        |

The page "Settings and master data" is displayed.

Click "Supplier organization settings".

| Battle Braudy Con Bernices -                                               | Administration • News                                                                                                    | NG STATES A COMPANY OF THE SECOND |
|----------------------------------------------------------------------------|----------------------------------------------------------------------------------------------------|-----------------------------------|
|                                                                            | Tradition + Restaurts (Salattic) + Berlings and require data                                                                                                    | T file 🌲 Ares                     |
| Air Supply Logistics                                                       | Locally LagleSix         E-risk institution (description)         E-risk institution (description)           Locally LagleSix         E-risk institution (description)         E-risk institution (description)           Locally LagleSix         E-risk institution (description)         E-risk institution (description)           Locally LagleSix         E-risk institution (description)         E-risk institution (description)           Locally LagleSix         E-risk institution (description)         E-risk institution (description)           Locally LagleSix         E-risk institution (description)         E-risk institution)           Locally LagleSix         E-risk institution (description)         E-risk institution)           Locally LagleSix         E-risk institution (description)         E-risk institution)           Locally LagleSix         E-risk institution)         E-risk institution)           Locally LagleSix         E-risk institution)         E-risk institution)           Locally LagleSix         E-risk institution)         E-risk institution)           Locally LagleSix         E-risk institution)         E-risk institution)           Locally LagleSix         E-risk institution)         E-risk institution)           Locally LagleSix         E-risk institution)         E-risk institution)           Locally LagleSix         E-risk institution)         E-ris |                                   |
| II Generat                                                                 | End reliable artists                                                                                                    |                                   |
| B Conversion 10                                                            | Organization                                                                                                    |                                   |
| <ul> <li>Sector Manager Incompany (MR), 44</li> <li>Contraction</li> </ul> | Results represente settings                                                                                                    |                                   |
| · ····································                                     | Maintar                                                                                                    |                                   |
| O (1000)                                                                   | Walking the set data                                                                                                    |                                   |
| · ten et lin sage                                                          |                                                                                                    |                                   |
| A terms                                                                    | Processe                                                                                                    |                                   |
|                                                                            | Employa Martine e Configura actors<br>Transporter a transfer data<br>Restaura y Proget Inne                                                                                                    |                                   |
|                                                                            | Aprilin tools                                                                                                    |                                   |
|                                                                            | Lang ann painte.<br>Rat ann ann                                                                                                    |                                   |
|                                                                            |                                                                                                    | =                                 |

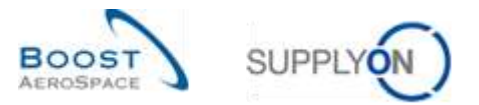

The following screenshot shows the supplier 'Organisation Settings' screen. Depending on your role you might have read only access or the ability to change the default values.

| laster Data Supplier Organisation                      |                                               |                    |                                                                   |                     |                    |
|--------------------------------------------------------|-----------------------------------------------|--------------------|-------------------------------------------------------------------|---------------------|--------------------|
| Supplier Group<br>Organisation Name<br>Organisation ID | Supplier Artos ARB<br>ASTSELCG2LE1<br>2017488 |                    | -                                                                 |                     |                    |
| VMI Parameters                                         | Supp. Org. Specific                           | Air Supply Detault | 2                                                                 | Supp. Org. Specific | Air Supply Default |
| ay Buchets                                             | 28                                            | 14                 | Penod for VIII Alert Occurrence and<br>Planned Receipts (in days) | 45                  | 150                |
| Veek Buchats                                           | 12                                            | 11                 | Criset                                                            | 0                   | 0                  |
| Nonth Buckets                                          | 12                                            | 24                 |                                                                   | 700                 | 2016               |
| VMI Planned Receipts Quantity Control                  | Supp. Org. Specific                           | Air Supply Detautt |                                                                   |                     |                    |
| Relater Quantity Factor                                | 80                                            | 80                 | )                                                                 |                     |                    |
| Reorder Point Factor                                   | 80                                            | 80                 |                                                                   |                     |                    |
| orecast Control                                        | Supp. Org. Specific                           | Air Supply Default |                                                                   |                     |                    |
|                                                        |                                               |                    |                                                                   |                     |                    |
|                                                        |                                               |                    |                                                                   |                     |                    |
|                                                        |                                               | Baca Seve          | Undo Charges                                                      |                     |                    |
| VMI Planned Receip                                     | pts Quantity Control                          | Supp. Org. Spec    | Unce Charges                                                      | efault              |                    |

80

|   |                                                                    | Supp. Org. Specific | Air Supply Default |
|---|--------------------------------------------------------------------|---------------------|--------------------|
| 0 | Period for VMI Alert Occurence and 😑<br>Planned Receipts (in days) | 45                  | 150                |

80

Reorder Point Factor 📀

| <ol> <li>Reorder</li> <li>Quantity Factor</li> </ol>                    | Controls the amount of Planned Receipts generation. The factor represents the difference between minimum and maximum stock quantity. The value 100% means that Planned Receipts are generated until the maximum stock quantity is reached.                                                                                          |
|-------------------------------------------------------------------------|----------------------------------------------------------------------------------------------------|
| Reorder Point<br>Factor                                                 | Controls when Planned Receipts are generated. The factor represents the point<br>between minimum and maximum stock quantity that generates Planned Receipts if<br>the value falls below it. The value 100% means that Planned Receipts are generated<br>only if the minimum stock quantity is reached.                              |
| Period for VMI<br>Alert Occurrence<br>and Planned<br>Receipts (in days) | Is used to limit the calculation of Projected Stock alerts within the configured supplier<br>site specific period. No alert is raised if a Projected Stock alert occurs after the<br>configured time.<br>This parameter is also used to define the default timeframe in which the supplier is<br>able to generate Planned Receipts. |

For the VMI parameters section, refer to chapter [3.5.1.4\_Inventory Projection screen configuration].

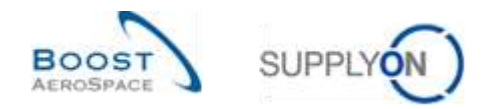

# 3.3.2.2 Material Master Data configuration

As a supplier user you cannot change the Process Key assigned to a material but you can configure some VMI parameters (if you have the relevant role).

Click "Settings and master data".

| Same Barrison Barrison                                                                | • Administration • News                                     |                      |                                                                              |         |                                                   |                    | riginal                                         | n Albania (priori 11) Westing |
|---------------------------------------------------------------------------------------|-------------------------------------------------------------|----------------------|------------------------------------------------------------------------------|---------|---------------------------------------------------|--------------------|-------------------------------------------------|-------------------------------|
|                                                                                       | Automotive in Articles Statement in Statement               | -                    |                                                                              |         | T Inte 🛊 Mark 🗐 In                                | an in Ny Westaatse | Q Latinbert source op                           | A subment                     |
| AirSupply Logistics                                                                   | Orders                                                      |                      | Panding collaboration                                                        |         | Spares order to check                             | - 1982             | Late-despatch advice                            |                               |
| II (minue)<br>interna -<br>lotory -<br>mone Marger (merry (M) -<br>Consense           | Ferrar<br>New York Fundant                                  | 4252<br>10000<br>723 | 10626<br>Jame<br>Processionalities<br>Territoria<br>Territoria<br>Territoria | 6252    | 29<br>Dar Leve<br>Room (1997)<br>Promiting (1997) | - 10               | 0<br>Care Lare<br>Late departs more<br>Pointy 0 | _                             |
| Eutradius of traces     Sector and states     Traces     Traces     Traces     Traces | Scientific Depart<br>F<br>Marine Depart<br>B<br>Marine<br>F | 80<br>1942           | Cardina franci                                                               | ar<br>A |                                                   | -                  | tean                                            |                               |
|                                                                                       | Orden alerta                                                |                      | 64                                                                           |         | 16 0                                              |                    | 3<br>forgani ente<br>forgani ente<br>Alances    |                               |
| 8                                                                                     | and type                                                    | 29                   |                                                                              |         | Desputch advice                                   | *                  | UNUX NAME                                       | 3                             |

The page "Settings and master data" is displayed.

Click "Material master data".

| Banglatin Bernices -                                                     | Administration * Reve                                                                                                    | PRO DESCRIPTION ADDRESS OF ADDRESS OF ADDRES |
|--------------------------------------------------------------------------|----------------------------------------------------------------------------------------------------|----------------------------------------------------------------------------------------------------|
|                                                                          | Tradition + Antonion ( Account ) + Restings and reported data                                                                                                    | T file & terr                                                                                                    |
| Air Secondy Longitudies                                                  | E-mail nutifications (based on starts)                                                                                                    |                                                                                                    |
| II towned                                                                | Email will will be a margin of the second second |                                                                                                    |
| B Course 5                                                               | Organization                                                                                                    |                                                                                                    |
| <ul> <li>Mandar Managari berantar (MR), w</li> <li>Constantin</li> </ul> | Telefic procedure of the C                                                                                                    |                                                                                                    |
|                                                                          | Malorta                                                                                                    |                                                                                                    |
|                                                                          | Manager Roomer, Adda                                                                                                    |                                                                                                    |
| III frames                                                               | Processes                                                                                                    |                                                                                                    |
|                                                                          | finguest preve configure soon<br>Imagentic allerer knowled data<br>Incomercy Respection                                                                                                    |                                                                                                    |
|                                                                          | Amin tools                                                                                                    |                                                                                                    |
|                                                                          | Lage and particular                                                                                                    |                                                                                                    |
|                                                                          |                                                                                                    |                                                                                                    |

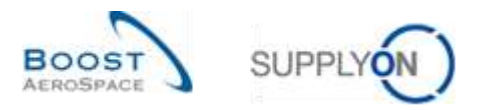

In the 'Material Master Data' screen select a VMI material and click the 'Details' button to configure and customize the VMI parameters as shown below:

| learch Reset         | Y          |                   | Add ting I Delete   | line           |                  |             | My search pro  | illes<br> *   | Manage. +        |
|----------------------|------------|-------------------|---------------------|----------------|------------------|-------------|----------------|---------------|------------------|
| lateriai Naster Data | L          |                   |                     |                |                  |             |                |               |                  |
| upplyOn Def. View    | Q Mat      | Rec. +            |                     |                |                  |             |                |               | The set of PT    |
| Cust Gro. Cust       | ERP Pla    | nt: Cust Mat No.  | Cust Mat Desc       | Supp. Mat. No. | Supplier Materia | Process Ker | Ord. Off. Name | Ord Off Phone | Buppher Planner. |
| ARBUSS ASTBU         | J          | CMN-CG 002-2018   | Support Bracket     | 5MN-CG_000     | Support Bracket  | VAL STD     | Judy Jillings  | +44 1179 60   |                  |
| ARBUSS ASTBU         | J1110      | CHI11-CG 002-2011 | Lever 445           | 8884-CG_002    | Lavar 445x57     | VM_STD      | James Martin   | +44 1170 60   |                  |
| ARBUSS ASTR          | 1. 1110    | CNN-CG 002-2012   | Handle Finture long | SMN-CIG_002    | Handle 4557      | VML_STD     | Judy Jillings  | -64 1179 69   |                  |
| ARBUSS ASTER         | 1. 1110    | CBREP-002_V1_01   | Support Bracket     | SMV-P-002_V1   | Support Ramp     | VML_STD     | Judy Jillings  | +44-1179-09   |                  |
| ARBUSS, ASTER        | 1110       | CNN-P-002 V2 01   | Lever 445           | SMN-P-002_V2   | Lever 445x57     | VMLSTD      | agnifit your   | +44 1179 68   |                  |
| ARBUS S. ASTER       | 1. 1110    | CMH-P-002_V3_01   | Handle Finture long | SMN-P-002_V3   | Handle 4557      | VML_STD     | Judy Jillings  | +44 1179 69   |                  |
| ARBUSS, ASTBU        | 1_ 1110    | CNN-P 002-2910    | Support Bracket     | SM1+P_002-20   | Support Bracket  | VMI_STD     | agnilit yout   | -44 1179 08   |                  |
| ARBUS S. ASTEL       | 1. 1110    | CMIN-F 002-2013   | Lever 445           | SMN-P_002-20.  | Lever 445x57     | VHILSTD     | James Martin   | +44 1179 60   |                  |
| ARBUSS. ASTBU        | 1_ 1110    | CMRI-P 002-2212   | Handle Finure long  | SHN-F_002-20   | Handle 4557      | VML_STD     | Judy Jillings  | +44 1179 60   |                  |
| ARBUS S. ASTRI       | 1. 1110    | CMN-R-002-2001    | Support Bracket     | SMN-R-002-20   | Support Bracket  | VM_STD      | Judy Jillings  | +44 1175 60   |                  |
| est Dewrinat + 1     | lptond ALL | Interny Send E-M  |                     |                |                  |             |                |               |                  |

| Commission Postale                              |                               |                                                                              |                                    |     |
|-------------------------------------------------|-------------------------------|------------------------------------------------------------------------------|------------------------------------|-----|
| Customer Organisation                           | ASTRUVES (LE1 / AIRBUS UK     | Suppler Org                                                                  | ASTSELCO2LE1 / TRANNIng 002-       |     |
| Cust Ella-                                      | 1110 ( MR11                   | Supp Tip                                                                     | SupAr_Coventry 49<br>000220447     |     |
| Ordering Officer Name                           | Judy Jelinos                  | Buppler Plannar Code                                                         |                                    |     |
| Ordering Officer Code<br>Ordering Officer Phone | 40K_00C_U<br>+44 1178 59 3832 |                                                                              |                                    |     |
| Material Details                                |                               |                                                                              |                                    |     |
| Customer Material Number:                       | CN#1-CG_002-2010              | Supplier Material Number.                                                    | SMN-CG_002-2010                    |     |
| Customer Material Description                   | Support Bracket               | Bupplier Material Description:                                               | Support Bracket                    |     |
| Process Key:                                    |                               | Supplier Material Number Proposal<br>Supplier Material Description Processal | SMN-CG_002-2010<br>Support Bracket |     |
| VIII Inventory Thresbolds                       |                               |                                                                              |                                    |     |
| Hinimum Stock Quantity                          | 1500 PCE                      | Stack type:                                                                  | QTY (PCE)                          |     |
| Signal Stock Guantity:                          | 0 PCE                         | Unit of Measure:                                                             | PCE                                |     |
| Havimum Stock Quantity                          | 6.000 PCE                     |                                                                              |                                    |     |
| VMI Guantity Constraints                        |                               |                                                                              |                                    |     |
| Rounding Delivery Quantity:                     | 100 PCE                       |                                                                              |                                    |     |
| Minimum Delivery Quantity                       | 100 PCE                       |                                                                              |                                    | - 1 |
| VIII Other Parameters                           |                               |                                                                              |                                    |     |
| Averaging Period                                | 20 Day(s)                     | Reorder Quantity Factor                                                      | 80 %                               |     |
| Transportation Time:                            | 36 Hours                      | Reorder Point Factor:                                                        | 80 %                               |     |
| Other Parameters                                |                               |                                                                              |                                    | _   |

|   | VMI Inventory Thresholds    |       |       |   |                          |           |
|---|-----------------------------|-------|-------|---|--------------------------|-----------|
|   | Minimum Stock Quantity:     | 1 500 | PCE   |   | Stock type:              | QTY (PCE) |
|   | Signal Stock Quantity:      | 0     | PCE   | 0 | Unit of Measure:         | PCE       |
|   | Maximum Stock Quantity;     | 5 000 | PCE   |   |                          |           |
| 0 | VMI Quantity Constraints    |       |       |   |                          |           |
| 2 | Rounding Delivery Quantity: | 100   | PCE   | ~ |                          |           |
|   | Minimum Delivery Quantity:  | 100   | PCE   | 2 |                          |           |
|   | VMI Other Parameters        |       |       |   |                          |           |
|   | Averaging Period:           | 20 Da | ay(s) |   | Reorder Quantity Factor: | 80 %      |
|   | Transportation Time:        | 36    | Hours | 3 | Reorder Point Factor:    | 80 %      |

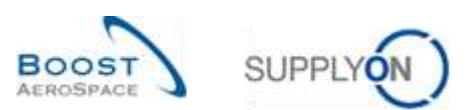

| Signal Stock     | Is used within t                                                                      | he below signal alert and allows the user to be informed when the  |  |  |  |  |
|------------------|---------------------------------------------------------------------------------------|--------------------------------------------------------------------|--|--|--|--|
| Quantity         | Projected Stock reaches a particular level defined by the supplier. This value only   |                                                                    |  |  |  |  |
| Quantity         | applies if the u                                                                      | nit of measure of the stock type is not equal to 'days'.           |  |  |  |  |
|                  | Using the signal alert, the supplier is able to anticipate a minimum stock situation. |                                                                    |  |  |  |  |
| 2 VMI Quantity   | Rounding                                                                              | The factor used to round up the shipment quantity.                 |  |  |  |  |
| Constraints      | Delivery                                                                              | Example: 1058 items would be required in order to replenish the    |  |  |  |  |
| Constraints      | Quantity                                                                              | stock to the maximum level. The rounding delivery quantity is 50.  |  |  |  |  |
|                  |                                                                                       | This results in a shipment quantity of 1050.                       |  |  |  |  |
|                  | Minimum                                                                               | The smallest material quantity that can be delivered.              |  |  |  |  |
|                  | Delivery                                                                              |                                                                    |  |  |  |  |
|                  | Quantity                                                                              |                                                                    |  |  |  |  |
| 3 Transportation | The standard t                                                                        | ransportation time for the material from the 'to ship-from' to the |  |  |  |  |
| Time             | 'ship-to' addres                                                                      | SS.                                                                |  |  |  |  |

Do not forget to click the 'Save' button to save your configuration.

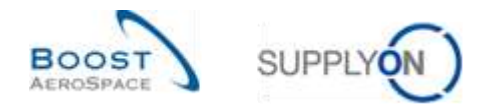

# 3.3.3 Alert for updated VMI parameters

| BappyOn Services                                                                      | Administration + News                                                                                                    |                   |                                         | PER Disease in the local disease in the local disea |
|---------------------------------------------------------------------------------------|----------------------------------------------------------------------------------------------------|-------------------|-----------------------------------------|----------------------------------------------------------------------------------------------------|
|                                                                                       | Reports a followed spread a fielding of                                                                                                    |                   | T Tille 🛔 Annes 🗐 Hand in My Machanese  | 0 100100000000000000000000000000000000                                                                                                    |
| AirSupply Logistics                                                                   |                                                                                                    | Tenner 30         | Status                                  | Status                                                                                                    |
| S mener                                                                               | On-Itime delivery (010) +                                                                                                    |                   | (advant display liquid                  | Sun 13                                                                                                    |
| <ul> <li>Indexy</li> <li>Worker Blanged Symplecty (VBC)</li> <li>Exception</li> </ul> | 0<br>Tana 177 artematic                                                                                                    | EDI scheñvier +   | Auropean d<br>Inspected Paralle Sales d | august 3                                                                                                    |
| Betterine of some                                                                     | - Shink OTH                                                                                                    | 0                 | Trans and and                           | Constanting of pages                                                                                                    |
| <ul> <li>Bertings and Saucher data</li> <li>Bertings and Saucher data</li> </ul>      | Material aterts                                                                                                    | ]                 |                                         |                                                                                                    |
| B tunker                                                                              | 73<br>Television series<br>Autor type<br>Television instance<br>Television instance<br>Television ins | Chest making some |                                         |                                                                                                    |
| 8                                                                                     |                                                                                                    |                   |                                         |                                                                                                    |

The "Material alerts" card for VMI parameters alert changes is shown below.

By clicking the alert count you get to the 'Alert Overview' screen. In this screen a predefined search has been done by AirSupply on changed VMI materials.

| MD stort type       equal to       Updated VMI parameters       Editation         Income Supplier       equal to       Intercept       Editation         Inactive since       equal to       Intercept       Editation         New Read Supplier       equal to       Intercept       Editation         New Read Supplier       equal to       Intercept       Editation         Reach search       equal to       Intercept       Editation         Reach Supplier       equal to       Intercept       Editation         Reach Supplier       equal to       Intercept       Editation         Reach Supplier       equal to       Intercept       Editation         Reach Supplier       equal to       Intercept       Editation         Reach Supplier       equal to       Intercept       Editation         Processory       MD Alexits (142)       SER Alexits (25)       MD Alexits (25)         SupplyOn Det, View       Manager -       Reach all Forms         MD alexit title para       Modum       Alexits (16)       Cust Mat free         Supplier Malerial Deacted       Processory       Cust Mat free       Supplier Malerial Deacted         JUpdated VMI para       Modum       Alexit free       Cust Mat free       <                                      | the state of the state of the s | En su st                                                                  |                                                                                          |                                                                     |              |                              |                        | POR DROT AND    | 1    |
|----------------------------------------------------------------------------------------------------|----------------------------------------------------------------------------------------------------|---------------------------------------------------------------------------|------------------------------------------------------------------------------------------|---------------------------------------------------------------------|--------------|------------------------------|------------------------|-----------------|------|
| BopphyCh Def, View       Waterpool       MD Alerta (11)       SEE. Alerta (2)       WD Alerta (11)         SopphyCh Def, View       Waterpool       Material       Restart (2)       WD Alerta (11)         MD sainttype       Printh       Clust. Mat. No.       Supplier Material Description       Ord. Off. Floring         MD sainttype       Printh       Clust. Mat. No.       Clust. Mat. No.       Supplier Material Description       Ord. Off. Floring         Updated VMI para       Workum       AIRBURS S. AST.       1110       Clust.Printh       Clust. Floring       Tuber TA5070 3KS E       SMM-P-002_FC1_02       TA5070 3XM TUBE       Judy J3Kings       +44 1179 68 3832       F                                                                                                    | MD ND wentype<br>Ignore Supplier<br>Inactive since<br>NewRead Supplier<br>Search Search                                                                                                    | equal to     equal to     equal to     equal to     equal to     equal to | W         Updated Will parameter           W         Not ignored           W         New | s 💌 Deista ine<br>V Deista ine<br>Deista ine<br>V Addina Deista ine | Q            | My search<br>E-Mail hut      | h profiles<br>Incation | ltanapa         |      |
| SoppingOn Def. View         V         Manage         Proof         Proof | PD Alerta (145) Er                                                                                                    | orecast Alerta (363) 🗍 MML                                                | Anima (42) SBL Netta (2)                                                                 | MD Alefts (1)                                                       |              |                              |                        |                 |      |
| MD sharthge Priority Cust Group Cust ERP Cust Mat No. Cust Mat Desc. Supple Mat No. Suppler Material Descript. Ord. Off. Harrie Ord. Off. Friends 1<br>Updated VMI para. Medium AIRBUS S. AST. 1110 CM14P-002 FC1.02<br>TUBE T45070 3KS B. SMM4-P-002_FC1_02 TA5070 3KS TUBE Judy JRKnps +44 1179 69 3832 1                                                                                                    | SupplyOn Def. View                                                                                                    | W Matepi +                                                                |                                                                                          |                                                                     |              |                              |                        | Report of Fil   | in a |
| Updated Vill para _ Medium _ AIRBUS S _ AST _ 1110                                                                                                    | MD sterttppe                                                                                                    | Priority Cust Group C                                                     | Cust. ERP Cust. Mat. No.                                                                 | Cust Mat Desc.                                                      | Supp Mat No. | Supplier Material Descripti. | Ord. Off Martie        | Ord. Off. Phone | 1    |
|                                                                                                    |                                                                                                    |                                                                           |                                                                                          |                                                                     |              |                              |                        |                 |      |
|                                                                                                    | C<br>Back Setignore - 3                                                                                                    | int Read - Downtood - Ma                                                  | ater Data Serie 5-Mail                                                                   |                                                                     |              |                              |                        |                 |      |

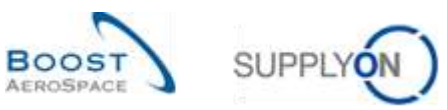

| ND ND alert type | v | equal to | ¥ | Updated VMI parameters |          | Delete Time      |
|------------------|---|----------|---|------------------------|----------|------------------|
| Ignore Supplier  | * | equal to | v | Not ignored            | -        | Delete line      |
| Inactive since   | * | equal to | 4 |                        | 12       | Delete lin       |
| NewRead Supplier | ¥ | equal to | * | New                    | - Add br | 14 I Delate lini |

By clicking the customer material number in the 'Cust. Mat. No' column you get to the 'Material Master Data' details screen.

| National Details Cate P-002_FC1_02  Organisation Details  Customer Organisation: 45TBUYCG1LE1 / ARBUS UK Suppler. Org. Suppler. Org. Suppler. | Material Menter Dota                                                        |                                                                                                    |                                                                              |                                                                |
|----------------------------------------------------------------------------------------------------|-----------------------------------------------------------------------------|----------------------------------------------------------------------------------------------------|------------------------------------------------------------------------------|----------------------------------------------------------------|
| Organisation Details         ASTBUYCG1LE1 / ARBUS UK         Supplier. Org.         ASTBU/CG1LE1 / TRAUNIG@ 002-<br>BupAir_Conently 40           Cust Ste         1110 / AR111         Bops. No:         000222447           Ordering Officer Name:         Judy Jilings         BupAir_Conently 40         000222447           Ordering Officer Name:         Judy Jilings         BupAir_Conently 40         000222447           Ordering Officer Code.         AUK_OOC_JJ         PAS002         PAS002           Ordering Difficer Finne         +44 1179 +9 3832         PAS002         PAS002           Material Detains         CMR+P-002_FC1_02         BupPier Material Number         Stationer Material Tumber         Stationer Material Tumber         PAS002_FC1_02           Customer Material Description:         W         W         BupPier Material Number         Stationer Material Description:         TA5070 300 B. HARDHER TUBE B         Suppier Material Description:         TA5070 300 TUBE           Process Key         NOFL_MM         BupPier Material Description:         TA5070 300 TUBE         TA5070 300 TUBE           Debar Parametters         W         Process Key         NOFL_MM         PrecedeField1 Supplier         Ta5070 300 TUBE           Debar Parametters         W         Supplier Material Description:         Ta5070 300 TUBE         Ta5070 300 TUBE <t< td=""><td>National Details CNNLP-002_FC1_0</td><td>2</td><td></td><td></td></t<>                                                                                                    | National Details CNNLP-002_FC1_0                                            | 2                                                                                                    |                                                                              |                                                                |
| Customer Organisation:     ASTBU/CG1LE1 / ARBUS UK     Supplier, Org.     ASTBU/CG2LE1 / TR4/HING@ 002-<br>bupAr_Coverty #0       Cust Ste     1110 / AR111     Bops, Moi:     00222447       Ordering Officer Name:     Jud, Jillings     BupAr Planner Code:     PAS002       Ordering Officer Name:     Jud, Jillings     BupAr Planner Code:     PAS002       Ordering Officer Name:     Jud, Jillings     BupAr Planner Code:     PAS002       Ordering Officer Phone     +44 1179 49 3832     Hitter Jillings     BupPlier Material Namber       Customer Material Description:     VIIII     BupPlier Material Namber     BMN-P-002_FC1_02       Customer Material Description:     VIIII     Supplier Material Namber     Supplier Material Namber       Process Key     NOT_VIIII     BupPlier Material Namber Proposat     SMN-P-002_FC1_02       Debar Parameters     VIIII     Supplier Material Description:     TA5070 300 TUBE       Order Parameters     VIIII     Supplier Naterial Supplier     TA5070 300 TUBE       Order Parameters     VIIIII     Supplier Naterial Supplier     Interview                                                                                                    | Organisation Details                                                        |                                                                                                    |                                                                              |                                                                |
| Ordering Officer Name:     Judy Jillings     Buppler Planner Code:     PAS002       Ordering Officer Code:     4UK_OOC_JJ     Ordering Officer Planner Code:     PAS002       Ordering Officer Plane     444 1179 49 3832     Buppler Material Number     Buppler Material Number       Ostermer Material Description:     TUBE TASOTO 300 B. WASHMER TUBE B     Buppler Material Number     Statistical Number       Process Key:     NOFL_VMI     Buppler Material Description:     TASOTO 300 TUBE       Officer Parameters:     Process Key:     NOFL_VMI     Buppler Material Description:       Officer Parameters:     Process Key:     NOFL_VMI     Suppler Material Description:       Officer Parameters:     Process Key:     NOFL_VMI     Process Key:       Officer Parameters:     Process Key:     NOFL_VMI     Process Key:       Officer Parameters:     Process Key:     NOFL_VMI     Suppler Material Description:       Commerc:     ************************************                                                                                                    | Customer Organisation:<br>Cust. SHe                                         | ASTRUYCG1LE1 / AFRUS UK<br>1110 / AFT1                                                                                                    | Supplier, Org.<br>Bupp, No. :                                                | ASTSELCG2LE1 / TRANANG@ 002-<br>BupAr_Coventry 49<br>000223447 |
| Material Details           Customer Material Toumber         Customer Material Toumber         SUPLE-002_FC1_02           Customer Material Description         TUBE T-5070 3x0 TUBE 0         Supplier Material Toumber / T-5070 3x0 TUBE           Process Key         NOT_VMI         Supplier Material Mumber Proposal<br>Supplier Material Description         T-5070 3x6 TUBE           Obtair Parameters         Supplier Material Description         T-5070 3x6 TUBE           Detair Parameters         FeedbeField T Customer         FeedbeField Supplier           Fields/Field Customer         Fields/Field Supplier         Fields/Field Supplier           Comment         Fields/Field Supplier         Fields/Field Supplier                                                                                                    | Ordering Officer Name:<br>Ordering Officer Code.<br>Ordering Officer Phone. | Judy Jillings<br>AUK_000C_JJ<br>+44 1178 99 3832                                                                                                    | Supplier Planner Code:                                                       | PAS002                                                         |
| Customer Material Number     CMM-P-002_FC1_02     Supplier Material Number     SMM-P-002_FC1_02       Customer Material Description:     TUBE T-5070 3X0 TUBE 0     Supplier Material Description:     TA5070 3X0 TUBE       Process Key:     NOFL_VMI     Supplier Material Rumber Proposal:     SMM-P-002_FC1_02       Obser Parameters     Supplier Material Description:     TA5070 3X6 TUBE       Process Key:     NOFL_VMI     Supplier Material Description:     TA5070 3X6 TUBE       Obser Parameters     FrectoeFrield T Supplier     TestoeFrield T Supplier       FrectoeFrield Customer:     FrectoeFrield Supplier:     Commercial                                                                                                    | Material Details                                                            |                                                                                                    |                                                                              |                                                                |
| Customer Material Description:         TUBE T-5070 3X0 BB, WKBHER TUBE B         Supplier Material Description:         Tx6070 3X0 TUBE           Process Key:         NOT_VMI         Supplier Material Mumber Proposal:         SMPP-002_FC1_02           Obser Parameters         Supplier Material Description Proposal:         Tx6070 3X6 TUBE           Obser Parameters         FilexbieField1 Supplier         FilexbieField2 Supplier:           Comment:         FilexbieField2 Supplier         FilexbieField2 Supplier:                                                                                                    | Customer Material Mumber:                                                   | CMH-P-002_FC1_02                                                                                                    | Supplier Material Number;                                                    | SMN-P-002_FC1_02                                               |
| Process Key NDL_VMI Supplier Material Number Proposal Supplier Material Number Proposal Supplier Material Description Proposal T48070 3x8 TUBE Other Parameters Pautial Fields Customer. FieldbleFields Customer. Commert                                                                                                    | Customer Material Description:                                              | TUBE T45070 3X0 B. WASHER TUBE B                                                                                                    | Supplier Naterial Description                                                | T45070 3x0 TUBE                                                |
| Other Parameters PeetbaField1 Customer FiexbleField1 Customer FiexbleField1 Customer Comment                                                                                                    | Process Key                                                                 | NDR_VM                                                                                                    | Supplier Material Number Proposal.<br>Supplier Material Description Proposal | 6MH-P-002_FC1_02<br>T45070 3X5 TUBE                            |
| PacitiaField1 Customer Field1 Supplier<br>FieldbleField2 Customer FieldbleField2 Supplier<br>Comment                                                                                                    | Other Parameters                                                            |                                                                                                    |                                                                              |                                                                |
|                                                                                                    | FlexibleField1 Customer:<br>FlexibleField2 Customer:<br>Comment:            |                                                                                                    | FlexibleField1 Supplier<br>FlexibleField2 Supplier                           | []                                                             |
|                                                                                                    |                                                                             |                                                                                                    |                                                                              |                                                                |
|                                                                                                    |                                                                             |                                                                                                    |                                                                              |                                                                |
|                                                                                                    |                                                                             |                                                                                                    |                                                                              |                                                                |
|                                                                                                    |                                                                             |                                                                                                    |                                                                              |                                                                |
|                                                                                                    |                                                                             | Participation of the second second seco |                                                                              |                                                                |
|                                                                                                    |                                                                             | Sect Seve Und                                                                                                    | to Changes History Send 5-Mail                                               |                                                                |

For further details on this screen refer to chapter [3.3.2.2\_Material Master Data configuration].

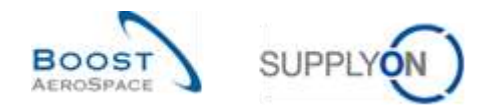

## 3.3.4 Material Master Data History

All configuration changes for a given material are displayed in the 'Material Master Data History' screen.

This screen can be accessed from the 'Material Master Data' screen and from the 'Material Details' screen.

To access the 'Material Master Data History', click the 'History' button as shown below.

| Customer Organisation: ASTBUYCC1LE1 / ARBUS UK Suppler Org. 48TBEL.CG2LE1 / TRAINING@ 002-<br>BupAr, Country 49<br>Du0223447<br>Du0223447<br>Du02234 | Organisation Details                                                        |                                                |                                                                             |                                                                |
|----------------------------------------------------------------------------------------------------|-----------------------------------------------------------------------------|------------------------------------------------|-----------------------------------------------------------------------------|----------------------------------------------------------------|
| Containing Officier Marine Judy Jaings Bugbler Planner Code: PA8002<br>Ordering Officier Marine Judy Jaings Bugbler Planner Code: PA8002<br>Ordering Officier Planne - 44 1179 69 2032<br>Maternal Details<br>Customer Maternal Description TUBE 740070 3x0 BL WASHER TUBE B Bugbler Maternal Number Suppler Maternal Description T 45070 3x0 TUBE - Customer Maternal Description Proposal SMN F-002_FC1_02<br>Process Key MDHVM Suppler Maternal Number Description Proposal SMN F-002_FC1_02<br>Bugbler Maternal Description Proposal SMN F-002_FC1_02<br>Bugbler Maternal Description Proposal SMN F-002_FC1_02<br>Bugbler Maternal Description Proposal SMN F-002_FC1_02<br>Bugbler Maternal Description Proposal T45070 3x6 TUBE<br>Process Key MDHVM Suppler Maternal Description Proposal T45070 3x6 TUBE<br>Comment SMN F-002_FC1_02<br>Bugbler Faither Suppler Maternal Description Proposal SMN F-002_FC1_02<br>Bugbler Maternal Description Proposal T45070 3x6 TUBE<br>Comment SMN F-002_FC1_02<br>Bugbler Maternal Description Proposal SMN F-002_FC1_02<br>Bugbler Maternal Description Proposal T45070 3x6 TUBE<br>Comment SMN F-002_FC1_02<br>Bugbler Maternal Description Proposal SMN F-002_FC1_02<br>Bugbler Maternal Description Proposal T45070 3x6 TUBE<br>Comment SMN F-002_FC1_02<br>Bugbler Maternal Description Proposal SMN F-002_FC1_02<br>Bugbler Maternal Description Proposal T45070 3x6 TUBE<br>Bugbler Parameters Feedble Field 2 Supplier                                                                                                    | Customer Organisation:                                                      | ASTRUYOG1LE1 / AIRBUS UK                       | Supplier, Org.                                                              | ABTSELCG2LE1/TRAINING@ 002-<br>BupAir_Covertry 49<br>ppp222442 |
| Material Defails     CMI-P-002_FC1_02     Suppler Material Number:     SMI-P-002_FC1_02       Customer Material Description:     TUBE T-40070 3X0 BL W-SHER TUBE B     Buppler Material Description:     T-5070 3X0 TUBE       Process Key     MDFL_VM     Suppler Material Description:     T-6070 3X0 TUBE       Ofter Parameters     Suppler Material Description:     T-6070 3X0 TUBE       Process Key     MDFL_VM     Suppler Material Description:     T-6070 3X0 TUBE       Ofter Parameters     Suppler Material Description:     T-6070 3X0 TUBE       Process Key     MDFL_VM     Suppler Material Description:     T-6070 3X0 TUBE       Ofter Parameters     FeesbleField1 Suppler:     T-6070 3X0 TUBE       Comment     FeesbleField2 Suppler:     FeesbleField2 Suppler:       Comment     FeesbleField2 Suppler:     FeesbleField2 Suppler:                                                                                                    | Ordering Officer Marrie<br>Ordering Officer Code:<br>Ordering Officer Phone | Jud; Jilinga<br>AUK_00C_JJ<br>+44 1179 69 3032 | Bupplet Planner Code:                                                       | PAS002                                                         |
| Customer Naterial Number:     CMR-P-002_FC1_02     Suppler Naterial Number:     SUPLP-002_FC1_02       Customer Naterial Description:     TUBE 7.40070 308 B, VASHER TUBE B<br>W     Suppler Naterial Description:     T45070 308 TUBE       Process Kay:     NOPL_VMI     Suppler Naterial Description:     T45070 308 TUBE       Other Paramieters:     Suppler Naterial Description:     T45070 308 TUBE       Process Kay:     NOPL_VMI     Suppler Naterial Description:     T45070 308 TUBE       Other Paramieters:     FeesberField? Suppler:     FeesberField? Supplier:     FeesberField? Supplier:       FiesberField? Customer:     FeesberField? Supplier:     FeesberField? Supplier:     FeesberField? Supplier:       Comment:     FiesberField? Supplier:     FiesberField? Supplier:     FiesberField? Supplier:                                                                                                    | Material Defails                                                            |                                                |                                                                             |                                                                |
| Customer Material Description:         TUBE 74070 3x6 TUBE 8         Buppler Material Description:         Tx6070 3x6 TUBE           Process Key         MDPL_VMI         Suppler Material Description:         Tx6070 3x6 TUBE           Other Parameters         Buppler Material Description:         Tx6070 3x6 TUBE           Process Key         MDPL_VMI         Suppler Material Description:         Tx6070 3x6 TUBE           Other Parameters         FeedbleField1 Suppler         FeedbleField2 Suppler         Tx6070 3x6 TUBE           Frequence         FeedbleField2 Suppler         FeedbleField2 Supplier         FeedbleField2 Supplier                                                                                                    | Customer Material Number:                                                   | CNN+P-002_FC1_02                               | Supplier Material Number                                                    | SMN-F-002_FC1_02                                               |
| Process Key         MDrL_VMI         Supplier National Proposat         SMN-P-002_FC1_02           Other Parameters         Bupplier Material Parameters         TA5070 3x8 TUBE           FeedbalField1 Customer         FeedbalField2 Supplier         FeedbalField2 Supplier           Comment         FeedbalField2 Supplier         FeedbalField2 Supplier                                                                                                    | Customer Naterial Description:                                              | TUBE TA5070 3X5 B. WASHER TUBE B               | <b>Bupplier Material Description:</b>                                       | T45070 3//6 TUBE                                               |
| Other Parameters FeesbleField1 Customer FiesbleField2 Customer FiesbleField2 Customer Comment                                                                                                    | Process Key                                                                 | NON_VM                                         | Supplier Material Number Proposal<br>Bupplier Material Description Proposal | SMN-P-002_FC1_02<br>TA5070 0X6 TUBE                            |
| ResibleField1 Customer FieldbeField1 Supplier<br>FieldbeField2 Customer FieldbeField2 Supplier<br>Comment                                                                                                    | Other Parameters                                                            |                                                |                                                                             |                                                                |
| FlexibleField2 Customer FlexibleField2 Supplier Comment                                                                                                    | FlexibleField1 Customer                                                     |                                                | FlexibleField1 Supplier                                                     |                                                                |
|                                                                                                    | FlexibleField2 Customer<br>Comment                                          |                                                | FlexibleField2 Supplier                                                     |                                                                |
|                                                                                                    |                                                                             |                                                |                                                                             |                                                                |
|                                                                                                    |                                                                             |                                                |                                                                             |                                                                |
|                                                                                                    |                                                                             | Test for the                                   | Series Provide State                                                        |                                                                |

The 'Material Master Data History' is shown in the following screen:

| SupplyOn D  | lef. Wew 👻 🛙          | araga                      |                    |               |                 |                 |          | Reptat all Fill    |
|-------------|-----------------------|----------------------------|--------------------|---------------|-----------------|-----------------|----------|--------------------|
| Change hist | ory for: CWH-P-002_FI | 01_02 - Changes from 16.06 | 2010 🖂 to 15 05 20 | 11. [] Bearth |                 |                 |          |                    |
| Change-ID   | Timestamp =           | Field                      | Otdivatue          | New value     | Users name      | User ID         | Action   | Source             |
| 2120606     | 15.05.2011 09.20      | Averaging Paried           | 280                |               | pascal mazzyer  | adminibusairbus | Modified | MATERIAL_CHANGE_UI |
| 120608      | 15.05.2011.00:20      | Maximum Stock              | 10 000             | Britisp.      | pascal mazoyer  | adminbujerbus   | Modified | MATERIAL_CHANGE_UI |
| 120606      | 15.06.2011 09:20      | Minimum Delivery Quantity  | 1.000              | Antap.        | pascal mazoyer  | adminbuyarbus   | Modified | NATERIAL_CHANGE_UI |
| 120108      | 15.06.2011.09.20      | Minimum Stock              | 5.000              | &ntrisp.      | paecal mazoyer  | adminbuparbus   | Modified | MATERIAL_CHARGE_UI |
| 320606      | 15.05.2011 09:20      | Process Key                | VMLSTD             | NON_VM        | pascal mazoyer  | adminboyairbus  | Modified | NATERIAL_CHANGE_UI |
| 120805      | 15.08.2011 09:20      | Rounding Delivery Quantity | 100                | &nbap.        | pascal mazoyer  | adminbujairbus  | Modified | MATERIAL_CHANGE_UI |
| 120006      | 15.05.2011 09:20      | Transportation Time        | 99                 |               | pascal mazoyer  | adminbuyairbus  | Modified | NATERIAL_CHANGE_UI |
| 1.30005     | 15-06,2911 09:20      | Averaging Period           |                    | 290           | pascal mazoyer  | adminbujairbus  | Notified | MATERIAL_CHANGE_UI |
| 120005      | 15.00.2011 09:20      | Maximum Stock              |                    | 10.005        | pascal mazoyer  | adminbujarbus   | Monited  | NATERIAL_CHANCE_UI |
| 2.20005     | 15.05.2811.09.20      | Minimum Gelivery Quantity  | Binbsa:            | 1.000         | papical mappyer | adminbuyairbus  | Notified | MATERIAL_CHANGE_UR |
|             |                       |                            |                    |               |                 |                 |          |                    |
|             |                       |                            |                    |               |                 |                 |          |                    |

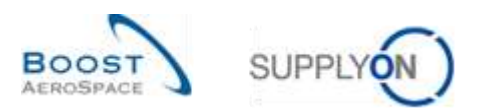

The following columns are displayed:

| Change-ID   | ID of the change.                                                                                                    |
|-------------|----------------------------------------------------------------------------------------------------|
| Timestamp   | Date and time of the modification.                                                                                                    |
| Field       | The field of the Master Data in which the change was performed.                                                                         |
| Old value   | Old value (for example previous Supplier Material Description). If empty then the field was empty before the change.                    |
| New value   | New value (for example new Supplier Material Description). If no further change to this field was made, the field still has this value. |
| User's name | Name of the user who has made the change. If the change is done by the system,<br>'SYSTEM' is displayed.                                |
| User ID     | ID of the user who has made the change. If the change is done by the system,<br>'SYSTEM' is displayed.                                  |
| Action      | Action done (Modified, Added or Deleted).                                                                                               |
| Source      | The source of the change(s).                                                                                                    |

By default all changes of the last 365 days are shown. In order to reduce or expand the time frame, use the date picker and click the button "Search" as in the example shown below.

| Material Ma | otor Data History  |                            |                   |                       |               |                    |          |                      |
|-------------|--------------------|----------------------------|-------------------|-----------------------|---------------|--------------------|----------|----------------------|
| SupplyOn D  | let. View 😽 🕴      | anape                      |                   |                       |               |                    |          | Report at Citory     |
| Change hist | ory for CNN+CQ_D02 | 6008 - Changes from 04.04  | 2919 🖪 to 12.94.2 | 211 C Search          |               |                    |          |                      |
| Change-ID   | Timestamp +        | Field                      | Old value         | New value             | Users.name    | UserID             | Action   | Source               |
| CL-5504     | 28.03.2011 11:20   | Supplier Material Descript | TA5979 3x6 TUBE   | Test CGU - to be del. | Cindy Miller  | officent-s-antoli  | Modded   | MATERIAL_CH4NGE_XLS. |
| CL-5504     | 28.03.2011 11:20   | Supplier Material Number   | SMM4-R_002-0008   | SMN-R_002-0018        | Cindy litiler | officer1-s-airfoil | Modified | MATERIAL_CHANGE_XLS  |

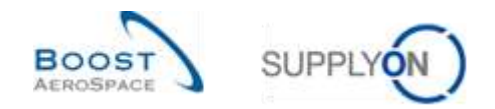

## 3.4 Access and search VMI data

This chapter explains how to access and search VMI data.

## 3.4.1 Access VMI data from the Dashboard

The are three ways to display VMI data from the Dashboard

- Through the cards "Projected stock (VMI)" and "Stock on hands (VMI)" by clicking the displayed alerts
- Through the link "Alerts"
- Through the link "VMI"

| Based of the Based of the Based | · Administration • Novel                 |    |                      |     |                                                                                                    |                      | 1,000                            | CANADAS STREET |
|----------------------------------------------------------------------------------------------------|------------------------------------------|----|----------------------|-----|----------------------------------------------------------------------------------------------------|----------------------|----------------------------------|----------------|
|                                                                                                    | manufactor + millione country + Employee |    |                      |     | 27 Total 🛔 Addata (2) (5                                                                                                    | air is the Marthaeee | C The operation of the state and | A seriesters   |
| urskoply Legister                                                                                                    | Ter Losse die Mage                       |    | Alart an             |     | Projected stock (VMI)                                                                                                    | +                    |                                  |                |
| -98808-107-1                                                                                                    | Laters permit gare                       |    | Citral Res           |     | 672                                                                                                    |                      |                                  |                |
| a passant                                                                                                    |                                          |    | backsing.            |     | Projected starts                                                                                                    |                      |                                  |                |
| Contrast -                                                                                                    | Customet to review                       | 72 |                      |     | Nitled.                                                                                                    |                      | Self-billing invoice (SBI)       | ( ) ( ) ( )    |
| Books Bangad Insuitor (188)                                                                                                    | 2                                        |    |                      |     | Time of                                                                                                    | 475                  | 1271                             |                |
| - 144                                                                                                    | 1<br>Name and states                     |    |                      |     | Terra classer                                                                                                    | 195                  | 4<br>Terrer'ti magine            |                |
| 123.040                                                                                                    | Alerton                                  |    | Shirk on hands (VMI) |     | h                                                                                                    |                      |                                  |                |
| And and an owned states                                                                                                    |                                          | -  | - Constant (Fred     |     | And reading                                                                                                    | <u></u>              |                                  |                |
| Takatana                                                                                                    | 1.000                                    |    | 372                  |     |                                                                                                    |                      |                                  |                |
| Published in the                                                                                                    | to-cita ani                              | 0  | This is bank.        | 14  |                                                                                                    | _                    |                                  |                |
|                                                                                                    |                                          |    | Ratus                | _   | Centresions                                                                                                    |                      | Notification of escape           |                |
| Indiana and continuinate                                                                                                    |                                          |    | Rest of              | 243 | Name                                                                                                    |                      | 30340                            |                |
| Fundault                                                                                                    |                                          |    |                      | 78  | 0                                                                                                    |                      |                                  |                |
| ALCONT.                                                                                                    | Co.One Selvery (DTD)                     | +  | A.2                  |     | that .                                                                                                    | 79                   | and a second                     | 88             |
|                                                                                                    |                                          |    | 1 Constant           | _   | Sudome Inlegative Carolina                                                                                                    |                      | -                                | 18             |
|                                                                                                    | 0                                        |    | date management      | 1   | and the second second s | .0                   | -                                | 1              |
| 0                                                                                                    | Gani LTC-shakeather                      |    | L                    |     |                                                                                                    | 100                  |                                  |                |
| 0                                                                                                    |                                          |    | 6DI scheduler        | 23  | Comparison Providing, Talabase Science,                                                                                                    | . <b>.</b> .         |                                  |                |

#### Access to VMI alerts through the 'Alert Overview' screen

| nadive ance<br>leavel . Read | w equ       | ad to      | *             |        | The Add, Bitter   Districts, Bitter<br>Supplyion Cost, Search (*)<br>E-Mail auditication |                 |               |                    |                |                   |                | itatage . •      |
|------------------------------|-------------|------------|---------------|--------|------------------------------------------------------------------------------------------|-----------------|---------------|--------------------|----------------|-------------------|----------------|------------------|
| S Anna (28)   Es             | recast Alec | NV. CHIL   | r Alanta (JU) | SRLAM  | 14.131 MD.404                                                                            | N. CR1          |               |                    |                |                   |                |                  |
| SupplyCla Def. View          | w : 11      | andbrink;  |               |        |                                                                                          |                 |               |                    |                |                   |                | Read at 15h      |
| VM aiethpe                   | Priority    | Cust Gloup | Cust          | ERP PL | Inventory (                                                                              | Occurence       | Caust Mat No. | Cust Mat Dest      | Bupp. Not. No. | Bapplier Material | Ord Off Name   | Ont Off. Phone   |
| Abrive Max Proje             | Medium      | trp:TRAFI. | TROC_         | 1150   | 6 350                                                                                    | 14.07.2013.23.5 | CMM-013-V1    | Support Bracket    | SM99-013_V1    | Sapport Ramp B    | Judy Jillioge  | +44 1179 08 3832 |
| Below zero; Ptil             | Filight.    | trp-TRAIN  | TROC          | 1110   | -270                                                                                     | 05 11 2013 23.5 | CMN-213 11    | Support Bracket    | SMN-012 V1     | Support Rame B.   | Justy Jällinge | -44 1178 09 3832 |
| Above Max Stoc               | Medium      | htp-TRAPI  | THEC          | 1110   | 000 0                                                                                    | 13 07 2013 80 9 | GMPE-013_V1   | Support Bracket    | IM9-032_V1     | Bupport Rampi B   | July JEbras    | +64 1179 02 3632 |
| Balow zero: Proj.            | ringh;      | ing-TRAPI. | THEC          | 1110   | -20                                                                                      | 14.00.2013.22.5 | Cheverta V3   | Hundle Fisture Io. | SMN-032,V3     | Hundle #557       | Judy Jillings  | +44 11/2 00 3832 |
| Balow Jaro, Pitt             | High.       | htp-TRUADS | THEC          | 1112   | -70                                                                                      | 27.09.2013.23.5 | ChEN-813_1/2  | Laver #45          | SMN-013_V2     | Linter 445off?    | Judy JRings    | +44 1179 59 3652 |
| Below Min. Proje             | High.       | trp-TRAN.  | THICO         | 1110   | 280                                                                                      | 21.07.2013.23.5 | C181-013 1/3  | Handle Fisture to  | SMN-013_V3     | Handle 4557       | age#%Lybut.    | +44 1179 69 3832 |
| Below Mirc Proje             | High        | trp-TRAPI  | TROC          | 1110   | 560                                                                                      | 10.08 2013 23:5 | CMPI-013_V2   | Lever 445          | SMIN-013_V2    | Lever 445x57      | Judy JWings    | +44 1179 89 3832 |
| Below Mrx Proje              | High        | to-TRABI   | TROC:         | 1110   | 1340                                                                                     | 17 10 2013 23.5 | CMN-013 V5    | Repport Bracket    | SMN-013 V1     | Support Ramp B    | age88L thut    | +44 1179 09 3830 |
|                              |             |            |               |        |                                                                                          |                 |               |                    |                |                   |                |                  |
| *(                           |             |            | 010040        | 100752 |                                                                                          | _               | _             |                    |                |                   |                |                  |

Note: The description of each column in this table is available in chapter [5\_Appendix] at the end of the module.
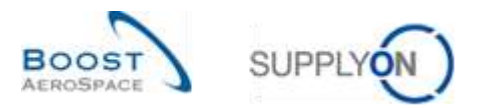

# 3.4.2 Description of 'VMI Summary' table

When you click the "VMI" link in the Dashoard menu, the "VMI" page is displayed. The 'VMI Summary' table displays all VMI materials. All options for searching, filtering and sorting can be applied to this table:

| Search Reset     | ×        |         |       |                   | Add line   Delete | line       |                     | My search prof | Nanage_+                            |
|------------------|----------|---------|-------|-------------------|-------------------|------------|---------------------|----------------|-------------------------------------|
| MI Summary       |          |         |       |                   |                   |            |                     |                | 1211111220                          |
| SupplyOn Der Vie | rev v us | inage • |       | Zanan Linea       | Court file        | 8          | Louis Course        | Court Date     | Reset at Fider                      |
| status           | SERCK O  | -600    | 1 300 | Consig Unres      | LIB11             | 1110       | ARREIS 8 4 9        | 6STRI MCC      | Supplier Planner Code Supplieration |
|                  | 0        | 300     | 700   |                   | AIRTI             | 1110       | ARRUSSAS            | ASTRUYCO       | SMN-CG 00                           |
| and an other     |          | 1 500   | 5.000 |                   | ART               | 1110       | ARBUSSAS            | ASTRUYCG       | SMN-TWO                             |
| entermete        | 000.8    | 1 500   | 5 000 | 5 000             | ARt1              | 1110       | ARBUSSAS            | ASTRUVOG       | SMN-P-002                           |
| -                | 900      | 600     | 1 300 | 900               | AIR11             | 1110       | ARBUSSAS            | ASTBUYCO       | SII7+P-002                          |
|                  | 280      | 300     | 700   | 280               | AR11              | 1110       | ARBUS S.A.S.        | ASTBUYCG       | SMN-P-002                           |
|                  | 229      | 300     | 700   | 229               | AR11              | 1110       | ARBUSSAS.           | ASTEUYCG.      | SMN-TWO-6                           |
|                  |          |         |       |                   |                   |            |                     |                |                                     |
| c                | 1        | a That  |       | a Brianina   Envi | h humanian   Pare | and Datala | at Bassar Data   Da | unan - Haban   |                                     |

Notes: The description of each column in this table is available in chapter [5\_Appendix] at the end of the module.

In case of VMI material Master Data update, the customer can send information from his ERP system to explain the reasons of the change. It is displayed via the 'Comment' column. This column is not displayed by default in 'VMI Summary' tab but you can select it via the drop down menu located on the right side of any of the columns title shown. Once you clicked the drop down menu, drag your mouse on the line 'Columns' and tick the checkbox of the line named 'Comment'.

Refer to module Dasboard [RD3] Chapter [2.5.2\_Choice of displayed columns] for more details.

| <br>   |                                                                                                    |
|--------|----------------------------------------------------------------------------------------------------|
| Status | The inventory status symbols and colors indicate the Stock on Hand level status<br>(Stock out, Below min, Above max, OK) at the beginning of the current day.<br>The inventory status does not show the Projected Stock.<br>The status is symbolized by a bar whose color indicates the stock level status at<br>the customer location. The two vertical lines in the symbol stand on the left for the<br>minimum stock quantity and on the right for the maximum stock quantity.<br>However, neither the level of the bar nor the two vertical lines correspond to the<br>real value of stock level, Min or Max.<br>If you click the 'Status' column all the entries will be sorted by status. If they are<br>sorted ascending then there is the following sort sequence (if descending it is the<br>reverse):<br>1. Stock out<br>2. Below min<br>3. Above max |
|        | 3. Above max         4. OK                                                                                                    |
|        | To reverse the sort sequence click once more the column.                                                                                                    |

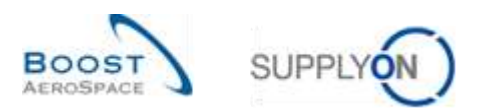

|   |            | Further informa | ation on how to configure tables you can find in the Dashboard  |
|---|------------|-----------------|-----------------------------------------------------------------|
|   |            | module [RD3].   |                                                                 |
|   |            | Status          | Description                                                     |
|   |            |                 | The stock is zero or negative.                                  |
|   |            | Stock out       |                                                                 |
|   |            |                 | The stock is below the minimum stock limit                      |
|   |            | Below min       |                                                                 |
|   |            |                 | The stock is above the maximum stock limit.                     |
|   |            | Above max       |                                                                 |
|   |            |                 | The stock is between the minimum and the maximum stock limit    |
|   |            | OK              | (also above the signal stock limit as defined by the supplier). |
| 2 | Stock      | The inventory   | status depends on the current stock situation and on the agreed |
|   | Min.       | Min and Max v   | alues. As you can see, the available stock is equal to the      |
|   | Max.       | consignment u   | nrestricted stock for those VMI materials (depends on the VMI   |
|   | Consig.    | customer confi  | iguration).                                                     |
|   | Unres.     |                 |                                                                 |
| 8 | Cust. Site | Information ab  | out the customer site.                                          |
|   | ERP Plant  |                 |                                                                 |

There are several buttons displayed in the 'VMI Summary' tab.

You can select one or several rows and click one of the buttons. Most of the actions performed by clicking a button support multi-row selections. For some buttons (for example 'Send E-Mail'), only one row can be selected:

| 111111 | iearch Reset        | ¥                     |              |                                  | Add line ( Relate line |                                                                    | My 6                | earch profile | e<br>V | Marage_+     |          |
|--------|---------------------|-----------------------|--------------|----------------------------------|------------------------|--------------------------------------------------------------------|---------------------|---------------|--------|--------------|----------|
| W.     | MI Summary          | 65 12.5               | -            |                                  |                        |                                                                    |                     |               |        |              | 10000    |
| 3      | applyOn Det. View   | w uas                 | age. •       | Carlot and the second street and |                        |                                                                    | Caracterized in the | 11.000        |        | Interest of  | II FILED |
|        | Cust Group          | TROUGH IN             | ERPPlant     | Supplear Planner Code            | Supp. Mat. No.         | Supplier Material Description                                      | status              | Stock         | VMUGM  | Dift to Mits | Min.     |
|        | Ing-TRANSING -      | TRUMPIDUM<br>TROMPREM | 1110         |                                  | Ciata 471 U4           | Fuenced Plane Dracked 51                                           | -                   | - 6 300       | PUE    | 100          | 1 60     |
| i      | tro-TRAINING®       | TRGARBLK              | 1110         |                                  | SMN-171 V2             | Lever 445xfi7                                                      | and an i            | 3 810         | PCE    | 210          | 60       |
|        |                     |                       |              |                                  |                        |                                                                    |                     |               |        |              |          |
|        | ¥                   |                       |              | *                                |                        |                                                                    |                     |               |        |              |          |
| 8      | entries: Send E-Val | Despetch Advice       | z + Metory + | Inventory Projecture Stoc        | s internation + Deman  | d Details Material Waster Detail Downloo<br>Entities per page 50 - | d + Upload +        | Find themo    | Page   | 1 of t 1     | aid taid |

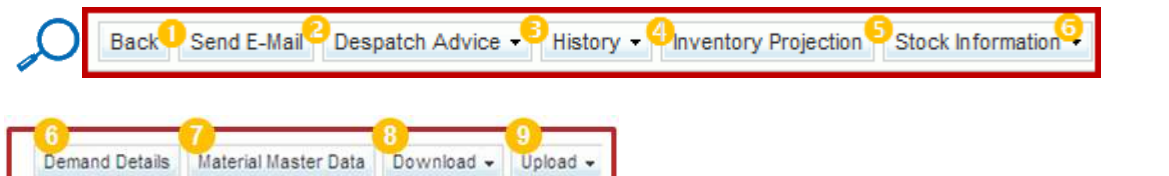

| Send E-mail     | Sends an e-mail with a link to the selected material number on this page to a VMI user. |
|-----------------|-----------------------------------------------------------------------------------------|
| Oespatch Advice | View Despatch Advice (opened and closed) in relation to the material number.            |
| 6 History       | Access to Inventory and Demand History.                                                 |

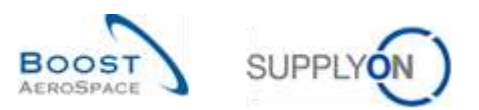

| Inventory Projection   | Access to the 'Inventory Projection' screen (can be accessed also by |
|------------------------|----------------------------------------------------------------------|
|                        | clicking the Customer Material Number).                              |
| 5 Stock Information    | Access to the 'Stock Movements' and 'Stock Levels' screen.           |
| Obmand Details         | Access to the VMI 'Demand Details' screen.                           |
| 🕫 Material Master Data | Access to the 'Material Master Data' screen.                         |
| 8 Download             | Download Planned Receipts, Demands, Demand History and Inventory     |
|                        | History / Projection.                                                |
| 9 Upload               | Upload Planned Receipts.                                             |

# 3.4.3 VMI search

You can search for specific VMI data by using the search function in the 'Alert verview' screen or from the 'VMI Summary' tab. This can be useful if you are responsible for several VMI materials:

| Ibummary         Therape         Million         Million         <                                                                                                    | Nin.  |
|----------------------------------------------------------------------------------------------------|-------|
| pptyCin Def, View         Image         Image                                                                                                    | Ner.  |
| Cost Group         Cust Org         ERP Plant         Suppler Planner Code         Suppler Material Description         Status         Stock         VME Unit           MRBUS S.A.S.         ASTBUYCG.         1110         asa         EFA2554512         asa         0         PCE         3 000           MRBUS S.A.S.         ASTBUYCG.         1110         SUP-CG_002-2010         Support Bracket         0         PCE         1500           MRBUS S.A.S.         ASTBUYCG.         1110         SUP-CG_002-2010         Support Bracket         0         PCE         1500           MRBUS S.A.S.         ASTBUYCG.         1110         SUP-CG_002-2010         Support Bracket         0         PCE         600                                                                                                    | Min.  |
| URBUSISAS         ASTBUYCG.         1110         aaa         EFA2854612         aaa         0         PCE         -3 000           MRBUSISAS         ASTBUYCG.         1110         SIMP-CG_002-2010         SupportBracket         0         PCE         -1 600           MRBUSISAS         ASTBUYCG.         1110         SIMP-CG_002-2010         SupportBracket         0         PCE         -1 600           MRBUSISAS         ASTBUYCG.         1110         SIMP-CG_002-2011         Lever 44567         0         PCE         -600                                                                                                    | 7.750 |
| MRBUS S.A.S.         ASTBUYCE.         1110         SUB-CG_002-2010         Support Bracket         0         PCE         -1 500           MRBUS S.A.S.         ASTBUYCE.         1110         SRM-CG_002-2011         Lever 445+67         0         PCE         -800                                                                                                    | 3 000 |
| ARBUS S.A.S. ASTBUYCG 1110 BKN-CG_002-2011 Lwwr.#45x67 0 PCE -800                                                                                                    | 1 500 |
| The second second | 600   |
| ARBUSISAS ASIBUTUS. 1110 SUN-CU_002-2012 Handle 4551 0 PCE -300                                                                                                    | 300   |
| 4890/3 S.A.S. ASTBUYCG, 1110 SWIN-P-002_(1_01 Support Ramp Bracket S1 600 PCE 4 500                                                                                                    | 1 500 |
| 4RBUSSAS ASTBUYCS 1110 SMIN-P-002_V2_01 Lever 445:67 000 PCE 300                                                                                                    | 600   |
| HRBUB S.A.S. ASTBUYCO. 1110 SWRLP-002_V3_01 Handle 4557 = 280 PCE -29                                                                                                    | 300   |
| 4RBUS 5.4.5 ASTBUYCG. 1110 SMN-P_002-2010 Support Bracket 0 PCE -1500                                                                                                    | 1 500 |
| 4R8U8 S.A.S. ASTBUYCO, 1110 SWRLP_002/2011 Lever 445x87 0 PCE -000                                                                                                    | ::00  |
| 4RBUS S.A.S. ASTBUYOS. 1110 Shith-P_002-2012 Handle 4557 0 PCE -300                                                                                                    | 300   |

Note: The description of each column in this table is available in chapter [5\_Appendix] at the end of the module.

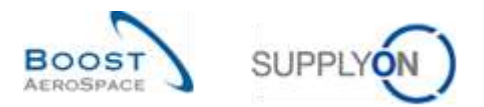

If you click the 'Search' button, the search result is displayed in the tab.

| Juni Seet        | 劫 Atua     | rcet Sea               | riph        |          |             |                               | 10                        |                               |                                     |                                     |                                      |
|------------------|------------|------------------------|-------------|----------|-------------|-------------------------------|---------------------------|-------------------------------|-------------------------------------|-------------------------------------|--------------------------------------|
| Custom<br>Search | Reset      | tal Num <sup>1</sup> * | r equal to  |          | CUN         | CG_002-2012                   | <u>Add line i Dalet</u>   | te leve                       |                                     | My search profile<br>Mat CMN-CG_003 | s<br>1-2012 - Variaga -              |
| VM Sur           | nmary      |                        |             |          |             |                               |                           |                               |                                     |                                     |                                      |
| SupplyO          | h Def. V   | lew .                  | W Maria     | 90+      |             |                               |                           |                               |                                     |                                     | Renatal Files                        |
| if of NC         | tn.<br>300 | Min.<br>300            | Max.<br>700 | Signal   | Ek Ek       | DeS (With In-Tr.<br>unlimited | OVE OF CREE<br>AUX_OOC_JJ | OHS Off Name<br>Judy Jillings | Ord: Off: Phone<br>+44 1179 69 3832 | Cust Mat No.<br>CMN-CG: 002-2012    | Cust Mat Desc<br>Handle Fixture long |
|                  |            |                        |             |          |             |                               |                           |                               |                                     |                                     |                                      |
| a.               |            |                        |             |          |             |                               |                           |                               |                                     |                                     |                                      |
| Sect. 5          | Seind E-H  | al Dess                | elsh.Addres | + Hatory |             | rejection Block Information   | Demand Details            | Material Nester Date          | Courbel - Volat -                   | 4                                   |                                      |
| 1 entry:         | Select     | all.Match              | es an Page  | L Date   | Locations 1 | Clear Salection               |                           | Entries per page 10           | *                                   |                                     | Page 1 of t I mut La                 |

You can save your search criteria by creating a search profile.

| Mi Samman<br>Supply On Derf. View Vianage +<br>24 No Min Min Maa Signal Stock Type DoS (With H-Tr. Drd. Off Code Drd. Off Fiame Drd. Off Phone Club Mat. No Club Mat. Deac<br>330 300 700 0 EA unitmited MUK_DOC_JU Judy Jitings +44 1179 69 3832 CMMLCO 002-2012 Handle Pirture Jong                                                                                                    | Customer Mate  | nəl Hurc' <del>v</del> | equal to |        | CMRI-CO    | 2_002-2012       | Add line   Calete | ine           |                  | My search profiles<br>Nat CMN-CG_002 | e<br>2.2012 V Variage |
|----------------------------------------------------------------------------------------------------|----------------|------------------------|----------|--------|------------|------------------|-------------------|---------------|------------------|--------------------------------------|-----------------------|
| Inph/On Def. View • Narrage •<br>If No NAIN Main Main Signal Stock Type DoS (With In-Tr. Oral Oft Gode Ord. Oft Frame Oral Oft Phone Oran Mait No. Ount Mait Desc<br>-300 300 700 0 EA uniterated AUK_DOC_UU Judy Jittings +44 1179 60 3832 <u>CMM+CO 302-2012</u> Handle Pirture Jong                                                                                                    | 8 Sammely      |                        |          |        |            |                  |                   |               |                  | -                                    | Uptate                |
| If for MAIN Mar. Max Signal Stock Type DoS (With HenTr. Ord. Off. Gode Ded. Off. Fisame Ded. Off. Fisame Ded | opptyOn Def. \ | /lea                   | × Varia  | 28+    |            |                  |                   |               |                  |                                      |                       |
| 300 300 700 0 EA unimited HUK_OOC_JJ Judy Jillings +44 1170 69 3832 <u>CMW-CO 002-2012</u> Handle Finture long                                                                                                    | off. to: Min   | Mit.                   | Mar.     | Signal | Stock Type | DoS (With In-Tr. | Ord. Off. Code    | Ord Off Name  | Ord. Off. Phone  | Cleat Mat No.                        | Cust Mat Desc         |
|                                                                                                    | -300           | 300                    | 708      | 0      | EA         | unimated         | AUK_000_JJ        | agnitit, yout | +44 1179 69 3832 | CMH-CG 002-2012                      | Handle Fixture long   |
|                                                                                                    |                |                        |          |        |            |                  |                   |               |                  |                                      |                       |
| And the Develop Sector Market Andrew Develop Sector Development Sector Sector Sector Sector                                                                                                    |                |                        |          |        |            |                  |                   |               |                  |                                      |                       |
| ate senta-ner persente entry e eventry marchen and virianter persent prime instance para powerse entry - upited -                                                                                                    | 6              |                        |          |        |            |                  |                   |               |                  |                                      |                       |

To search relevant VMI data, it is recommended to work with alerts because some inform you about the Projected Stock situation.

To consult the Projected Stock of a VMI material you need to go to the 'Inventory Projection' screen.

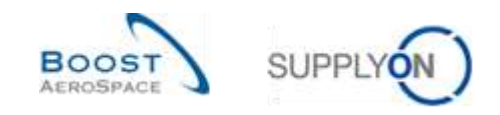

# 3.5 Inventory Projection and Planned Receipts

The Inventory Projection screen provides information on the future evolution of the inventory stock.

The system projection into the future is performed on basis of the current Stock on Hand (SOH), the Unconsumed Demands (net gross demands) or the gross demand, the known In-Transit Quantities and Planned Receipts (the supplier can enter them into the system).

Both, customer and supplier can access the 'Inventory Projection' screen.

If the material is a multisource material, the customer has an additional view called 'Overview'. This is the case when there are several suppliers for the same material. In this view the data of all suppliers for the same material are summarized into one.

Both customer and supplier can enter Planned Receipts, but only the supplier can save them and use them to create Despatch Advice.

This chapter describes the 'Inventory Projection' screen and explains how to consult information and create Planned Receipts.

## 3.5.1 Inventory Projection screen

You can access the' Inventory Projection' page through:

- the 'VMI Summary' table
  - By selecting one or several lines and by clicking the 'Inventory Projection' button
  - 2 By clicking the link for a specific material number

| 10 | earch Read            | [ <b>*</b> ]    |           |                          | Add line   Dakte Ine          |                                  |                 | My search p | noties | ₩ Manage    |       |  |
|----|-----------------------|-----------------|-----------|--------------------------|-------------------------------|----------------------------------|-----------------|-------------|--------|-------------|-------|--|
| 1  | Il Summaty            | Tel nu          | 1172      |                          |                               |                                  |                 |             |        |             |       |  |
| 31 | Cust Guan             | Cost One        | EDD Diald | Burneliar Planner Code   | Sone that the                 | Roostian Material Placements     |                 | much        | -      | Part to the | 1400  |  |
|    | ARRUS SAS             | ASTRUNCE        | 1110      | 199                      | ER(4205a610                   | 323                              |                 | 0           | PCE    | -3 000      | 3 800 |  |
|    | ARBUS S.A.D.          | ASTELIYOG       | 1110      |                          | SURL-R-002-2001               | Support Bracket                  | -               | 0           | PCE    | -1.500      | 1 500 |  |
|    | AREUS S.A.1           | ASTRUYOG        | 1110      |                          | SMN-R-002-2004                | Support Bracket                  | and so that the | . 0         | PCE    | -1 Ξ00      | 1 500 |  |
|    | ARBUS S.A.B.          | ASTRUYCO        | 1110      | 0                        | BMPLR 002-2010                | Support Bracket                  | -               | . 0         | PCE    | -1 500      | 1.500 |  |
|    | AREUS S.A.S.          | ASTEUVICE.      | 1110      | 4                        | SUNI-R_002-2011               | Lever 445x57                     | -               | . 0         | PCE    | -600        | 800   |  |
|    | ARBUS S.A.B.          | ASTBUYOG.       | 1110      |                          | SUN-R_002-2012                | Handle 4557                      | -               | . 0         | PCE    | -300        | 300   |  |
|    | ARBUS S.A.B.          | ASTEUVOG.       | 1110      |                          | SUP-P_002-2010                | Support Bracket                  |                 | . 0         | PCE    | -1 500      | 1 500 |  |
|    | ARBUS S.A.S.          | ASTEUYOG.       | 1110      |                          | SUP-P_002-2011                | Lever 4#5x67                     | -               | . 0         | PCE    | -600        | 800   |  |
|    | AMBUS SAS             | ASTRUYOG.       | 1110      |                          | DMP4-P_002-2012               | Handle-4557                      | -               |             | PCE    | -300        | 300   |  |
|    | ARBUS S.A.B.          | ASTBUYCG.       | 1110      |                          | SUN-CG_002-2010               | Bupport Bracket                  | -               | . 0         | PCE    | -1.500      | 1.500 |  |
|    | AMBUG S.A.B.          | ASTROTON.       | 1110      |                          | 9949-59_0052010               | and Sout Inserver                |                 |             | PLE    | +1 200      | 1.200 |  |
|    | E<br>Kok Send E-Mai J | Desparch Advice |           | Nventary Projection Stoc | . Information    Denunid Deta | R Material Valiter Date Download | • Valuet •      |             |        |             |       |  |

- the 'Alert Overview' screen ('VMI Alerts' tab)
  - By selecting one or several lines and by clicking the 'Inventory Projection' button
  - 2 By clicking the link for a specific material number

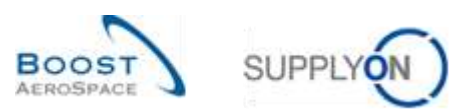

| nactive since<br>Search Reset | ? <b>₩</b> eq | ual to       | Y            |       | i.                       | 3 Add line   Delete li | 14                |                     | My search prof<br>Supplyon Def.<br>E-Stati.not/ficati | files<br>Search 👻 Ma | nega. •         |
|-------------------------------|---------------|--------------|--------------|-------|--------------------------|------------------------|-------------------|---------------------|-------------------------------------------------------|----------------------|-----------------|
| 0.4em (158) E                 | orecast A     | Isrts (20.4) | VMI Alerta ( | 47)   | SBI Aderta (3)           | Alerta (257)           |                   |                     |                                                       |                      |                 |
| SupplyOn Def. Wew             | 14            | Banage +     |              |       |                          |                        |                   |                     |                                                       |                      | Report all Page |
| VMB alert type                | Priorby       | Cust Group   | Cust Orp.    | ERP   | Plant: Inventory (proj.) | Occurence              | Cust Mat No.      | Cust Mat Desc       | Supp Nat No                                           | Supplier Material    | Ord, Off. Name  |
| Below this Projec.            | High          | ARBUS S      | ASTRUY.      | 1110  | 250                      | 08.06.201123:58        | Chiti-P-002_V3_01 | Handle Fisture long | SIM-P-002 V3 01                                       | Handle 4557          | Judy Jilings    |
| Beltre Jaro: Proje            | High          | AIRBUS S     | ASTERUY      | 1110  | -21                      | 13.06.2011 23:50       | CHIN-TWO-002 V    | Handle Foture long  | BMH-TWO-002 V                                         | Handle 4557          | Judy Jitlings   |
| Below Min. Stock              | High          | ARBUSS       | ASTELY       | 1110  | 229                      | 30 05 2011 00 00.      | CHINHTWO-002 Y    | Handle Fishire long | SMNHTWO-002 V                                         | Handle 4657          | Judy Jillings   |
| Below Min: Projec.            | High          | AIRBUES_     | ASTEUY       | 1110  | 120                      | 31.05.2011 23.5        | 101-100-002 V     | Handle Foture long  | SHIN-TWO-002 V_                                       | Handle 4557          | Judy Jittings   |
| Stock out Project.            | High          | ARBUS S      | ASTRUY       | 1110  | 0                        | 29.05.2011 23.59       | CHIN-R. 002-2011  | Lever.445           | SHIN-R 002-2011                                       | Lever 445x67         | James Martin    |
| Below Mitt: Projec.           | High          | AIRBUS S     | ASTBUY       | 1110  | 0                        | 30.05 2011 23:50       | DRAFT VIM-4800    | ">otd>otr>=tabl     | EN462954612                                           | 339                  | Judy Jillings   |
| Stock out Project.            | High          | ARBUS S      | ASTRUY       | 1110  | 0                        | 29.05.2011.23.59       | DRAFT VM-ASDO     | ">++dd>++tt>+tabl   | ENA2954612                                            | 202                  | Judy Jillings   |
| Below zero Proje              | High          | AREUS S      | ASTBUY       | 1110  | -40                      | 62.07.2011.23:50       | CMH1-P-002_V3_01  | Handle Fixture long | BMHi-P-002_V3_01                                      | Handle 4557          | apprilit (that  |
| Below Min: Stock              | High          | ARBUS S      | ADTRUY       | 1110  | 280                      | 07 06 2011 00 00.      | CHINEP-802 V2 01  | Handle Foture long  | 9181-P-002 V3 01                                      | Handle 4557          | Judy Jimngs     |
| Below sero Proje              | High          | ARBUS S.     | ASTRUY.      | 1110  | -40                      | 12 06 2011 23 58       | C181-P-002 V2 01  | Lever 445           | 0484-P-002 V2 01                                      | Lever 445x67         | Judy Jillings   |
|                               |               |              |              |       |                          |                        |                   |                     |                                                       |                      |                 |
| C.                            | Tal Dest      | II builded   | <u> </u>     |       | Trees & Alex             |                        |                   |                     |                                                       |                      |                 |
| PCS Det Boola +               | PACHERS -     | - Division - | Woman and A  | 19620 | o Sectioned              |                        |                   |                     |                                                       |                      |                 |

## The screenshot below shows an overview of the 'Inventory Projection' screen:

| ble                                                                |                            | with .                                                              | 2011-08-15                   | 2011-08-15                             | 2011-06-17                                                  | 2011-05-18    | 2011-06-10  | 2011-08-29                     | 2011-36-21                                             | 2011-05-22                   |
|--------------------------------------------------------------------|----------------------------|---------------------------------------------------------------------|------------------------------|----------------------------------------|-------------------------------------------------------------|---------------|-------------|--------------------------------|--------------------------------------------------------|------------------------------|
| emfory Start 🖻                                                     | _                          | 6 000                                                               | 4 290                        | 4 290                                  | 4 0 10                                                      | 4 0 10        | 4010        | 4 010                          | 3 560                                                  | 3 550                        |
| Transit Quantities 🖻                                               |                            | 1 000                                                               | 0                            | 0                                      | a.                                                          | 0             | 0           | a.                             | 0                                                      | 0                            |
| anned Receipts 🖻                                                   |                            | 0                                                                   | 0                            | 5                                      | 0                                                           | 0             | 0           | 0                              | 0                                                      | 0                            |
| enadd 🖻                                                            |                            | 2.730                                                               | 0                            | 290                                    | 0                                                           | 0             | 0           | 659                            | 0                                                      | 0                            |
| sconsumed demands                                                  |                            | 2719                                                                | U.                           | 290                                    | 0                                                           | 0             | 0           | 450                            | 0                                                      | 0                            |
| njected Slock                                                      |                            | 4.290                                                               | 4 299                        | 4018                                   | A 1110                                                      | 4 010         | 4.010       | 3 584                          | 3 560                                                  | 3.560                        |
| n. kniestory                                                       |                            | 1.500                                                               | 1 500                        | 1 500                                  | \$ 500                                                      | 1.500         | 1 500       | 1,500                          | 1 500                                                  | 1.500                        |
| ax, insentiony                                                     |                            | 5 000                                                               | ₹000                         | 5 000                                  | 5.000                                                       | 5 000         | 5 9 0 0     | 3 D00                          | 5000                                                   | £000                         |
| n Delivery                                                         |                            |                                                                     | 0                            | D                                      | D                                                           | 0             | 0           | a                              | 0                                                      | 0                            |
| an Delivery                                                        |                            | 710                                                                 | 710                          | 990                                    | 890                                                         | 990           | 380         | 1 440                          | 1440                                                   | 1 440                        |
| cal available<br>westicted<br>zaity<br>ocked                       | 6.000<br>6.000<br>500<br>1 | 01153 (1005<br>1005<br>1005<br>1005<br>1005<br>1005<br>1005<br>1005 | 6.000<br>6.000<br>5.000<br>1 | Latest Des<br>Latest Des<br>Safety Sto | nco<br>patch Advico<br>patch Advice with<br>ck Calc. Method | Gends Receipt | Avg. Demand | Demand<br>Desparch<br>Goods Re | oestangru<br>D 17.05.2<br>D 17.05.2<br>Advice<br>calpt | 011 10:06:42<br>011 10:06:42 |
| olmans Inventory<br>astronos Inventory<br>sverage (Dayts)) 77.3 vi | h in-banstri               | 1 5<br>5 0<br>1 8 without #                                         | 10 PCE<br>10 PCE<br>-transit | Pounding (<br>Minimum (                | Selivery Quantity<br>Selivery Quantity                      |               | 100<br>100  | VMI DeM<br>VMI Trans           | portation Time                                         | PCE<br>36 hourst)            |
| and OF sharella                                                    | Unterline                  | The late                                                            | Inventory at the r           | and of in-Tim                          | Panned                                                      | tiegatue.     | tias.       |                                | VMI Trans                                              | epartalion Time              |

For a customer, AirSupply provides a header for the 'Inventory Projection' screen containing the following data:

- The Customer Site Name
- The Customer Material Number
- The Customer Material description
- The Supplier Site\_City

Text: 'Inventory Projection for [Customer Site Name], Material [ Cust ]. Material number] ([Cust. Material description]) – Supplier Site\_City'

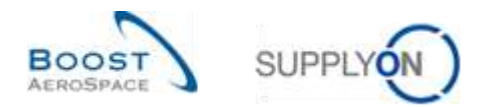

## Example customer

- Customer Site Name: AIR11
- Customer Material Number: CMN-P-002\_V1\_01
- Customer Material description: **Support Bracket**
- Supplier Site\_City: TRAINING@ 002-SupAir\_Coventry 49

Inventory Projection for AIR11, Material CMN-P-002\_V1\_01 (Support Bracket) - TRAINING@ 002-SupAir\_Coventry 49

For a supplier, AirSupply provides a header for the 'Inventory Projection' screen containing the following data:

- The Customer Site Name
- The Supplier Material Number
- The Supplier Material description

Text: 'Inventory Projection for [Customer Site Name], Material [Supp. Material number] ([Supp. Material description])'

## Example supplier

- Customer Site Name: AIR11
- Supplier Material Number: SMN-P-002\_V1\_01
- Supplier Material description: Support Ramp Bracket 51

Inventory Projection for AIR11, Material SMN-P-002\_V1\_01 (Support Ramp Bracket 51)

## 3.5.1.1 Inventory Projection diagram

Negative

Proj. Stock

Max.

Inventory

The system displays the inventory diagram at the top of the 'Inventory Projection' screen.

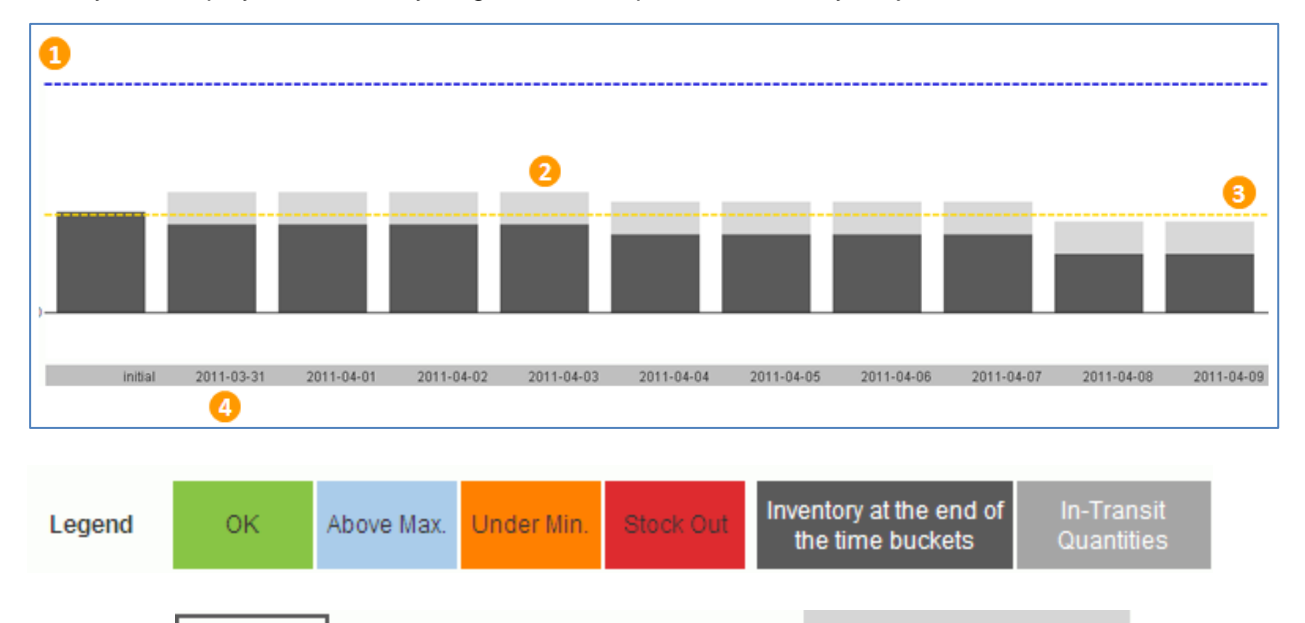

Min.

Inventory

VMI Transportation Time

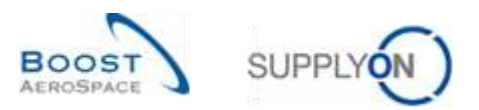

The system generates the diagram based on values for:

| 1 Max                                        | Blue dashed lines.                                                                   |
|----------------------------------------------|--------------------------------------------------------------------------------------|
| Projected Stock                              | Height of the bar for a bucket (including In-Transit and Planned Receipts).          |
| 3 Min                                        | Yellow dashed lines.                                                                 |
| Stock on Hand (SOH)<br>at end of time bucket | In-Transit Quantities, Planned Receipt quantities as bars with different grey colors |

A time bucket (or bucket) is a period of time (a day, a week or a month).

The Demand / Unconsumed Demand is subtracted with FIFO (First In First Out) logic. This means first from Stock on Hand, then from In-Transit and last from Planned Receipts.

# 3.5.1.2 Inventory Projection table

This table shows details in a spreadsheet format and contains the key variables used to calculate the Projected Stock value with color statuses in timeline specific columns:

| Table                   | initial | 2011-03-31 | 2011-04-01 | 2011-04-02 | 2011-04-03 | 2011-04-04 | 2011-04-05 |
|-------------------------|---------|------------|------------|------------|------------|------------|------------|
| Inventory Start 💌       | 400     | 310        | 370        | 370        | 370        | 370        | 340        |
| In-Transit Quantities 💌 | 0       | 0          | 0          | 0          | 0          | 0          | C          |
| Planned Receipts 💌      | 0       | 100        | 0          | 0          | 0          | 0          | 0          |
| Demand 💌                | 90      | 40         | 0          | 0          | 0          | <u>30</u>  | C          |
| Unconsumed demands      | 90      | 40         | 0          | 0          | 0          | 30         | C          |
| Projected Stock         | 310     | 370        | 370        | 370        | 370        | 340        | 340        |
| Min. Inventory          | 300     | 300        | 300        | 300        | 300        | 300        | 300        |
| Max. Inventory          | 700     | 700        | 700        | 700        | 700        | 700        | 700        |
| Min. Delivery           | 0       | 0          | 0          | 0          | 0          | 0          | C          |
| Max. Delivery           | 390     | 330        | 330        | 330        | 330        | 360        | 360        |
| Average Demand          |         | 9,5        | 11,5       | 11,5       | 11,5       | 11,5       | 13         |

All rows are read-only except the 'Planned Receipts' row.

| Inventory Start       | Quantity of the inventory at the beginning of the bucket.                     |
|-----------------------|-------------------------------------------------------------------------------|
| In-Transit Quantities | Quantity of goods that are on their way to the customer at the time of the    |
|                       | bucket. They are automatically populated by Despatch Advice quantities that   |
|                       | have not been received.                                                       |
| Planned Receipts      | Receipts that are planned at the time of the bucket.                          |
| Demand                | Customer demand at the time of the bucket.                                    |
| Unconsumed Demands    | Unconsumed Demand = demand – consumption (displayed only if set by            |
|                       | customer configuration). This is for consumptions since the last demand       |
|                       | publication.                                                                  |
| Projected Stock       | Expected stock level at the end of the time bucket.                           |
| Min. Inventory        | Minimum inventory level required by the customer.                             |
| Max. Inventory        | Maximum inventory level required by the customer.                             |
| Min. Delivery         | Minimum delivery quantity to reach the minimum inventory stock.               |
| Max. Delivery         | Maximum delivery quantity to reach the maximum inventory stock.               |
| Average Demand        | Average demand of this bucket and the following buckets (amount of            |
|                       | following buckets depends on customer site configuration)                     |
|                       | The Average Demand is calculated by the arithmetic average method. The        |
|                       | Average Demand is calculated from the current day until the end of the        |
|                       | averaging period (e.g. averaging period is 5 days, the Average Demand for     |
|                       | the current day is the sum of the current and the following 4 days divided by |
|                       | 5).                                                                           |

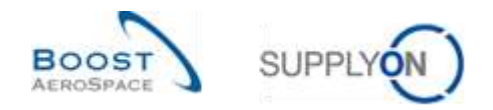

The calculation of the Projected Stock starts with the last booked inventory status.

The Projected Stock is calculated using the following formula:

Initial inventory + In-Transit Quantity + Planned Receipts – Demand (or Unconsumed Demands) = **Projected Stock** for the end of the time bucket.

The Projected Stock for the end of the time bucket is used as Projected Stock for the beginning of the next time bucket.

## 3.5.1.3 Material detail information

At the bottom of the 'Inventory Display Projection' screen, material details data is displayed:

| Total available<br>Unrestricted<br>Quality<br>Blocked       | Stock<br>6 000<br>6 000<br>500<br>1 | Customer Consig<br>100<br>100<br>0<br>0          | nment         VMI Refe           6 000         Latest D           6 000         Latest D           500         Latest D           1         Safety St | rence<br>espatch Advice<br>espatch Advice with Goods Re<br>rock Calc. Method                                      | <u>VVI001-200</u><br>L-234567<br>ceipt -<br>Avg. Demand | Update Timestamp<br>Inventory ①<br>Demand ①<br>Despatch Advice<br>Goods Receipt | s<br>17.05.2011 10:06:42<br>17.05.2011 10:06:42 |
|-------------------------------------------------------------|-------------------------------------|--------------------------------------------------|----------------------------------------------------------------------------------------------------|----------------------------------------------------------------------------------------------------|---------------------------------------------------------|---------------------------------------------------------------------------------|-------------------------------------------------|
| Minimum Inventory<br>Maximum Inventory<br>Coverage (Day(s)) | 77.3 with in-transit / 6            | 1 500 PCE<br>5 000 PCE<br>1.6 without in-transit | Rounding<br>Minimun                                                                                                    | j Delivery Quantity<br>i Delivery Quantity                                                                        | 100<br>100                                              | VMI UoM<br>VMI Transportation                                                   | PCE<br>a Time 36 hour(s)                        |
|                                                             | 0                                   |                                                  |                                                                                                    |                                                                                                    | ىر<br>۱                                                 | )                                                                               |                                                 |
|                                                             |                                     | Stor                                             | k Custon                                                                                                    | nor Consignment                                                                                                   |                                                         |                                                                                 |                                                 |
| Total available<br>Unrestricted<br>Quality<br>Blocked       | 0                                   | <u>6 00</u><br><u>6 00</u><br><u>50</u>          | Custon           10         1           10         1                                                                                                  | Consignment           100         6 000           100         6 000           0         500           0         1 |                                                         |                                                                                 |                                                 |

| Stock on Hand (SOH)       | Details about total stock, customer stock, consignment stock (unrestricted, quality, blocked). Each stock detail has a link which leads to the 'Stock Movement' screen with the inventory level details.                                                                 |
|---------------------------|----------------------------------------------------------------------------------------------------|
| Ohin. / Max. stock levels | Minimum and maximum of the stock levels.                                                                                                    |
| S Coverage days           | <ul> <li>The system calculates the coverage in days of Stock on Hand</li> <li>Without In-Transit Quantities:</li> <li>For how many days will the current inventory on hand excluding Planned Receipts fulfil the demand?</li> <li>With In-Transit Quantities:</li> </ul> |
|                           | For how many days will the current inventory on hand including In-Transit Quantities, excluding Planned Receipts fulfil the demand?                                                                                                    |

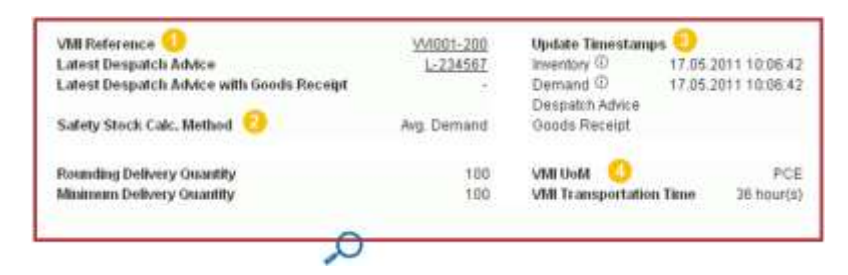

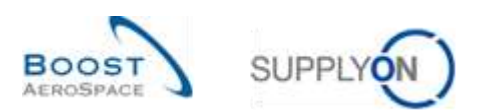

| VMI Reference                    | The VMI Reference is the customer's key to the VMI demand like the PO number is for Purchase Orders. You can check the VMI Reference and consult the demand header information by clicking the VMI reference number link.                                       |
|----------------------------------|----------------------------------------------------------------------------------------------------|
| 2 Safety Stock Calc. Method      | Safety stock calculation method can be average demand or sum of demands.                                                                                                    |
| 3 Update Timestamps              | Last updates to a material. If a time period is overdue for inventory and demand update and no update had been made within the last x hours, the system shows a <sup>①</sup> mark as notification (the number of hours (x) is defined by the customer company). |
| VMI UoM / Transportation<br>Time | You can consult the VMI Unit of Measure (UoM) and the VMI transportation time.                                                                                                    |

# 3.5.1.4 Inventory Projection screen configuration

It is possible to set up your user individual Inventory Projection display.

There is a dedicated screen named 'Inventory Projection Configuration' which can be accessed from the 'Inventory Projection' screen by clicking the 'Configure View' button as shown below:

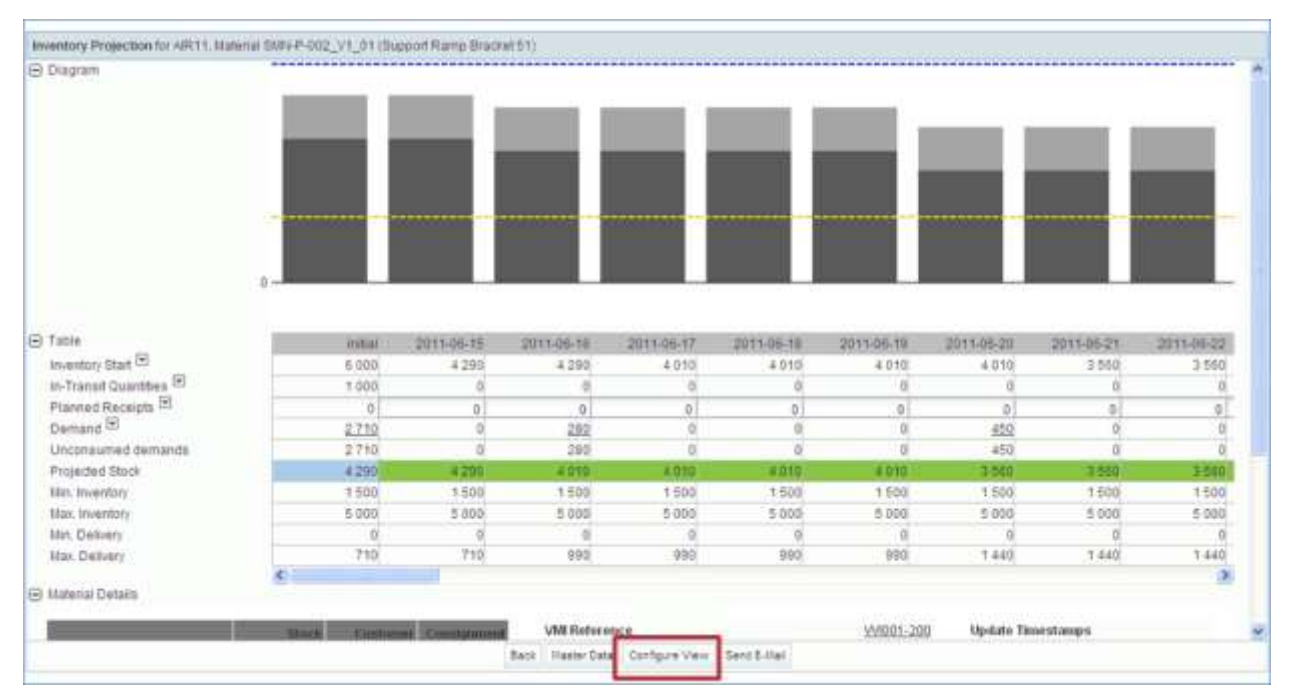

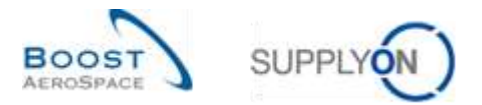

The screenshot below shows the 'Inventory Projection Configuration' screen with the default display and settings.

| M/W        | skipácii Configurati | on Inventory Projection Configuration         | Despatch Adulte Configuration                        |
|------------|----------------------|-----------------------------------------------|------------------------------------------------------|
| Display    | of Time Buckets      | 1                                             |                                                      |
| 18         | Use default value    | s as defined in Site Settings (for customer u | sers) or Organisation Settings (for supplier users). |
| C          | Use own Settings     |                                               |                                                      |
|            | Daily 28             | Day(s) (Minimum)                              |                                                      |
|            | Weekly 12            | (Veek(s) (Manimum)                            |                                                      |
|            | Monthly [12]         | Month(x)                                      |                                                      |
|            | Offset               | Day(s)                                        |                                                      |
| Display    | of optional Key Figu | res in Inventory Projection Table 🕗           |                                                      |
| <b>F</b> . | Inventory Thresho    | (ds (thn, Max)                                |                                                      |
| ¥          | Delivery Proposal    | is (blin, blan)                               |                                                      |
| T .        | Average Demand       |                                               |                                                      |
| Display    | of Additional Inform | ution 🥝                                       |                                                      |
| ₩.         | Display of legend    |                                               |                                                      |
| 17         | Expand material of   | petails.                                      |                                                      |
| Doplay     | of inventory Project | Don Screen (Initial)                          |                                                      |
| æ          | Expend Diagram       | and Table                                     |                                                      |
| C          | Expend diagram       |                                               |                                                      |
| c          | Espand table         |                                               |                                                      |
| Display    | of Table for Multiso | urcing Scenario (initial) 🕞                   |                                                      |
| P          | Expand multisour     | cing view                                     |                                                      |
|            |                      |                                               | Back / Save Undo Changes                             |

| <ol> <li>Display of Time Buckets</li> </ol> | In this section you can configure your own display of time buckets<br>or use default values of your site (if you are a customer) or your<br>site (if you are a supplier). You can define the offset which defines<br>the first buckets displayed on the table. Depending on the offset,<br>the first column shows today (offset = 0), a date in the past<br>(negative offset), or a date in the future (offset > 0). |
|---------------------------------------------|----------------------------------------------------------------------------------------------------|
| 2 Display of optional Key Figures           | You can choose whether or not to display optional key figures in                                                                                                    |
| in Inventory Projection Table               | the Inventory Projection table (e.g. the Average Demand).                                                                                                    |
| Oisplay of Additional                       | In this section, you can decide whether or not to display the legend                                                                                                    |
| Information                                 | or the material details.                                                                                                    |
| Oisplay of Inventory Projection             | You can choose to display the diagram and the projection table,                                                                                                    |
| Screen (initial)                            | only the diagram, or only the table.                                                                                                    |
| Display of Table for                        | In this section, you are able to expand the multisourcing view if                                                                                                    |
| Multisourcing Scenario (initial)            | you wish to.                                                                                                    |

You can save your configuration by clicking the 'Save' button. It is possible to get back to the configuration without saving your changes by clicking the 'Undo Changes' button.

A message 'Your changes were successfully saved' is displayed on the top left of the screen to confirm that your configuration has been saved:

Your changes were successfully saved.

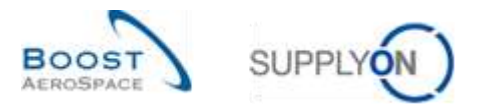

The screenshot below shows an example of 'Inventory Projection' screen configuration (the legend is not displayed).

| apram                        |                                                                                                    |            |                          |            |            | ***********    |                                                                                                    |                                       |                     |            |
|------------------------------|----------------------------------------------------------------------------------------------------|------------|--------------------------|------------|------------|----------------|----------------------------------------------------------------------------------------------------|---------------------------------------|---------------------|------------|
| 8                            | -                                                                                                    |            | _                        |            |            |                |                                                                                                    |                                       |                     |            |
|                              |                                                                                                    |            |                          |            |            |                |                                                                                                    |                                       |                     |            |
|                              |                                                                                                    |            |                          |            |            |                |                                                                                                    | _                                     |                     | _          |
|                              |                                                                                                    |            |                          |            |            | - CONTRACTOR - |                                                                                                    |                                       |                     |            |
|                              |                                                                                                    |            |                          |            |            |                |                                                                                                    | *****                                 |                     |            |
|                              |                                                                                                    |            |                          |            |            |                |                                                                                                    |                                       |                     |            |
|                              | 0-                                                                                                    |            |                          |            |            |                |                                                                                                    |                                       |                     |            |
|                              |                                                                                                    |            |                          |            |            |                |                                                                                                    |                                       |                     |            |
| bie                          |                                                                                                    | mai        | 2011-06-1E               | 2011-06-16 | 2011-00-17 | 2011-06-18     | 2011-06-10                                                                                                    | 2011-00-20                            | 2011-06-21          | 2011-00-22 |
| ventory than tel             |                                                                                                    | 6.000      | 4 290                    | 4 290      | 4 0 10     | 4.010          | 4.010                                                                                                    | 4.010                                 | 3.560               | 3.58       |
| Transt Quantities 12         |                                                                                                    | 1.000      | 0                        | 0          | p          | Q.             | D                                                                                                    | 0                                     | a                   | 1          |
| anned Recepts <sup>181</sup> |                                                                                                    | Ð          | 0                        | 0          | 0          | 0              | .0                                                                                                    | 0                                     | . 0                 | 0          |
| imand 🖻                      |                                                                                                    | 2710       | 0                        | 280        | 0          | 0              | D                                                                                                    | 450                                   | 0                   |            |
| consumed demands             |                                                                                                    | 2710       | 0                        | 290        | . 0        | 9              | Û                                                                                                    | 450                                   | 0                   |            |
| ojected Stock                |                                                                                                    | 4 290      | 4299                     | 4.010      | 4.6%0      | # 0.15         | 4.010                                                                                                    | 3 505                                 | 1360                | 386        |
| n inventory                  |                                                                                                    | 1 500      | 1 500                    | 1 500      | 1 500      | 1 500          | 1500                                                                                                    | 1 500                                 | 1 600               | 1 50       |
| is. Inventory                |                                                                                                    | 5 000      | 5 000                    | 5.000      | 5 000      | 5 000          | 5 000                                                                                                    | 5 000                                 | 5.000               | 5 000      |
| n. Delivery                  |                                                                                                    | 0          | 0                        | 0          | 0          | 0              | 0                                                                                                    | 0                                     | 0                   | 1          |
| n. Delivery                  |                                                                                                    | 710        | 710                      | 9.90       | 200        | 990            | 999                                                                                                    | 1.440                                 | 1.440               | 1.44       |
|                              | 1                                                                                                    |            |                          |            |            |                |                                                                                                    |                                       |                     | 3          |
| itenal Detaits               |                                                                                                    |            |                          |            |            |                |                                                                                                    |                                       |                     |            |
|                              | and a state of the state of the | Contractor | The second second second | Mill Refer | dice.      |                | VM001-200                                                                                                    | Undate Te                             | restances           |            |
|                              | Shira                                                                                                    |            | 1100 CLUBSSE             |            | 11977      |                | and a state of the state of the | · · · · · · · · · · · · · · · · · · · | and boundary of the |            |

# 3.5.2 Demand

The gross customer demand data published in AirSupply is provided by the customer ERP and is displayed as aggregated values in the 'Inventory Projection' table in the bucket fields. Each demand count in a bucket has a link which leads to the 'Demand Details' screen with the corresponding demand details.

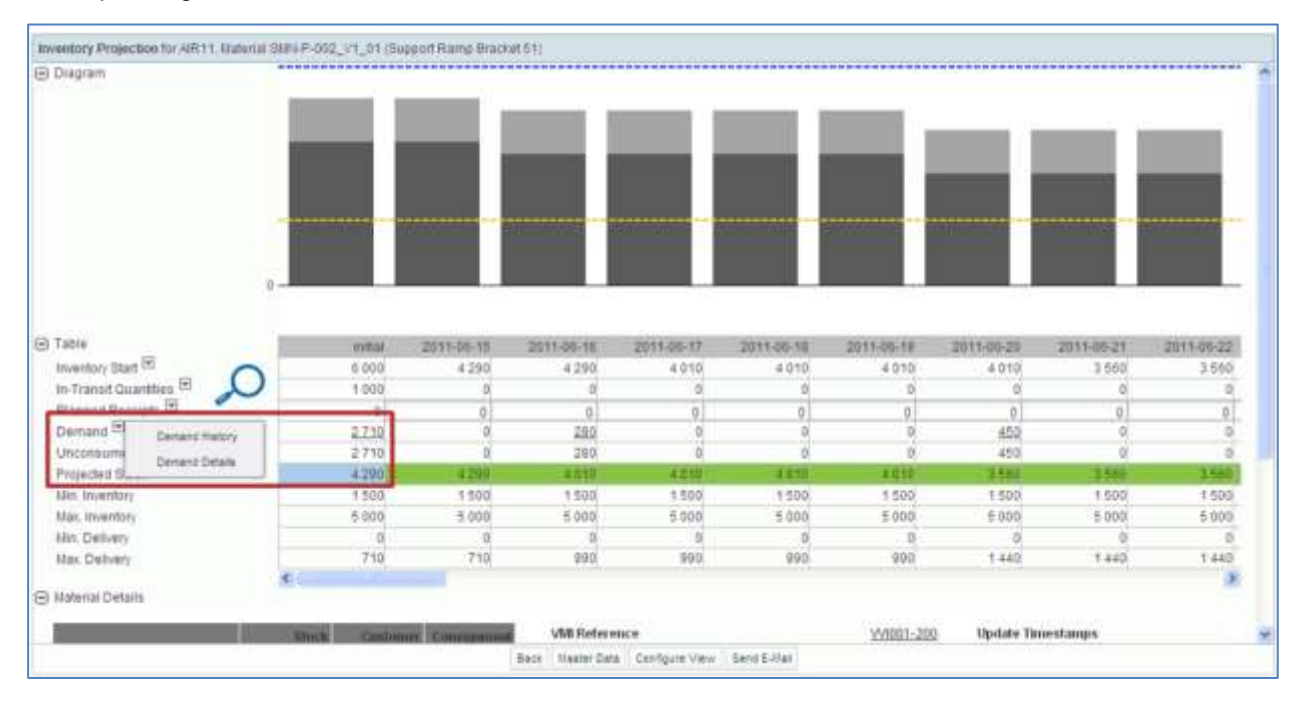

|   | Demand 🔽 🜖 Demand History | <u>3 2 7 1 0</u> |
|---|---------------------------|------------------|
| Q | Unconsume Demand Details  | 2 710            |
|   | Projected St.             | 4 290            |

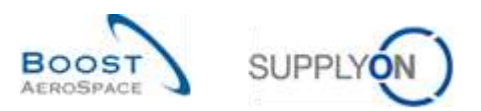

| Demand History                  | By clicking the dropdown button, you can go to the 'Demand   |
|---------------------------------|--------------------------------------------------------------|
|                                 | History' screen.                                             |
| 2 Demand Details                | By clicking the dropdown button, you can go to the 'Demand   |
|                                 | Details' screen.                                             |
| B Demand Details (demand count) | Each demand count in a bucket has a link which leads to the  |
|                                 | 'Demand Details' page with the corresponding demand details. |

# 3.5.2.1 Demand header

E.

The 'Demand Header' can be accessed from the 'Demand Details' screen:

| Publication Diate:            | 22.05.2011 10:48:31 | 1.17   | RP Run Date                   | 17.05.2011 10:48.31                                                                                                    | 2 |
|-------------------------------|---------------------|--------|-------------------------------|----------------------------------------------------------------------------------------------------|---|
| Administrative Data           |                     |        |                               |                                                                                                    | C |
| oon madha Garantar            |                     | in the | oterm Description             | Delivered Doly Pard                                                                                                    |   |
| Ordering Edution              | VMI                 | in in  | osterm Code                   | DDP                                                                                                    |   |
| Wil Reference Dem:            | 0.40                | U      | vit of Measure Format.        | 0                                                                                                    |   |
| Wit Reference Number:         | VVI001-260          | U      | NT Of Measure:                | PCE                                                                                                    |   |
| Customer Material Description | Support Bracket     | 54     | oppliar Material Description: | Support Ramp Bracket 51                                                                                                    |   |
| Customer Material Number:     | CMN-P-002 V1 01     | 54     | ipplier Material Number:      | SMI+P-002_V1_01                                                                                                    |   |
| Métorial Data                 |                     |        |                               |                                                                                                    |   |
| ERP Plant                     | 1110                |        |                               |                                                                                                    |   |
| Cust Ste                      | AIR11               |        |                               |                                                                                                    |   |
| Dust Org.                     | ASTEUVOG1LE1        | St     | ipp No.                       | 000223447                                                                                                    |   |
| Customer Organization         | AIREUS UN           | 51     | ipplier Local Tiumber         | 000222447                                                                                                    |   |
| ora on Phone                  | +44 1179 69 3832    | Si     | sponer sile:                  | THOSTING 002-SupAr                                                                                                    |   |
| Ord Off. Name:                | Judi Januda         | 54     | spoller Planner Code          |                                                                                                    |   |
| Ora On Code                   | MUR_DOG_D           | 51     | Approver site_City            | Linearana and and and the second second seco |   |
| Putthasing organization:      | EBPS                | 54     | appeer. org.                  | ASISELUGLET                                                                                                    |   |
| Cost Grange                   | MARCO EAS           | 04     | spipher oroup marrie          | Supplet And And                                                                                                    |   |
| Sort Contra                   | AIRPORT TAR         | i.     | and an Orman Manner           | Summiter airford AIRC                                                                                                    |   |

The following section **1** displays data regarding the customer and the supplier:

| Customer / Supplier Data | A. C. C. C. C. C. C. C. C. C. C. C. C. C. |                        |                                  |   |
|--------------------------|-------------------------------------------|------------------------|----------------------------------|---|
| Cust. Group:             | AIRBUS S.A.S.                             | Supplier Group Name:   | Supplier Airfoil AIRB            | 0 |
| Purchasing Organization: | EBP8                                      | Supplier. Org.:        | ASTSELCG2LE1                     | ~ |
| Ord. Off. Code:          | AUK_OOC_JJ                                | Supplier Site_City:    | TRAINING@ 002-SupAir_Coventry 49 |   |
| Ord. Off. Name:          | Judy Jillings                             | Supplier Planner Code: |                                  |   |
| Ord. Off. Phone:         | +44 1179 69 3832                          | Supplier Site:         | TRAINING@ 002-SupAir             |   |
| Customer Organization:   | AIRBUS UK                                 | Supplier Local Number: | 000223447                        |   |
| Cust. Org.:              | ASTBUYCG1LE1                              | Supp. No.:             | 000223447                        |   |
| Cust. Site:              | AJR11                                     |                        |                                  |   |
| ERP Plant                | 1110                                      |                        |                                  |   |

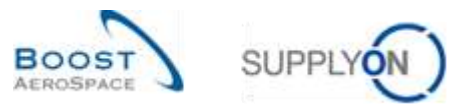

The following section **2** displays information regarding the VMI material:

| Material Data                  |                 |                                | <u> </u>                |
|--------------------------------|-----------------|--------------------------------|-------------------------|
| Customer Material Number:      | CMN-P-002 V1 01 | Supplier Material Number:      | SMN-P-002 V1 01         |
| Customer Material Description: | Support Bracket | Supplier Material Description: | Support Ramp Bracket 51 |
| VMI Reference Number:          | VVI001-200      | Unit Of Measure:               | PCE                     |
| VMI Reference Item:            | 010             | Unit of Measure Format         | 0                       |
| Ordering Solution:             | VMI             | Incoterm Code:                 | DDP                     |
|                                |                 | Incoterm Description;          | Delivered Duty Paid     |

The following section <sup>(E)</sup> displays information related to the demand publication:

| Administrative Data |                     |               |                     |               |
|---------------------|---------------------|---------------|---------------------|---------------|
| Publication Date:   | 22.05.2011 10:48:31 | MRP Run Date: | 17.05.2011 10:48:31 | $\mathcal{A}$ |

The section ④ below displays financial information:

| Financial Information   |            |                                  |                      |   |
|-------------------------|------------|----------------------------------|----------------------|---|
| Net Price:              | 6.84       | Currency:                        | GBP                  | 5 |
| Price Unit              | 1          | Price Unit of Measure:           | PCE                  | 4 |
| Quantity Conversion Num | nerator: 1 | Quantity Conversion Denumerator: | 1                    |   |
| Price Validity:         | 1          |                                  |                      |   |
| Payment Terms:          | OA         | Payment Terms Text:              | On Account           |   |
| VAT Code:               | V5         | VAT Code Description:            | VAT Code Description |   |

The section **5** below displays information regarding the ship-to, customer and invoice addresses:

| Addresses |                   |              |                   | <u></u> |
|-----------|-------------------|--------------|-------------------|---------|
|           | SHIPTO Details    | CUST Details | INVOIC Details    | Q       |
| Name:     | AIRBUS UK Limited | AIRBUS       | AIRBUS UK Limited | ~       |

Note: Further information is available in chapter [5\_Appendix] at the end of the module.

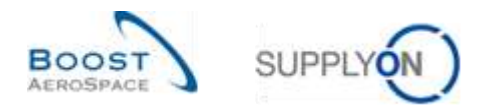

# 3.5.2.2 Demand Details

You can access the most recent demand details either through the 'Inventory Projection' screen or through the 'VMI Summary' screen.

The 'Demand Details' tab lists the quantity requested by the customer ERP plant location for a VMI material:

| Demand Details     | Demand Header       | -      |                 |                |           |             |        |                           |             |                |            |
|--------------------|---------------------|--------|-----------------|----------------|-----------|-------------|--------|---------------------------|-------------|----------------|------------|
| SupplyOn Def. View | W 👻 Marage          |        |                 |                |           |             |        |                           |             | Plenat         | al Filters |
| Cust. Org          | ERP Plant           | UNB OF | Demand Quantity | Demand Date +  | Fgm. MSN  | Configurati | Contig | Config Detail Information | VM Ruf. No. | WI Ret them    | Final De   |
| ASTBUYOG1LE1       | 1110                | PCE    | 150             | 07.05.2011     | 14000409  | 331         | 1      | 1                         | V/I001-200  | 010            | AR9_U      |
| ASTBUYCG1LE1       | 1110                | PCE    | 200             | 11.05.2011     | 14/060410 | 331         | 1      | \$2. I                    | VW001-200   | 010            | AR9_U      |
| ASTBUYCG1LE1       | 1110                | PCE    | 170             | 15 05 2011     | 14000411  | 331         | 1      | 1                         | V/1001-200  | 010            | ARB_U      |
| ASTBUYCG1LE1       | 1110                | PCE    | 300             | 10.05.2011     | 14/000412 | 331         | t      | 1                         | V/1001-200  | 010            | ARE_U      |
| ASTBUYOG1LE1       | 1110                | PCE    | 290             | 23.05.2011     | 14/000413 | 331         | 1      | 1                         | V/1001-200  | 010            | AIR9_U     |
| ASTBUYCG1LE1       | 1110                | PCE    | 450             | 27.05.2011     | 14/000414 | 331         | 3      | 1                         | V/1001-200  | 010            | ARS_U      |
| ASTBUYCG1LE1       | 1110                | PCE    | 300             | 31.05.2011     | N/000415  | 331         | 4      | 1                         | V/1001-200  | 010            | ARB_U      |
| ASTBUYOG1LE1       | 1110                | PCE    | 290             | 84.05.2011     | 14/000416 | 331         | 1      | t                         | V/1001-200  | 010            | ARE_U      |
| ABTBUYOG1LE1       | 1110                | PCE    | 300             | 08.05.2011     | N/000417  | 331         | 1      | 1                         | VVID01-200  | 010            | ARE_U      |
| ASTBUYOG1LE1       | 1110                | FCE    | 290             | 12.05.2011     | N000418   | 331         | 1      | 1                         | V/1001-200  | 010            | ARE_U      |
|                    |                     |        |                 |                |           |             |        |                           |             |                |            |
| ¢                  | In statement of the |        |                 |                |           |             |        |                           |             |                | 3          |
| Beck Downead +     | Sent Lines          |        |                 |                |           |             |        |                           |             |                |            |
| 41 entries:        |                     |        | Er              | thies per page | 10 *      |             |        |                           | Press I P   | age 1 of 5 1 5 | init Last  |

You can filter the demand date according to the current date (before = before today, after = after today and on = today).

| Demand Details    | Demand Header |         |                  |            |                                                                                                    |            |       |        |                    |                |               |           |
|-------------------|---------------|---------|------------------|------------|----------------------------------------------------------------------------------------------------|------------|-------|--------|--------------------|----------------|---------------|-----------|
| SupplyOn Def. Vie | w 🔍 Manage    | ¥       |                  |            |                                                                                                    |            |       |        |                    |                | Happ          | att Udara |
| Cust Org          | ERP Plant     | Unit Of | Demand Guantly D | emand Date | Pgm MSN                                                                                                    | Configurat | Contg | Config | Detail Information | villi Ref. No. | Vbl:Ref. llem | Final D   |
| ASTBUYOG1LE1      | 1110          | POE     | 150.0            | 7,05.2011  | 1 Set Ascentry                                                                                                    | 1          | 1     | +      |                    | VVI001-200     | 010           | AR8_U     |
| ASTBUYCG1LE1      | 1110          | PCE     | 200 1            | 1.05.2011  | 1 Sart Descending                                                                                                    | 12         | 1     | 1      |                    | VV/001-200     | 010           | ARB_U     |
| ASTBUYOG1LE1      | 1110          | PCE     | 170 1            | 5.05.2011  |                                                                                                    | 11         | 1     | 1      |                    | W1001-200      | 010           | ARB_U     |
| ASTBUYOG1LE1      | 1110          | PCE     | 300 1            | 9.05.2011  | a ma                                                                                                    | 17         | 1     | 1      |                    | W1001-200      | 010           | ARB_U     |
| ASTBUYOG1LE1      | 1110          | PCE     | 290 2            | 3.05.2011  | <b>1</b> 01000                                                                                                    | 11         | 1     | +      |                    | vivio01-200    | 010           | ARB_U     |
| ASTBUYCG1LE1      | 1110          | PCE     | 450 2            | 7 05 2011  | Caures                                                                                                    | a 11       | 1     | 1      |                    | W/001-200      | 010           | KRB_U     |
| ASTBUYCG1LE1      | 1110          | PCE     | 300 2            | 1.05.2011  | Internet in the second second s | ALC: UNK   |       | 11     |                    | 000-F000VV     | 010           | ARB_U     |
| ASTBUYOGILET      | 1110          | PCE     | 280 B            | 4.06.2011  | C. Catera                                                                                                    | [] 0+0     | t (*  | 1      |                    | VV/001-200     | 010           | HRB_U     |
| ASTBUYCG1LE1      | 1110          | PCE     | 300 0            | 8.05.2011  | 14000417                                                                                                    | s El año   | CU 🔹  | +      |                    | vy1001-200     | 010           | HRB_U     |
| ASTBUYCGILE1      | 1110          | PCE     | 280 1            | 2.05.2011  | 14000418                                                                                                    | 3 (1) (0)  |       | 1      |                    | VVI001-200     | 010           | ARB_L     |
|                   |               |         |                  |            |                                                                                                    |            |       |        |                    |                |               |           |
| C. Downhaid -     | Serii 1-Ital  |         |                  |            |                                                                                                    |            |       |        |                    |                | 11            | .0        |
|                   |               |         |                  |            |                                                                                                    |            |       |        |                    |                |               |           |

Note: The description of each column in this table is available in chapter [5\_Appendix] at the end of the module.

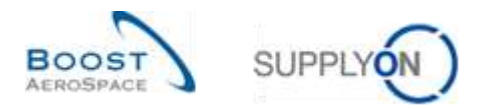

# 3.5.3 Planned Receipt

| ram                                                                                                    |                                                                                                 |                                                                                                    |                                                                                           |                                                                                                    |                                                                                                    |                                                                                                    |                                                                                      |                                                                                                    |                                                                                                    |
|----------------------------------------------------------------------------------------------------|-------------------------------------------------------------------------------------------------|----------------------------------------------------------------------------------------------------|-------------------------------------------------------------------------------------------|----------------------------------------------------------------------------------------------------|----------------------------------------------------------------------------------------------------|----------------------------------------------------------------------------------------------------|--------------------------------------------------------------------------------------|----------------------------------------------------------------------------------------------------|----------------------------------------------------------------------------------------------------|
|                                                                                                    |                                                                                                 |                                                                                                    |                                                                                           |                                                                                                    |                                                                                                    |                                                                                                    |                                                                                      | -                                                                                                    | _                                                                                                    |
|                                                                                                    |                                                                                                 |                                                                                                    |                                                                                           |                                                                                                    |                                                                                                    |                                                                                                    |                                                                                      |                                                                                                    |                                                                                                    |
|                                                                                                    |                                                                                                 |                                                                                                    |                                                                                           |                                                                                                    |                                                                                                    |                                                                                                    |                                                                                      |                                                                                                    |                                                                                                    |
|                                                                                                    | **************************************                                                          |                                                                                                    |                                                                                           |                                                                                                    |                                                                                                    |                                                                                                    | ********                                                                             |                                                                                                    |                                                                                                    |
|                                                                                                    |                                                                                                 |                                                                                                    |                                                                                           |                                                                                                    |                                                                                                    |                                                                                                    |                                                                                      |                                                                                                    |                                                                                                    |
| 0                                                                                                    |                                                                                                 |                                                                                                    |                                                                                           |                                                                                                    |                                                                                                    | 6                                                                                                    |                                                                                      |                                                                                                    |                                                                                                    |
|                                                                                                    |                                                                                                 |                                                                                                    |                                                                                           |                                                                                                    |                                                                                                    |                                                                                                    |                                                                                      |                                                                                                    |                                                                                                    |
|                                                                                                    |                                                                                                 |                                                                                                    |                                                                                           |                                                                                                    |                                                                                                    |                                                                                                    |                                                                                      |                                                                                                    |                                                                                                    |
|                                                                                                    | inital                                                                                          | 2011-05-15                                                                                                    | 2211-06-16                                                                                | 2011-06-17                                                                                                    | 2011-05-18                                                                                                    | 2011-06-12                                                                                                    | 2011-06-20                                                                           | 2011-05-21                                                                                                    | 2011-06-22                                                                                                    |
| Nory Start 🕾                                                                                                    | inital<br>6 D00                                                                                 | 2011-05-15<br>4 290                                                                                           | 2011-06-16                                                                                | 2011-00-17<br>4-010                                                                                           | 2011-05-18                                                                                                    | 2011-06-19                                                                                                    | 2011-06-29<br>4 010                                                                  | 2011-05-21                                                                                                    | 2011-06-2                                                                                                    |
| Non Start 🕾                                                                                                    | inital<br>6 000<br>1 000                                                                        | 2011-05-15<br>4 290<br>0                                                                                      | 2011-06-16<br>4 290<br>0                                                                  | 2011-00-17<br>4 010                                                                                           | 2011-06-18<br>4 010<br>0                                                                                      | 2011-06-19<br>4-010<br>3                                                                                                  | 2011-06-20<br>4 010                                                                  | 2011-06-21<br>3 560<br>8                                                                                           | 2011-06-2                                                                                                    |
| ntory Start (1)<br>ansit Quantities (1)<br>ned Receipts (11)                                                                                                  | inital<br>6 000<br>1 000<br>0                                                                   | 2011-06-15<br>4 290<br>0                                                                                      | 2811-06-18<br>4 250<br>0                                                                  | 2011-06-17<br>4 010<br>6                                                                                      | 2011-05-18<br>4 010<br>0                                                                                      | 2011-06-19<br>4-010<br>3                                                                                                  | 2011-06-20<br>4.010<br>0                                                             | 2011-05-21<br>3 560<br>0                                                                                           | 2011-06-2                                                                                                    |
| ntory Start (T)<br>anget Quantities (T)<br>ang (T)<br>ang (T)                                                                                                 | initial<br>6 000<br>1 000<br>0<br>2 7 10                                                        | 2011-06-15<br>4 290<br>0<br>0                                                                                 | 2911-06-18<br>4 290<br>0<br>0<br>290                                                      | 2011-06-17<br>4 010<br>0<br>0                                                                                 | 2011-06-18<br>4 010<br>0<br>0                                                                                 | 2011-06-19<br>4-010<br>3<br>0                                                                                             | 2011-06-20<br>4 010<br>0<br>450                                                      | 2011-06-21<br>3 560<br>10<br>0                                                                                     | 2011-06-2                                                                                                    |
| tory Stat (1)                                                                                                    | initial<br>6 000<br>1 000<br>0<br>2 710<br>2 710                                                | 2011-06-15<br>4 290<br>0<br>0<br>0                                                                            | 2811-06-18<br>4 290<br>0<br>0<br>280<br>280<br>280                                        | 2011-06-17<br>4.010<br>0<br>0                                                                                 | 2011-06-18<br>4 010<br>0<br>0<br>0                                                                            | 2011-06-13<br>4-010<br>0<br>0<br>0                                                                                        | 2011-08-20<br>4 010<br>0<br>450<br>450                                               | 2011-06-21<br>3 550<br>8<br>0<br>0                                                                                 | 2011-06-2                                                                                                    |
| tory Statt (3)<br>angl Quantities (1)<br>and (1)<br>and (1)<br>insumed demands<br>died Stack                                                                  | mital<br>6 000<br>1 000<br>0<br>2 710<br>2 710<br>2 710<br>4 290                                | 2011-06-15<br>4 290<br>0<br>0<br>0<br>0<br>0<br>0<br>0<br>0<br>0<br>0<br>0<br>0<br>0<br>0                     | 2011-06-16<br>4 290<br>0<br>0<br>280<br>280<br>280<br>4 010                               | 2011-06-17<br>4 010<br>8<br>0<br>0<br>0<br>0<br>0<br>0<br>0                                                   | 2011-06-18<br>4 010<br>0<br>0<br>0<br>0<br>4 010                                                              | 2013-06-19<br>4-010<br>0<br>0<br>3<br>4-010                                                                               | 2011-06-20<br>4 010<br>0<br>450<br>450<br>450<br>3 860                               | 2011-06-21<br>3 560<br>0<br>0<br>0<br>2 560                                                                        | 2011-06-2                                                                                                    |
| tory State (E)<br>and Receipts (E)<br>and Receipts (E)<br>and (E)<br>ansumed demands<br>code Stack                                                            | mital<br>6 000<br>1 000<br>0 1<br>2 710<br>2 710<br>2 710<br>4 290<br>1 500                     | 2011-05-15<br>4 290<br>0<br>0<br>0<br>0<br>0<br>0<br>0<br>0<br>0<br>0<br>0<br>0<br>0<br>0<br>0<br>0<br>0<br>0 | 2011-06-18<br>4 290<br>0<br>0<br>280<br>280<br>280<br>4 010<br>1 500                      | 2011-06-17<br>4 010<br>8<br>0<br>0<br>0<br>0<br>0<br>0<br>0<br>0<br>0<br>0<br>0<br>0<br>0<br>0<br>0<br>0<br>0 | 2011-06-18<br>4 010<br>0<br>0<br>0<br>0<br>0<br>0<br>0<br>0<br>0<br>0<br>0<br>0<br>0<br>0<br>0<br>0<br>0<br>0 | 2011-06-19<br>4-010<br>3<br>0<br>3<br>4-010<br>1.500                                                                      | 2011-00-20<br>4 010<br>0<br>450<br>450<br>3 560<br>1 500                             | 2011-05-21<br>3 550<br>0<br>0<br>0<br>0<br>0<br>0<br>0<br>0<br>0<br>0<br>0<br>0<br>0<br>0<br>0<br>0<br>0<br>0      | 2011-06-22<br>3 500<br>0<br>0<br>0<br>0<br>0<br>0<br>0<br>0<br>0<br>0<br>0<br>0<br>0<br>0<br>0<br>0<br>0<br>0 |
| tory Start T                                                                                                    | imital<br>6 000<br>1 000<br>0 1<br>2 710<br>2 710<br>2 710<br>4 290<br>1 500<br>5 900           | 2011-08-15<br>4 290<br>0<br>0<br>0<br>0<br>0<br>0<br>0<br>0<br>0<br>0<br>0<br>0<br>0<br>0<br>0<br>0<br>0<br>0 | 2011-06-18<br>4 290<br>0<br>0<br>280<br>280<br>4 010<br>1 500<br>5 000                    | 2011-06-17<br>4 010<br>8<br>0<br>0<br>0<br>0<br>0<br>0<br>0<br>0<br>0<br>0<br>0<br>0<br>0<br>0<br>0<br>0<br>0 | 2011-05-18<br>4 010<br>0<br>0<br>0<br>4 010<br>1 500<br>5 000                                                 | 2011-06-19<br>4 010<br>3<br>0<br>3<br>4 010<br>1 500<br>5 000                                                             | 2011-00-20<br>4 010<br>0<br>450<br>450<br>3560<br>1 500<br>5 000                     | 2011-06-21<br>3 560<br>8<br>0<br>0<br>2 560<br>1 500<br>5 900                                                      | 2011-06-22<br>3 500<br>0<br>0<br>1<br>0<br>1<br>0<br>1<br>5 00                                                |
| tory Start (2)<br>ansil Quantities (2)<br>and Receipts (2)<br>and (2)<br>ansumed demande<br>invertiory<br>invertiory<br>invertiory<br>Definery                | imital<br>6 000<br>1 000<br>0<br>2710<br>2710<br>2710<br>4 299<br>1 500<br>5 900<br>0           | 2011-08-18<br>4 290<br>0<br>0<br>0<br>0<br>4 230<br>1 500<br>5 900<br>0                                       | 2011-05-18<br>4 250<br>0<br>0<br>2252<br>240<br>4 010<br>1 500<br>5 000<br>0              | 2011-06-17<br>4 010<br>0<br>0<br>4 010<br>0<br>4 010<br>1 500<br>5 000<br>0                                   | 2011-05-18<br>4 010<br>0<br>0<br>4 010<br>1 500<br>5 000<br>0                                                 | 2011-06-19<br>4 010<br>0<br>0<br>4 010<br>3<br>4 010<br>1 500<br>5 000<br>0                                               | 2011-06-20<br>4 010<br>9<br>0<br>450<br>450<br>450<br>1 500<br>5 000<br>0            | 2011-06-21<br>3 560<br>8<br>0<br>0<br>0<br>0<br>0<br>0<br>0<br>0<br>0<br>0<br>0<br>0<br>0<br>0<br>0<br>0<br>0<br>0 | 2011-06-22<br>3 56<br>0<br>0<br>1<br>5<br>00<br>5 00                                                          |
| nton Start ()<br>ansi Quantities ()<br>and ()<br>and ()<br>ansumed demands<br>ocked Stack<br>Invertion<br>Invertion<br>Delivery<br>Delivery                   | miliai<br>6 000<br>1 000<br>0<br>2 710<br>2 710<br>2 710<br>4 299<br>1 500<br>5 000<br>0<br>710 | 2011-06-15<br>4 200<br>0<br>0<br>0<br>0<br>0<br>4 200<br>1 500<br>5 400<br>0<br>7 10                          | 2811-06-18<br>4 250<br>0<br>0<br>282<br>280<br>4 010<br>1 500<br>5 900<br>0<br>920        | 2011-06-17<br>4 010<br>8<br>0<br>0<br>0<br>4 010<br>1 500<br>5 900<br>0<br>860                                | 2011-06-18<br>4 010<br>0<br>0<br>0<br>0<br>4 010<br>1 500<br>5 000<br>0<br>990                                | 2011-06-19<br>4 010<br>3<br>0<br>3<br>4 010<br>1 540<br>5 000<br>0<br>0<br>0<br>0<br>0<br>0<br>0<br>0<br>0<br>0<br>0<br>0 | 2011-06-20<br>4 010<br>8<br>0<br>450<br>450<br>3 860<br>1 500<br>5 000<br>0<br>1 440 | 2011-05-21<br>3 550<br>0<br>0<br>0<br>2 550<br>1 500<br>5 000<br>1 440                                             | 2011-06-22<br>3 500<br>9<br>1<br>1<br>500<br>5 500<br>1 444                                                   |
| tory Start (E)<br>ansi Quantities (E)<br>and (E)<br>and (E)<br>ansumed demands<br>orked Stack<br>Invertiony<br>Invertiony<br>Delivery<br>Delivery             | initial<br>6 000<br>1 000<br>9<br>2710<br>2710<br>4 299<br>1 500<br>5 900<br>0<br>710           | 2011485-15<br>4 290<br>0<br>0<br>0<br>4 220<br>1 500<br>5 500<br>0<br>710                                     | 2811-06-16<br>4 250<br>0<br>0<br>250<br>250<br>200<br>4 010<br>1 500<br>5 000<br>0<br>920 | 2013-06-17<br>4 010<br>8<br>0<br>0<br>0<br>8<br>4 010<br>9<br>4 010<br>1 500<br>5 500<br>0<br>9<br>950        | 2013-06-18<br>4 010<br>0<br>0<br>0<br>4 010<br>1 500<br>5 500<br>0<br>990                                     | 2011-06-19<br>4 010<br>9<br>0<br>3<br>4 010<br>1 500<br>5 000<br>0<br>0<br>990                                            | 2011-06-20<br>4 010<br>0<br>850<br>850<br>8 860<br>1 900<br>5 000<br>0<br>1 440      | 2011-06-21<br>3 560<br>8<br>9<br>0<br>0<br>6<br>3 550<br>1 500<br>5 500<br>0<br>1 440                              | 2011-06-22<br>3 500<br>9<br>1<br>3 500<br>5 000<br>1 4 44                                                     |
| tory Start (E)<br>and (Duanting (E)<br>and (E)<br>and (E)<br>ansumed demands<br>orded Stock<br>triversion<br>Unversion<br>Delivery<br>Delivery<br>mal Details | initial<br>6 000<br>1 000<br>9<br>2710<br>2710<br>4 299<br>1 500<br>5 900<br>0<br>710           | 2011485-15<br>4 290<br>0<br>0<br>0<br>4 220<br>1 500<br>5 500<br>0<br>710                                     | 2811-06-16<br>4 250<br>0<br>0<br>250<br>250<br>200<br>4 010<br>1 500<br>5 000<br>0<br>950 | 2013-06-17<br>4.010<br>8<br>0<br>0<br>0<br>9<br>4.010<br>1.500<br>5.500<br>0<br>0<br>950                      | 2011-06-18<br>4 010<br>0<br>0<br>0<br>4 010<br>1 500<br>5 500<br>0<br>990                                     | 2011-06-19<br>4 010<br>0<br>0<br>3<br>4 010<br>1 590<br>5 000<br>0<br>0<br>000                                            | 2011-06-20<br>4 010<br>0<br>850<br>850<br>850<br>1 500<br>5 000<br>0<br>1 440        | 2011-06-21<br>3 550<br>8<br>0<br>0<br>2 550<br>1 500<br>5 500<br>0<br>1 440                                        | 2011-06-22<br>3 560<br>0<br>1<br>1<br>1<br>500<br>5 500<br>1<br>1<br>440                                      |

In the 'Inventory Projection' tab there is a dedicated row for the Planned Receipts:

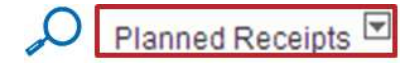

AirSupply allows each user (customer and supplier) to create Planned Receipts and to re-calculate the Projected Stock on basis of these new planned shipments.

Only the supplier is allowed to save the Planned Receipts and to use them as a basis for the Despatch Advice creation.

There are several ways to create Planned Receipts:

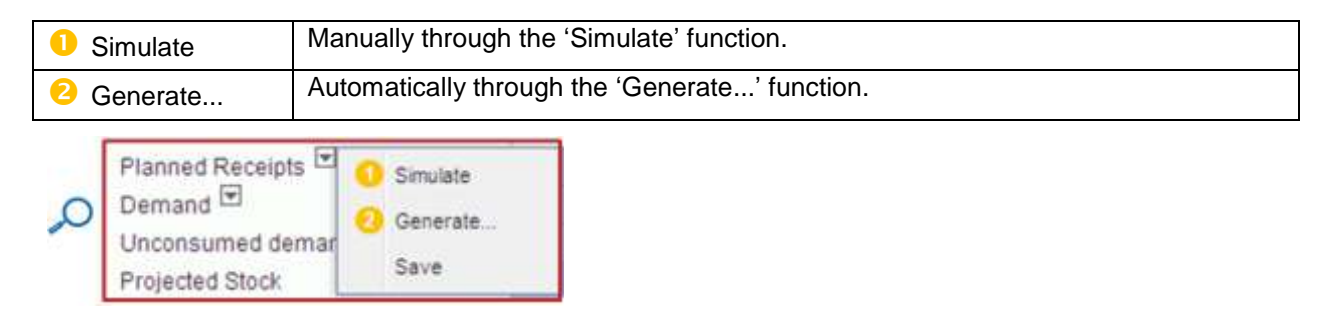

Note: You cannot create Planned Receipts in the bucket 'initial' or in time buckets in the past.

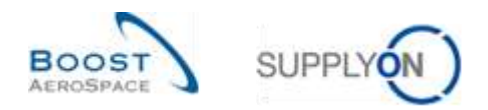

## 3.5.3.1 Simulate Planned Receipts

The first option named 'Simulate' is used when the user has manually entered Planned Receipts in the Inventory Projection table to see the impact of the Planned Receipts on the Projected Stock.

In other words, if you manually create Planned Receipts and you do not click the 'Simulate' button, AirSupply does not recalculate the Projected Stock in the 'Inventory Projection' table and in the diagram.

#### Example

In the 'Inventory Projection' shown below, the Projected Stock (= 4290) is within the limits (Min = 1500, Max = 5000) in the bucket 2011-06-15.

The supplier and the customer can create Planned Receipts in this bucket in order to schedule a future delivery and have a Projected Stock between the Min and Max. In this case, as the Projected Stock is within the limits, this is not mandatory.

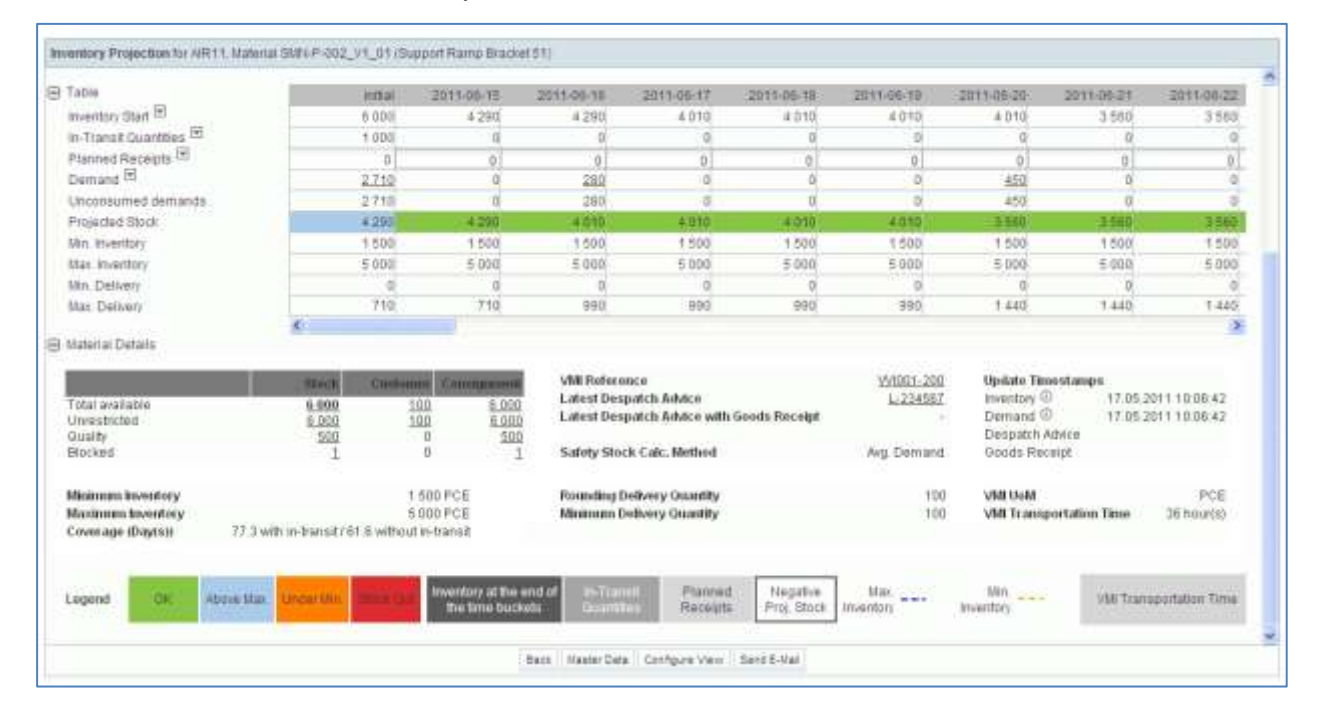

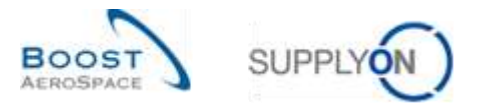

| Diegram                                                                                                    |                                                        |                                                 |                                                          |                                                    |                                                                                             |                                                 |                                                   |                                                       |                      |
|----------------------------------------------------------------------------------------------------|--------------------------------------------------------|-------------------------------------------------|----------------------------------------------------------|----------------------------------------------------|---------------------------------------------------------------------------------------------|-------------------------------------------------|---------------------------------------------------|-------------------------------------------------------|----------------------|
|                                                                                                    |                                                        |                                                 |                                                          |                                                    |                                                                                             |                                                 |                                                   |                                                       |                      |
|                                                                                                    |                                                        |                                                 | _                                                        |                                                    | _                                                                                           |                                                 |                                                   |                                                       |                      |
|                                                                                                    |                                                        |                                                 |                                                          |                                                    |                                                                                             |                                                 |                                                   |                                                       | _                    |
|                                                                                                    |                                                        |                                                 |                                                          |                                                    |                                                                                             |                                                 |                                                   |                                                       |                      |
|                                                                                                    |                                                        |                                                 |                                                          |                                                    |                                                                                             |                                                 |                                                   |                                                       |                      |
|                                                                                                    |                                                        |                                                 |                                                          |                                                    |                                                                                             |                                                 |                                                   |                                                       |                      |
|                                                                                                    | 0                                                      |                                                 |                                                          |                                                    |                                                                                             |                                                 |                                                   |                                                       |                      |
|                                                                                                    |                                                        |                                                 |                                                          |                                                    |                                                                                             |                                                 |                                                   |                                                       |                      |
| Die .                                                                                                    | init at 1                                              | 20112-246-44                                    | 20111-04-14                                              | 2011.06.17                                         | 2011.05.18                                                                                  | 20110.05.45                                     | 2011.04.20                                        | 2011.00.24                                            | 20141.00.0           |
| ventory Blant                                                                                                    | 6 000                                                  | 4 290                                           | 4 2 9 0                                                  | 4.010                                              | 4 010                                                                                       | 4 0 10                                          | 4 010                                             | 3 950                                                 | 3 500                |
| a contract of the contract of the contract of                                                                                                    |                                                        |                                                 |                                                          |                                                    |                                                                                             |                                                 |                                                   | 0                                                     | ant                  |
| Francel Countility IP                                                                                                    | 1.565                                                  |                                                 |                                                          |                                                    |                                                                                             |                                                 |                                                   |                                                       |                      |
| anned Receipts El                                                                                                    | 1 568                                                  | 600                                             | 0                                                        | 0                                                  | 0                                                                                           | 0                                               | 0                                                 | 0                                                     | 0                    |
| Anned Receipts El                                                                                                    | 0                                                      | 800                                             | 0                                                        | 0                                                  | 0                                                                                           | 0                                               | 0                                                 | 0                                                     | 9                    |
| France Business IP<br>Inned Receipts III<br>Inneng III<br>consumed demande                                                                                                    | 1 500<br>0<br>2.119<br>2.710                           | 500                                             | 0 292 293                                                | 000                                                | 0 0 0                                                                                       | 0 0                                             | 0<br>450<br>450                                   | 0<br>0<br>0                                           |                      |
| Frendel Georges (E)<br>enned Receipts (E)<br>economical<br>iconsumed demande<br>lijeded Stock                                                                                                    | 0<br>0<br>2710<br>4290                                 | 600<br>4 200                                    | 0<br>292<br>293                                          | 0<br>0<br>0<br>0                                   | 0<br>0<br>0<br>2010                                                                         | 0<br>0<br>4 010                                 | 0<br>450<br>450                                   | 0<br>0<br>3 550                                       | 354                  |
| Frend Backlos III<br>anned Receipts III<br>inconsumed demande<br>sjected Stock<br>n. Inventory                                                                                                    | 1500<br>0<br>2710<br>4290<br>1500                      | 600<br>0<br>4 290<br>1 500                      | 0<br>202<br>200<br>4 210<br>1 500                        | 0<br>0<br>4.010<br>1 500                           | 0<br>0<br>0<br>0<br>0<br>0<br>0<br>0<br>0<br>0<br>0<br>0<br>0<br>0<br>0<br>0<br>0<br>0<br>0 | 0<br>0<br>4 010<br>1 000                        | 0<br>450<br>3 560<br>1 500                        | 9<br>0<br>3 560<br>1 500                              | 354                  |
| Annual Backepts III<br>inned Recepts III<br>inconsumed demande<br>specked Stock<br>in Inventory<br>is Inventory                                                                                                    | 0<br>2710<br>2710<br>1500<br>5000                      | 500<br>0<br>4 290<br>1 500<br>5 000             | 0<br>292<br>290<br>4 212<br>1 500<br>5 000               | 0<br>0<br>4.910<br>1.500<br>5.000                  | 0<br>0<br>4 010<br>1 500<br>5 000                                                           | 0<br>0<br>2<br>4 0 10<br>1 000<br>5 000         | 0<br>450<br>450<br>3 560<br>1 500<br>5 600        | 9<br>0<br>3 550<br>1 500<br>5 000                     | 350<br>150<br>500    |
| Annet Becatos III<br>annet Receits III<br>mento III<br>nocosumed demande<br>njecked Stock<br>n. Inventory<br>ac. Inventory<br>ac. Inventory                                                                                                    | 6<br>2719<br>2719<br>4299<br>1500<br>6300              | 800<br>0<br>4200<br>1 500<br>5 000<br>0         | 0<br>292<br>293<br>4 213<br>1 500<br>5 003               | 0 0 0 0 0 0 0 0 0 0 0 0 0 0 0 0 0 0 0 0            | 0<br>0<br>4010<br>1 500<br>5 000                                                            | 0<br>0<br>2<br>4 010<br>1 000<br>5 000<br>9     | 0<br>450<br>450<br>3 560<br>1 500<br>5 000        | 9<br>0<br><b>3 550</b><br>1 500<br>5 000              | 3.50<br>1.50<br>5.50 |
| Annel Basetto III<br>annel Recepts III<br>interne III<br>niconsumed demande<br>ojected Stock<br>n. Inventory<br>n. Delivery<br>a. Delivery                                                                                                    | 1550<br>0<br>2710<br>4290<br>1500<br>6500<br>0<br>710  | 800<br>0<br>4200<br>1 500<br>5 000<br>0<br>7 10 | 0<br>282<br>280<br>4 210<br>1 500<br>5 003<br>0<br>9 9 9 | 0<br>0<br>4.250<br>1 500<br>5 000<br>0<br>990      | 0<br>0<br>4 010<br>1 500<br>5 000<br>0<br>990                                               | 0<br>0<br>4 010<br>1 500<br>5 000<br>9<br>9 990 | 0<br>450<br>3 560<br>1 500<br>5 500<br>0<br>1 440 | 0<br>0<br>3550<br>1500<br>5000<br>8<br>1440           | 350<br>150<br>500    |
| Franci Basetto III<br>anned Recepts III<br>many III<br>nijecked Stock<br>n. Inventory<br>sr. Inventory<br>n. Delivery<br>av. Delivery                                                                                                    | 1550<br>6<br>2710<br>2710<br>1500<br>65000<br>9<br>710 | 800<br>4 200<br>1 500<br>5 000<br>7 10          | 0<br>282<br>280<br>4 210<br>1 500<br>5 003<br>0<br>990   | 0<br>0<br>4.230<br>1 500<br>5 000<br>0<br>990      | 0<br>0<br>4 010<br>1 500<br>5 000<br>0<br>990                                               | 0<br>0<br>4 010<br>1 500<br>5 000<br>9<br>9 990 | 0<br>450<br>3 560<br>1 500<br>5 500<br>0<br>1 ±40 | 0<br>0<br><b>3550</b><br>1 500<br>5 000<br>0<br>1 440 | 150<br>150<br>530    |
| Franci Desetto IP<br>inned Recepts IP<br>incosumed demande<br>tipeded Stock<br>in Inventory<br>in Inventory<br>as Delivery<br>Jenal Details                                                                                                    | 100<br>6<br>2710<br>4290<br>1200<br>5000<br>0<br>710   | 500<br>4 200<br>1 500<br>5 000<br>0<br>710      | 0<br>292<br>293<br>4 213<br>1 593<br>5 003<br>6<br>993   | 0<br>0<br>4.000<br>1.500<br>5.000<br>0<br>0<br>990 | 0<br>0<br>0<br>1500<br>5000<br>0<br>990                                                     | 0<br>0<br>0<br>1 500<br>5 500<br>0<br>990       | 0<br>450<br>3 668<br>1 500<br>5 600<br>0<br>1 440 | 9<br>0<br>2358<br>1500<br>5000<br>0<br>1440           | 150<br>150<br>144    |
| Informati Beneration (E)<br>Information (E)<br>Demonstration (E)<br>Demonstr | 1000<br>0<br>2710<br>4200<br>1300<br>6300<br>0<br>710  | 800<br>4230<br>1 100<br>5 000<br>9<br>7 10      | 0<br>282<br>280<br>4910<br>1 500<br>5 000<br>6<br>990    | 0<br>4990<br>1 500<br>5 000<br>0<br>990            | 0<br>0<br>4010<br>1500<br>5000<br>0<br>990                                                  | 0<br>0<br>4 010<br>1 050<br>5 000<br>0<br>990   | 0<br>650<br>450<br>1500<br>5600<br>8<br>1440      | 9<br>0<br>0<br>1 500<br>5 000<br>0<br>1 440           | 15<br>15<br>55       |

# A quantity of 500 of Planned Receipts is created by the user in the bucket 2011-06-15, as follows:

To simulate this Planned Receipt in the Projected Stock, open the dropdown menu and click the 'Simulate' button:

| Planned Receipts | Simulate |
|------------------|----------|
| Demand 🖾         | Generate |
| Unconsumed demar | -        |
| Projected Stock  | Save     |

# The Projected Stock is recalculated as a result:

| agram                                                                                                    |                                                                                   |                                                                                                    |                                                                  |                                                              |                                                         |                                                         |                                                                  |                                                                                                |                                                        |
|----------------------------------------------------------------------------------------------------|-----------------------------------------------------------------------------------|----------------------------------------------------------------------------------------------------|------------------------------------------------------------------|--------------------------------------------------------------|---------------------------------------------------------|---------------------------------------------------------|------------------------------------------------------------------|------------------------------------------------------------------------------------------------|--------------------------------------------------------|
|                                                                                                    |                                                                                   | 1                                                                                                    |                                                                  |                                                              |                                                         |                                                         | _                                                                |                                                                                                | _                                                      |
|                                                                                                    |                                                                                   |                                                                                                    |                                                                  |                                                              |                                                         |                                                         |                                                                  |                                                                                                |                                                        |
|                                                                                                    |                                                                                   |                                                                                                    |                                                                  |                                                              |                                                         |                                                         |                                                                  |                                                                                                |                                                        |
|                                                                                                    | - Human and a second                                                              | -                                                                                                    |                                                                  |                                                              |                                                         |                                                         |                                                                  |                                                                                                |                                                        |
|                                                                                                    |                                                                                   |                                                                                                    |                                                                  |                                                              |                                                         |                                                         |                                                                  |                                                                                                |                                                        |
|                                                                                                    | 0-1                                                                               |                                                                                                    |                                                                  |                                                              |                                                         |                                                         |                                                                  |                                                                                                |                                                        |
|                                                                                                    | ų.                                                                                |                                                                                                    |                                                                  | 1277                                                         | 422-23                                                  | 144                                                     |                                                                  | C-54                                                                                           |                                                        |
|                                                                                                    |                                                                                   |                                                                                                    |                                                                  |                                                              |                                                         |                                                         |                                                                  |                                                                                                |                                                        |
| he is an                                                                                                    |                                                                                   | 2012 200 200                                                                                                    | 2011.05.18                                                       | - 2011/01/17                                                 | 2011-05-18                                              | 2011.00.70                                              | - 2011 7-025-200                                                 | 2011/04/21                                                                                     | 2011-05-22                                             |
| Die (H)                                                                                                    | 103.                                                                              | and balling                                                                                                    | AN A CONCERNING                                                  |                                                              |                                                         |                                                         | and the set                                                      |                                                                                                |                                                        |
| entory Start 🗵                                                                                                    | 5 00                                                                              | 4 290                                                                                                    | 4 790                                                            | 4 510                                                        | 4 5 1 0                                                 | 4,610                                                   | 4 510                                                            | 4 000                                                                                          | 4 000                                                  |
| ore<br>entory Start 🗄<br>Tvansit Quantities 🖻                                                                                                    | 5 00<br>1 00                                                                      | a 4 290<br>0                                                                                                    | 4 790                                                            | 4 510<br>0                                                   | 4.510<br>0                                              | 4 510<br>0                                              | 4 510<br>Q                                                       | 4 060<br>D                                                                                     | 4 000<br>D                                             |
| ore<br>entory Start 🗄<br>Transit Quantities 🖻<br>mined Receipts 🖻                                                                                                    | 5 00<br>1 00<br>0                                                                 | 2 4 290<br>9 0<br>500                                                                                                    | 4 790<br>0<br>0                                                  | 4 510<br>0                                                   | 4 510<br>0<br>0                                         | 4 510<br>0<br>0                                         | 4 510<br>0                                                       | 4 050<br>D<br>0                                                                                | 4 000<br>0<br>0                                        |
| te<br>entory Start III<br>Transit Quantities IIII<br>medi Receipts III<br>mend IIII                                                                                                    | 1 00<br>1 00<br>271                                                               | 0 4 290<br>3 0<br>500<br>8 0                                                                                                    | # 790<br>0<br>0<br>280                                           | 4 510<br>0<br>0                                              | 4 510<br>0<br>0                                         | 4 510<br>0<br>0<br>0                                    | 4 5 10<br>0<br>0<br>4 50                                         | 4 060<br>D<br>0<br>D                                                                           | 4 000<br>0<br>0                                        |
| ire<br>entory Start III<br>Transit Quantifies IIII<br>mend Receipts III<br>mend IIII<br>consumed demands                                                                                            | 6 00<br>1 00<br>2 7 11<br>2 7 11                                                  | 2 4 290<br>5 0<br>5 00<br>6 0<br>6 0                                                                                                 | 4 790<br>0<br>0<br>280<br>280<br>280                             | 4510<br>0<br>0<br>0                                          | 4.510<br>0<br>0<br>0                                    | 4510<br>0<br>0<br>0                                     | 4.510<br>0<br>4.50<br>4.50                                       | 4 050<br>D<br>0<br>0                                                                           | 4 000<br>0<br>0<br>0                                   |
| entory Start (3)<br>Transit Quantities (32)<br>mined Receipts (32)<br>mand (32)<br>consumed demands<br>specied Stoce                                                                                | 600<br>100<br>271<br>271<br>271<br>271                                            | 2 4 290<br>3 0<br>5 00<br>2 0<br>4 290<br>5 00<br>2 0<br>4 790<br>4 790                                                              | 4 790<br>0<br>0<br>280<br>280<br>4 510                           | 4 510<br>0<br>0<br>0<br>4 510                                | 4 510<br>0<br>0<br>0<br>4 510                           | 4 510<br>0<br>0<br>4 510                                | 4 510<br>0<br>450<br>450<br>4 980                                | 4 050<br>D<br>0<br>0<br>+ 060                                                                  | 4 000<br>0<br>0<br>4 000                               |
| entory Start (E)<br>Transit Quantities (E)<br>mend Receipts (E)<br>mand (E)<br>consumed demands<br>laeded Stool<br>L Inventory                                                                      | 600<br>100<br>271<br>271<br>271<br>271                                            | 4 290<br>0 4 290<br>0 0<br>500<br>2 0<br>4 790<br>1 500                                                                              | 4 790<br>0<br>0<br>250<br>250<br>4 510<br>1 500                  | 4510<br>0<br>0<br>0<br>4510<br>1500                          | 4 510<br>0<br>0<br>0<br>4 510<br>1 500                  | 4 510<br>0<br>0<br>4 515<br>1 500                       | 4 510<br>0<br>850<br>450<br>4 980<br>1 500                       | 4000<br>D<br>0<br>0<br>0<br>0<br>0<br>0<br>0<br>0<br>0<br>0<br>0<br>0<br>0<br>0<br>0<br>0<br>0 | 4 000<br>0<br>0<br>4 040<br>1 500                      |
| Ine<br>entory Start (E)<br>Transit Quantities: (E)<br>entored Receipts: (E)<br>entored Remands<br>(a decentry)<br>(a decentry)<br>(c) Inventory<br>(c) Inventory                                    | 6 00<br>1 00<br>2 71<br>2 71<br>4 20<br>1 50<br>5 00                              | 2 4290<br>0 0<br>2 000<br>2 0<br>4 790<br>2 1500<br>5 5108                                                                           | 4 790<br>0<br>280<br>280<br>4 519<br>1 500<br>5 300              | 4510<br>0<br>0<br>0<br>4510<br>1500<br>5000                  | 4 510<br>0<br>0<br>4 518<br>1 500<br>5 800              | 4 510<br>0<br>0<br>4510<br>1 500<br>5 000               | 4 510<br>0<br>450<br>450<br>4 980<br>1 500<br>5 000              | 4 050<br>D<br>0<br>0<br>4 050<br>1 500<br>5 000                                                | 4 000<br>0<br>0<br>4 000<br>1 500<br>5 000             |
| entory Start (E)<br>Transit Quantifies: (E)<br>Immed Receipts (E)<br>Immed (E)<br>Isomet demands<br>Isoded Stoch<br>Is Inventory<br>Is Inventory<br>Is Delivery                                     | 000<br>100<br>2735<br>2745<br>2745<br>2745<br>2745<br>2745<br>2745<br>2745<br>274 | 4,290<br>0<br>0<br>0<br>0<br>4,790<br>0<br>1,500<br>0<br>5,500<br>0<br>0<br>0<br>0<br>0<br>0<br>0<br>0<br>0<br>0<br>0<br>0<br>0<br>0 | 4 790<br>0<br>280<br>280<br>4 510<br>1 500<br>5 000<br>0         | 4519<br>0<br>0<br>0<br>4510<br>1500<br>5000<br>0             | 4 510<br>0<br>0<br>4 510<br>1 500<br>5 800<br>0         | 4 510<br>0<br>0<br>4 510<br>1 500<br>5 000<br>0         | 4 510<br>0<br>450<br>450<br>4 988<br>1 500<br>5 000<br>0         | 4 050<br>D<br>0<br>0<br>4 058<br>1 500<br>5 000<br>0<br>0                                      | 4 000<br>0<br>0<br>4 980<br>1 500<br>5 000             |
| entory Start (E)<br>Transit Quantifies: (E)<br>amend Receipts (E)<br>amand (E)<br>sconsumed demands<br>sjackad Stock<br>n. Inventory<br>n. Inventory<br>n. Delivery<br>or Delivery                  | 1 00<br>1 00<br>1 00<br>2 71<br>2 71<br>2 71<br>4 29<br>1 60<br>5 00<br>7 1       | 4 290<br>9 0<br>9 0<br>9 0<br>4 790<br>9 0<br>4 790<br>9 1 550<br>9 5 508<br>9 0<br>1 5 508<br>9 0<br>1 5 210                        | 4 790<br>0<br>280<br>280<br>4 510<br>1 500<br>5 000<br>0<br>490  | 4 510<br>0<br>0<br>0<br>4 510<br>1 500<br>5 000<br>0<br>4 90 | 4 510<br>0<br>0<br>4 518<br>1 500<br>5 100<br>0<br>4 60 | 4 510<br>0<br>0<br>4 550<br>1 500<br>5 000<br>9<br>4 90 | 4 510<br>0<br>450<br>4 50<br>4 988<br>1 500<br>5 000<br>0<br>840 | 4 000<br>0<br>0<br>4 068<br>1 600<br>5 000<br>9<br>949                                         | 4 000<br>0<br>0<br>4 940<br>1 500<br>5 000<br>0<br>940 |
| Internet Start E<br>Transit Quantities: E<br>amend Receipts E<br>amand E<br>sconsumed demands<br>special Stoce<br>n. Inventory<br>a. Inventory<br>a. Delivery<br>boliai Delivary<br>toriai Delivary | **************************************                                            | 4 290<br>5 0<br>2 0<br>4 700<br>2 0<br>4 700<br>5 100<br>5 100<br>5 100<br>1 210                                                     | 4 790<br>0<br>280<br>280<br>4 510<br>1 500<br>5 300<br>0<br>4 90 | 4 510<br>0<br>0<br>0<br>4 510<br>1 500<br>5 500<br>0<br>4 80 | 4 510<br>0<br>0<br>4 510<br>1 500<br>5 100<br>0<br>4 20 | 4 510<br>0<br>0<br>4 510<br>1 500<br>5 000<br>9<br>490  | 4 010<br>0<br>450<br>450<br>4 088<br>1 050<br>5 000<br>0<br>840  | 4 000<br>0<br>0<br>4 000<br>1 500<br>5 000<br>9<br>940                                         | 4 000<br>0<br>0<br>4 040<br>1 500<br>5 000<br>0<br>940 |
| Internet Start (B)<br>Transit Quantities (B)<br>amand Receipts (B)<br>amand (B)<br>consumed demands<br>special Stoce<br>n. Inventory<br>a. Inventory<br>a. Unventory<br>beinal Details              | 600<br>100<br>2711<br>2711<br>429<br>100<br>500<br>711                            | 4290<br>500-<br>200<br>4790<br>500-<br>200<br>5000<br>5000<br>5000<br>5000<br>5000<br>5000                                           | 4 790<br>0<br>280<br>280<br>4 512<br>1 500<br>5 500<br>0<br>490  | 4 510<br>0<br>0<br>0<br>4 539<br>1 500<br>5 600<br>0<br>430  | 4 510<br>0<br>0<br>4 518<br>1 500<br>5 100<br>0<br>4 20 | 4 510<br>0<br>0<br>4 510<br>1 500<br>5 000<br>0<br>4 90 | 4 010<br>0<br>450<br>450<br>4 000<br>1 000<br>5 000<br>0<br>840  | 4 000<br>0<br>0<br>4 000<br>1 000<br>5 000<br>9 40<br>9 40                                     | 4 099<br>0<br>0<br>4 980<br>1 500<br>5 000<br>0<br>940 |

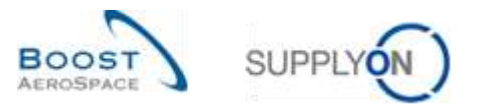

Planned Receipts

In the diagram, the Planned Receipts are displayed:

# 3.5.3.2 Generate Planned Receipts

It is possible to generate optimized Planned Receipts within AirSupply for a defined time frame. In this situation the system 'recalculates' automatically the Planned Receipts considering the quantity conditions (rounding and minimum delivery quantities) plus the reorder factors and displays the calculated value.

To generate Planned Receipts:

Click the dropdown button and the 'Generate...' button.

| Planned Receipts | Simulate |
|------------------|----------|
| Demand 🗠         | Generate |
| Unconsumed demar |          |
| Projected Stock  | Save     |

#### Select the time frame and click the 'Generate' button:

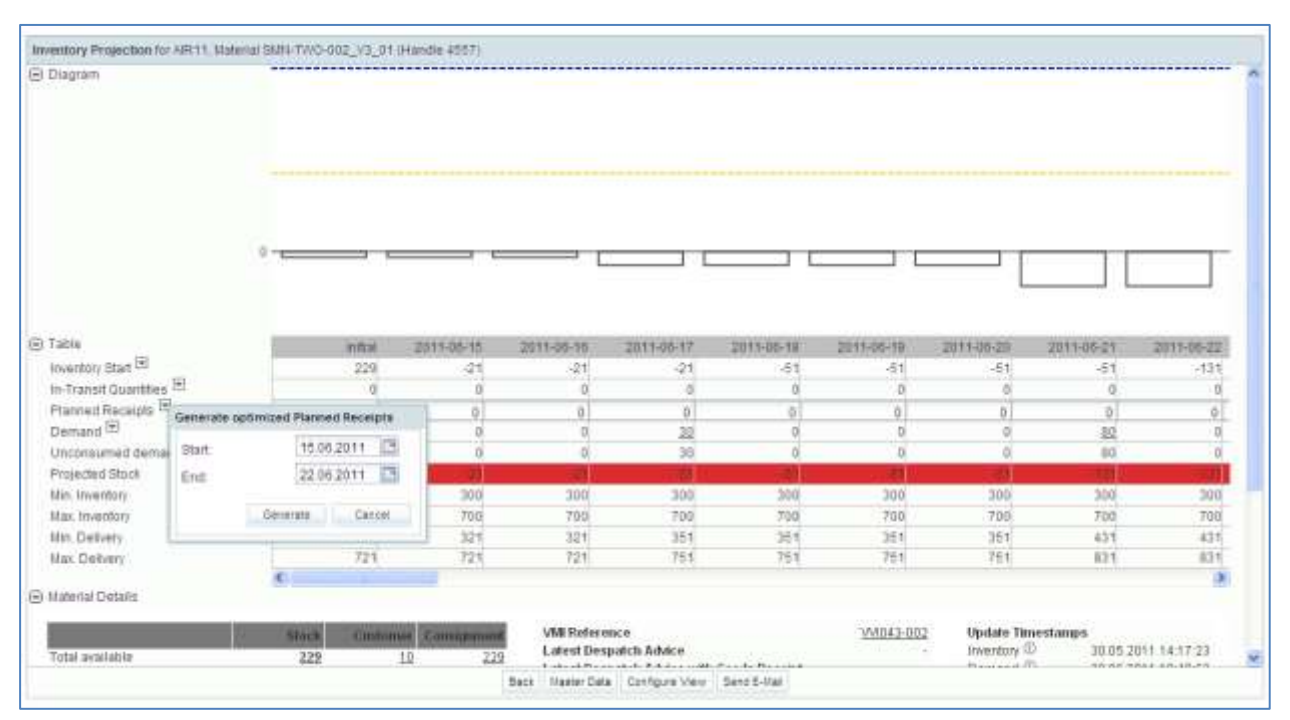

AirSupply calculates automatically the corresponding Planned Receipts and publishes them in the Inventory Projection table and in the diagram.

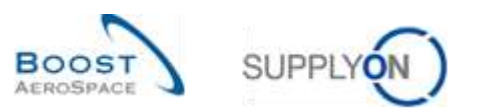

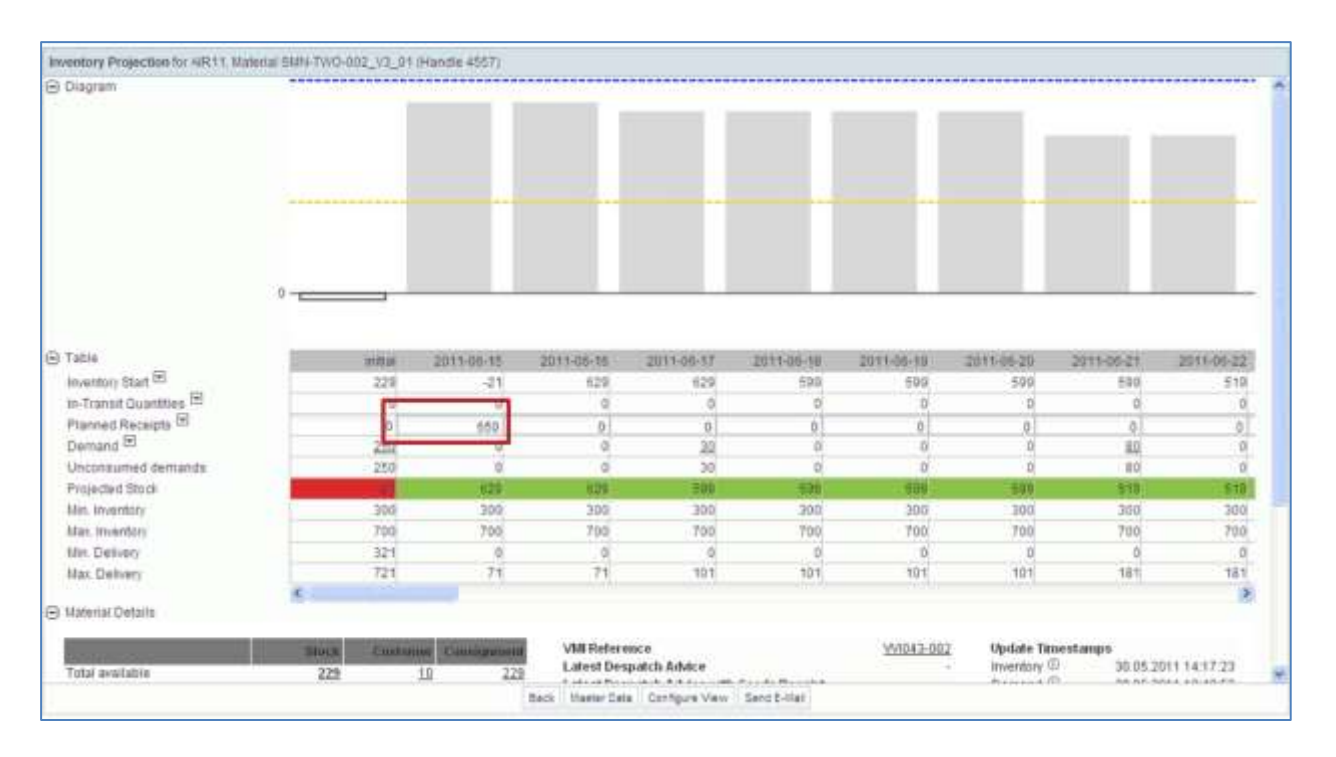

The generated Planned Receipts is calculated with the reorder quantity factor (80% in the above example). If the reorder quantity factor was 100%, AirSupply would have generated Planned Receipts to reach the maximum stock.

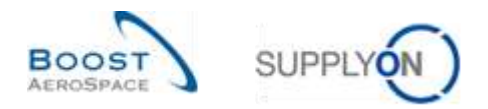

# 3.5.3.3 Save Planned Receipts (supplier)

After having created Planned Receipts (manually or using the generate function), only the supplier can save them by using the 'Save' button:

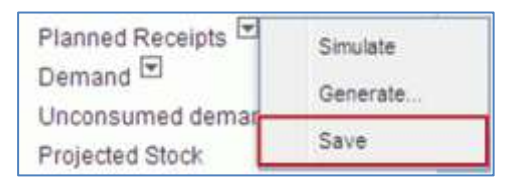

A message is displayed on the top left of the screen to confirm the saving as shown below:

| ragram                                                                                                    |                                                                                   |                                                                                                    |                                                                                                    |                                                                                                    |                                                                                          |                                                                                                    |                                                                                                    |                                                                            |                                                                                                    |
|----------------------------------------------------------------------------------------------------|-----------------------------------------------------------------------------------|----------------------------------------------------------------------------------------------------|----------------------------------------------------------------------------------------------------|----------------------------------------------------------------------------------------------------|------------------------------------------------------------------------------------------|----------------------------------------------------------------------------------------------------|----------------------------------------------------------------------------------------------------|----------------------------------------------------------------------------|----------------------------------------------------------------------------------------------------|
|                                                                                                    |                                                                                   |                                                                                                    |                                                                                                    |                                                                                                    |                                                                                          |                                                                                                    |                                                                                                    |                                                                            |                                                                                                    |
|                                                                                                    |                                                                                   |                                                                                                    |                                                                                                    |                                                                                                    |                                                                                          |                                                                                                    |                                                                                                    |                                                                            |                                                                                                    |
|                                                                                                    |                                                                                   |                                                                                                    |                                                                                                    |                                                                                                    |                                                                                          |                                                                                                    |                                                                                                    |                                                                            |                                                                                                    |
|                                                                                                    |                                                                                   |                                                                                                    |                                                                                                    |                                                                                                    |                                                                                          |                                                                                                    |                                                                                                    |                                                                            |                                                                                                    |
|                                                                                                    |                                                                                   |                                                                                                    |                                                                                                    |                                                                                                    |                                                                                          |                                                                                                    |                                                                                                    |                                                                            |                                                                                                    |
|                                                                                                    |                                                                                   |                                                                                                    |                                                                                                    |                                                                                                    |                                                                                          |                                                                                                    |                                                                                                    |                                                                            |                                                                                                    |
|                                                                                                    |                                                                                   |                                                                                                    |                                                                                                    |                                                                                                    |                                                                                          |                                                                                                    |                                                                                                    |                                                                            |                                                                                                    |
|                                                                                                    |                                                                                   |                                                                                                    |                                                                                                    |                                                                                                    |                                                                                          |                                                                                                    |                                                                                                    |                                                                            |                                                                                                    |
|                                                                                                    |                                                                                   |                                                                                                    |                                                                                                    |                                                                                                    |                                                                                          |                                                                                                    |                                                                                                    |                                                                            |                                                                                                    |
| 0 -                                                                                                    |                                                                                   |                                                                                                    |                                                                                                    |                                                                                                    |                                                                                          |                                                                                                    |                                                                                                    |                                                                            |                                                                                                    |
|                                                                                                    |                                                                                   |                                                                                                    |                                                                                                    |                                                                                                    |                                                                                          |                                                                                                    |                                                                                                    |                                                                            |                                                                                                    |
|                                                                                                    |                                                                                   |                                                                                                    |                                                                                                    |                                                                                                    |                                                                                          |                                                                                                    |                                                                                                    |                                                                            |                                                                                                    |
|                                                                                                    |                                                                                   |                                                                                                    |                                                                                                    |                                                                                                    |                                                                                          |                                                                                                    |                                                                                                    |                                                                            |                                                                                                    |
| die                                                                                                    |                                                                                   | 2011-06-15                                                                                                    | 2011-06-18                                                                                                    | 2011-06-17                                                                                                    | 2013-06-18                                                                               | 2011-06-12                                                                                             | 2811-06-20                                                                                           | 2011-06-21                                                                 | 2011-05-22                                                                                                    |
| tie<br>entory Start 🗄                                                                                                    | -101a<br>229                                                                      | 2011-06-15<br>-21                                                                                                   | 2011-06-18                                                                                                    | 2911-06-17                                                                                                    | 2015-06-18                                                                               | 2011-06-12<br>599                                                                                      | 2811-06-20                                                                                           | 2011-06-21<br>589                                                          | 2011-05-22                                                                                                    |
| nie<br>entory Start 🗐<br>Transit Guantibes 🖻                                                                                                    | 900.40<br>229<br>0                                                                | 2011-06-15<br>-21<br>-0                                                                                             | 2011-05-18<br>129<br>0                                                                                           | 2014-06-17<br>629<br>0                                                                                                    | 2013-06-18<br>199<br>D                                                                   | 2311-06-19<br>599<br>0                                                                                 | 2811-05-20<br>599<br>0                                                                               | 2011-06-21<br>599<br>0                                                     | 2011-06-2                                                                                                    |
| bie<br>ventory Start 🗐<br>Transit Quantities 🖼<br>anned Receipts 🖻                                                                                                    | 229<br>0                                                                          | 2011-06-15<br>-21<br>0<br>853                                                                                       | 2011/06-18<br>629<br>0                                                                                           | 2011-06-17<br>629<br>0<br>8                                                                                                    | 2015-06-18<br>599<br>0                                                                   | 2011-06:12<br>599<br>0<br>0                                                                            | 2011-06-20<br>599<br>0                                                                               | 2011-06-21<br>589<br>0<br>0                                                | 2011-06-22                                                                                                    |
| ble<br>vertory Start 🗄<br>Transft Guardstes 📾<br>anned Recepts 🕾<br>mand 🖻                                                                                                 | 229<br>0<br>250                                                                   | 2011-06-15<br>-21<br>0<br>655<br>0                                                                                  | 2011-06-18<br>629<br>0<br>8<br>0                                                                                 | 2011-06-17<br>629<br>0<br>3<br>20                                                                                                  | 2015-06-18<br>599<br>0<br>0<br>0                                                         | 2011-06-119<br>599<br>0<br>0<br>0                                                                      | 2011-06-20<br>599<br>0<br>0                                                                          | 2011-06-21<br>589<br>0<br>0<br>82                                          | 2011-05-22<br>51                                                                                                 |
| tile<br>Ventory Start E<br>Transit Duardbies (E<br>anned Recepts E<br>emant E<br>consumed demands                                                                          | 229<br>0<br>0<br>250<br>250                                                       | 2011-06-15<br>-21<br>0<br>855<br>0<br>0                                                                             | 2011-06-18<br>629<br>0<br>0<br>0<br>0                                                                            | 2011-06-17<br>029<br>0<br>0<br>20<br>20                                                                                            | 2015-06-18<br>599<br>0<br>0<br>0<br>0                                                    | 2011-06-19<br>599<br>0<br>0<br>0                                                                       | 2011-08-20<br>599<br>0<br>0<br>0                                                                     | 2011-06-21<br>598<br>0<br>0<br>80<br>80                                    | 2011-05-22                                                                                                    |
| ble<br>ventory Start III<br>Transit Guardbes III<br>anned Recepts III<br>emang III<br>consumed demands<br>wickdes Stock                                                    | 101a<br>229<br>6<br>0<br>250<br>250<br>250                                        | 2011-06-15<br>-21<br>0<br>055<br>0<br>0<br>0                                                                        | 2011-06-18<br>629<br>0<br>0<br>0<br>0<br>0<br>0<br>0                                                             | 2011-05-17<br>629<br>0<br>20<br>20<br>30<br>599                                                                                    | 2015-06-18<br>599<br>0<br>0<br>0<br>0<br>0<br>0<br>500                                   | 2911-06-19<br>599<br>0<br>0<br>0<br>0<br>0<br>0<br>599                                                 | 2011-05-20<br>599<br>0<br>0<br>0<br>0<br>0<br>0<br>509                                               | 2011-06-21<br>599<br>0<br>0<br>80<br>80<br>519                             | 2011-06-22<br>51<br>0<br>0<br>0                                                                                  |
| ble<br>ventory Start 🗐<br>Transit Guartities 🗐<br>anned Recepts 🗐<br>mand 🗟<br>nconsumed demands<br>opiected Stock                                                         | esta<br>229<br>0<br>250<br>250<br>250                                             | 2011-06-15<br>-21<br>0<br>855<br>0<br>0<br>0<br>0<br>0<br>200                                                       | 2011-05-18<br>629<br>0<br>8<br>0<br>8<br>0<br>8<br>9<br>829<br>209                                               | 2011-05-17<br>629<br>0<br>20<br>20<br>30<br>590<br>300                                                                             | 2915-06-18<br>599<br>0<br>0<br>0<br>0<br>9<br>0<br>508<br>500                            | 2511-06-12<br>589<br>0<br>0<br>0<br>0<br>599<br>599                                                    | 2011-06-20<br>599<br>0<br>0<br>0<br>0<br>0<br>0<br>9<br>90<br>900                                    | 2011-05-21<br>599<br>0<br>0<br>80<br>80<br>519<br>200                      | 2011-05-25<br>510<br>0<br>0<br>510<br>510<br>510<br>200                                                          |
| ble<br>ventory Start E<br>Transf Quantities E<br>anned Receipts E<br>mand E<br>roonsumed demands<br>rojacter Stock<br>in. Inventory<br>as Inventory                        | enta<br>228<br>0<br>259<br>259<br>259<br>259<br>209<br>709                        | 2011-06-15<br>-21<br>0<br>855<br>0<br>0<br>0<br>0<br>0<br>0<br>0<br>0<br>0<br>0<br>0<br>0<br>0<br>0<br>0<br>0<br>0  | 2011-06-16<br>629<br>0<br>0<br>0<br>0<br>0<br>0<br>0<br>0<br>0<br>0<br>0<br>0<br>0<br>0<br>0<br>0<br>0<br>0<br>0 | 2011-06-17<br>629<br>0<br>20<br>20<br>500<br>500<br>700                                                                            | 2011-06-18<br>599<br>0<br>0<br>9<br>0<br>508<br>300<br>700                               | 2011-06-10<br>599<br>0<br>0<br>0<br>0<br>0<br>0<br>0<br>0<br>0<br>0<br>0<br>0<br>0<br>0<br>0<br>0<br>0 | 2811-06-28<br>599<br>0<br>0<br>0<br>0<br>0<br>599<br>200<br>700                                      | 2011-05-21<br>539<br>0<br>0<br>82<br>80<br>510<br>700<br>700               | 2011-06-23<br>511<br>0<br>0<br>0<br>0<br>0<br>0<br>0<br>0<br>0<br>0<br>0<br>0<br>0<br>0<br>0<br>0<br>0<br>0      |
| Ible<br>ventory Btart II<br>Transid Guardbee III<br>sinned Receipts III<br>exonaumed demands<br>rojected Stock<br>In: Inventory<br>ac Inventory<br>III Detivery            | 905.0<br>229<br>0<br>250<br>250<br>250<br>200<br>700<br>700<br>221                | 2011-06-15<br>-21<br>0<br>855<br>0<br>0<br>0<br>0<br>0<br>0<br>0<br>0<br>0<br>0<br>0<br>0<br>0<br>0<br>0<br>0<br>0  | 2011-06-18<br>529<br>0<br>0<br>0<br>0<br>0<br>0<br>629<br>709<br>709<br>709                                      | 2011-06-17<br>629<br>0<br>8<br>20<br>20<br>20<br>20<br>20<br>200<br>200<br>200<br>200<br>200                                       | 2211-06-18<br>19-9<br>0<br>0<br>0<br>0<br>590<br>100<br>700<br>700                       | 2311-06-19<br>595<br>0<br>0<br>0<br>0<br>595<br>200<br>706                                             | 2811-06-20<br>0<br>0<br>0<br>0<br>0<br>0<br>0<br>0<br>0<br>0<br>0<br>0<br>0<br>0<br>0<br>0<br>0<br>0 | 2011-05-21<br>598<br>0<br>0<br>80<br>80<br>518<br>200<br>700               | 2011-06-22<br>513<br>0<br>0<br>0<br>0<br>0<br>0<br>0<br>0<br>0<br>0<br>0<br>0<br>0<br>0<br>0<br>0<br>0<br>0<br>0 |
| ble<br>ventory Start III<br>Transit Guardbee III<br>anned Recepts III<br>exonaumed demands<br>ojected Stock<br>n. Inventory<br>a. traveltory<br>n. Delivery<br>b. Delivery | 225<br>6<br>0<br>250<br>250<br>250<br>250<br>250<br>250<br>250<br>250<br>250<br>2 | 2011-06-15<br>-21<br>0<br>0<br>0<br>0<br>0<br>0<br>0<br>0<br>0<br>0<br>0<br>0<br>0<br>0<br>0<br>0<br>700<br>0<br>71 | 221536-58<br>623<br>0<br>9<br>0<br>0<br>8<br>0<br>8<br>20<br>700<br>700<br>8<br>71                               | 2011-06-17<br>629<br>0<br>0<br>20<br>20<br>20<br>50<br>500<br>700<br>0<br>101                                                      | 2015-06-18<br>59-9<br>0<br>0<br>0<br>0<br>500<br>700<br>700<br>0<br>700<br>0<br>0<br>101 | 2011-06-19<br>599<br>0<br>0<br>0<br>598<br>200<br>709<br>0<br>501                                      | 2811-06-20<br>599<br>0<br>0<br>0<br>0<br>0<br>590<br>200<br>700<br>0<br>0<br>105                     | 2011-08-21<br>599<br>0<br>0<br>80<br>80<br>519<br>200<br>700<br>0<br>111   | 2011-06-22<br>511<br>0<br>0<br>1<br>0<br>1<br>0<br>1<br>1<br>200<br>700<br>700<br>1<br>1                         |
| ble<br>ventory Start E<br>Transit Quartities E<br>smand E<br>reconsumed Gemands<br>rojected Stock<br>In Inventocy<br>a. Inventocy<br>a. Univerty<br>B. Delivery            | extra<br>229<br>0<br>259<br>290<br>290<br>200<br>700<br>321<br>721                | 2011-06-15<br>-23<br>0<br>959<br>0<br>0<br>0<br>0<br>0<br>200<br>700<br>700<br>71                                   | 2011-06-15<br>629<br>0<br>0<br>0<br>0<br>0<br>0<br>0<br>200<br>700<br>700<br>71                                  | 2011-06-17<br>629<br>0<br>0<br>20<br>20<br>20<br>20<br>20<br>20<br>20<br>20<br>20<br>20<br>0<br>200<br>200<br>200<br>0<br>0<br>101 | 2015-06-18<br>599<br>8<br>0<br>0<br>500<br>500<br>700<br>700<br>101                      | 2011-06-19<br>509<br>0<br>0<br>0<br>506<br>200<br>200<br>0<br>501                                      | 2011-06-20<br>599<br>0<br>0<br>0<br>0<br>0<br>0<br>500<br>700<br>700<br>0<br>101                     | 2011-06-21<br>589<br>0<br>0<br>80<br>80<br><b>519</b><br>700<br>700<br>181 | 2011-06-22<br>511<br>0<br>0<br>1<br>1<br>511<br>511<br>700<br>700<br>700<br>1<br>1                               |

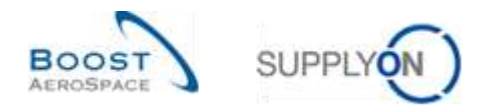

## 3.5.3.4 Impact on VMI alerts

After the creation and saving of the Planned Receipts, AirSupply updates provisional alerts. This way the supplier can check whether the replenishment strategy is compliant with the customer demands in the period of VMI alert occurrence.

#### Example

The period for alert occurrence is 40 days (defined in Supplier Site Settings).

The supplier checks his alerts in the 'Alert Overview' screen and sees 16 'Below Min: Projected Stock' alerts:

| and the second second |        | Demorran        | 6151          |                         | -       | all same             |                  |                     | 100000000000000000000000000000000000000 | 2011                |                                                                                                    |
|-----------------------|--------|-----------------|---------------|-------------------------|---------|----------------------|------------------|---------------------|-----------------------------------------|---------------------|----------------------------------------------------------------------------------------------------|
| VM:VMI alert type     | 4      | equal to        | 4 5           | Projected Stock today 8 | Below * | - Delete to          | ne               |                     | My search pro                           | teen lait to        | date a                                                                                                    |
| VM:VM alertype        | Ψ.     | equal to        | w 9           | Projected Stock: Below  | lile 🕈  | · Dutate in          | 16               |                     | E-Mail outficid                         | 27.1                | Contraction of the local distance of the local distance of the loc |
| Ignore Supplier       | ٣      | equal to        | 7.1           | lot ignored             | 4       | Delete in            | 9.0              |                     | 6                                       | 0.11                |                                                                                                    |
| Inactive since        | *      | equal to        | 3             |                         | 1       | E Delete Is          | 18               |                     |                                         |                     |                                                                                                    |
| Priority              | ¥      | equal to        | 1 × 3         | -ligh                   |         | Add line   Delete in | 1 m              |                     |                                         |                     |                                                                                                    |
| Search Reset          |        |                 |               |                         |         |                      |                  |                     |                                         |                     |                                                                                                    |
| PO Avents (BZ) Ex     | recust | Alerta (200)    | All Alerts (1 | e) SBI Alerts (0)       | ND.     | Alexta (D)           |                  |                     |                                         |                     |                                                                                                    |
| SupplyOn Def. View    |        | w Herape. +     |               |                         |         |                      |                  |                     |                                         |                     | Report All Filters                                                                                                    |
| Villi plert type      | Prior  | nh Cust Group   | Cust Org      | ERP Plant Inventory     | (arei.) | Occurance            | Cust Mat No      | Cust Mat Desc       | Supp Mat No.                            | Supplier Material . | Ord Off Name                                                                                                    |
| Below Min: Projec.    | High   | ARBUS B.        | ASTBUY        | 1110                    | 250     | 08.05.2011.23.59     | CM/2P-002.1/2.01 | Handle Finture long | SMEP-202, 12.01                         | Handle 4557         | Judy Jillings                                                                                                    |
| Below Min: Projec.    | High   | ARBUSS_         | ASTBUY        | \$110                   | 269     | 11.07.2011.23.59     | CHEFTWD-022 V    | Handle Fisture long | SHELTWO-002 V                           | Handle 4557         | Judy Jillings                                                                                                    |
| Below Min: Projec.    | High   | 4R8U5 5         | ASTBUY        | \$110                   | 0       | 30.05.201123.88.     | DRAFT VMHASOO    | >>date-stabl        | E1442954012                             | 888                 | Judy Jillings                                                                                                    |
| Below Min: Projec.    | High   | AREUS S.        | ASTBUT        | 1110                    | 118     | 08.05.2011.22.58     | CHEV.F-002_12_01 | Lever-445           | 3184-P-002 12 01                        | Lever 445x57        | Judy Jillings                                                                                                    |
| Below Min: Projec.    | High   | AIRBUS S        | ASTEUY.       | +110                    | 0       | 38.05.2011 23.59.    | CMN-R-002-2904   | Support Bracket     | SMN-R-002-2004                          | Support Bracket     | Judy Jillings                                                                                                    |
| Below Min: Projec.    | High   | ARBUS S         | ASTEUY        | 1110                    | 0       | 30.05.2011.23.58     | CMP+CG 002-20    | Handle Foture long  | SHPA-CG 002-20                          | Handle 4557         | Judy Jillings                                                                                                    |
| Below Min: Projec.    | High   | WRBUS S         | ASTBUY.       | 1110                    | . 0     | 38.05.2011 23:50     | CMN+CG 002-29    | Lever-445           | SMM4-CG 002-23                          | Lever 445x67        | James Martin                                                                                                    |
| Below Min: Projec.    | High   | AIRBUS S.       | ASTBUT        | 1110                    | 0       | 38.05.2011 23.58     | CHE4-CG 002-20   | Support Bracket     | 3191-CG_002-20_                         | Support Bracket     | Judy Jillings                                                                                                    |
| Balow Min: Projec.    | High   | ARBUS S         | ASTBUY.       | 1110                    | 0       | 38.05.2011.23.80.    | CLEHP 002-2012   | Handlé Finture long | SMRI-P 002-2012                         | Handle 4857         | Judy Jillings                                                                                                    |
| Bałow Min: Projec.    | High   | ARBUS S.        | ASTBUY.       | 1110                    | 200     | 08.06.2011 23.50     | CHEAP 002-2011   | Lever 448           | SHMAP. 002-2011                         | Lever 445x67        | James Martin                                                                                                    |
|                       |        |                 |               |                         |         |                      |                  |                     |                                         |                     |                                                                                                    |
| 5                     |        |                 |               |                         |         |                      |                  |                     |                                         |                     |                                                                                                    |
| Back Set prove -      |        | et - Download - | Invertory i   | Projection Send E-Hall  |         |                      |                  |                     |                                         | 12213               |                                                                                                    |

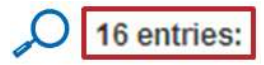

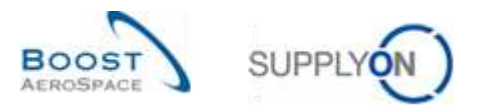

The supplier selects one VMI material row and clicks the 'Inventory Projection' button and arrives at the 'Inventory Projection' screen.

| iswam                                         |        |              |                 |             |            |            |            |            |           |
|-----------------------------------------------|--------|--------------|-----------------|-------------|------------|------------|------------|------------|-----------|
|                                               |        |              |                 |             |            |            |            |            |           |
|                                               |        |              |                 |             |            |            |            |            |           |
|                                               |        |              |                 |             |            |            |            |            |           |
|                                               |        |              |                 |             |            |            |            |            |           |
|                                               |        |              |                 |             |            |            |            |            |           |
|                                               |        |              |                 |             |            |            |            |            |           |
|                                               |        |              |                 |             |            |            |            |            |           |
|                                               |        |              |                 |             |            |            |            |            |           |
|                                               |        |              |                 |             |            |            |            |            |           |
|                                               |        |              |                 |             |            |            |            |            |           |
|                                               |        |              |                 |             |            |            |            |            |           |
|                                               |        |              |                 |             |            |            |            |            |           |
| P                                             |        |              |                 |             |            |            |            |            |           |
| Dial                                          | 1970al | 2011-05-18   | 2911-05-1T      | 2911-06-18  | 2011-05-18 | 2011-06-29 | 2011-06-21 | 2011-05-22 | 2011-05-3 |
| entory Start Itt                              | D      | 0            | 0               | D           | 0          | 0          | 0          | 0          |           |
| Transit Quantities (*)                        | D      | 0            | 0               | D           | 0          | 0          | D          | đ          |           |
| anned Receipts H                              | .0     | 0            | 0               | 0           | 0          | 0          | 0          | 0          |           |
| emand 🖻                                       | 0      | 0            | 0               | 0           | 0          | 0          | 0          | 0          |           |
| consumed demands                              | 0      | 0            | 0               | D           | 0          | 0          | 0          | đ          |           |
| ojected Slock                                 |        | 0            | 8               | 0           | Ű.         | 1          | 0          | Ű.         |           |
| n inventory                                   | 300    | 300          | 300             | 300         | 300        | 300        | 300        | 300        | 3         |
| a. Inventory                                  | 700    | 700          | 700             | 700         | 700        | 700        | 700        | 700        | 7         |
|                                               | 300    | 200          | 300             | 300         | 200        | 300        | 300        | 200        | - 3       |
| n Delivery                                    | 700    | 700          | 700             | 700         | 700        | 700        | 700        | 700        | .7        |
| n Delivery                                    |        |              |                 |             |            |            |            |            | 3         |
| n. Delivery<br>III. Delivery                  |        |              |                 |             |            |            |            |            | -         |
| n. Delivery<br>Iz. Delivery<br>Serial Details |        |              |                 |             |            |            |            |            |           |
| n Delivery<br>Iz Delivery<br>Serial Details   |        |              |                 |             |            |            |            |            |           |
| n, Delivery<br>az Delivery<br>derial Details  | Back ( | sutronas Com | ingeneration va | A Reference |            | 80011002   | Update Tin | nestamps   |           |

The orange background indicates an under minimum stock situation which is the situation associated to the 'Below Min: Projected Stock' alert.

After generating and saving Planned Receipts, the Projected Stock is between the Min and Max values (green background) as shown below:

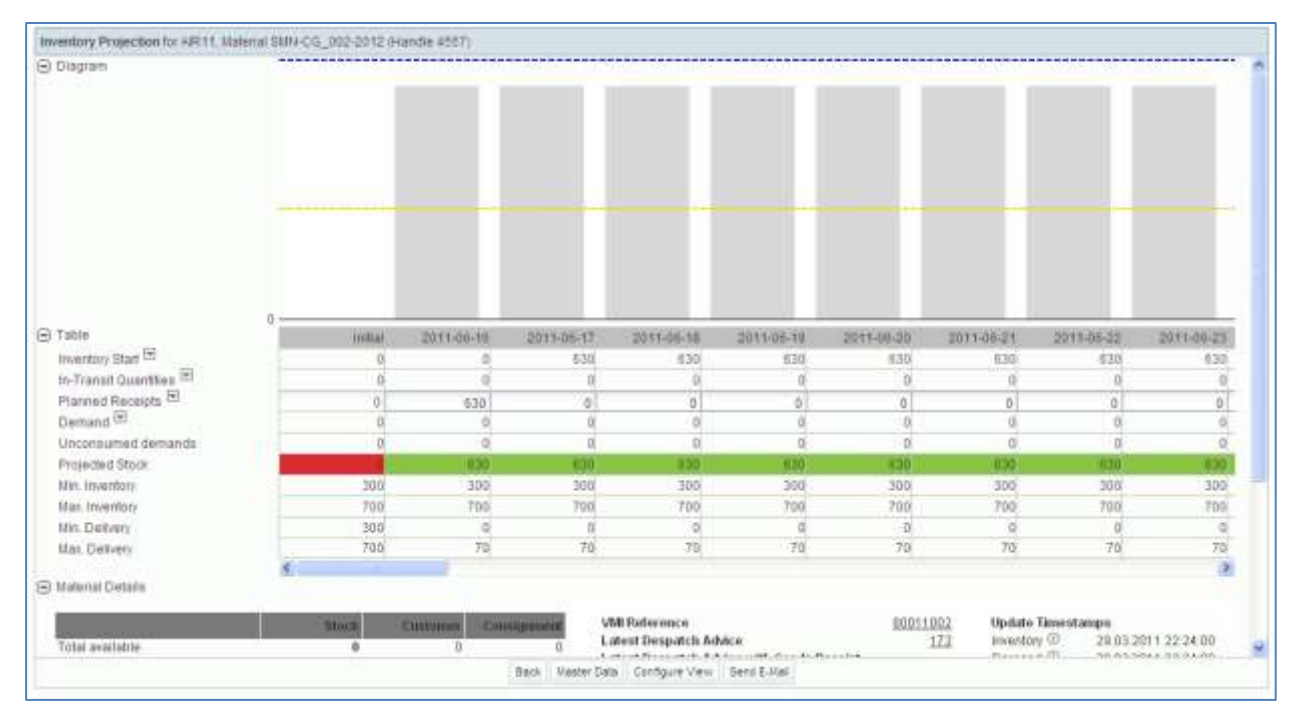

After going back to the Dashboard, the supplier user sees only 15 'Below Min: Projected Stock' alerts.

In the 'Alert overview' screen where all 'Below Min: Projected Stock' alerts are displayed, there are now 15 entries.

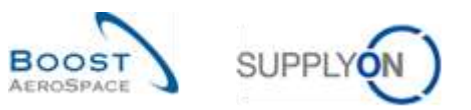

|                                |        |                |           |          |                         |        |             |             |                  |                     |                  |                  | COLUMN COURSE   |
|--------------------------------|--------|----------------|-----------|----------|-------------------------|--------|-------------|-------------|------------------|---------------------|------------------|------------------|-----------------|
| CR THREE   ASIACORD S          | Search |                |           |          |                         |        |             |             |                  |                     | DuA-resident     |                  |                 |
| VMI:VMI alert type             |        | e qual to      | *         | Project  | ed Stock today. Be      | iani * | 6           | Datata in   | 10               |                     | My search pro    | files            |                 |
| vMtVMI alert type              | *      | e qual to      |           | Project  | ed Stock Below M        | in *   |             | Dieleta lie | 10               |                     | E-Unit notificat |                  | lista           |
| Ignore Supplier                | ¥      | equaito        | <b>W</b>  | Fâșt ign | ored                    |        | £           | Delete In   | 18               |                     | C-MAR COREAR     | 1411<br>1        |                 |
| Inachie since                  | -      | equal to       | *         | 1        |                         | G      | 5           | Detelle Ist |                  |                     |                  |                  |                 |
| New/Read Supplier              | ¥.     | equal to       | -         | flein    |                         | -      | Application | Delete lin  | a                |                     |                  |                  |                 |
| Search Genet                   |        |                |           |          |                         |        |             |             |                  |                     |                  |                  |                 |
| PD Alerte (147)                | VACAN  | t Alarta (363) | USE diama | (45)     | SEL Aude 171            | 140    | Alama (74)  |             |                  |                     |                  |                  |                 |
| SupplyOn Det, View             |        | literape +     | 000000    | 19911    | MML.CERTIN JAL          | -      |             | C.          |                  |                     |                  |                  | Depart all Fals |
| VMI start tipe                 | Print  | V Cust Grives  | Cust Or   | . ERP    | Plant manhold           | eisia. | Occurring   |             | Cost Mar No.     | Circl Mat Desit     | Super Mat No.    | Simpler Material | Out of tame     |
| Below Min Projec               | High   | AIRBUS 1       | ABTBUY    | 1110     | - inclusion and and the | 250    | 08.00.201   | 122.53      | CNN-P-002 V3 01  | Handle Finture long | SNN-P-002 V3 01  | Handle 4557      | Judy Mings      |
| Below Min: Projec              | High   | AIRBUS S       | ASTEUY    | 1110     |                         | 269    | 11.07.201   | 1 23:59     | CMH-TWO-002 V    | Handle Finture long | SMN-TWO-002 V    | Handle 4557      | Judy Jillings   |
| Belaw Min: Projec              | High   | AIRBUS S_      | ASTBUY    | 1110     |                         | 0      | 30.05.201   | 123:59      | DRAFT VMLABOD    | Sector-stant_       | ENA2954512       | 883              | Juty Jilings    |
| Below Min Projec .             | High   | AREUS S.       | ASTEUV    | 1110     |                         | 110    | 08-06-201   | 123.50      | CMN-P-002_V2_01  | Lever 445           | SMN-P-002 V2.01  | Lever 445x57     | Judy Jillings   |
| Below Min. Projec.             | High   | ARBUS S        | ASTBUY    | 1110     |                         | 0      | 30.05.201   | 123.59      | CMN-R-002-2004   | Support Bracket     | SMN-R-002-2204   | Support Bracket  | Judy Jillings   |
| Below Mm Projec .              | High   | ARBUS S.       | ASTEUY    | 1110     |                         | 0      | 30.05.201   | 1 23:69     | CMN-CG 002-20    | Lever 445           | SMN-CG 002-20    | Lever 445e57     | James Martin    |
| Below Min Projec               | High   | ARBUS S        | ASTBUY    | 1110     |                         | 0      | 30.05.201   | 122:59      | CMN-CG 002-20    | Support Bracket     | SMN-CG 002-20    | Support Bracket  | Judy Jilings    |
| Below Min. Projec .            | High   | AIRBUS S.      | RSTBUY    | 1110     |                         | 0      | 38 05 201   | 123:69      | CMINP 002-2012   | Handle Filtote long | SMN-P 002-2012   | Handle 4557      | agennik yout    |
| Below Min Projec               | High   | AIRBUS S       | ASTBUY    | 1110     |                         | 200    | 08.06.201   | 123:59      | CMN-P 002-2011   | Lever 445           | SMIN-P 002-2011  | Lever 445x57     | James Nartin    |
| Below Min. Projec .            | High   | AIRBUS S       | ASTBUY    | 1110     |                         | .0     | 38 05 201   | 123:59      | CIMI-P. 002-2010 | Support Bracket     | BUILP 002-2010   | Support Bracket  | Judy Jillings   |
| ×.                             |        |                |           |          |                         |        |             |             |                  |                     |                  |                  |                 |
| tare 11 that increase in 11 th | at Sea | a + : Dawman + | Buentary  | Proects  | in Sant E-Mail          |        |             |             |                  |                     |                  |                  |                 |

O 15 entries:

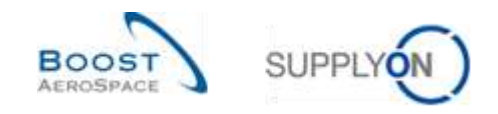

# 3.6 VMI Shipment

VMI and non-VMI shipment processes are almost identical and it is recommended to use the Despatch Advice process to manage a VMI material.

A **Despatch Advice (DA)** is an electronic delivery notification, which is sent by the supplier to the customer when the pickup of the physical package at the supplier's place is completed. This Despatch Advice helps to accelerate and optimize the Goods Receipt (GR) process and helps to maintain the full transparency in the VMI Inventory Projection screen and related alerts.

A Despatch Advice consists of:

- Header: contains the general information related to the shipment.
- Expedition unit (UX): physical package that is sent, it contains at least one elementary unit.
- Elementary unit (UE): contains one or several items.

The Despatch Advice process is explained in detail in module Shipment [RD6]. However, in this chapter you can also see how to create a DA and the links between DA and VMI In-Transit deliveries are explained.

## 3.6.1 In-Transit deliveries

In-Transit deliveries are VMI materials which have been shipped by the supplier and which are not yet received by the customer.

In-Transit deliveries are used to calculate the Projected Stock and AirSupply displays the In-Transit deliveries quantity in the 'Inventory Projection' table.

# Projected Stock for the end of the time bucket = Initial inventory + In-Transit Quantity + Planned Receipts – Demand (or Unconsumed Demand)

A Despatch Advice can have several statuses and has an estimated date of arrival.

In VMI process there are strong links between a Despatch Advice and In-Transit deliveries:

- The shipped quantity of VMI materials included in a Despatch Advice are automatically added to the In-Transit deliveries quantity.
- Regarding Planned Receipts which represent goods to be shipped, the shipped quantity of the Despatch Advice is subtracted from the Planned Receipts quantity.

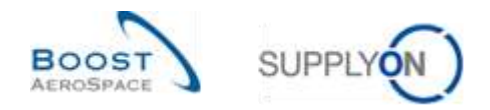

## 3.6.2 Despatch advice creation by the supplier

The process to create a Despatch Advice for a VMI item is the same as for a PO item. The only difference is the access to the Despatch Advice creation screen.

This chapter explains the main steps to create and send a Despatch Advice for a VMI material.

For more information regarding the Despatch Advice creation process, please refer to module Shipment [RD6].

#### One Elementary Unit of a Despatch Advice corresponds to one VMI material item.

There are two ways to create a Despatch Advice for a VMI material:

- From the 'VMI Summary' screen.
- From the 'Inventory Projection' screen.

#### 3.6.2.1 DA creation from the VMI Summary

If you are a supplier with the relevant AirSupply role (i.e. AirbSellerVMI) you can create Despatch Advice for VMI materials.

You can use the 'VMI Summary' screen to select the VMI material to be shipped. Click the 'Despatch Advice' button and select 'Create Despatch Advice'.

| learch Reest      | 4                       |             |                           | Add line I Detele line                                                                                                    |                                       |                 | tly search profiles |           |             |           |
|-------------------|-------------------------|-------------|---------------------------|----------------------------------------------------------------------------------------------------|---------------------------------------|-----------------|---------------------|-----------|-------------|-----------|
| M Summary         |                         |             |                           |                                                                                                    |                                       | ÷.              |                     |           |             |           |
| upplyOn Det. View | w) the                  | 999         |                           |                                                                                                    |                                       |                 |                     |           |             | ADDOUTTON |
| Cust Group        | Cust Org.               | ERP Plant   | Supplier Planner Code     | Supp. Nat. No.                                                                                                    | Supplier Material Description         | Status          | Stock.              | VMI Useli | Dif. to Min | sten.     |
| ARBUS 9.4.5       | ASTEUYCG.               | 1110        | 503                       | E9442954512                                                                                                    | 333                                   | uni-            | • 0                 | FCE       | -3.000      | 3 000     |
| ARBUSSAS.         | ASTRUYCG.               | 1110        |                           | SNPF FE-002-2001                                                                                                    | Support Bracket                       |                 | • 0                 | PCE       | ·1 500      | 1.000     |
| ARBUSSAS          | ASTBUYCG.               | 1110        |                           | St84-R-002-2004                                                                                                    | Support Bracket                       |                 | • 0                 | FCE       | +t 500      | 1.500     |
| ARBUSSAS.         | ASTRUYCO.               | 1110        |                           | SNN-R_002-2010                                                                                                    | Support Bracket                       |                 | • 0                 | PCE       | -1.600      | 1.600     |
| WRBUG BAS         | ASTRUYCG.               | 1110        |                           | SMH-R_002-2011                                                                                                    | Lever 445x57                          |                 | • 0                 | PCE       | -600        | 000       |
| REUSSAS           | ASTEUYCO.               | 1110        |                           | SNN-R_002-2012                                                                                                    | Handle 4557                           | union and       | . 0                 | PCE       | -300        | - 300     |
| RBUS S.A.S.       | ASTBUYCG.               | 1110        |                           | SMFFF_002-2010                                                                                                    | Support Bracket                       | -               | . 0                 | PCE       | -1 500      | 1 500     |
| RBUSSAS           | ASTEUYOG.               | 1110        |                           | SN#4P_002-2011                                                                                                    | Lever 445r67                          | -               | . 0                 | FCE       | -603        | 600       |
| RBUSSAS           | ASTRUYCG.               | 1110        |                           | SMMLF_002-2012                                                                                                    | Handle 4557                           |                 | . 0                 | FCE       | -300        | 300       |
| RBUS SAS          | ASTELIYCG               | 1110        |                           | SN#4-CG_002-2010                                                                                                    | Support Bracket                       |                 | • 0                 | PCE       | -1 500      | 1 500     |
|                   | Vew Deep<br>Create Leep | etol Adrice | 1                         |                                                                                                    |                                       |                 |                     |           |             |           |
|                   | Photosical division     | a lintan    | and a francisco francisco | and the second second sec | in   Material Master Para   Portabula | Contrast of the |                     |           |             |           |
| A 1 DEGIS 5-4787  | Designer waves          | * many *    | remark reproof and        | A PROPERTY DEVENUE OF IN                                                                                                    | in cale-a many case convects          | + chese +       |                     |           |             |           |

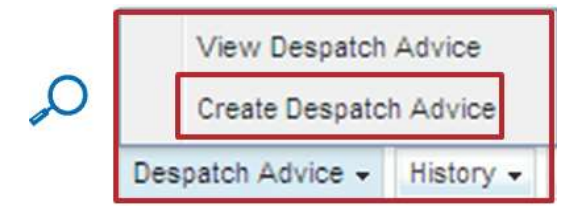

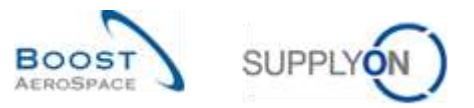

| Control         Control         Control <t< th=""><th>Seales (Made)</th><th></th><th></th><th></th><th>Adding (Calebring</th><th></th><th></th><th>bly sourch p</th><th>rothes</th><th>w State</th><th>Ŧ</th></t<>                                                                                                    | Seales (Made)          |            |            |                              | Adding (Calebring             |                               |                    | bly sourch p | rothes          | w State                | Ŧ     |
|----------------------------------------------------------------------------------------------------|------------------------|------------|------------|------------------------------|-------------------------------|-------------------------------|--------------------|--------------|-----------------|------------------------|-------|
| Name         Construct         Construct         Description         Description <thdescription< th=""> <thdescription< th=""> <thdescrip< th=""><th>ALL Summary</th><th></th><th></th><th></th><th></th><th></th><th></th><th></th><th></th><th></th><th></th></thdescrip<></thdescription<></thdescription<>                                                                                                    | ALL Summary            |            |            |                              |                               |                               |                    |              |                 |                        |       |
| Control Control         Clark City         Bit Plant         Description Planter Code         Data Intellige         Distance         Distance                                                                                                    | Supply Con Def. Vie    | Wi IVI NA  | 4(634)     |                              |                               |                               |                    |              |                 |                        |       |
| AHBUD BAAS         AFEBUTOS         1110         Decision         1200         2011         110         1000         1000         1000         1000         1000         1000         1000         1000         1000         1000         1000         1000         1000         1000         1000         1000         1000         1000         1000         1000         1000         1000         1000         1000         1000         1000         1000         1000         1000         1000         1000         1000         1000         1000         1000         1000         1000         1000         1000         1000         1000         1000         1000         1000         1000         1000         1000         1000         1000         1000         1000         1000         1000         1000         1000         1000         1000         1000         1000         1000         1000         1000         1000         1000         1000         1000         1000         1000         1000         1000         1000         1000         1000         1000         1000         1000         1000         1000         1000         1000         1000         1000         1000         1000         1000 <th>Curt Smile<br/>NRBUSTAS</th> <th>HOTBUYCE.</th> <th>8897 Plant</th> <th>Disponent Prantier Co<br/>848</th> <th>De Dupp Mal Im<br/>Etus2054832</th> <th>Diappher Material Descalation</th> <th>Olympe</th> <th>Dist.</th> <th>VMCOURT,<br/>PCE</th> <th>Off. Nr. Min<br/>G-0.02</th> <th>3.000</th>                                                                                                    | Curt Smile<br>NRBUSTAS | HOTBUYCE.  | 8897 Plant | Disponent Prantier Co<br>848 | De Dupp Mal Im<br>Etus2054832 | Diappher Material Descalation | Olympe             | Dist.        | VMCOURT,<br>PCE | Off. Nr. Min<br>G-0.02 | 3.000 |
| NHBUS 3.4.5         NETBUNGS, 1110         Omidial planted recepts unit         20.05.2011         Image: Second second secon | AREUD BAD              | ASTRUMOS   | 1110       |                              | Question                      |                               | -                  | 6 R          | PCE             | +1.800                 | 1.500 |
| ARBUS 8.4.5         MITELVOS, 1110         Control particle reception         Jacky         Carcel         Image: Carcel         Image: Carc                                                                                                    | KIRBUSUAS.             | ISTEUYOS.  | 1110       | -                            | where the second second       | In second in                  | -                  | 6 0          | PICE            | 11:500                 | 1.503 |
| NRBUS SAAS         ASTELIYOS, 1110         Aste         Cancel                                                                                                    | ARBUSSAS               | ASTELIYOS. | 1110.      | 0                            | -Consider planned recerpts    | GUE 20.05.2911 [12]           | and committee      | 0.00         | HCE.            | 15.500                 | 1.300 |
| ARBUSIAAS         ATTELVOS. 1110         Entroperative         Entroperative         Entroperati                                                                                                    | NRBUSSAS.              | ASTEUYOS.  | 1110       | ~                            | Apply                         | Cercel,                       | -                  | 0            | PCE             | -608                   | . 500 |
| ARBUS S.A.S.         AFEUR S.A.S.         AFEUR S.A.S.<                                                                                                    | ARBUSTAS.              | ASTELIYOS. |            |                              | announcern.                   | CINE AND POLICY               | and in case of the | 5 B          | ACE.            | -300                   | 300   |
| ARBUSITAS         ASTRUNOS         1110         1581/F_000-2011         Lever 44547         100         0         PCE         406         600         600         600         600         600         600         600         600         600         600         600         600         600         600         600         600         600         600         600         600         600         600         600         600         600         600         600         600         600         600         600         600         600         600         600         600         600         600         600         600         600         600         600         600         600         600         600         600         600         600         600         600         600         600         600         600         600         600         600         600         600         600         600         600         600         600         600         600         600         600         600         600         600         600         600         600         600         600         600         600         600         600         600         600         600         600 <t< td=""><td>HRBUT S.A.S.</td><td>ASTEUYOS.</td><td>1110</td><td></td><td>CHR4P_002-2010</td><td>Dupptet Brackat</td><td>-</td><td>1 0</td><td>PCE</td><td>11.500</td><td>1 500</td></t<>                                                                                                    | HRBUT S.A.S.           | ASTEUYOS.  | 1110       |                              | CHR4P_002-2010                | Dupptet Brackat               | -                  | 1 0          | PCE             | 11.500                 | 1 500 |
| ARBUS S.A.S. ASTRUYOS. 1110 3819-P_002-2012 reades 4551 4 C PCE -108 300<br>ARBUS S.A.S. ASTRUYOS. 1110 3919-CG_002-2010 Septon Bracket 4 C PCE -109 1300                                                                                                    | ARBUSTAS               | ASTELIYOS. |            |                              | 5581-F_000-2011               | Lever 445+57                  | and committee      | 11           | PICE.           | -605                   |       |
| ARBUSISAS ASTRUYCS, 1110 SHIFCS,002-0910 SupportBracker                                                                                                    | AIRBUS S.A.S.          | ASTELLYOS. | . 1110     |                              | 10004-F_002-2012              | Handle 4557                   | and commonly see   | 1 1          | PICE            | -308                   | -300  |
|                                                                                                    | ARBUD LAD              | AGTELIYOG. | 1110       |                              | 0M81-C/G_000-2210             | Dupport Bracket               | and sectors where  | 11           | PCE             | -1.000                 | 1.500 |
|                                                                                                    | AREUS EAS              | AGTELIYOS  | 1110       |                              | 5886-CG_010-2910              | Disport Bracket               |                    |              | PCE             | -1 559                 |       |
|                                                                                                    |                        |            |            |                              |                               |                               |                    |              |                 |                        |       |

A pop up appears automatically after you click the 'Create Despatch Advice' button.

|   | Question       |                   |     |            | × |
|---|----------------|-------------------|-----|------------|---|
| Q | Consider plann | ned receipts unti | I:  | 30.06.2011 |   |
|   |                | Apply             | Can | cel        |   |

In the above dialog window you need to choose a date until which your Planned Receipts should be considered. It will be used to calculate automatically the shipped quantity.

For example, if you have already created 100 Planned Receipts until 30.06.2011, the shipped quantity will have a count of 100 in the Despatch Advice.

If you have not created Planned Receipts in this time period, the shipped quantity is 0.

The creation of a Despatch Advice has three mandatory steps:

- Fill mandatory Elementary Unit fields in the 'Elementary Units' tab.
- Fill Expedition Unit fields and associate the UEs to at least one UX in the 'Expedition Units' tab.
- Fill mandatory header data fields in the 'Header Data' tab.

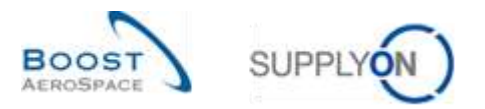

| Supply | In Def. View | W Batage                        |                                   |                  |                                 |                  |          | 0                      |         | Read | t all Filters |
|--------|--------------|---------------------------------|-----------------------------------|------------------|---------------------------------|------------------|----------|------------------------|---------|------|---------------|
| 1      | PO SL        | Bopp Mat No<br>Buni-ail-002_FC1 | Cuin Hair No.<br>Chini-air-002_FC | Fitting Customer | Cust Mat Deac<br>TUBE TA5070 SX | Vivight of UE }. | DARem Qb | Shipped guard<br>0 100 | SpittUE | PCE  | Seni<br>Sho   |
|        |              |                                 |                                   |                  |                                 |                  |          |                        |         |      |               |
|        |              |                                 |                                   |                  |                                 |                  |          |                        |         |      |               |
|        |              |                                 |                                   |                  |                                 |                  |          |                        |         |      |               |
|        |              |                                 |                                   |                  |                                 |                  |          |                        |         |      |               |
|        |              |                                 |                                   |                  |                                 |                  |          |                        |         |      |               |

You access the 'Elementary Units' tab after clicking the 'Apply' button.

In the column 'Cust. Mat No' (1), you see the VMI Customer Material Number you have selected.

Please note that there is no DA remaining quantity ( $^{2}$ ) in a Despatch Advice for a VMI material. It is supplier's responsibility to define the quantity to be shipped (according to the Min and Max stock level). You can change the shipped quantity (yellow field ( $^{3}$ )).

In this example, Planned Receipts have been made beforehand, so the shipped quantity displayed is 100.

Note: There is only one Elementary Unit type associated to a VMI reference, this is why there is only one row in the tab.

The following steps have to be performed to create a Despatch Advice:

- Fill out Elementary Units (UE) data
- Fill out Expedition Units (UX) data
- Fill out header data
- Print Despatch Advice

For more information regarding the Despatch Advice configuration process, please refer to Shipment module [RD6].

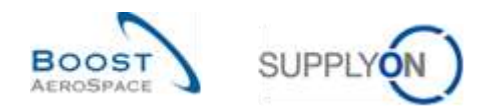

# 3.6.2.2 DA creation from the Inventory Projection

You can create a Despatch Advice from the 'Inventory Projection' screen. Mouse over the menu icon next to 'In-Transit Quantities' and click the 'Create Despatch Advice' button.

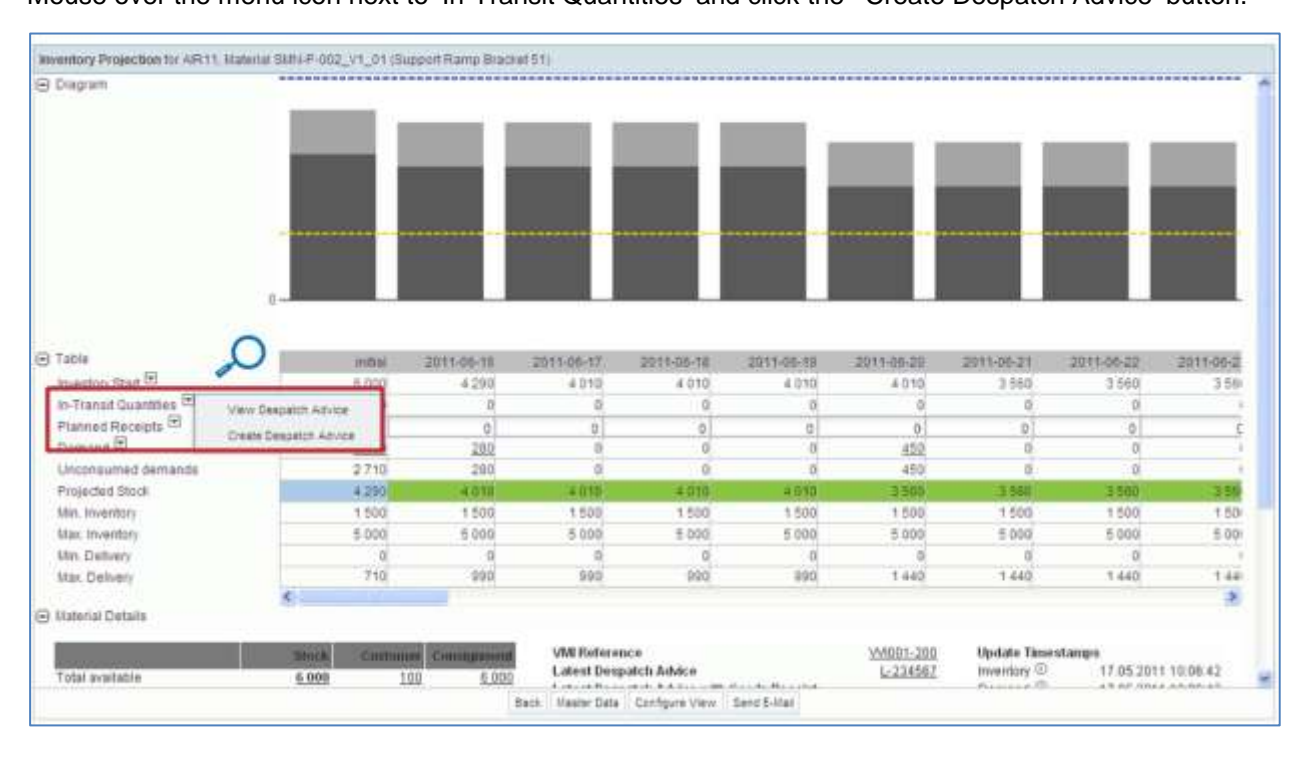

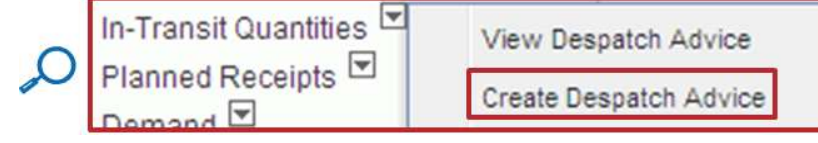

A pop up appears automatically after you click the 'Create Despatch Advice' button.

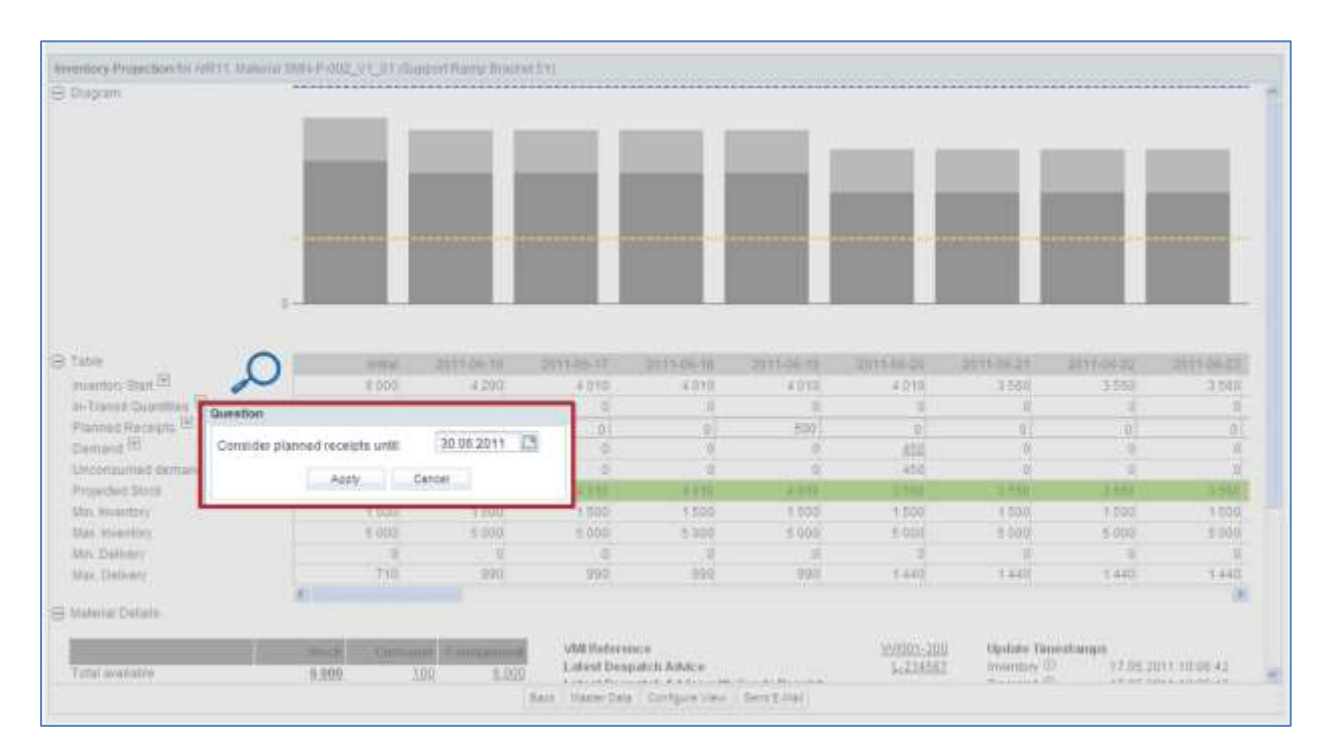

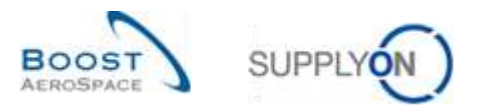

| Question      |                  |     |            |   |
|---------------|------------------|-----|------------|---|
| Consider plan | ned receipts unt | il: | 30.06.2011 | • |
|               | Apply            | Can | cel        |   |

In the table you can check the Planned Receipts you have created, and choose a date until which the Planned Receipts should be considered.

| indram.                                                                                                    |                                                    | ******                                            |                                                                           |                                                                                                  |                                                                         |                                                                                                    |                                                          |                                                                         |                                                                                             |                                                                                             |
|----------------------------------------------------------------------------------------------------|----------------------------------------------------|---------------------------------------------------|---------------------------------------------------------------------------|--------------------------------------------------------------------------------------------------|-------------------------------------------------------------------------|----------------------------------------------------------------------------------------------------|----------------------------------------------------------|-------------------------------------------------------------------------|---------------------------------------------------------------------------------------------|---------------------------------------------------------------------------------------------|
| (in the second second se                                                                                                    |                                                    |                                                   |                                                                           |                                                                                                  |                                                                         |                                                                                                    |                                                          |                                                                         |                                                                                             |                                                                                             |
|                                                                                                    |                                                    |                                                   |                                                                           |                                                                                                  |                                                                         |                                                                                                    |                                                          |                                                                         |                                                                                             |                                                                                             |
|                                                                                                    |                                                    |                                                   |                                                                           |                                                                                                  |                                                                         |                                                                                                    |                                                          |                                                                         |                                                                                             |                                                                                             |
|                                                                                                    | 100                                                | - 1                                               |                                                                           |                                                                                                  |                                                                         |                                                                                                    |                                                          |                                                                         |                                                                                             |                                                                                             |
|                                                                                                    |                                                    |                                                   |                                                                           |                                                                                                  |                                                                         |                                                                                                    |                                                          |                                                                         |                                                                                             | -                                                                                           |
|                                                                                                    |                                                    |                                                   |                                                                           |                                                                                                  |                                                                         |                                                                                                    |                                                          |                                                                         |                                                                                             | 1                                                                                           |
|                                                                                                    |                                                    |                                                   |                                                                           |                                                                                                  |                                                                         |                                                                                                    |                                                          |                                                                         |                                                                                             |                                                                                             |
|                                                                                                    | - theorem                                          |                                                   |                                                                           |                                                                                                  |                                                                         |                                                                                                    |                                                          |                                                                         | ALL ALL ALL ALL ALL ALL ALL ALL ALL ALL                                                     |                                                                                             |
|                                                                                                    |                                                    |                                                   |                                                                           |                                                                                                  |                                                                         |                                                                                                    |                                                          |                                                                         |                                                                                             |                                                                                             |
|                                                                                                    |                                                    |                                                   |                                                                           |                                                                                                  |                                                                         |                                                                                                    |                                                          |                                                                         |                                                                                             |                                                                                             |
|                                                                                                    | 2.4.2                                              |                                                   |                                                                           |                                                                                                  |                                                                         | also has                                                                                             |                                                          |                                                                         |                                                                                             |                                                                                             |
|                                                                                                    | 0                                                  |                                                   |                                                                           |                                                                                                  |                                                                         |                                                                                                    |                                                          |                                                                         |                                                                                             |                                                                                             |
|                                                                                                    |                                                    |                                                   |                                                                           |                                                                                                  |                                                                         |                                                                                                    |                                                          |                                                                         |                                                                                             |                                                                                             |
|                                                                                                    |                                                    | in the second second                              |                                                                           | 10.000 mm at 10.000                                                                              |                                                                         | -                                                                                                    | NAME OF TAX                                              |                                                                         |                                                                                             |                                                                                             |
| Section 1                                                                                                    |                                                    | in the                                            | 40/13-00-30                                                               | 2011-00-17                                                                                       | 2011-06-10                                                              | 2913-95-18                                                                                           | 2011-05-29                                               | 2911-08-01                                                              | 2011-00-04                                                                                  | 2011-06-22                                                                                  |
| rentory Start C                                                                                                    |                                                    | 8 000                                             | 4 290                                                                     | 4 0 1 0                                                                                          | 4 0 1 0                                                                 | 4.010                                                                                                | 4 010                                                    | 3 500                                                                   | 3 080                                                                                       | 3 500                                                                                       |
| Tel.                                                                                                    |                                                    |                                                   |                                                                           |                                                                                                  |                                                                         |                                                                                                    |                                                          |                                                                         |                                                                                             |                                                                                             |
| Transit Quantities                                                                                                    | Vew Despatch Advice                                | p                                                 | 0                                                                         | a                                                                                                | 2                                                                       |                                                                                                    | (i)                                                      | 0                                                                       | 9                                                                                           |                                                                                             |
| Transit Quantities 💌                                                                                                    | Vew Despetch Advice                                | 0                                                 | 0                                                                         | 0                                                                                                | ŕ                                                                       | 500                                                                                                  | 0                                                        | 0                                                                       | 0                                                                                           | 0                                                                                           |
| Transit Quantities 💌<br>inned Receipts 🐨<br>mand 🖻                                                                                                    | Vew Despatch Advice<br>Create Despatch Advice      | 0.00                                              | 0                                                                         | 0<br>0                                                                                           | Ļ                                                                       | 500                                                                                                  | 0<br>450                                                 | 0                                                                       | 0<br>0<br>0                                                                                 | 0                                                                                           |
| Transit Quantities (*)<br>mined Receipts (*)<br>mand (*)<br>consumed demands                                                                                                    | Wew Despatch Advice<br>Create Despatch Advice      | 2710                                              | 0<br>0<br>280<br>290                                                      | 0<br>0<br>0                                                                                      | Ļ                                                                       | 500                                                                                                  | 0<br>450<br>450                                          | 0                                                                       | 0<br>0<br>0                                                                                 | 0                                                                                           |
| Transit Quantities I                                                                                                    | Vew Despetch Advice<br>Create Despetch Advice      | 2710                                              | 0<br>202<br>200<br>200                                                    | 0<br>0<br>5                                                                                      | 0010                                                                    | 500                                                                                                  | 0<br>450<br>450                                          | 0<br>0<br>0<br>0<br>0<br>0<br>0                                         | 0<br>0<br>5                                                                                 | 0                                                                                           |
| Transit Quantiles III<br>Inned Receipts III<br>mand III<br>consumed demands<br>geded Stoce                                                                                                    | Vew Despatch Advice<br>Create Despatch Advice      | 2710<br>4290                                      | 0<br>200<br>200<br>4010<br>1 500                                          | 0<br>0<br>0<br>0<br>0<br>0<br>0<br>0<br>0<br>0<br>0<br>0<br>0<br>0<br>0<br>0<br>0<br>0<br>0      | 4010<br>1 500                                                           | 500<br>0<br>0<br>0<br>0<br>0<br>0<br>0<br>0<br>0<br>0<br>0<br>0<br>0<br>0<br>0<br>0<br>0<br>0        | 0<br>450<br>450<br>1 500                                 | 0<br>0<br>0<br>0.100<br>1.500                                           | 0<br>0<br>0<br>0<br>0<br>0<br>0<br>0<br>0<br>0<br>0<br>0<br>0<br>0<br>0<br>0<br>0<br>0<br>0 | 0<br>0<br>0<br>0<br>0<br>0<br>0<br>0<br>0<br>0<br>0<br>0<br>0<br>0<br>0<br>0<br>0<br>0<br>0 |
| Transit Quantilies                                                                                                    | Vew Departm Advice<br>Create Departm Advice        | 2710<br>4290<br>1 500                             | 0<br>280<br>290<br>4010<br>1 500                                          | 0<br>0<br>0<br><b>+ 010</b><br>1 500                                                             | 0<br>0010<br>1 500<br>5 000                                             | 5001<br>6<br>6<br>7 500<br>7 500<br>5 100                                                            | 0<br>450<br>450<br>1 500                                 | 0 0 0 0 0 0 0 0 0 0 0 0 0 0 0 0 0 0 0 0                                 | 0<br>0<br>0<br>0<br>0<br>0<br>0<br>0<br>0<br>0<br>0<br>0<br>0<br>0<br>0<br>0<br>0<br>0<br>0 | 0<br>0<br>3<br>3<br>500<br>1 500<br>5 000                                                   |
| Transit Quantities<br>Inned Receipts (5)<br>mand (5)<br>iconsumed demands<br>ojected Stock<br>n. Inventory<br>n. Inventory<br>n. Inventory                                                                                                    | Very Despatch Advice<br>Create Despatch Advice     | 0<br>2 710<br>4 290<br>1 500<br>5 900             | 0<br>0<br>280<br>280<br>4 090<br>1 500<br>5 000                           | 0<br>0<br>0<br>1 000<br>1 500<br>5 000                                                           | 0<br>0<br>0<br>1 503<br>5 000                                           | 5001<br>6<br>6<br>7 500<br>5 1000                                                                    | 0<br>450<br>450<br>1500<br>5 000                         | 0<br>0<br>0<br>1 500<br>5 000                                           | 0<br>0<br>0<br>3 555<br>1 500<br>5 000                                                      | 0<br>0<br>3 500<br>1 500<br>5 000                                                           |
| Transit Quantities<br>Imned Receipts<br>Imned Receipts<br>Im | View Despetch Advice<br>Create Despetch Advice     | 2710<br>4290<br>5 500<br>0                        | 0<br>280<br>280<br>4 010<br>5 000<br>5 000<br>0                           | 0<br>0<br>0<br>4 000<br>1 500<br>5 000                                                           | 0<br>0<br>0<br>0<br>0<br>0<br>0<br>0<br>0<br>0<br>0<br>0<br>0<br>0<br>0 | 0<br>509<br>0<br>4 (01)<br>1 500<br>5 100<br>0                                                       | 0<br>450<br>450<br>7 500<br>5 000<br>0                   | 0<br>0<br>0<br>1500<br>5 000<br>0                                       | 0<br>0<br>0<br>3550<br>1500<br>5003<br>0                                                    | 0<br>0<br>33500<br>1 500<br>5 000<br>0                                                      |
| Transit Quantities <sup>(2)</sup><br>anned Risceipts <sup>(2)</sup><br>imaad <sup>(3)</sup><br>inconsume3 demands<br>opieded Stock<br>n. Inventoy<br>n. Inventoy<br>n. Inventoy<br>n. Delivery                                                                                                    | View Despatch Advice<br>Create Despatch Advice     | 0<br>2 710<br>4 290<br>1 500<br>5 500<br>0<br>710 | 0<br>8<br>280<br>280<br>4 010<br>5 000<br>5 000<br>0<br>8 000<br>0<br>190 | 0<br>0<br>6<br>4 000<br>1 500<br>5 000<br>0<br>0<br>990                                          | 0<br>0010<br>1 503<br>5 000<br>0<br>900                                 | 8<br>509<br>0<br>4 010<br>1 550<br>5 100<br>0<br>8 900                                               | 0<br>450<br>450<br>1 500<br>5 000<br>0<br>1 440          | 0<br>0<br>0<br>1500<br>1500<br>5500<br>0<br>1440                        | 0<br>0<br>3 555<br>1 500<br>5 003<br>0<br>1 440                                             | 0<br>0<br>3 500<br>1 500<br>0<br>1 440                                                      |
| Transit Guartifies (*)<br>anned Receipts (*)<br>inconsumed demands<br>opcided Stock<br>n. Inventory<br>n. Inventory<br>n. Delivery<br>n. Delivery                                                                                                    | Vew Despeich Advice<br>Create Despeict Advice      | 2 710<br>4 290<br>1 500<br>5 500<br>0<br>7 10     | 0<br>280<br>280<br>1500<br>5 000<br>0<br>1900                             | 0<br>0<br>4 050<br>5 000<br>0<br>0<br>990                                                        | 0<br>0<br>1 505<br>5 000<br>0<br>900                                    | 0<br>509<br>0<br>6 010<br>1 550<br>5 100<br>0<br>0<br>850                                            | 0<br>450<br>450<br>1500<br>5 000<br>0<br>1 440           | 0<br>0<br>0<br>1500<br>5500<br>0<br>1440                                | 0<br>0<br>3 555<br>1 500<br>5 000<br>0<br>1 442                                             | 0<br>0<br>0<br>0<br>0<br>0<br>0<br>0<br>0<br>0<br>0<br>0<br>0<br>0<br>0<br>0<br>0<br>0<br>0 |
| Transit Guantiles (*)<br>anned Receipts (*)<br>inconsumed demands<br>opicified Stock<br>n. Investory<br>sr. Investory<br>n. Delivery<br>al. Delivery<br>detrat Details                                                                                                    | View Despeich Advice<br>Create Despeict Advice     | 0<br>2 710<br>4 290<br>1 500<br>5 600<br>0<br>710 | 0<br>0<br>280<br>280<br>1500<br>5 000<br>0<br>1900                        | 0<br>0<br>0<br>1 000<br>1 500<br>5 000<br>0<br>0<br>990                                          | 0<br>0.010<br>1.505<br>5.000<br>0<br>990                                | 8<br>509<br>8<br>4 A14<br>1 500<br>5 100<br>6<br>9<br>9<br>9<br>9<br>9<br>9<br>9<br>9<br>9<br>9<br>9 | 0<br>450<br>450<br>1 500<br>5 000<br>0<br>1 440          | 0<br>0<br>0<br>1500<br>5 000<br>0<br>1 440                              | 0<br>0<br>0<br>3 555<br>1 500<br>5 000<br>0<br>1 440                                        | 0<br>0<br>22500<br>1 500<br>6 000<br>1 440<br>0                                             |
| Transit Guantiles (*)<br>anned Receipts (*)<br>inconsumed demands<br>ojected Stock<br>n. Interestory<br>a. Inventory<br>n. Delowry<br>a. Delowry<br>a. Delowry<br>denal Details                                                                                                    | Vew Despitch Advice<br>Create Despitch Advice      | 2 710<br>4 200<br>1 1500<br>5 5000<br>7 10        | 0<br>200<br>200<br>4000<br>5 000<br>0<br>900                              | 9<br>9<br>6<br>9<br>9<br>9<br>9<br>9<br>9<br>9<br>9<br>9<br>9<br>9<br>9<br>9<br>9<br>9<br>9<br>9 | 4018<br>1505<br>5000<br>9<br>990                                        | 9<br>509<br>4 408<br>1 500<br>5 100<br>9<br>850                                                      | 0<br>459<br>450<br>2 899<br>1 500<br>5 000<br>9<br>1 440 | 0<br>0<br>0<br>1500<br>5000<br>0<br>1440                                | 9<br>9<br>3 559<br>1 500<br>5 000<br>0<br>1 440                                             | 0<br>0<br>23500<br>1 500<br>0<br>1 440<br>3                                                 |
| -Transit Quantiles II<br>anned Receipts II<br>emand II<br>neconsumed demands<br>opeded Stock<br>in Investory<br>sa Investory<br>in Delivery<br>as Delivery<br>atercal Details                                                                                                    | Vew Despeich Advice<br>Create Despeict Advice<br>C | 0<br>2 710<br>4 290<br>5 600<br>0<br>710          | 0<br>0<br>230<br>230<br>1500<br>5 000<br>0<br>0<br>900                    | 0<br>0<br>0<br>0<br>0<br>0<br>1500<br>5000<br>0<br>0<br>0<br>0<br>0<br>0<br>0<br>0<br>0          | 4013<br>1500<br>5000<br>990                                             | 8<br>505<br>0<br>8<br>0<br>8<br>0<br>1<br>500<br>5<br>0<br>0<br>850                                  | 0<br>450<br>450<br>500<br>500<br>9<br>1440<br>7540       | 0<br>0<br>0<br>0<br>0<br>0<br>1500<br>5 000<br>0<br>1440<br>0<br>0<br>0 | 9<br>9<br>0<br>1500<br>5001<br>1440                                                         | 0<br>0<br>3.560<br>5.000<br>5.000<br>0<br>1.440                                             |

In this example a quantity of 500 Planned Receipts has been defined.

If you click the 'Create Despatch Advice' button and decide to consider Planned Receipts until the 19.06.2011, a quantity of 500 is automatically inserted into the shipped quantity field of the 'Elementary Units' tab:

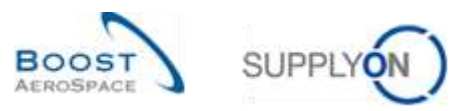

| Elema  | intary Units: Expedition Units Hea | der Data            |                  |                |                         |              |            |              |              |                |
|--------|------------------------------------|---------------------|------------------|----------------|-------------------------|--------------|------------|--------------|--------------|----------------|
| Supply | On Def. View V Batage -            |                     |                  |                | -                       |              |            |              |              | out an Fallers |
| 124    | Cust Mat No. Fitting Customer      | Cust Mat Desc.      | Weight of UE [   | DARem Ob       | Shipped quartil.        | SplitUE      | UoM        | Senal Number | Balch number | Manufacture    |
| 1_0    | 1 CMN-P-002_V1_01                  | Support Bracket     | 0                |                | 500                     |              | PCE        | Show SHI     |              |                |
|        |                                    |                     |                  |                |                         |              |            |              |              |                |
|        |                                    |                     |                  |                |                         |              |            |              |              |                |
|        |                                    |                     |                  |                |                         |              |            |              |              |                |
|        |                                    |                     |                  |                |                         |              |            |              |              |                |
|        |                                    |                     |                  |                |                         |              |            |              |              |                |
|        |                                    |                     |                  |                |                         |              |            |              |              |                |
|        |                                    |                     |                  |                |                         |              |            |              |              |                |
|        |                                    |                     |                  |                |                         |              |            |              |              |                |
|        |                                    |                     |                  |                |                         |              |            |              |              |                |
|        |                                    |                     |                  |                |                         |              |            |              |              |                |
|        |                                    |                     |                  |                |                         |              |            |              |              |                |
|        |                                    |                     |                  |                |                         |              |            |              |              |                |
| 0      |                                    |                     |                  |                |                         | _            |            |              |              |                |
| Back   | Send E-Illal Ext. Valdate Save Car | cerbees Adv.   Send | Dess Adv Print + | Add Elecentary | Une Carole Etimentary U | ra / Sok Eer | witery GHE |              |              | -              |

After creating the Despatch Advice, the corresponding quantity is displayed in the In-Transit row in bucket 2011-06-20 (=estimated date of arrival).

| entery projection for virt (1, 440)                                                 | fum datation on "Al" o                  | is coupped wamp brack                                                                                                    | CH(2)3)                                |               |                       |                                              |                                 |                               |                                                                                                    |
|-------------------------------------------------------------------------------------|-----------------------------------------|----------------------------------------------------------------------------------------------------|----------------------------------------|---------------|-----------------------|----------------------------------------------|---------------------------------|-------------------------------|----------------------------------------------------------------------------------------------------|
| Diagram                                                                             |                                         |                                                                                                    |                                        |               |                       |                                              |                                 |                               |                                                                                                    |
|                                                                                     | 1                                       | ľ                                                                                                    |                                        |               | F                     |                                              |                                 |                               |                                                                                                    |
|                                                                                     |                                         |                                                                                                    |                                        |               |                       |                                              |                                 |                               |                                                                                                    |
|                                                                                     |                                         |                                                                                                    | 1                                      |               | 25                    |                                              |                                 |                               |                                                                                                    |
|                                                                                     |                                         |                                                                                                    |                                        |               |                       | _                                            |                                 | _                             | _                                                                                                    |
|                                                                                     |                                         |                                                                                                    |                                        |               | -                     |                                              | _                               |                               |                                                                                                    |
|                                                                                     | 100000000000000000000000000000000000000 | and the second second s | A CONTRACTOR OF THE OWNER              | adjocouse a   | and the second second |                                              |                                 |                               | and the second second                                                                                                    |
|                                                                                     |                                         |                                                                                                    |                                        |               |                       |                                              |                                 |                               | The state of the local division of the local division of the local |
|                                                                                     |                                         |                                                                                                    |                                        |               |                       |                                              |                                 |                               |                                                                                                    |
|                                                                                     |                                         |                                                                                                    |                                        |               |                       |                                              |                                 |                               |                                                                                                    |
|                                                                                     | 3-                                      |                                                                                                    |                                        |               |                       |                                              |                                 |                               |                                                                                                    |
|                                                                                     |                                         |                                                                                                    |                                        |               |                       |                                              |                                 |                               |                                                                                                    |
| trie                                                                                | 1                                       | T0111 100 100                                                                                                    | 2011.08.17                             | 2011.00.48    | 70141-001-10          | 1044.44.00                                   | 2044.04.74                      | 10+1.00.22                    | 2011.06.7                                                                                                    |
| E tests crist                                                                       | 8.0                                     | 4 4 200                                                                                                    | 4010                                   | 4010          | 4,010                 | 4010                                         | 4060                            | 4.050                         | 4.06                                                                                                    |
| Trance Countertains                                                                 | 1.0                                     | 70 + cm                                                                                                    | + 0 10                                 | 4.010         |                       | 6.0.5                                        | + 000                           | + 000                         | 4.00                                                                                                    |
| mont Encality E                                                                     |                                         | 2                                                                                                    |                                        |               |                       | 1000                                         |                                 |                               | -                                                                                                    |
| anned Precepts                                                                      |                                         | 0 0                                                                                                    |                                        | 0             |                       | 122                                          | R                               | 91                            |                                                                                                    |
| many                                                                                | 4.1                                     | 10 8.00C                                                                                                    | 1.00                                   | 4 0 1 0       | 4 0 1 0               | 4.010                                        |                                 | - 2-                          |                                                                                                    |
| consumes semanas                                                                    | 21                                      | 10 200                                                                                                    |                                        | 0             | 0                     | 500                                          | 2000                            | U.                            |                                                                                                    |
| 1044C34053330C8                                                                     | 9,43                                    | AU10                                                                                                    | - 9,19-1                               | 0             | 0                     | 0                                            | 4.052                           | 4.059                         | 4.0                                                                                                    |
|                                                                                     |                                         | NAL A PROPERTY                                                                                                    |                                        |               |                       |                                              |                                 | 1500                          | 1 59                                                                                                    |
| n. Inventory                                                                        | 15                                      | 1 500                                                                                                    | 1 500                                  | 0             | 0                     | 450                                          | 1.544                           |                               | 10 m m                                                                                                    |
| n. Inventory<br>or. Inventory                                                       | 150                                     | 00 1 500<br>00 5 000                                                                                                    | 1 500<br>5 000                         | 0             | 0                     | 450<br>450                                   | 5 000                           | 5 000                         | 5.00                                                                                                    |
| n inventory<br>is inventory<br>in Delivery                                          | 15                                      | 00 1 500<br>00 5 000<br>0 0                                                                                                    | 1 500<br>5 000<br>6                    | 0             | 0                     | 450<br>450                                   | 5 000                           | 6 000<br>0                    | 5.00                                                                                                    |
| n. Inventory<br>ar. Inventory<br>n. Delivery<br>ar. Delivery                        | 150                                     | 00 1 500<br>00 5 000<br>0 0<br>10 990                                                                                                    | 1 500<br>5 000<br>9<br>990             | 0<br>0<br>990 | 0 0                   | 450<br>450<br>940                            | 5 000<br>0<br>940               | 5 000<br>0<br>940             | 5 00                                                                                                    |
| n. Inventory<br>sr. Inventory<br>n. Delivery<br>sr. Delivery                        | 15)<br>50:<br>71<br>8                   | 00 1500<br>00 5000<br>0 0<br>10 990                                                                                                    | 1 500<br>5 000<br>0<br>990             | 0<br>0<br>990 | 000                   | 450<br>450<br>949                            | 5 000<br>0<br>943               | 6 000<br>0<br>940             | 500                                                                                                    |
| n, inventory<br>as, inventory<br>in Delivery<br>ax, Delivery<br>alerial Delate      | 15<br>50<br>7                           | 00 1 500<br>00 5 000<br>0 0<br>10 990                                                                                                    | 1 500<br>5 000<br>0<br>990             | 0<br>0<br>990 | 0                     | 450<br>450<br>940                            | 5 000<br>0<br>940               | 5 000<br>0<br>949             | 500                                                                                                    |
| in, inventory<br>lax, inventory<br>in, Delivery<br>lax, Delivery<br>aterial Details | 150<br>500<br>71                        | 00 1 500<br>00 5 000<br>0 0<br>10 900                                                                                                    | 1 500<br>5 000<br>0<br>993             | 0             | 00                    | 450<br>450<br>940                            | 5 000<br>0<br>940               | 5 000<br>0<br>943             | 500<br>94                                                                                                    |
| in, inventory<br>as, inventory<br>in: Delivery<br>as: Delivery<br>sterial Details   | 1 51<br>5 01<br>71<br>5                 | 00 1 500<br>00 5 000<br>0 0<br>10 900                                                                                                    | 1 500<br>5 000<br>6<br>990<br>VM Refer | 0<br>0<br>990 | 0<br>993              | 450<br>450<br>943<br><u>W4001-200</u><br>248 | 5 000<br>0<br>940<br>Update Tis | 5 000<br>0<br>940<br>mestamps | 5 00<br>94                                                                                                    |

The diagram displays the In-Transit Quantity,

There is no more Planned Receipt in the bucket 2011-06-19.

It is very useful to generate the Planned Receipts and use them to create corresponding Despatch Advice.

If the stock situation is below Min (this means an alert is raised), you need to create a new Despatch Advice and send items to your customer.

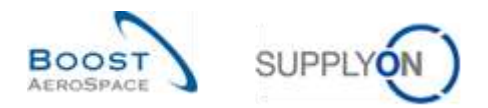

Note: In-Transit Quantities are only considered for sending Despatch Advice. Draft Despatch Advice are not considered for calculating Projected Stock. As far as planned receipts are concerned, they are not updated by the system in case of DA update or DA cancellation.

## 3.6.3 View Despatch Advice

You can see Despatch Advice linked to In-Transit Quantities displayed in the 'Inventory Projection' screen.

Use the Despatch Advice overview link which can be accessed from the 'Inventory Projection' screen and from the 'VMI Summary' tab.

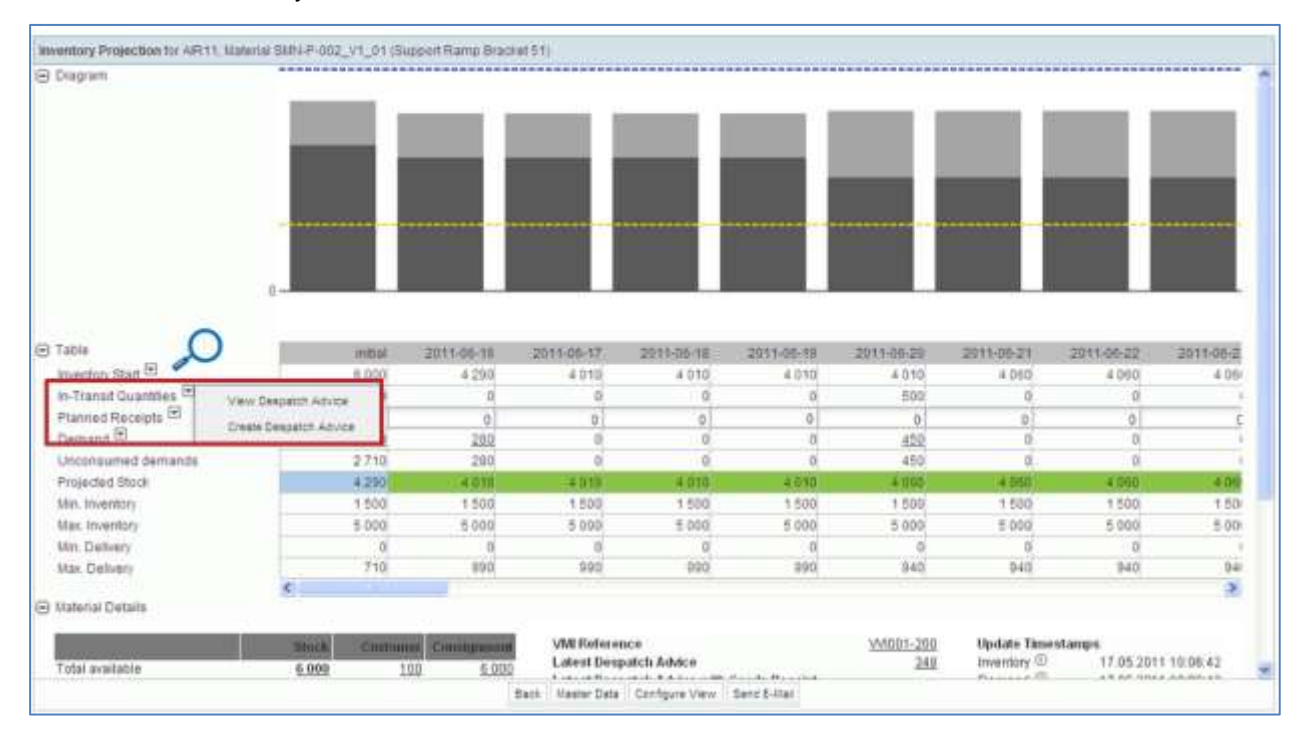

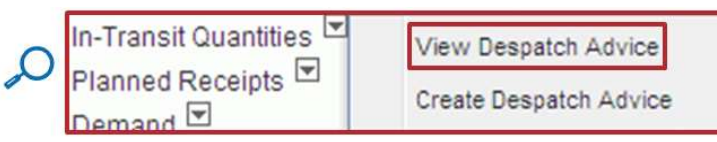

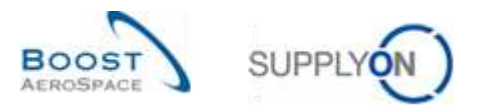

#### In the screen below, the system shows the Despatch Advice with 'Sent' status:

| Quick Search Asvanced Search | 4                    |        |                           |           |              |             |           |           |                     |                  |
|------------------------------|----------------------|--------|---------------------------|-----------|--------------|-------------|-----------|-----------|---------------------|------------------|
| Despatch advice status ¥     | equal to             | Ψ.     | SENT *                    |           | Delete line  |             |           |           | Ity search profiles |                  |
| Customer Organisation *      | equal to             | w      | ARBUS UK                  | 1         | Détete line  |             |           |           |                     | Starage -        |
| Customer Illaterial Nurr 🛩   | equal to             | 19     | CIIN-P-002_v1_01          | Add ting  | Delete lave  |             |           |           |                     |                  |
| Search Radad                 |                      |        |                           |           |              |             |           |           |                     |                  |
| Create Desp. 4dy. Des        | g Adv. Overview      |        |                           |           |              |             |           |           |                     |                  |
| SupptyOn Def. View           | V Maraph. +          |        |                           |           |              |             |           |           |                     | Repet al Fillets |
| Desp. Adv. ID +              | Despatch advice a    | datus  | Despatch advice           | ERRÓR     | status       | Cust. Group | Cust Org. | ERP Plant | Ship-to Name 1      |                  |
| 1.234567                     | SENT                 |        |                           |           |              | ARBUSSAS.   | ASTBUYC_  | 1110      | ARBUS UK Limited    |                  |
|                              |                      |        |                           |           |              |             |           |           |                     |                  |
| 4                            |                      |        |                           |           |              |             | _         |           |                     | 9                |
| Back Sens 2-Mar Datain       | Valitate Cancel Deep | r, Ad) | Send Desg. Adv. Post + Up | ited Dysa | Adv. Downlin | d e         |           |           |                     |                  |
| Participal Waterial Waterial |                      |        |                           |           |              |             |           |           |                     |                  |

## 3.6.4 Impacts of sent Despatch Advice on stock levels

In the VMI process, the creation of a Despatch Advice has the following effects:

- **In-Transit deliveries update**: the shipped quantity of elementary units is automatically added to the In-Transit deliveries quantity.
- **Planned receipts update**: the shipped quantity of elementary units is subtracted from the Planned Receipts quantity.
- **Projected Stock, provisional alerts** are recalculated.

#### 3.6.5 Impacts of Despatch Advice update or DA cancellation on VMI process

In the VMI process, the update or cancellation of a Despatch Advice has the following effects:

- **In-Transit deliveries update**: the In-Transit deliveries quantity is automatically updated based on the shipped quantity change in the Despatch Advice.
- **Planned receipts update**: No update of planned receipts in case of DA update or DA cancellation.
- Projected Stock, provisional alerts are recalculated.

Note: Please refer to Chapter 3.6 of 'Shipment' module to get more details.

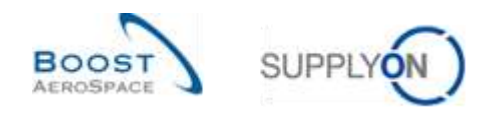

# 3.7 VMI Receiving

Goods Receipt messages are published in parallel with stock levels and consumption in case of weekly demand.

For a customer publishing demand on a daily basis, the Goods Receipt messages are published in real time in AirSupply.

Once the Goods Receipt is confirmed in the customer ERP system, its status changes to 'Received' in AirSupply. A stock movement is then created with the movement code 'RECEIVED', the movement quantity and the defined detail data.

## In VMI, a confirmed Goods Receipt decreases the corresponding 'In-Transit' quantities.

In the Dashboard you use the 'Stock movements' link to consult the Goods Receipts and the stock movements.

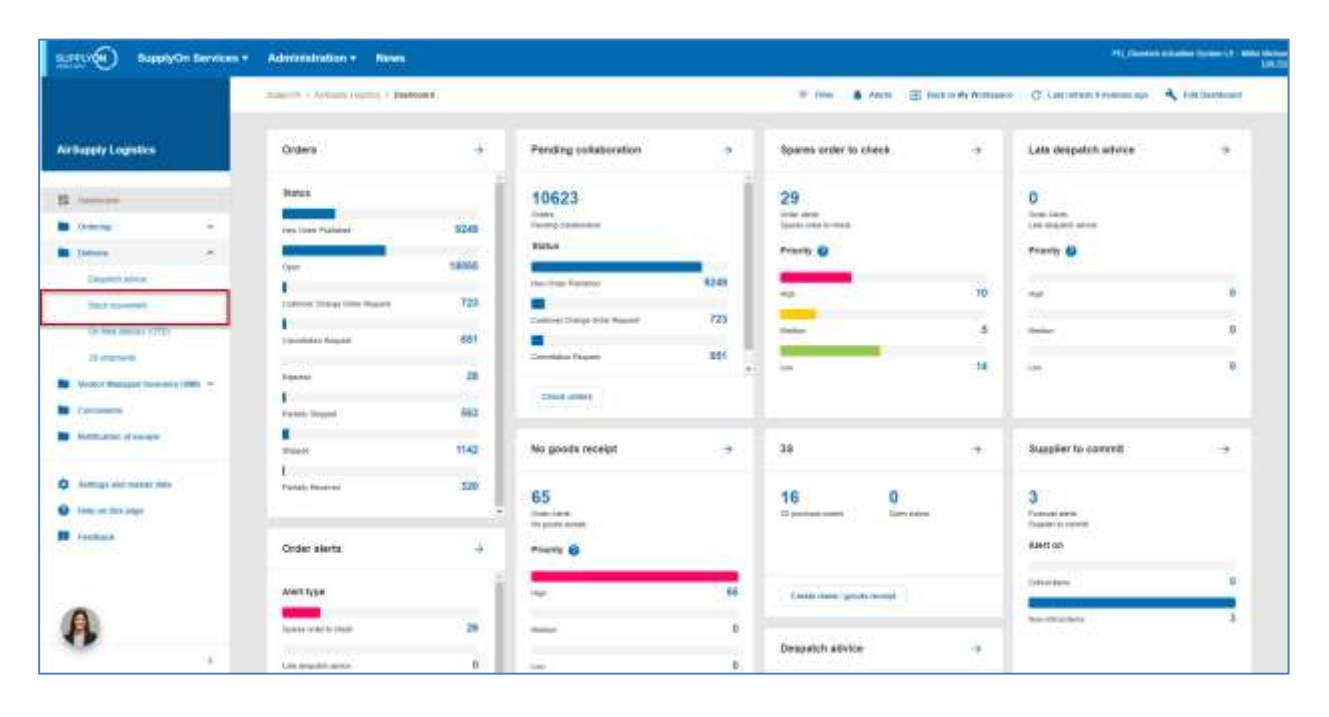

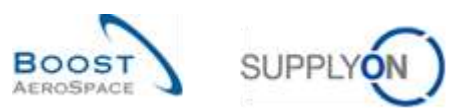

| 24 | S. 248(13) ADVENCES         | seeron                                |                  |           |                       |                   |                      |               |                    |                     |          |
|----|-----------------------------|---------------------------------------|------------------|-----------|-----------------------|-------------------|----------------------|---------------|--------------------|---------------------|----------|
| τ  | sta Type                    | <ul> <li>not equal to</li> </ul>      | · 010            | ctSevel   | - Add time   Delivite | 1216              |                      |               | By search profiles | Tail Manager at     |          |
| 1  | earth fitned                |                                       |                  |           |                       |                   |                      |               |                    | (a) terrefe         |          |
| 9  | ockinterrotion              |                                       |                  |           |                       |                   |                      |               |                    |                     |          |
| s  | ock Novements               | · · · · · · · · · · · · · · · · · · · |                  |           |                       |                   |                      |               |                    | ( Planot a          | artite). |
|    | Cust Group                  | Dust Org                              | ERP Plant        | Suppliche | Supp Mat No.          | Supplier Malarian | Material Document N. | Movement Type | Movement Code      | Novement Code Desc. | Stock 7  |
| 6  | TRAINING ARE.               | ATECG1LE1                             | 1110             |           | SMM-TWO-002_V         | Handle 4057       | 2011_54000-000_10    |               | 261                | CONSUMPTION         | ÷.       |
| ES | TRANING@ ARE                | ATBOGRET                              | 1110             |           | 3884-TWO-002_V        | Handle 4557       | 2011_54000-002_10    | (m)           | 261                | CONSUMPTION         | F        |
| Ċ) | TRANSPARE APUL              | ATBCG1LE1                             | 1110             |           | SMN-P-002_V2_01       | Handle 4557       | .2011_54000-002_10   |               | 261                | CONSUMPTION         | P        |
| 6  | TRAINING WARE               | ATECOLET                              | 1110             |           | 1889-P-002_V2_01      | Laurid #45x82     | 3011_54000-002_10    |               | 251                | CONSUMPTION         | P        |
|    | TRANNIG@ ARE                | ATBCG1LE1                             | 1110             |           | SMIN-P-002_V1_01      | Support Ramp Br.  | 2011_54000-002_10    | -             | 291                | CONSUMPTION         | P        |
| S) | TRAMING ARE                 | ATBOG1LE1                             | 1110             |           | 0101-P-002_P03        | ARB7S17#CABL      | 2011_54000-002_10    |               | 102                | CANCELLED           | F.       |
|    | TRAINING@ AIRB.             | ATBCG1LE1                             | 1110             |           | SIR4-P-002_P02        | ARE7814IICABL     | 2011_54000-002_10    | 2.0           | 122                | RETURNED            | E.       |
| 8  | TRANSING ARE                | ATBCG1LE1                             | 1110             |           | SMR1-P-002 P01        | ARESS12#CABL      | 2011 54000-002 10    |               | 101                | RECEIVED            | F        |
|    |                             |                                       |                  |           |                       |                   |                      |               |                    |                     |          |
|    | • [<br>ick   Antered Dimune | ena Hanny - Dov                       | entuad + Sent EJ |           |                       |                   |                      |               |                    |                     |          |

Note: The description of each column in this table is available in chapter [5\_Appendix] at the end of the module.

From the 'Stock Information' tab, you can use the search function to find Goods Receipt information corresponding to a specific VMI material as shown below:

| e lon é trayaca a sa                              |                                       |                     |                           |                 |                    |                      |                     | 1118.3        | sellh.Ame |
|---------------------------------------------------|---------------------------------------|---------------------|---------------------------|-----------------|--------------------|----------------------|---------------------|---------------|-----------|
| Data Type<br>Customer Naterial Nu<br>Search Reast | Sewith not equal to<br>int y equal to |                     | Slockievel<br>CMI%-171_V1 | Add line 1 Dels | te line<br>te line |                      | ily search profiles | W Manage      |           |
| Stock Information                                 | 1211-000                              | -                   |                           |                 |                    | 11                   |                     |               |           |
| Stock Movements                                   | W Watage.                             | *                   |                           |                 |                    |                      |                     | Field         | H MIFTHER |
| Cust Group                                        | Cust Drg                              | ERP Plant           | Supp.Loc.No.              | Supp. Mat. No.  | Supplier Material  | Material Document N. | Novement Type       | Movement Code | Movement  |
| trg-TRAINING A                                    | TRUARDUA                              | 1110                |                           | \$104-1/1_91    | Support Ramp Br    | 2011_54000-171_10    |                     | 201           | CONSUM    |
|                                                   |                                       |                     |                           |                 |                    |                      |                     |               |           |
| + Eack Related Docume                             | nta History + Or                      | #<br>wakad +   Serv | 15.Mai                    |                 |                    |                      |                     |               | 24        |
| 2 entries: Delect all                             | Matches on Page                       | Constation          | I Clear Selection         | E               | thies per page 10  | ¥                    |                     | Page   1 of 1 |           |

Note: The first Search criteria is displayed automatically. A confirmed Goods Receipt updates the Despatch Advice status ('Sent' becomes 'Received' or 'Partially Received').

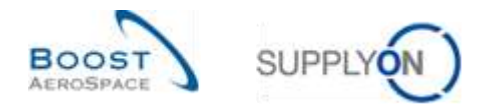

# 3.8 VMI Self Billing

Self Billing Invoice is not a mandatory process for suppliers using VMI. The SBI information is used to update the related consumption in AirSupply.

For more information, please refer to module 'Self Billing' [RD8].

# 3.9 Stock Information

Information on stock level and stock movements of a VMI material is displayed in the stock information screen. You can access the 'Stock Information' screen from the Dashboard.

# 3.9.1 Stock information from the Dashboard

Click in the menu 'Stock movement' to go to the 'Stock Information' screen.

| SupplyOn Services                                                                                                    | • Administration • News                                                               |                                   |                                                                                        |                    |                                                            |                   | -                                                                                     | And and a second second second second second second second second second second second second second second se |
|----------------------------------------------------------------------------------------------------|---------------------------------------------------------------------------------------|-----------------------------------|----------------------------------------------------------------------------------------|--------------------|------------------------------------------------------------|-------------------|---------------------------------------------------------------------------------------|----------------------------------------------------------------------------------------------------|
|                                                                                                    | management + Applement (Applement) + Parabosa                                         | et.                               |                                                                                        |                    | T free 🛔 Anno 🖂 fr                                         | en in de Williams | C. Last of the Assessment                                                             | A fortune                                                                                                    |
| Arthquir Logistics                                                                                                    | Ordera                                                                                | +                                 | Pending tokaboration                                                                   |                    | Spares order to clieck                                     |                   | Lata despatch white                                                                   |                                                                                                    |
| Annuar     Annuar     Annuar     Annuar     Annuar     Annuar     Annuar     Annuar     Annuar     Annuar     Annuar     Annuar     Annuar     Annuar     Annuar     Annuar | Ranas<br>Internet Patients<br>Vere<br>Vere<br>D<br>Description Request<br>Spanne<br>D | 9249<br>19365<br>725<br>881<br>28 | 10623<br>Warm<br>Transportaneers<br>Eliter<br>Transportaneers<br>Commercialize Prepare | 4248<br>723<br>886 | 29<br>Inter Anton<br>States Consult<br>Property @<br>Inter | 10<br>5<br>14     | D<br>Team Lann,<br>Land Seguest Lances<br>Preserve (D)<br>Seguest<br>Lances<br>Lances | 4<br>0<br>8                                                                                                    |
| <ul> <li>Kontanse di seage</li> <li>Kontanse di seage</li> <li>Kontanse di seage</li> <li>Kontanse di seage</li> <li>Inter se las lage</li> </ul>                           | Paranti<br>I<br>Parinty Processi                                                      | 1142<br>520                       | No goods receipt                                                                       | ÷                  | 38<br>16 0                                                 |                   | Stappler to connell                                                                   |                                                                                                    |
| 8                                                                                                    | Coder starts<br>Avertiges<br>Space which to then                                      | *                                 | **************************************                                                 |                    | Casto caso: good, awayd                                    | •                 | Alarit on<br>Determinen<br>Henrichten                                                 | 3                                                                                                    |
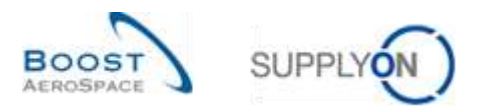

The screenshot below shows the 'Stock Information' screen.

|                   | w not equal to | - Sto     | citievel    | - Add itte i Delele | litté             |                      |               | My search profiles |                     |           |
|-------------------|----------------|-----------|-------------|---------------------|-------------------|----------------------|---------------|--------------------|---------------------|-----------|
| Search Reset      |                |           |             |                     |                   |                      |               |                    | w Manage +          |           |
| Stock information |                |           |             |                     |                   |                      |               |                    |                     |           |
| Stock Movements   | W Burgt .      |           |             |                     |                   |                      |               |                    | Reda                | i Filters |
| Cust Group        | Cast: Org      | ERP Plant | Bipp Lochia | Supp. Mat. No.      | Supplier Material | Material Document N. | Novement Type | Movement Code      | Movement Code Desc. | Stock T)  |
| TRANING@ ARE      | ATBOG1LE1      | 1110      |             | SMM-TWD-092_V_      | Handle 4557       | 2011_54000-002_10    |               | 261                | CONBUNETION         | F         |
| TRANING@ ARD.     | ATBOGILE1      | 1110      |             | 0.002_V             | Handle 4557       | 2011_54000-002_10    | -             | 261                | CONSUMPTION         | F         |
| TRAINING ARE      | ATBOGILE1      | 1110      |             | SMN-P-002_V3_01     | Handle-4587       | 2911_54000-002_10_   | 2 C           | 261                | CONSUMPTION         | F         |
| TRANING& ARE      | ATBCG1LE1      | 1110      |             | 9MPI-P-002_V2_01    | Laver 445x67      | 2011_54000-002_10    | +             | 261                | CONSUMPTION         | F         |
| TRANNG@ ARB       | ATBOGILET      | 1110      |             | SMP4-P-002_V1_01    | Support Ramp Br.  | 2011_54000-002_10    |               | 265                | CONSUMPTION         | F         |
| TRANNING ARE      | ATBOG1LE1      | 1110      |             | SM01 P-002_P03      | ARB7817#CABL      | 2011_54000-002_10    | -             | 102                | CANCELLED           | F         |
| TRANNG ARE        | ATBOG1LE1      | 1110      |             | BMRI-P-002_P02      | ARB7514#C4BL      | 2011_54000-002_10    | +             | 122                | RETURNED            | F.        |
| TRAINING@ AIRE.   | ATBCGILE1      | 1110      |             | SMN4-P-002_P01      | ARBSS12MCAR       | 2011_54000-002_10    |               | 101                | RECEIVED            | #         |
|                   |                |           |             |                     |                   |                      |               |                    |                     |           |
|                   |                |           |             |                     |                   |                      |               |                    |                     |           |

You can consult information on the following data types:

- Goods Receipt.
- Stock movements  $\rightarrow$  consumption (including Movement Code Description).
- Stock levels → unrestricted, quality, blocked for consignment and customer stock data can be viewed by opening the 'Stock Level' screen.

In the menu of the Dashboard, click 'Stock Level' to go to the 'Stock Information' screen,

| Al-Dooply Legister                                                                                                    | ang manaka kanang panaka                                                                                                    |
|----------------------------------------------------------------------------------------------------|----------------------------------------------------------------------------------------------------|
| Driving                                                                                                    | 🐨 filler 🛔 stann. 🗐 Sent in Willingens 📿 (et unters formerin oger 🔩 fill Santherin                                                                                                    |
| Factor     Factor     Factor <th>aboration + Spans order to check + Late despatch advice +</th>                                                                                                    | aboration + Spans order to check + Late despatch advice +                                                                                                    |
| Instrume and means test     Instrume test     Instrume test        | r<br>29<br>20<br>20<br>20<br>20<br>20<br>20<br>20<br>20<br>20<br>20                                                                                                    |
| Order derte • Proce, @                                                                                                    | oligit + 26 + Supplier to convet + 16 0 3 Termination                                                                                                    |
| Average to a constrained and a constrained and c | E There is an a second second |

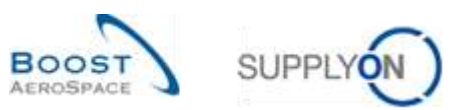

| Elata Type          | · equation       | × 80               | stevel      | Delete                                                                                                    | ATTR              |             |             |             | My search p | rofiles   |            |                |
|---------------------|------------------|--------------------|-------------|----------------------------------------------------------------------------------------------------|-------------------|-------------|-------------|-------------|-------------|-----------|------------|----------------|
| Last Stock Pull     | v equal to       | * YES              |             | - Add line I Delate                                                                                                    | ting              |             |             |             |             |           | w through  |                |
| Search   Report     |                  |                    |             | and the second second se |                   |             |             |             |             |           |            |                |
| Stock Information   |                  |                    |             |                                                                                                    |                   |             |             |             |             |           |            |                |
| Stpck:Detail        | Harage           | 9.                 |             |                                                                                                    |                   |             |             |             |             |           | 11         | lapat Alt Filt |
| Cust Group          | Cust Org         | ERP Plant          | Supplocite. | Supp Mat No.                                                                                                    | Supplier Material | Consig Unr. | Consig Qual | Chineig II. | Cust Utr    | Cast Qual | Cust Block | Unit Of Me.    |
| TRANNG ARE          | ATBCG1LE1        | 1110               |             | BMN-P-002_V2_01                                                                                                    | Laver 445:67      | Ű           | 150         | 0           | 0           | 0         | 0          | PCE            |
| TRANNG ARE          | ATBCG1LE1        | 1110               |             | \$MN4#-002_V2_01                                                                                                    | Lever 445x67      | 400         | 0           | ţ.          | 0           | 0         | 0          | PCE            |
| TRAINING& ARE       | ATBOG1LE1        | 1110               |             | 9MN-P-002_V2_91                                                                                                    | Linest 445x67     | 200         | 0           | 0           | 0           | 0         |            | PCE            |
| TRANING ARE         | ATBCG ILE1       | 1110               |             | DMH-P-002_V2_91                                                                                                    | Laver 445x67      | 300         | 0           | Q.          | n n         | 0         | 0          | PCE            |
| TRANNING ARE        | ATBCGILE1        | 1110               |             | SMN12-002_V1_01                                                                                                    | Support Ramp Br.  | 0           | 8           | 0           | 100         | 0         | 0          | PCE            |
| TRANNO ARB.         | ATBOG ILE1       | 3110               |             | SMN P-002_V1_91                                                                                                    | Support Ramp Br.  | 0           | p           | 1           | 0           | 0         | 0          | PCE            |
| TRAINING& AIRE      | ATBCG1LE1        | 1110               |             | SMN-P-002_V1_01                                                                                                    | Support Ranip Br. | ů.          | 300         | 0           | 0           | 0         | 0          | PGE            |
| TRANNG@ ARE.        | ATBOG ILE1       | 1110               |             | SMM+#-002_V1_01                                                                                                    | Support Ramp Br.  | 0           | 200         | 9           | 0 0         | 0         | 0          | PCE            |
| TRAINING AIRE       | ATBOGILE1        | 1110               |             | BMN-P-002_V1_01                                                                                                    | Support Ramp Br.  | 2.400       | Ó           | 0           | 0           | 0         | 0          | PCE            |
| TRANING@ ARE        | ATBCG1LE1        | 1110               |             | SMN-P-002_V1_01                                                                                                    | Rupport Ramp IIr. | 3 600       | D           | 0           | 0           | 0         | 0          | PCE            |
|                     |                  |                    |             |                                                                                                    |                   |             |             |             |             |           |            |                |
|                     |                  |                    |             |                                                                                                    |                   |             |             |             |             |           |            |                |
|                     |                  |                    |             |                                                                                                    |                   |             |             |             |             |           |            |                |
|                     |                  |                    |             |                                                                                                    |                   |             |             |             |             |           |            |                |
| (* ).               |                  |                    | 10          |                                                                                                    |                   |             |             |             |             |           |            |                |
| Bett Related Docume | rits History + D | swrited + Dend E-t | ad .        |                                                                                                    |                   |             |             |             |             |           |            |                |

Note: The two Search criteria are displayed automatically.

Use the search function to find the required data and if necessary reorder the columns (for further information, refer to module [3\_Dashboard]):

| Data Type             | ✓ equal to |           | Stocklevel |           |             | <u>Delete line</u><br>Deteta line |               |             | My sear     | ch profiles | v H       | noge +    |       |
|-----------------------|------------|-----------|------------|-----------|-------------|-----------------------------------|---------------|-------------|-------------|-------------|-----------|-----------|-------|
| Supplier Material No. | equario    |           | V3         | 13        | add line I  | Celete line                       |               |             |             |             |           |           |       |
| Search Reset          |            |           | 1001       |           |             |                                   |               |             |             |             |           |           |       |
| Stock Information     |            |           |            |           |             |                                   |               |             |             |             |           |           |       |
| Stock Detail          | Wenage.    |           |            |           |             |                                   |               |             |             |             |           | Resetati  | Emili |
| Cust Group            | Cust Org.  | ERP Plant | Su         | ppLocMa 5 | upp. Mat. N | o. Supp                           | tier Material | Consig Unr. | Consig Qual | Consig B.   | Cust Unr. | Cust Qual | Gust  |
| trg-TRAINING@ A       | TRGARBUK   | 1110      |            | s         | MN-171_V3   | Hand                              | te 4557       | 0           | σ           | 1           | 0         | 0         | 1     |
| bg-TRANING@A          | TRGARBUK   | 1110      |            | 9         | MN-171_V3   | Hand                              | le 4557       | 0           | 50          | 0           | 0         | 0         | ũ.    |
| trg-TRAINING@ A       | TRIGARBUK  | 1110      |            | 5         | MN-171_V3   | Hand                              | is 4557       | 80          | 0           | 0           | 6         | 2         |       |
| trg-TRAINING@ A       | TRGAIRBUK  | 1110      |            | 8         | MN-171_V    | Hand                              | le 4557       | 270         | 0           | 0           | 0         | 0         | i i   |
|                       |            |           |            |           |             |                                   |               |             |             |             |           |           |       |
|                       |            |           |            |           |             |                                   |               |             |             |             |           |           |       |
| 104                   |            |           | 100        |           |             |                                   | _             |             |             |             |           |           |       |

Note: The description of each column in this table is available in chapter [5\_Appendix] at the end of the module.

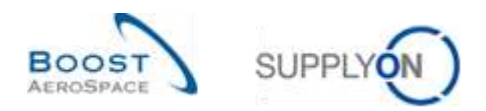

### 3.9.2 Stock Information from Inventory Projection

There is another way to easily consult stock level on a VMI material. In the Inventory Projection tab, you have information on the available stock:

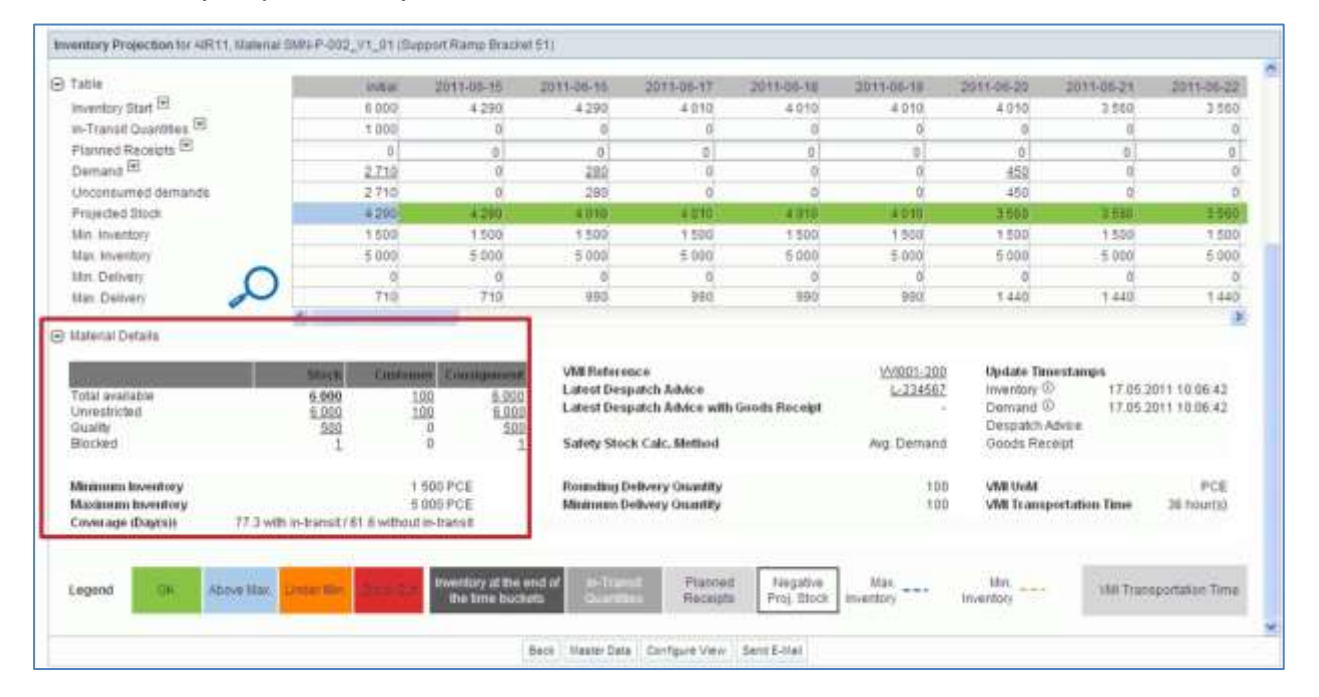

|               | <ul> <li>Material Details</li> </ul> |              |                |                 |              |
|---------------|--------------------------------------|--------------|----------------|-----------------|--------------|
|               |                                      |              | Stock          | Customer        | Consignment  |
|               | Total available                      |              | 6 000          | 100             | 6 000        |
|               | Unrestricted                         |              | 6 000          | 100             | <u>6 000</u> |
| $\mathcal{L}$ | Quality                              |              | <u>500</u>     | 0               | <u>500</u>   |
|               | Blocked                              |              | <u>1</u>       | 0               | 1            |
|               | Minimum Inventory                    |              |                | 1 50            | 0 PCE        |
|               | Maximum Inventory                    |              |                | 5 00            | 0 PCE        |
|               | Coverage (Day(s))                    | 77.3 with in | n-transit / 61 | 1.6 without in- | transit      |

By clicking the total available stock count (6000), you go to the stock information tab displaying prefiltered data.

In this example stock data value 6000, summarizes two stock level messages (2400+3600) identified within specific customer and supplier batch numbers.

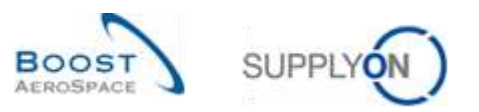

| 1                   |                       |           |                    |                   |                   |            |            |                |            | itin.b    | NUL AND     |
|---------------------|-----------------------|-----------|--------------------|-------------------|-------------------|------------|------------|----------------|------------|-----------|-------------|
| Advanted Advanted   | Search                |           |                    |                   |                   |            | 1.00       |                |            |           |             |
| Customer Material N | ium 👻 equal to        | 19        | CM#FF-002_V1_01    | Datete            | Acid.             |            | 10         | y search profi | ies        |           |             |
| Supplier Site       | 👻 equal to            | *         | TRAMMING 002-SupAr | Delete            | time              |            |            |                |            | Vacage. + |             |
| Cust Site           | · equal to            |           | AR11               | Delete            | line              |            |            |                |            |           |             |
| Last Stock Pub.     | ✓ equal to            | .*        | YES                | - Delete          | line              |            |            |                |            |           |             |
| Stock Level Type    | · contains            | 4         | Consig Unres       | Add line   Delete | ling              |            |            |                |            |           |             |
| Search Read         |                       |           |                    |                   |                   |            |            |                |            |           |             |
| Stuck Information   |                       |           |                    |                   |                   |            |            |                |            |           |             |
| Stock Detail        | W Nanage+             |           |                    |                   |                   |            |            |                |            | These     | n iden in i |
| Cost.Group.         | Oust, Org             | ERP Plant | Supp.LocNo.        | Dopp Mat No.      | Supplier Material | Consig Unr | NuD gieneo | Genelo B.      | Citer Unc. | Cust Qual | Curit Die   |
| ARBUSSAS.           | ASTBUYCG1LE1          | 1110      |                    | 5MP+P-002_V1_01   | Support Ramp Br.  | 2 400      | 0          | 0              | Ū.         | 0         |             |
| ARBUSSAS.           | ASTBUT/CG1LE1         | 1110      |                    | SMP4-P-002_V1_01  | Support Ramp Br.  | 3 600      | 0          | 0              | 0          | 0         |             |
|                     |                       |           |                    |                   |                   |            |            |                |            |           |             |
| E Reated Ducuty     | enta   Mettory + (Rev | mai • Se  | u E-Mar            |                   |                   |            |            |                |            |           |             |
| entries: Select all | Matches on Page 1     |           | Clear Selection    | ε                 | intrias per page  | 10 -       |            |                | Page       | T of t I  |             |

In the "Stock Information" screen, there are two prededifned profiles displaying different column ranges:

- Stock Detail
- Stock Movements

The "Stock Detail" profile displays columns related to inventory levels for the selected VMI material(s):

| Other Management         Integer         Integer                                                                                                    | Cushimer Naterial N<br>Search Revel | ton ¥ legual to<br>Ium ¥ legual to | * 40<br>* 01 | RBUBUK<br>#14P-002_V1_01 | Add Ime 1 Delete  | line<br>Ine       |            |             |          |           | By search | profiles    | e la  | naga        |   |
|----------------------------------------------------------------------------------------------------|-------------------------------------|------------------------------------|--------------|--------------------------|-------------------|-------------------|------------|-------------|----------|-----------|-----------|-------------|-------|-------------|---|
| Coast Group         Cust Group         EMP Flamit         Supp Loc No         Supp Loc No         Sup Loc No         Sup Loc No         <                                                                                                    | Block Wormakies / (<br>Stock Dytail | w manage, o                        |              |                          |                   |                   |            |             |          |           |           |             |       | finest at F | - |
| TRANNAQ ARE         ASTEL/CG1LE1         110         DMIN-P-002_V1_01         Depot Rame Br         D         D         NOD         D         PCE         LLLD           TRANNAQ ARE         ASTEL/CG1LE1         110         DMIN-P-002_V1_01         Depot Rame Br         0         0         1         0         0         0         0         0         0         0         0         0         0         0         0         0         0         0         0         0         0         0         0         0         0         0         0         0         0         0         0         0         0         0         0         0         0         0         0         0         0         0         0         0         0         0         0         0         0         0         0         0         0         0         0         0         0         0         0         0         0         0         0         0         0         0         0         0         0         0         0         0         0         0         0         0         0         0         0         0         0         0         0         0         <                                                                                                    | Cust Group                          | Cust Org                           | ERP Plant    | Dupp Lot No.             | Supp. Mat. No.    | Supplier Material | Corsep.Unr | Consig Qual | Consig B | Cutt. Unr | Cutt Guat | Cust, Block | UNION | Batch Nu.   |   |
| TRABUNG@ARE         ASTBUNCG1LE1         1110         SUMP-P-002_V1_01         Support Ramp Br         0         0         1         0         0         0         0         0         0         0         0         0         0         0         0         0         0         0         0         0         0         0         0         0         0         0         0         0         0         0         0         0         0         0         0         0         0         0         0         0         0         0         0         0         0         0         0         0         0         0         0         0         0         0         0         0         0         0         0         0         0         0         0         0         0         0         0         0         0         0         0         0         0         0         0         0         0         0         0         0         0         0         0         0         0         0         0         0         0         0         0         0         0         0         0         0         0         0         0                                                                                                    | TRAMING ARE                         | ASTRUYCG1LE1                       | 1110         |                          | 08#1-P-002_VT_01  | Support Ramp Br.  | D.         | . 0         | 0        | 100       | Ď         | n           | PCE   | 14401       |   |
| TRABUNG@ ARE         ASTBUYCG1LE1         1110         Stell-P-002_V1_01         Support Ramp Br         0         300         8         0         0         0         0         0         0         0         0         0         0         0         0         0         0         0         0         0         0         0         0         0         0         0         0         0         0         0         0         0         0         0         0         0         0         0         0         0         0         0         0         0         0         0         0         0         0         0         0         0         0         0         0         0         0         0         0         0         0         0         0         0         0         0         0         0         0         0         0         0         0         0         0         0         0         0         0         0         0         0         0         0         0         0         0         0         0         0         0         0         0         0         0         0         0         0         0                                                                                                    | TRADING ARE                         | ASTBUYCGILET                       | 1110         |                          | 0101-P-002_V1_01  | Support Ramp Br.  | 0          | . 0         |          | 0         | 0         | 0           | PCE   | 14412       |   |
| TRAINING@ ARE         ASTBU/CG1LE1         1110         Statu-P-002_V1_01         Support Ramp Br         0         200         0         0         0         0         0         0         0         0         0         0         0         0         0         0         0         0         0         0         0         0         0         0         0         0         0         0         0         0         0         0         0         0         0         0         0         0         0         0         0         0         0         0         0         0         0         0         0         0         0         0         0         0         0         0         0         0         0         0         0         0         0         0         0         0         0         0         0         0         0         0         0         0         0         0         0         0         0         0         0         0         0         0         0         0         0         0         0         0         0         0         0         0         0         0         0         0         0                                                                                                             | TRAFING@ ARE                        | ASTRUYCGILEY                       | 1110         |                          | SM#+P-002_V1_01   | Support Ramp Br.  | 0.         | 300         |          | 0         | 0         |             | PCE   | 14500       |   |
| TRAditation (2)         Set (2)         Statistic (2)         Set (2)         Set (2) </td <td>TRAINING@ AIRE.</td> <td>ASTBUYCG1LE1</td> <td>1110</td> <td></td> <td>St01-P-002_V1_01</td> <td>Support Ramp Br.</td> <td>Ď</td> <td>200</td> <td>D</td> <td>2</td> <td>0</td> <td>ú</td> <td>PCE</td> <td>14412</td> <td></td> | TRAINING@ AIRE.                     | ASTBUYCG1LE1                       | 1110         |                          | St01-P-002_V1_01  | Support Ramp Br.  | Ď          | 200         | D        | 2         | 0         | ú           | PCE   | 14412       |   |
| TRAINING@ARE         ASTBUTCG1LE1         1110         DBM-P-002_V1_01         Support Rame Br         3 500         0         0         0         0         0         0         0         0         0         0         0         0         0         0         0         0         0         0         0         0         0         0         0         0         0         0         0         0         0         0         0         0         0         0         0         0         0         0         0         0         0         0         0         0         0         0         0         0         0         0         0         0         0         0         0         0         0         0         0         0         0         0         0         0         0         0         0         0         0         0         0         0         0         0         0         0         0         0         0         0         0         0         0         0         0         0         0         0         0         0         0         0         0         0         0         0         0         0                                                                                                             | TRAINING ARE                        | ASTBUYOGILET                       | 1110         |                          | ULR14-002_V1_01   | Support Ramp Br.  | 2 #30      |             | 0        | 0         | D         | 0           | PCE   | 14500       |   |
| TRAFIING@ ARU ASTRUPCCILET 1110 SUPHP-002_V1_01 Support Rame Br. PCE 14850                                                                                                    | TRAINING ARE                        | ASTRUYCOILE1                       | 1110         |                          | 03#HP-002_V1_01   | Support Ramp Br.  | 3 600      | 0           | 0        | 0         | 0         | 0           | PCE   | 14412       |   |
|                                                                                                    | TRANING@ ARE                        | ADTEL/YCG1LE1                      | 1110         |                          | 10494-P-002_V1_01 | Support Ramp Br.  |            |             |          |           |           |             | PCE   | 14300       |   |
|                                                                                                    |                                     |                                    |              |                          |                   |                   |            |             |          |           |           |             |       |             |   |

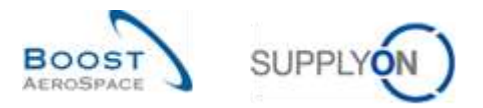

The" Stock Movements" profile displays columns related to stock movements, such as goods receipts and consumption quantities, for the selected VMI material(s):

| Customer Organisatio<br>Customer Material Na<br>Search Reset                               | on ♥ equal to<br>int ♥ equal to                                                           | *                                                         | ARBUS UK<br>CMH#-002_V1_01 | Dalete.<br>Additione I Dalete.                                                                                   | line<br>Ime                                                                                                    |                     |               |                | thy search profiles  | [ <b>4</b> ] (ita | aga. •            |
|--------------------------------------------------------------------------------------------|-------------------------------------------------------------------------------------------|-----------------------------------------------------------|----------------------------|----------------------------------------------------------------------------------------------------|----------------------------------------------------------------------------------------------------|---------------------|---------------|----------------|----------------------|-------------------|-------------------|
| Stock Information                                                                          |                                                                                           |                                                           |                            |                                                                                                    |                                                                                                    |                     |               |                |                      |                   |                   |
| Stock Novements                                                                            | W Hataps                                                                                  |                                                           |                            |                                                                                                    |                                                                                                    |                     |               |                |                      |                   | Reset al Totors   |
| Cost Group<br>TRANINGG ARE<br>TRANINGG ARE<br>TRANINGG ARE<br>TRANINGG ARE<br>TRANINGG ARE | Clist Drg<br>ASTRUYCG1LE1<br>ASTRUYCG1LE1<br>ASTRUYCG1LE1<br>ASTRUYCG1LE1<br>ASTRUYCG1LE1 | ERP Plant<br>1110<br>1110<br>1110<br>1110<br>1110<br>1110 | Supp Lot He                | Bana Mat He.<br>SMR4-P-002_V1_01<br>SMR4-P-002_V1_01<br>SMR4-P-002_V1_01<br>SMR4-P-002_V1_01<br>SMR4-P-002_V1_01 | Bupper Material<br>Dupper Ramp Br.<br>Dupper Ramp Br.<br>Dupper Ramp Br.<br>Dupper Ramp Br.<br>Dupper Ramp Br. | Material Document N | Movement Type | Hovernerd Code | Wyvernent Code Desc. | Soci Type         | POMB Referenc     |
| 1 TRANSVOG ARE.                                                                            | ASTRUYCG1LE1                                                                              | 1110                                                      |                            | SM14-002_11_01                                                                                                   | Support Ramp Br.                                                                                               | 2011_54000-002_10.  |               | 261            | CONSUMPTION          | 1                 | <u>yytee1-200</u> |
|                                                                                            |                                                                                           |                                                           |                            |                                                                                                    |                                                                                                    |                     |               |                |                      |                   |                   |
|                                                                                            |                                                                                           |                                                           |                            |                                                                                                    |                                                                                                    |                     |               |                |                      |                   |                   |

You can easily switch from "Stock Detail" profile for "Stock Movements" profile.

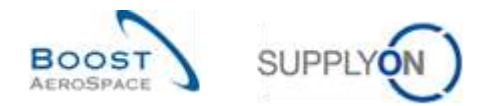

#### 3.9.3 VMI history

There are two types of VMI history data displayed in AirSupply:

- The 'Inventory History'
- The 'Demand History'

### 3.9.3.1 The Inventory History

The Inventory History table provides information on all stock changes for a VMI material as well as information on the Material Master Data including the reason behind any change performed by the customer.

It can be accessed from the 'Inventory Projection' and 'VMI Summary' screens.

From the 'Inventory Projection' screen, use the mouse over the 'Inventory Start' dropdown menu, as follows:

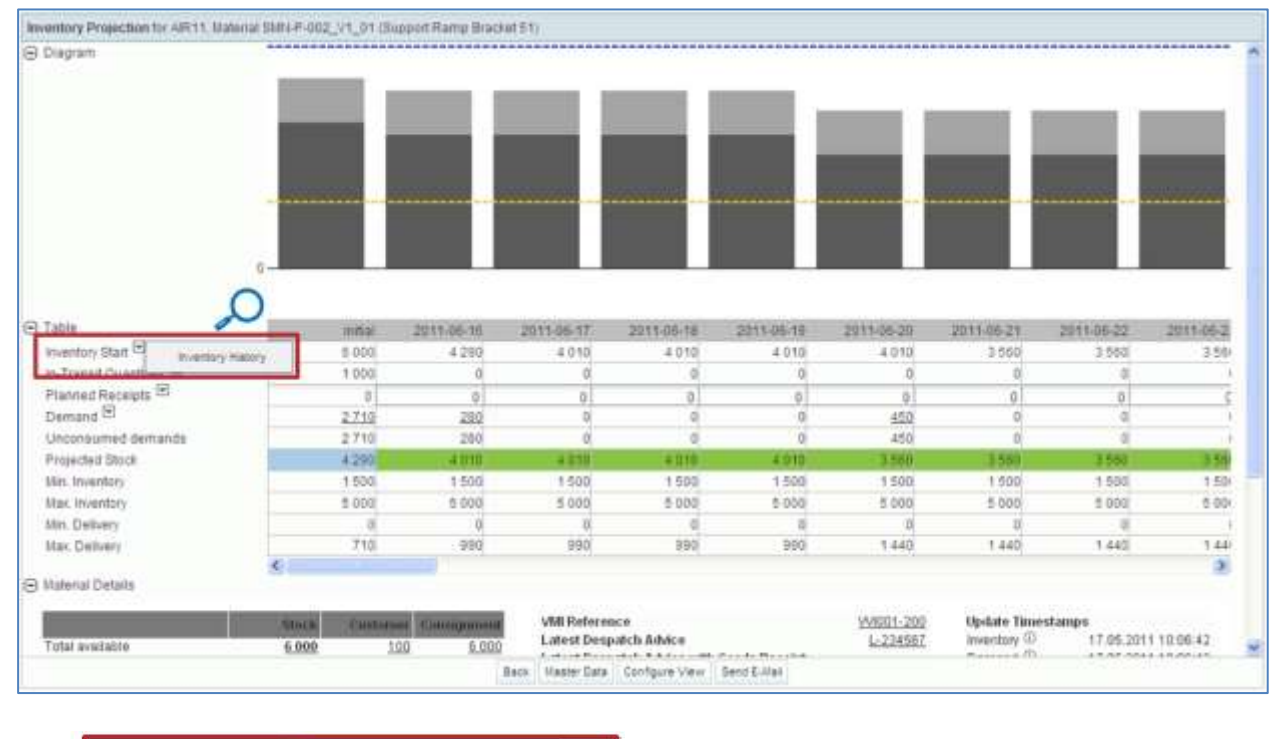

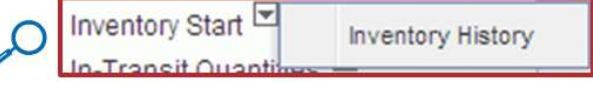

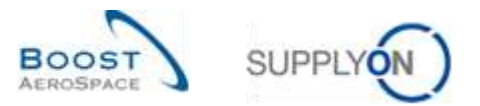

| Dearts         Repet           Supply On Det. View         Viersge           Cust. Group         Cust. Orug           ERP Prant         Suppler Pranner Code           Suppler Materiar Description         Status           Cust. Group         Cust. Orug           ARBUS S.A.S.         ASTBUTCG           HERUS S.A.S.         ASTBUTCG           HERUS S.A.S.         ASTBUTCG <th>Versage         Filtered         Supplier Planmer Code         Supplier National         Description         Status         Discl         VALUON         Discletion         Min         Min<th></th><th>*</th><th></th><th></th><th>Add line   Delets line</th><th></th><th></th><th>By search p</th><th>rofies</th><th>w Manage</th><th></th><th></th></th>                                                                                                    | Versage         Filtered         Supplier Planmer Code         Supplier National         Description         Status         Discl         VALUON         Discletion         Min         Min <th></th> <th>*</th> <th></th> <th></th> <th>Add line   Delets line</th> <th></th> <th></th> <th>By search p</th> <th>rofies</th> <th>w Manage</th> <th></th> <th></th>                                                                                                    |                     | *             |              |                            | Add line   Delets line      |                                          |                | By search p | rofies  | w Manage      |              |     |
|----------------------------------------------------------------------------------------------------|----------------------------------------------------------------------------------------------------|---------------------|---------------|--------------|----------------------------|-----------------------------|------------------------------------------|----------------|-------------|---------|---------------|--------------|-----|
| SupplyOn Det. View         Viewage         Viewage         I           Cust Group         Cust Orp         ERP Priori         Supplier Prammer Code         Supplier National Description         Status         Discl         VAII UoNI         Dif to thin           AVR8UIS 3.A.S         ASTBUT/CG         1110         Status         Discl         VAII UoNI         Dif to thin           AVR8UIS 3.A.S         ASTBUT/CG         1110         Status         Discl         VAII UONI         Dif to thin           AVR8UIS 3.A.S         ASTBUT/CG         1110         Status         Discle         0         PCE         -000           AVR8UIS 3.A.S         ASTBUT/CG         1110         Status         Discle         0         PCE         1500           AVR8UIS 3.A.S         ASTBUT/CG         1110         Status PC-002, VT_01         Bispont Type 3/44         Discle         0         PCE         1500           AVR8UIS 3.A.S         ASTBUT/CG         1110         Status PC-002, VT_01         Bispont Type 3/44         Discle PC-002, VT_01         Bispont Type 3/44         Discle PC-002, VT_01         Bispont Type 3/44         Discle PC-002, VT_01         Bispont Type 3/44         Discle PC-002, VT_01         Bispont Type 3/44         Discle PC-002, VT_01         Bispont Type 3/44         Discle PC-0                                                                                                    | Manage         Present arminer Code         Stage         Numerical arminer         Displier Planmer Code         Stage         Stage         Status         Status         Status         Displier Value         Mit Low         Dit Ist Im         Min         Min         Mi                                                                                                    | Dearch Reset        |               |              |                            |                             |                                          |                |             |         |               |              |     |
| Supply:On Det. View         Viewage         Viewage <th>Name         Name         <th< th=""><th>VM Summary</th><th></th><th></th><th></th><th></th><th></th><th></th><th></th><th></th><th></th><th></th><th></th></th<></th> | Name         Name         Name <th< th=""><th>VM Summary</th><th></th><th></th><th></th><th></th><th></th><th></th><th></th><th></th><th></th><th></th><th></th></th<>                                                                                                    | VM Summary          |               |              |                            |                             |                                          |                |             |         |               |              |     |
| Coalt Group         Coalt Org         ERP Plant         Supplier Planmar Code         Supplier Material Description         Status         Disc         VAIL Vol         Dif to thin           ARBUS S.A.S.         ASTBUTCG         1110         SMR-CG_002-2911         Lever 445r87         Image: Code         0         PCE         -600           ARBUS S.A.S.         ASTBUTCG         1110         SMR-CG_002-2911         Lever 445r87         Image: Code         0         PCE         -500           ARBUS S.A.S.         ASTBUTCG         1110         SMR-CG_002-2912         Handle 4557         Image: Code         0         PCE         -300           ARBUS S.A.S.         ASTBUTCG         1110         SMR-P-002_V1_01         Bracket Type 5/44         Image: Code         0         PCE         -1500           ARBUS S.A.S.         ASTBUTCG         1110         SMR-P-002_V1_01         Bioptore Ramp Bracket 51         Image: Code         6:000         PCE         4:00                                                                                                    | g         ERP Plant         Supplier Plannar Code         Supplier Material Description         Status         Dirds         VMI UoN         Dir to Nm         Min         Min <th>SupptyOn Def. View</th> <th>w? Van</th> <th>age_+</th> <th></th> <th></th> <th></th> <th></th> <th></th> <th></th> <th></th> <th>in at us the</th> <th>10.</th>                                                                                                    | SupptyOn Def. View  | w? Van        | age_+        |                            |                             |                                          |                |             |         |               | in at us the | 10. |
| ARBUS S.A.S.         ABTBUYCG.         1110         SMI4-CG_002-2911         Lever 445r87         Monomorphyce         0         PCE         600           ARBUS S.A.S.         ASTBUYCG.         1110         SMI4-CG_002-2912         Handle 4557         Monomorphyce         0         PCE         -300           ARBUS S.A.S.         ASTBUYCG.         1110         SMI4-CG_002-2011         Bracket Type 5/44         Monomorphyce         0         PCE         1500           ARBUS S.A.S.         ASTBUYCG.         1110         SMI4-P-002_V1_01         Bracket 51         Monomorphyce         6.000         PCE         4800                                                                                                    | CG.         1110         SLIP-CG_B02-2011         Lever 445r87         0         PCE         -800         900           CG.         1110         SLIP-CG_002-2012         Handle 4557         0         PCE         -300         300           CG.         1110         SLIP-CG_002-2012         Handle 4557         0         PCE         -1500         1500           CG.         1110         SLIP-F-002_V1_01         Bractel Type 3-M4         0         PCE         4800         1500         1           CG.         1110         SLIP-F-002_V1_01         Busent Ramp Bracket 51         0         6:000         PCE         4800         1:500         1           CG.         1110         SLIP-F-002_V2_01         Lever 445et7         0         000         PCE         300         800           CG.         110         SLIP-F-002_V2_01         Lever 445et7         000         PCE         300         800                                                                                                    | Cust Group          | Cirit Dig.    | ERP Plant    | Bupplier Planner Code      | Supp. Mat. No.              | Supplier Material Description            | Status         | Dioch.      | VMILUON | Diff to fairs | Min          | N   |
| ARBUS S.A.S         ASTBUTCG. 1110         SMN-CG_002-2012         Handle 4557         Manual III         0         PCE         -300           ARBUS S.A.S         ASTBUTCG. 1110         SMN-TWO_002-001         Bracket Type 3-H4         Manual IIII         0         PCE         1500           ARBUS S.A.S         ASTBUTCG. 1110         SMN-TWO_002-001         Bracket Type 3-H4         Manual IIIIIIIIIIIIIIIIIIIIIIIIIIIIIIIIIIII                                                                                                    | CG.         1110         BMP-CG_002-2012         Handle 4557         0         0         PCE         -300         300           CG.         1110         SMP-FN02_V1_01         Bracket Type 3-H4         0         PCE         1500         1500         1500         1500         1         1         1         0         PCE         4800         1.500         1         1         1         0         PCE         4800         1.500         1         1         1         0         PCE         4800         1.500         1         1         1         0         PCE         4800         1.500         1         1         1         0         PCE         4800         1.500         1         1         1         0         PCE         4800         1.500         1         1         1         0         PCE         4800         1.500         1         1         1         0         1         0         1         0         1         1         1         1         0         1         0         1         1         1         1         1         1         1         1         1         1         1         1         1         1         1                                                                                                    | ARBUSSAS            | ASTBUT/CG.    | 1110         |                            | SMI-CG_802-2911             | Lever 445r87                             | -              | . 0         | FCE     | -600          | 600          |     |
| AIRBUS S.A.S.         ASTBUTCG.         1110         SMN-TWO_002-001         Bracket Type 3-144         Monosoft         0         PCE         -1 500           V         AIRBUS S.A.S.         ASTBUTCG.         1110         SMN-TWO_002-001         Bracket Type 3-144         Monosoft         0         PCE         -1 500           V         AIRBUS S.A.S.         ASTBUTCG.         1110         SMN-FWO_002_V1_01         Bracket 51         Monosoft         6:000         PCE         4:800                                                                                                    | CG.         1110.         SMM-TWO_002-001         Bracket Type 3-H4         D         D PCE         1 500         1 500         1 500         1 500         1 500         1 500         1 500         1 500         1 500         1 500         1 500         1 500         1 500         1 500         1 500         1 500         1 500         1 500         1 500         1 500         1 500         1 500         1 500         1 500         1 500         1 500         1 500         1 500         1 500         1 500         1 500         1 500         1 500         1 500         1 500         1 500         1 500         1 500         1 500         1 500         1 500         1 500         1 500         1 500         1 500         1 500         1 500         1 500         1 500         1 500         1 500         1 500         1 500         1 500         1 500         1 500         1 500         1 500         1 500         1 500         1 500         1 500         1 500         1 500         1 500         1 500         1 500         1 500         1 500         1 500         1 500         1 500         1 500         1 500         1 500         1 500         1 500         1 500         1 500 <th1 500<="" th=""> <th1 500<="" th=""> <th1 500<="" td="" th<=""><td>ARBUS S.A.S</td><td>ASTBUTCG.</td><td>1110</td><td></td><td>SMN-CG_002-2012</td><td>Hantle 4557</td><td>Calorman's</td><td>• 0</td><td>PCE</td><td>-300</td><td>300</td><td></td></th1></th1></th1>                                                                                                    | ARBUS S.A.S         | ASTBUTCG.     | 1110         |                            | SMN-CG_002-2012             | Hantle 4557                              | Calorman's     | • 0         | PCE     | -300          | 300          |     |
| V AIRBUS S.A.S. ASTBUYCO. 1110 SUPPR-002_V1_01 Support Ramp Bracket 51 404 000 FCE 4 800                                                                                                    | CG.         1110         Sk#v4-P-002_V1_01         Support Ramp Bracket 51         Image: Skm and the skm and the s | AIRBUS S.A.S.       | ASTRUVOG.     | 1110         |                            | SMN-70/0_002-001            | Bracket Type 3-144                       |                | . 0         | PCE     | -1.500        | 1 500        |     |
|                                                                                                    | CG_1110 SUP-P-02_V2_01 Lawr 445et7 extent 000 PCE 300 800                                                                                                    | AIRBUS S.A.S        | ASTRUYOG      | 1110         |                            | BMN-P-002_V1_01             | Support Ramp Bracket 51                  | manamatic      | 6.000       | PCE     | 4 800         | 1.500        |     |
| 📑 4RBUSSAS ASTBUTCG, 1110 SUR4P-002_V2_01 Lawar 445x57 🗰 🔁 900 PCE 300.                                                                                                    | 00 1110 010 00 00 01 10 010 010 010 00 0                                                                                                    | ARBUSSAS            | ASTBUTCG      | 1110         |                            | State-P-022_V2_01           | Laver #45x57                             | staljem        | 2 900       | PCE     | 300           | 500          |     |
| 🕅 ARBUS 5.4.5 ASTBUTCG. 1110 SUB-P-002_V3_01 Handle 4557 🔤 200 PCE - 20                                                                                                    | Calling Sectors 110 Sectors 1201 Haust 451.                                                                                                    | ARBUSSAS            | ASTRUNCG.     | 1110         |                            | SL03-F-002_V3_01            | Handle 4557                              |                | 3 290       | PCE     | -20           | 300          |     |
|                                                                                                    |                                                                                                    | AIRBUS S.A.S.       | ASTRUTCG.     | 1110         |                            | SMPJ-TWO-002_V3_01          | Handle 4557                              | -              | 2 229       | PCE     | -71           | 309          |     |
|                                                                                                    |                                                                                                    | ARBUS SAS           | ASTEUTOG.     | 1110         |                            | SMPJ-TWO-002_V3_01          | Handle 4557                              | -              | 3 229       | PCE     | -71           | 309          |     |
|                                                                                                    | A 110 000 000 00 00 00 000 000 000 000 0                                                                                                    | AIRBUS S.A.S.       | ASTBUTCG.     | 1110         |                            | SMP1-TWO-002_V3_01          | Handle 4557                              | -              | 2 229       | PCE     | -71           | 309          |     |
| ARBUSSAS ASTBUTCS 1110 SHP4TW0-002_V2_01 Handle 4557 229 PCE -T                                                                                                    | C/2, 11/0 3985100-007-02-01 340984001                                                                                                    |                     |               |              |                            |                             |                                          |                |             |         |               |              |     |
| ARBUS S.A.S ASTBUTCG_1110 SMP4TW0-002_V3_01 Mandle 4557 229 PCE -71                                                                                                    |                                                                                                    |                     |               |              |                            |                             |                                          |                |             |         |               |              |     |
| ARBUSSAS ASTBUTCG 1110 SMP41W0-002_V3_01 Mandle 4557                                                                                                    |                                                                                                    |                     |               |              |                            |                             |                                          |                |             |         |               |              |     |
| AREUSSAS ASTBUTCG 1110 SMP41W0-002_V3_01 Mandle 4557                                                                                                    |                                                                                                    |                     |               |              |                            |                             |                                          |                |             |         |               |              |     |
| ARBUSSAS ASTBUTCG 1110 SMP41W0-002_V3_01 Mandle 4557                                                                                                    |                                                                                                    |                     |               |              |                            |                             |                                          |                |             |         |               |              |     |
| AREUSSAS ASTBUTCG 1110 SHR41W0-002_V3_01 Mandle 4557                                                                                                    |                                                                                                    |                     |               |              |                            |                             |                                          |                |             |         |               |              |     |
| AREUSSAS ASTBUTCG 1110 SHR41W0-002_V3_01 Handle 4007                                                                                                    |                                                                                                    |                     |               |              |                            |                             |                                          |                |             |         |               |              |     |
| ARBUSSAS ASTBUTCG 1110 SMR4TWO-002_V3_01 Handle 4557                                                                                                    |                                                                                                    |                     |               | 1            |                            |                             |                                          |                |             |         |               |              |     |
| AREUSSAS ASTBUTCG 1110 SHEATWO-002_V2_01 Handle 4557                                                                                                    |                                                                                                    |                     |               | Norm         | many mailury               |                             |                                          |                |             |         |               |              |     |
| AREUSSAS ASTRUTCG 1110 SIRP-TWO-002_V2_01 Handle 4557                                                                                                    |                                                                                                    | 10                  | $\sim$        | Dere         | and History                |                             |                                          |                |             |         |               |              | 1.  |
| AREUSSAS ASTRUTCG. 1110 SHR41W0-002_V2_01 Handle 4557                                                                                                    |                                                                                                    | Bark    Gant I Mail | $\cup$        | and an a     | Augustan Designation State | Continuation is Common that | with Material Manhar Flats - Description | ta mate        |             |         |               |              |     |
| AREUS S.X.S ASTRUTCG. 1110 SHR41W0-002_V2_01 Handle 4557 229 PCE                                                                                                    |                                                                                                    | DATE DELIGIZIONE    | Pasters -dice | a - manoch - | meeting projection store   | a sussessed                 | and there is named from The state        | AT A REPORT TO |             |         |               |              |     |

From the 'VMI Summary' tab, click the 'History' and then on the 'Inventory History' button, as follows.

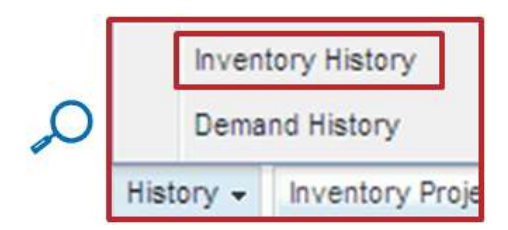

The screenshot below shows the 'Inventory History' display for a given VMI material.

| Q<br>D  |                                        |
|---------|----------------------------------------|
| û       |                                        |
|         |                                        |
| 0       |                                        |
| Ó       |                                        |
| 0       |                                        |
| 0       |                                        |
| 0       |                                        |
| 2       |                                        |
| 0       |                                        |
| 0-      |                                        |
| 0.0.0.0 | 0 0<br>2 0<br>3 0<br>0 0<br>0 0<br>0 0 |

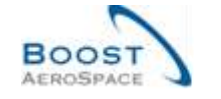

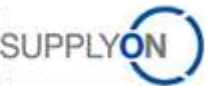

| 6 |      | 2           | 3                    | 4                 | 5          |
|---|------|-------------|----------------------|-------------------|------------|
| Q | Back | Send E-Mail | Inventory Projection | Stock Information | Download + |

| Back                 | By clicking this button you get to the previous screen.                           |
|----------------------|-----------------------------------------------------------------------------------|
| Send E-Mail          | By clicking this button you can send an e-mail. For further information refer to  |
|                      | chapter [3.12_Send a message].                                                    |
| Inventory Projection | By clicking this button you get to the 'Inventory Projection' screen. For further |
|                      | information refer to chapter [3.5_Inventory Projection and Planned Receipts].     |
| 4 Stock Information  | By clicking this button you get to the 'Stock Information' screen. For further    |
|                      | information refer to chapter [3.7_VMI Receiving].                                 |
| 5 Download           | By clicking this button you can download the history. For further information     |
|                      | refer to chapter [3.11 Download / Upload].                                        |

| Change Date      | Last date that something changed in the inventory |
|------------------|---------------------------------------------------|
| Source of Change | Action that led to the change                     |
| Stock            | Sum of available stock                            |
| Status           | Status of the material                            |
| Min.             | Minimum stock quantity today                      |
| Max.             | Maximum stock quantity today                      |
| Consig. Unres.   | Consignment unrestricted stock                    |
| Consig. Qual.    | Consignment quality stock                         |
| Consig. Block    | Consignment blocked stock                         |
| Cust. Unres.     | Customer unrestricted stock                       |
| Cust. Qual.      | Customer quality stock                            |

Note: The description of each column in this table is available in chapter [5\_Appendix] at the end of the module.

By default, AirSupply displays Inventory History information for the last two weeks. You can modify the default timestamp and display inventory changes for a longer period.

You can choose timestamp to search changes in VMI and create a search profile:

| SupplyOn Def. View           | *     | Manag   | e    | •                   |
|------------------------------|-------|---------|------|---------------------|
| Inventory history Material ( | CMN-f | P-002_\ | /1_1 | 01(Support Bracket) |
| Change timestamp from        | 01.0  | 1.2011  | 2    |                     |
| to                           | 16.00 | 5.2011  | 2    | Search              |

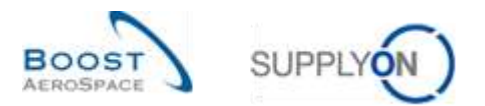

### There are several sources of changes:

| Master Data Change via user interface |
|---------------------------------------|
| Master Data change via upload         |
| Master Data change via EDI            |
| Material creation via EDI             |
| Master Data change                    |
| Stock Level change                    |
| Consumption                           |
| Goods Receipt processed               |
| Goods Receipt cancelled               |
| Goods Receipt returned                |
| Despatch Advice sent                  |
| Despatch Advice cancelled             |
| VMI Demand change                     |
| Recalculation after day change        |

You can consult the stock levels, movements and in In-Transit Quantity linked to the changes:

| beer a | Change Date (GMT+00:00) + | Source of Change               | Stock | Status       | Min. | Max   | Consig Free | Coneig Qual | Consig Block | Cust Free | Cust Qual |
|--------|---------------------------|--------------------------------|-------|--------------|------|-------|-------------|-------------|--------------|-----------|-----------|
|        | 06 04 2011 18:35          | Despatch Advice sent           | 900   | -            | 600  | 1 300 | 900         | 10          | 0            | 50        | 10        |
|        | 06.04.2011 18:30          | Despatch Advice sent           | 900   | -            | 600  | 1 300 | 900         | 10          | 0            | 50        | 10        |
|        | 06.04.2011 18:00          | Despatch Advice sent           | 900   | -            | 600  | 1 300 | 900         | 10          | 0            | 50        | 10        |
|        | 65 04 2011 00:04          | Recalculation after day change | 900   | -            | 600  | 1 300 | 900         | 10          | 0            | 50        | 10        |
|        | 04.04.2011.00:03          | Recalculation after day change | 900   | -            | 600  | 1 200 | 900         | 10          | .0           | 60        | 10        |
|        | 01.04.2011.00:03          | Recalculation after day change | 900   | -            | 600  | 1 300 | 900         | 10          | 0            | 50        | 10        |
|        | 31.03.2011.00:03          | Recalculation after day change | 900   | -            | 600  | 1 300 | 900         | 10          | 0            | 50        | 10        |
|        | 29,03:2011 22:20          | Stock Level change             | 900   | -            | 600  | 1 200 | 900         | 10          | 0            | 60        | 10        |
|        | 29.03.2011 22:09          | Material creation via EDI      | 0     | care la mais | 600  | 1 300 | 0           | 0           | 0            | Û.        | 0         |

Note: In case of VMI material Master Data update, the customer can send information from his ERP system to explain the reasons of the change. It is displayed via the 'Comment' column. This column is not displayed by default in 'Inventory History' screen but you can select it via the drop down menu located on the right side of any of the columns title shown. Once you clicked the drop down menu, drag your mouse on the line 'Columns' and tick the checkbox of the line named 'Comment'. Refer to module Dashboard [RD3] Chapter [2.5.2\_Choice of displayed columns] for more details.

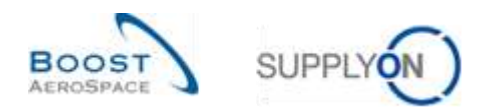

### 3.9.3.2 Demand history

Within the 'Demand History' tab, you have an overview of all demand messages exchanged for a selected VMI material.

The demand history tab can be accessed from the 'Inventory Projection' screen by mouse over the 'Demand' dropdown menu:

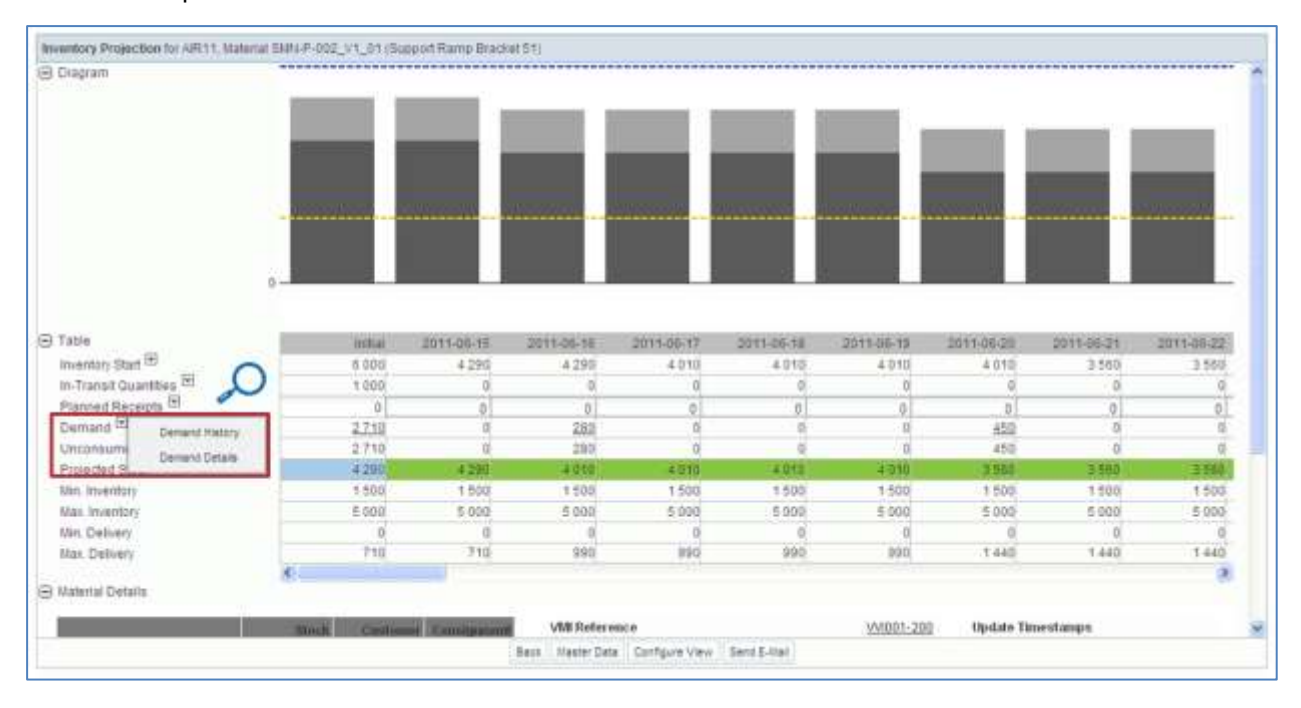

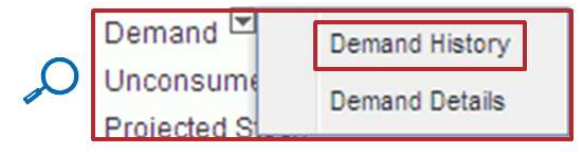

The screenshot below shows the 'Demand History' tab of a VMI material (by default 14 days).

| Demand History for Malerial CMILP-002_V1_0                        | 1 (Support Bracket) - AIR11 - ASTSELCG3                       | ILE1                                  |                                       |                              |
|-------------------------------------------------------------------|---------------------------------------------------------------|---------------------------------------|---------------------------------------|------------------------------|
| Nessages from 15.05.2011 🔄 14 d<br>Display from 09.05.2011 🖸 14 b | ays back<br>uckets ahead (56452)<br>P (bally C weakly C month | ny                                    |                                       |                              |
| Document No. Nessage Timestamp                                    | 2011-06-09 2011-06-10 2011-06-11 2                            | 2011-06-12 2011-06-13 2011-06-14 2011 | -06-15 2011-06-16 2011-06-17 2011-06- | 18 2011-06-19 2011-06-20 201 |
|                                                                   |                                                               |                                       |                                       |                              |
|                                                                   |                                                               |                                       |                                       |                              |
|                                                                   |                                                               |                                       |                                       |                              |
|                                                                   |                                                               |                                       |                                       |                              |
|                                                                   |                                                               |                                       |                                       |                              |
|                                                                   |                                                               |                                       |                                       |                              |
|                                                                   |                                                               |                                       |                                       |                              |
|                                                                   |                                                               |                                       |                                       |                              |
|                                                                   |                                                               |                                       |                                       |                              |
|                                                                   |                                                               |                                       |                                       |                              |
|                                                                   |                                                               |                                       |                                       |                              |
|                                                                   | e                                                             |                                       |                                       |                              |
| Rach Sent E-Ital Inventory Projection Stock                       | Movemente Downitest                                           |                                       |                                       |                              |
| 0 entries:                                                        | Entries per page                                              | 100 -                                 |                                       | 1 Page 1 of 1 1 Thit Lan     |

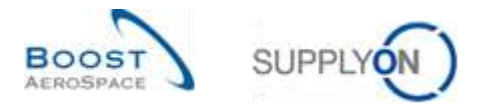

You can search for a demand message for previous, current or future dates.

| Messages from | 09.06.2011 | 3 | 14 | days back     |        |  |
|---------------|------------|---|----|---------------|--------|--|
| Display from  | 11.05.2011 |   | 14 | buckets ahead | Search |  |

It is possible to configure the resolution of the time axis (daily, weekly, monthly) and the number of buckets displayed.

The screenshot below shows an example of demand messages from 01.04.2011 for the next 14 weeks:

| Display from 01.0       | 4.2011 3 14 d<br>4.2011 3 14 b | lays back<br>lockets ahead, Search<br>C, daily P | weetly C mont |                 | ·        |          |          |          |          |                 |          |          |          |          |          |
|-------------------------|--------------------------------|--------------------------------------------------|---------------|-----------------|----------|----------|----------|----------|----------|-----------------|----------|----------|----------|----------|----------|
| Document No.<br>2242014 | Message Timestamp              | 2011-W13 2011-W14                                | 2011-W15      | 2011-W16<br>260 | 2011-W17 | 2011-W18 | 2011-W18 | 2011-W20 | 2011-W21 | 2011-W22<br>230 | 2011-W23 | 2011-W24 | 2011-W25 | 2011-W26 | 2011-W27 |
|                         |                                |                                                  |               |                 |          |          |          |          |          |                 |          |          |          |          |          |

| Messages from | 01.04.2011 |   | 14 | days back     |        |  |
|---------------|------------|---|----|---------------|--------|--|
| Display from  | 01.04.2011 | 9 | 14 | buckets ahead | Search |  |

With the search function you can search the VMI demand changes for a time period, based on the demand messages of your customer in a previous time period.

To search the Demand History you need to select a start date for the search and enter the number of days back from this date that you wish to search. You also need to select whether you want to view daily, weekly or monthly demand changes. Finally, you enter the demand horizon start date and the number of future buckets you want to search.

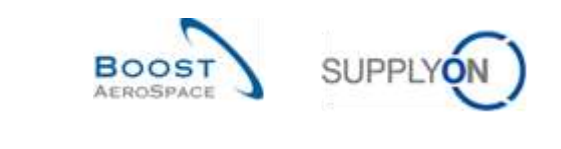

|                                 | Messages from:             | Display from:               |
|---------------------------------|----------------------------|-----------------------------|
|                                 | Message period (days back) | Demand changes (buckets ahe |
| Time period 1<br>(e.g. month 1) | Time period 2              | Time period 3 Time period 4 |

### Example

You want to know the VMI demand changes for August, based on the demand messages of your customer between 1st of June and 15th of June: Select 15th of June as your start date and enter 15 days back. The second line is for the demand horizon. Enter 1st of August and enter 31 buckets ahead. Select the radio button 'daily'. Alternatively you can enter 4 buckets ahead and select the button 'weekly'.

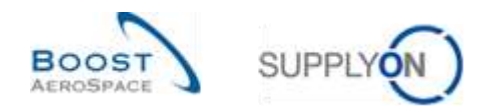

### 3.10 Send message

The send message functionality allows you to send an e-mail with a link to a VMI screen from your local e-mail client (e.g. MS Outlook™ or Lotus Note).

Note: Please note that Webmail cannot be set as a default email client.

For example in the 'VMI Summary' tab, select a row and click the 'Send E-Mail' button.

| 2465.59   | atth Advanced         | Search    |           |                                     |                                     |                                       |           |            |           |         |                |                                                                                                    |          |        |       |
|-----------|-----------------------|-----------|-----------|-------------------------------------|-------------------------------------|---------------------------------------|-----------|------------|-----------|---------|----------------|----------------------------------------------------------------------------------------------------|----------|--------|-------|
| 1         |                       | *         |           |                                     | Add the I Delete line               |                                       |           |            |           |         | My search prof | Rep.                                                                                                    |          |        |       |
| 2005      | n finant              |           |           |                                     |                                     |                                       |           |            |           |         |                | 2                                                                                                    | w Manage | 624    |       |
| WES       | artimary .            |           |           |                                     |                                     |                                       |           |            |           |         |                |                                                                                                    |          |        |       |
| Suppl     | yChe Deff, Verw       | + 2 Ma    | NOL 1     |                                     |                                     |                                       |           |            |           |         |                |                                                                                                    |          | NOT IN | Film: |
| Cu        | et Group              | Cust Org. | ERP Plant | Supplier Plannier Co.               | Supp Mat No.                        | Supplier Material Description         | Status    |            | Stock     | YMI UON | 21#.to         | Mn.                                                                                                    | Max.     | Signal | Sho   |
| 10        | TRAINING              | TROCUST   | 1110      |                                     | SM0+013_Y1                          | Sapport Ramp Bracket \$1              | andeine   | California | 6.300     | PCE     | 4.800          | 1.500                                                                                                    | 5.000    | - 11   | 0 QTV |
| 2 93      | TRANNIS               | TROCUST   | 1110      |                                     | SM#+013_VZ                          | Lever 445x87                          | -         | 10         | 810       | PCE     | 210            | 600                                                                                                    | 9 300    |        | 0 014 |
| E 17      | TRANNIG               | TROCUST   | 1110      |                                     | 5884-013_VS                         | Handle 4557                           | mit       | - P        | 359       | PCE     | 50             | 300                                                                                                    | 738      | 11     | a atv |
|           |                       |           |           |                                     |                                     |                                       |           |            |           |         |                |                                                                                                    |          |        |       |
| e<br>Jaci | Seret Mail Do         |           | • Suby• 3 | . M<br>wentery Projection - Stack p | formation + <sup>1</sup> Demand Deb | ala - Malartal Master Data - Downhaid | plast - D | lownbad Pi | ev Denand |         |                |                                                                                                    |          |        |       |
|           | And the second second |           |           |                                     |                                     |                                       |           |            |           |         |                | and the second second se |          |        |       |

# Send E-Mail

A draft e-mail is automatically created:

|                                         | () F (Provide To Street - Manual 2018)                                                                                                    | - 53 |
|-----------------------------------------|----------------------------------------------------------------------------------------------------|------|
| Attenupt   bint                         | a Option Farmation Addition                                                                                                    |      |
| ante Provent States                     | A A A A A A A A A A A A A A A A A A A                                                                                                    |      |
| 1000 Tenne                              | anayas na sanan sanas at sana ayyasan.                                                                                                    | _    |
| Sidgeth .                               |                                                                                                    | -    |
|                                         |                                                                                                    | 1    |
| https://airlam-in<br>int.application.gr | nt.application.gas.supplyon.com/logon/logonServlet?redirectURL=https%3A%2F%2Fairscm_<br>gas.supplyon.com%2Esecurity%2Elogin%3Efih%3D21487a77bac79ea60bc354458a647a22&language=EN |      |
|                                         |                                                                                                    |      |
|                                         |                                                                                                    |      |
|                                         |                                                                                                    | 4    |
|                                         |                                                                                                    |      |

Please note that there is no default mail recipient.

When recipient clicks the link they will go to the 'Inventory Projection' screen of the VMI material.

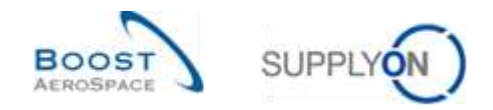

### 3.11 Download / Upload VMI data

VMI data can be downloaded and uploaded via the graphic user interface (GUI) in AirSupply.

You can either download VMI data from AirSupply in Comma Separated Values (.CSV) or in MS Excel™ (.XLS) format. The download selection is limited to 5000 lines.

For downloads performed in Comma Separated Values (.CSV) format, you can retrieve these VMI data in a spreadsheet application (such as Microsoft Excel<sup>™</sup>).

Only the 'Planned Receipt full' download type authorize you to perform changes to the downloaded VMI data and upload them later in AirSupply.

Note: Please refer to the help online for more information on Download / Upload functionality.

#### 3.11.1 Download VMI data

There are several screens from which it is possible to download VMI data, as follows:

- 'VMI Summary'
- 'Demand Details'
- 'Demand Header'
- 'Demand History'
- 'Inventory History'
- 'Stock Information'

The scenario below explains how to access the download function from the 'VMI Summary' screen and the different download options available.

- Select materials by ticking the checkboxes of the lines you want to download.
- Click the 'Download' button and choose one of the download options.

Several download options are displayed after clicking 'Download', as follows:

|                     | +        |           |                      | Addate   Datela Ane |                                                                             |                                                                                                    |        |        | By search prof | los   |          |          |       |
|---------------------|----------|-----------|----------------------|---------------------|-----------------------------------------------------------------------------|----------------------------------------------------------------------------------------------------|--------|--------|----------------|-------|----------|----------|-------|
| Seecca, Heast       |          |           |                      |                     |                                                                             |                                                                                                    |        |        |                |       | w. Manap |          |       |
| still Summary       |          |           |                      |                     |                                                                             |                                                                                                    |        |        |                |       |          |          |       |
| SupplyCli Def. View | 1 Harr   | at it.    |                      |                     |                                                                             |                                                                                                    |        |        |                |       | . ÷      | Research | (ide) |
| Cust Group          | Cust Org | ERP Plant | Roppiler Planner Co. | Supp Mat No.        | Dupplier Material Descrip                                                   | den Datus                                                                                                    | Stock. | VM Ush | Dif. In        | Mes   | Man      | fignal   | 12    |
| TRANSIG             | TRECUTT  | 1110      |                      | SMI4-013_VT         | Dapport Ramp Discout 5                                                      | t mijowanijici                                                                                                    | 4,300  | POE    | 4 800          | 1.500 | 3.000    | 1.10     | 1 0   |
| 12-TRANING          | TRECUST  | 1110      |                      | EV_EF04MB           | Laver 445017                                                                |                                                                                                    | 810    | POE    | 212            | 600   | 1 300    | 5.04     | a a   |
| TO-TRANING          | TROCUET  | 1110      |                      | SMM-013_V3          | Handle 4557                                                                 |                                                                                                    | 350    | PDE    | 50             | 300   | 700      |          | 1 0   |
|                     |          |           |                      |                     |                                                                             |                                                                                                    |        |        |                |       |          |          |       |
|                     |          |           |                      |                     | Dent<br>Dent<br>Nom                                                         | and Selals 5.8 (CSV)<br>well Selals 5.8 (OLS)<br>many Aspectics (CSV)                                                                                                    |        |        |                |       |          |          |       |
|                     |          |           |                      |                     | Dent<br>Denn<br>Brown<br>Brown<br>Brown<br>Brown                            | and Setals 5.6 (CSV)<br>and Setals 5.6 (CSV)<br>entry Properties (CSV)<br>entry Properties (CSV)<br>entry Protocol (6.5)                                                                  |        |        |                |       |          |          |       |
|                     |          |           |                      |                     | Dert<br>Gew<br>Bron<br>Bron<br>Bron<br>Bron<br>Bron<br>Bron<br>Bron<br>Bron | and Debais 5.6 (CDV)<br>and Debais 5.6 (CDV)<br>only Projection (CDV)<br>only Projection (5.5)<br>only Projection (6.5)<br>and Pathry 5.4                                                 |        |        |                |       |          |          |       |
|                     |          |           |                      |                     | Dent<br>Green<br>Broom<br>Broom<br>Dent<br>Dent<br>Peers                    | and Debails 5.4 (CDV)<br>and Debails 5.4 (CDV)<br>onlary Progetties (CDV)<br>onlary Progetties (CDV)<br>onlary Progetties (CDV)<br>and Tablery 5.4<br>and Tablery 5.4                     |        |        |                |       |          |          |       |
| 8                   |          |           |                      |                     | Dati<br>Sevi<br>Bon<br>Dati<br>Dati<br>Dati                                 | and Debala Sat (2017)<br>and Debala Sat (2017)<br>entry Regelies (2017)<br>entry Regelies (2015)<br>entry National Satisfies<br>and Theory Sat<br>need Satisfies<br>Satisfies Column Only |        |        |                |       |          |          |       |

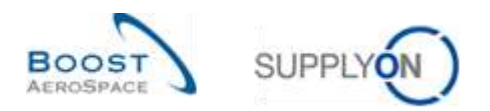

Explanation of the download options:

|                              | By clicking this option you download the full Demand Details in Comma         |
|------------------------------|-------------------------------------------------------------------------------|
| 'Demand Details full (CSV)'  | Separated Values (.CSV). These are the same as you see when you               |
|                              | click on 'Demand Details' in the lower navigation. If you download the        |
|                              | Demand Details you will see all available columns.                            |
|                              | By clicking this option you download the full Demand Details in Microsoft     |
| 'Demand Details full (XLS)'  | Excel™ format (.XLS). Most spreadsheet programs can process this              |
|                              | format.                                                                       |
| 'Inventory Projection (CSV)' | By clicking this option you download the Inventory Projection in Comma        |
|                              | Separated Values (.CSV). This is an independent format that can be            |
|                              | opened by all text and spreadsheet programs. You can also see this by         |
|                              | clicking on 'Inventory Projection' in the lower navigation.                   |
| 'Inventory Projection (XLS)' | By clicking this option you download the Inventory Projection in Microsoft    |
|                              | Excel™ format (.XLS). Most spreadsheet programs can process this              |
|                              | format. You can also see this by clicking on 'Inventory Projection' in the    |
|                              | lower navigation.                                                             |
| 'Inventory History full'     | By clicking this option you download the full Inventory History. You can      |
|                              | also see this by clicking on 'History' and then on 'Inventory History' in the |
|                              | lower navigation. If you download the Inventory History you will see all      |
|                              | available columns. Download will be done in Comma Separated Values            |
|                              | (.CSV) format.                                                                |
| 'Demand History full'        | By clicking this option you download the full Demand History. You can         |
|                              | also see this by clicking on 'History' and then on 'Demand History' in the    |
|                              | lower navigation. If you download the Demand History you will see all         |
|                              | available columns. Download will be done in Comma Separated Values            |
|                              | (.CSV) format.                                                                |
| 'Planned Receipts full'      | By clicking this option you download all Planned Receipts. You can also       |
|                              | see these in the 'Inventory Projection' screen. Download will be done in      |
|                              | Comma Separated Values (.CSV) format. This file is the only one               |
|                              | authorizing updates and upload of planned receipts data into AirSupply.       |
| 'Displayed Columns Only'     | By clicking this option you download the current screen with only the         |
|                              | displayed columns. Download will be done in Comma Separated Values            |
|                              | (.CSV) format.                                                                |

Once the download starts, the following message is displayed.

Download started in the background. File will be provided for download once finished.

Your browser (depending on its configuration) then either asks if the file shall be saved or directly starts the .CSV/.XLS associated application, as the example shown below:

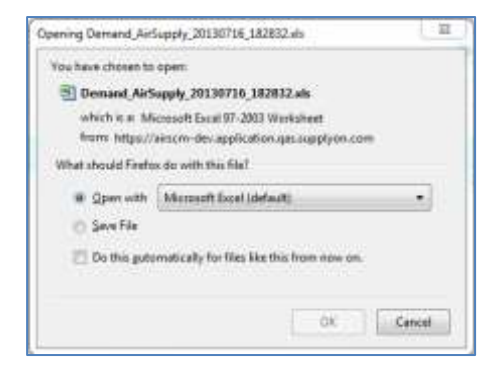

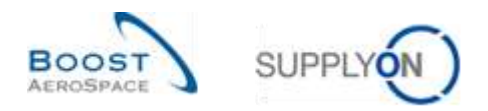

You will find below extracts of the main download options explained above.

If you download planned receipts, all the buckets of the Inventory Projection tab are downloaded:

|   | AC               | AD         | AE          | AF               | AG             | AH .         | Al        | AJ.      | AK.      | AL          | AM          | AN           | AO-          |
|---|------------------|------------|-------------|------------------|----------------|--------------|-----------|----------|----------|-------------|-------------|--------------|--------------|
| 1 | BucketQualifier  | TimeBucket | GrossDemand | UnconsumedDemand | PlanedReceipts | InTransQuant | ProjStock | MinStock | MaxStock | MinProposal | MaxProposal | TodayInTrans | TotalinTrans |
| 2 | BucketQuallifier | TimeBucket | GrossDemand | UnconsumedDemand | PlanReceipts   | InTransQuant | ProjStock | MinStock | MaxStock | MinProposal | MaxProposal | TodayInTrans | TotalinTrans |
| 3 | 0                | 20130619   | 40          | 40               | 0              | 0            | 310       | 300      | 700      | 0           | 390         | 0            | 0            |
| 4 | D                | 20130623   | 30          | 30               | 0              | 0            | 280       | 300      | 700      | 20          | 420         | 0            | 0            |
| 5 | 0                | 20130627   | 60          | 60               | 0              | 0            | 220       | 300      | 700      | 80          | 480         | 0            | 0            |
| 音 | D                | 20130701   | 30          | 30               | 0              | 0            | 190       | 300      | 700      | 110         | 510         | 0            | 0            |
| 7 | 0                | 20130705   | 30          | 30               | 0              | 0            | 160       | 300      | 700      | 140         | 540         | a            | 0            |

You can download the inventory projection of a VMI material in the .CSV format or in the .XLS format (the time buckets in the file corresponds to the settings for the VMI 'Inventory Projection' screen):

|    | Α                        | B             | ¢                     | Ð                     | E.       | F          | G.         |            |            | J          | К.,                 |
|----|--------------------------|---------------|-----------------------|-----------------------|----------|------------|------------|------------|------------|------------|---------------------|
| 1  | Customer Material Number | Customer Site | Supplier Organisation | Key figure            | Initial  | 2013-06-17 | 2013-06-18 | 2013-06-19 | 2013-06-20 | 2013-06-21 | 2013-06-2           |
| 2  | CMN-002 V3               | 1110          | TRGAIRF002SO          | Inventory Start       | 350      | 350        | 360        | 350        | 310        | 310        | E. C. I.C. S. S. S. |
| 3  | CMIN-002_V3              | 1110          | TRGAIRF002SO          | In-Transit Quantities |          |            |            |            |            |            |                     |
| 4  | CMN-002 V3               | 1110          | TRGAIRF002SO          | Planned Receipts      |          |            |            |            |            |            |                     |
| 5  | CMN-002_V3               | 1110          | TRGAIRF002SO          | Demand                |          |            |            | 40         | l.         |            |                     |
| 6  | CMN-002 V3               | 1110          | TRGAIRF002SO          | Unconsumed Demand     |          |            |            | 40         |            |            |                     |
| 7  | CMIN-002_V3              | 1110          | TRGAIRF002SO          | Projected Stock       | - 350    | 350        | 350        | 310        | 31         | 310        |                     |
| 8  | CMIN-002 V3              | 1110          | TRGAIRF002SO          | Min                   | - 300    | 300        | 300        | 300        | 300        | 300        |                     |
| .9 | CMN-002_V3               | 1110          | TRGAIRF002SO          | Max                   | 700      | 700        | 700        | 700        | 700        | 700        | 1                   |
| 10 | CMN-002 V3               | 1110          | TRGAIRF002SO          | Min Delivery Proposal |          |            |            |            |            |            |                     |
| 11 | CMN-002_V3               | 1110          | TRGAIRF002SO          | Max Delivery Proposal | 350      | 350        | 350        | 390        | 390        | 390        | 1 2                 |
| 12 | CMN-002 V3               | 1110          | TRGAIRF002SO          | Average Demand        | 1.52     | 9,5        | 9.5        | 9,5        | 11,5       | 11.5       | 1                   |
| 13 | CMN-082 V1               | 1110          | TRGA/RF002SO          | Inventory Start       | 6.300    | 6.300      | 6.300      | 6.300      | 6 000      | 6.000      | 6.0                 |
|    | 104 MIL 0000 114         | 2440          | TRANSCORDA            | 1                     | 11100000 | 11 12/00/  | 1717.07    | 1. 00,000  | 1          | 10.000     | 1                   |

You can download the inventory history, and you will be asked to define the period of time for which inventory data have to be retrieved (by default, AirSupply displays inventory history information for the last two weeks).

| Download Inventory History |            | × |
|----------------------------|------------|---|
| Change timestamp from:     | 03.06.2013 | • |
| to:                        | 17.06.2013 | • |
| Download Cancel            |            |   |

|     | a                   | R.               | 2                | t                   | U.    | .v.                   | 1/4              | x                      |                                 | 1                  | AA                        |
|-----|---------------------|------------------|------------------|---------------------|-------|-----------------------|------------------|------------------------|---------------------------------|--------------------|---------------------------|
| . 4 | Supplie:PlannerCode | Charge Timestamp | MessageTimestamp | SourceofChange      | Stock | Customer Unvestricted | Curtomer Quality | <b>CustomerBlocked</b> | <b>Consignment Unrestricted</b> | ConsignmentQuality | <b>ConsignmentSlocked</b> |
| 2   |                     | 20130615103138   | 20190615109158   | MATERIAL DREATE_M2M | 0     | 0                     | 0                | 8                      | 0                               | 0                  | 0                         |
| - 8 |                     | 20130615110519   | 20130615095035   | STOCK_STOCKLEVEL    | 19D   | 10                    | 0                | 8                      | 390                             | 50                 | 1                         |
| 4   |                     | 20130615111941   | 20130615095011   | STOCK_STOCKLEVEL    | 350   | 0                     | 0                | £                      | 350                             | 90                 | 1                         |
| 3   |                     | 20130615103156   | 30130615303156   | MATERIAL CREATE M2M | 0     | 0                     | 0                | 0                      | 8                               | 0                  | 0                         |
| -6  |                     | 20190615112605   | 20130615099015   | STOCK_STOCKLEVEL    | 6300  | 0                     | 0                | 0                      | 6300                            | 100                | 1                         |
| 7   |                     | 20130615111222   | 20130615095018   | STOCK_STOCKLEVEL    | 1000  | 100                   | 0                | 1                      | 6000                            | 501                | 3                         |

You can download demand details for the current/last published demands:

|     | DY                        | DZ                        | 5A                    | 23                     | BC       | £D                  | 675        | 15            | 60             | 101    | 0                |
|-----|---------------------------|---------------------------|-----------------------|------------------------|----------|---------------------|------------|---------------|----------------|--------|------------------|
| 1.  | levoicing Contact Phone 1 | Invoicing Contact Phone 2 | Invoicing Contact Fax | Invoicing Contact Mail | Quantity | RequestorDate       | ProgramMSN | VersionNamber | StandardNumber | Option | ContracReference |
| 2   |                           |                           |                       |                        | 40       | 2013-06-19 00-00-00 | 14/000412  | 1             | 311            | 1      | K-2244-11        |
| 7   |                           |                           |                       |                        | 20       | 2013-06-23 00:00:00 | 74/000413  | 3             | 388            | 9      | K-2244-11        |
| - 4 |                           |                           |                       |                        | 30       | 2013-06-27 00:00:00 | 14/000414  | 1             | 288            | 3      | K-2244-11        |
| .6  |                           |                           |                       |                        | 50       | 2013-07-01-00:00:00 | F&1000415  | 1             | 588            | 3      | K-2244-11        |
| 6   |                           |                           |                       |                        | 30       | 2013-87-85 00:00:00 | 74/000415  | 9             | 388            | ٦      | K-2244-11        |
| ×.  |                           |                           |                       |                        | 30       | 2013-07-09-00:00:00 | 74/000517  | 1             | 388            | 3      | K-2244-11        |

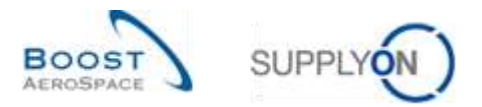

You can download the demand history, and you will be asked to define the period of time for which demand data have to be retrieved and for which messages of the customer have been published (by default, AirSupply displays information for the last two weeks).

| Do     | wnload Demand History            |                                            | ×                 |                |         |            |                |            |            |            |    |
|--------|----------------------------------|--------------------------------------------|-------------------|----------------|---------|------------|----------------|------------|------------|------------|----|
| N<br>D | lessage timestamp<br>lemand Date | 18.06.2013 📑 14 day<br>18.06.2013 📑 14 day | s back<br>s ahead |                |         |            |                |            |            |            |    |
|        | Download Cancel                  |                                            |                   |                |         |            |                |            |            |            |    |
| 1      | 1                                | K                                          | L                 | м              | N       | 0          | p<br>mus er se | Q          | H          | 5          | Ť  |
| 12     | Handle Fixture long              | SMN-002 V3                                 | Handle 4557       | 20130616000000 | 1412827 | 2013-06-18 | 40             | 2013-06-20 | 2013-06-21 | 2013-06-24 | 30 |
| 3      | Handle Fixture long              | SMIN-002_V3                                | Handle 4357       | 20130617000000 | 1422178 |            | 40             |            |            |            | 30 |

### 3.11.1.1 Download previous VMI demand

All users (customer/supplier) with VMI access rights can download VMI published demand up to one year in the past depending on the customer set up.

The download can be performed only from the 'VMI Summary' screen.

From the 'VMI Summary' screen, select the lines corresponding to materials (up to 5000 maximum) and click the button 'Download Prev. Demand'. It will open a dialog box with publishing period prefiltered to transfer data on the last six months, as shown below.

| SanAlammi Anveced Server<br>(*)<br>Janual Team                                                                                                    | Addition : One of Alex                                                                                                    | Ry search profiles                                                                                                    |
|----------------------------------------------------------------------------------------------------|----------------------------------------------------------------------------------------------------|----------------------------------------------------------------------------------------------------|
| Vit Summar<br>Seption Det View (* Henge *<br>Cust Comp Clast Cog ERP Plant Supplier Planted Ca<br>9 SysTechnolog TeleCust T110<br>9 sysTechnolog TeleCust T110<br>10 sysTechnolog TeleCust T110 | Described VMI Demand Details         X         Mice         VIII           minute         Publishing date from         17.01.2013         25         5.00         PCE           path-of         N         17.07.2015         25         210         PCE                                                                                                    | Tende of Toles           Autor Celling         Male         Date         Topset         Totes           4 800         1 500         6 007         0 079         211         600         1 200         6 079           211         600         1 200         6 079         30         2 079         6 079           300         300         1 200         6 079         5 079         5 079 |
|                                                                                                    | Devrivant                                                                                                    |                                                                                                    |
| V C                                                                                                    | nformalis - Demostherate Heaved Base Dava Dovotant - Davata Piter Dovotant File Dovotant File Dovotant | The Second Page (11 of 1) and an                                                                                                    |

|    | Download VMI Demand Details      | × |
|----|----------------------------------|---|
|    | Publishing date from: 17.01.2013 |   |
|    | to: 17.07.2013                   |   |
| Q  |                                  |   |
| /- |                                  |   |
|    | Download Cancel                  |   |

The default publishing date can be overwritten by entering the date or selecting a date via the calendar box.

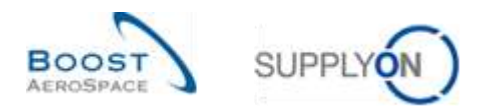

Once you click 'Download', the download starts and the system transfers the VMI data to a .ZIP format file. This zip file contains the .CSV format file including all VMI demand details based on your selection. Depending on the browser configuration, you will be asked to open the zip file or save it to your local computer.

Hereunder is an example of .CSV file after using this previous VMI demand download function:

"CustomerGroupName"; "CustomerOrgName"; "CustomerOrgCode"; "CustomerPlantName"; "SupplierGroupName"; "SupplierOrgName"; "Supplier "trg-TRAINING& CUSTOMER"; "trg-TRAINING& CUSTOMER UK"; "TRGCUSTUK"; "CUS1"; "trg-TRAINING& SupAirfoil SO"; "TRGAIRFOI3SO"; "trg-a "trg-TRAINING& CUSTOMER"; "trg-TRAINING& CUSTOMER UK"; "TRGCUSTUK"; "CUS1"; "trg-TRAINING& SupAirfoil SO"; "TRGAIRFOI3SO"; "trg-a "trg-TRAINING& CUSTOMER"; "trg-TRAINING& CUSTOMER UK"; "TRGCUSTUK"; "CUS1"; "trg-TRAINING& SupAirfoil SO"; "TRGAIRFOI3SO"; "trg-a "trg-TRAINING& CUSTOMER"; "trg-TRAINING& CUSTOMER UK"; "TRGCUSTUK"; "CUS1"; "trg-TRAINING& SupAirfoil SO"; "TRGAIRFOI3SO"; "trg-a "trg-TRAINING& CUSTOMER"; "trg-TRAINING& CUSTOMER UK"; "TRGCUSTUK"; "CUS1"; "trg-TRAINING& SupAirfoil SO"; "TRGAIRFOI3SO"; "trg-a "trg-TRAINING& CUSTOMER"; "trg-TRAINING& CUSTOMER UK"; "TRGCUSTUK"; "CUS1"; "trg-TRAINING& SupAirfoil SO"; "TRGAIRFOI3SO"; "trg-a

#### 3.11.2 Upload VMI data

The upload functionality is available only to supplier users.

You can upload VMI Planned Receipts data into AirSupply by using the 'Upload' button.

The simplest way is to download Planned Receipts data in a CSV file, then make some changes in the document by updating fields on the Planned Receipts column and then upload it in AirSupply.

Uploading a Planned Receipt message overwrites the old Planned Receipts with the new Planned Receipts (buckets which are not in the upload file are updated as '0' values). For weekly buckets the first day is a Monday and for monthly buckets, the first date is the first day of the month.

• After downloading the file 'Planned Receipt full' (CSV format), be sure to update only the appropriate column (i.e. Planned Receipts) as you cannot update the other columns of the downloaded file.

|   | AE          | AF               | AG             | AH           | AI        | AJ       | AK       | AL          | AM          |   |
|---|-------------|------------------|----------------|--------------|-----------|----------|----------|-------------|-------------|---|
| 1 | GrossDemand | UnconsumedDemand | PlanedReceipts | InTransQuant | ProjStock | MinStock | MaxStock | MinProposal | MaxProposal | Т |
| 2 | GrossDemand | UnconsumedDemand | PlanReceipts   | InTransQuant | ProjStock | MinStock | MaxStock | MinProposal | MaxProposal | Т |
| 3 | 40          | 40               | 0              | 0            | 310       | 300      | 700      | 0           | 390         | 0 |
| 4 | 30          | 30               | 0              | 0            | 280       | 300      | 700      | 20          | 420         | 0 |
| 5 | 60          | 60               | 0              | 0            | 220       | 300      | 700      | 80          | 480         | 0 |
| 6 | 30          | 30               | 0              | 0            | 190       | 300      | 700      | 110         | 510         | 0 |
| 7 | 30          | 30               | 0              | 0            | 160       | 300      | 700      | 140         | 540         | 0 |

Note: The first line has to be the header line. Be sure that the header data is not changed or that you don't change the order of the columns. If not, you will get an error message from the system at upload time.

- Save the updated file in .CSV format type.
- Click the dropdown menu 'Upload' and choose one of the upload options.

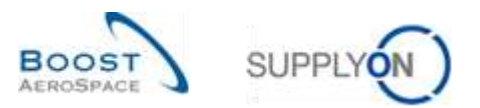

|                              | 100               |                         |                            | Add the 15 sixts inc.   |                                 |          |                  |          |         | My search prof | les:      |          |             |      |
|------------------------------|-------------------|-------------------------|----------------------------|-------------------------|---------------------------------|----------|------------------|----------|---------|----------------|-----------|----------|-------------|------|
| Sealth Reset                 |                   |                         |                            | copensis ( managements) |                                 |          |                  |          |         |                | 1         | - Hanspe |             |      |
|                              |                   |                         |                            |                         |                                 |          |                  |          | _       |                |           |          |             |      |
| VM Summary                   |                   |                         |                            |                         |                                 |          |                  |          |         |                |           |          |             |      |
| SupplyOn Det. View           | W Man             | 91. <del>2</del>        |                            |                         |                                 |          |                  |          |         |                |           |          | ini mali Ti | 1000 |
| Oust Group                   | Cust Org          | ERP Plant               | Suppler Planner Co.        | Supp Mat No.            | Supplier Material Description   | Statum - |                  | Slock    | VAR USA | DH to          | Met-      | Max      | Signal      | 58   |
| 19-TRAININGS                 | TROCUST           | 1110                    |                            | 0MH-012_V1              | Support Ramp Bracket 51         | -        | -                | 6.300    | PCE     | 4.802          | 3 500     | 5 000    | 0           | Ċ1   |
| by-TRANINGB                  | TRGCUST.          | 1110                    |                            | 8501-013_12             | Lever 445e87                    | -        | -                | 810      | PCE     | 210            | 600       | 1 300    | 0           | 01   |
| RIJ-TRANINGG                 | TROOUST.          | 1110                    |                            | SM#4013_93              | Hamble 4557                     | -        | -                | 350      | PCE     | 50             | 300       | 700      | 0           | QT   |
|                              |                   |                         |                            |                         |                                 |          |                  |          |         |                |           |          |             |      |
|                              |                   |                         |                            |                         |                                 |          |                  |          |         |                |           |          |             |      |
| •                            |                   |                         |                            |                         |                                 |          |                  |          |         |                |           |          |             |      |
| Back SerdE-Hall D            | espetch Advice 1  | Habry + V               | wentery Projection Disck P | formation + Demand Data | te HaterwillanterDela Drovebad+ | phat+ D  | to an its add Ph | ex Deman | 0       |                |           |          |             |      |
| 3 austriani <u>fiatest</u> a | il Mutathia (ei P | tees I mind             | Latituthes T chemits       | lection                 | Entries par page                | Places   | Recenter         | CSV)     | ~       | Thu: Shin      | in I Pape | 1 01     | (1) time (  | 1.11 |
|                              |                   |                         |                            |                         |                                 |          |                  |          |         |                |           |          |             | -    |
|                              |                   |                         |                            |                         |                                 |          |                  |          |         |                |           |          |             |      |
|                              | Upload            | <ul> <li>Dov</li> </ul> | wnload Prev. D             | )eman(                  |                                 |          |                  |          |         |                |           |          |             |      |
|                              |                   |                         |                            |                         |                                 |          |                  |          |         |                |           |          |             |      |
| $\cap$                       |                   |                         |                            |                         |                                 |          |                  |          |         |                |           |          |             |      |

There is only one upload option:

| 'Planned Receipts (CSV)' | Upload of planned receipts will be done based on a Comma |
|--------------------------|----------------------------------------------------------|
|                          | Separated Values (.CSV) file format.                     |

### • Search for the file on your desktop and click 'Upload' to start uploading the VMI data.

| Seven Revel                                                                                                    | 10                                                                              |                             |                                   | Addutione i Decenteratione.                                             |                                                                                       |                    |         | Wy search profi              |                            | 5 Itenie                         |                            |     |
|----------------------------------------------------------------------------------------------------|---------------------------------------------------------------------------------|-----------------------------|-----------------------------------|-------------------------------------------------------------------------|---------------------------------------------------------------------------------------|--------------------|---------|------------------------------|----------------------------|----------------------------------|----------------------------|-----|
| SMI BURNEY                                                                                                    |                                                                                 |                             |                                   |                                                                         |                                                                                       |                    |         |                              |                            |                                  |                            |     |
| Cash Terrain<br>The Terrain Con-<br>The Terrain Con-<br>try The Participants<br>Participants of the The Participants<br>Participants of the The Participants of the The Participants of the Participants of the Participants | Cast Day EFR<br>Principal Internet<br>TROCULT INT<br>PROCESSIT INT<br>PROCESSIT | r Plant - Borpter<br>0<br>0 | Planet Ca<br>Uptoor P<br>Beent of | Same Wer We<br>Tanked Lyr<br>Samed Rocapta<br>Inv-Sie Verupicati (C'Une | Supple Kaled December<br>Experi Ram Decel (1<br>rigena 1940eskis Boowe<br>Uptist Care |                    |         | 138 kg<br>4 030<br>270<br>30 | 881<br>1 (00<br>300<br>200 | Mas<br>11 (00)<br>1 2000<br>7000 | 1<br>1<br>1<br>1<br>1<br>1 |     |
| ton best far b                                                                                                    | and the second second                                                           | nye malaying                | in<br>Marine                      | normana e Selacia Sala                                                  | a hereitan he hereit                                                                  | tanan 🗧 Devenant P | n brani |                              |                            |                                  |                            | 101 |
| Semice Bearing                                                                                                    | INCOME AND INCOME.                                                              |                             | (Figurate                         | ék Clini)                                                               | Edites par piga                                                                       | 50 (W              |         |                              | 0.1944                     | 11 101                           | Name:                      |     |

|               | Upload Planned Receipts                            | ×      |
|---------------|----------------------------------------------------|--------|
| $\mathcal{O}$ | Select csv-file for upload: C:\Users\pma154\Desktc | Browse |
|               | Upload                                             | Cancel |

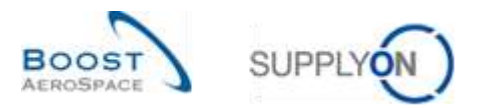

Once the upload is performed by the system, the following message is displayed.

The new planned receipts are uploaded successfully.

You can then check the result of the upload on the VMI 'Inventory Projection' screen:

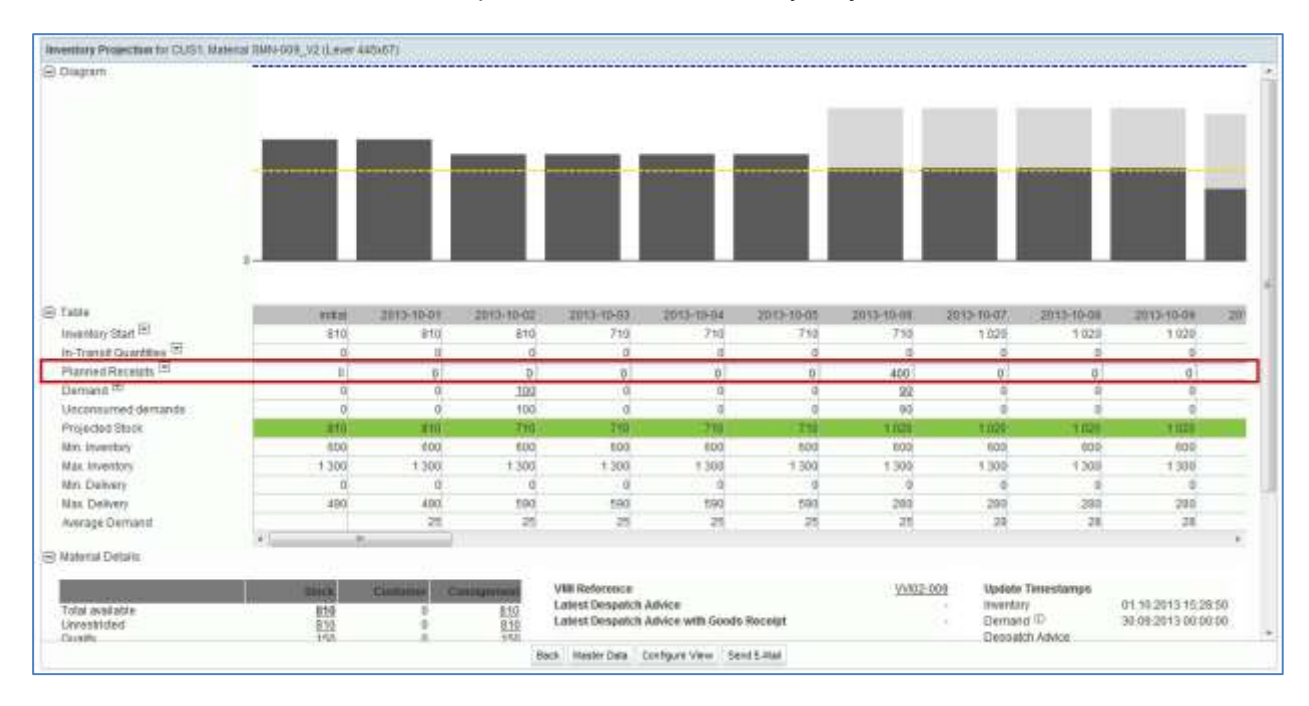

Note: Refer to the help online for more information on Download / Upload functionality.

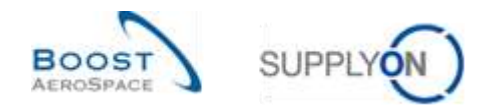

### 4 Conclusion

AirSupply offers different displays and functionalities to make your work easier.

As a supplier you can manage the goods replenishment by using the relevant VMI data.

You can create Planned Receipts and use them to create Despatch Advice.

The VMI configuration depends on your company. You can apply your VMI configuration in AirSupply. Do not hesitate to contact your administrator if you have any questions regarding the VMI configuration.

The following module is 'Supplier to Supplier Shipment (3S)' [RD10].

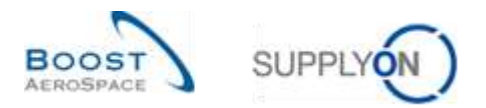

# 5 Appendix

5.1 Description tables

# 5.1.1 'VMI Summary' table

| GUI Name                   | Description                                | Displayed  | Displayed  |
|----------------------------|--------------------------------------------|------------|------------|
|                            |                                            | by default | by default |
| Averaging period           | Averaging pariod                           | (customer) | (supplier) |
| Averaging period           | Averaging period.                          |            |            |
| Comment                    | change.                                    |            |            |
| Consig. Block              | Consignment Blocked Stock.                 |            |            |
| Consig. Qual               | Consignment Quality Stock.                 |            |            |
| Consig. Unres.             | Consignment Unrestricted Stock.            |            |            |
| Cust. Block                | Customer Blocked Stock.                    |            |            |
| Cust. Group                | Customer highest organisational level.     |            | х          |
| Cust. Mat. Desc.           | Customer Material Description .            | x          | х          |
| Cust. Mat. No.             | Customer Material Number.                  | х          | х          |
| Cust. Org.                 | Customer Organisation Short Name.          | х          | х          |
| Cust. Qual                 | Customer Quality Stock.                    |            |            |
| Cust. Site                 | Customer lowest organisational level (sub- |            |            |
|                            | unit od 'Customer organisation').          |            |            |
| Cust. Unres.               | Customer Unrestricted Stock.               |            |            |
| Customer Organization      | Organisational sub-unit of 'Customer       |            |            |
|                            | Group'.                                    |            |            |
| Dif. to Min                | Difference to minimum.                     | х          | х          |
| DoS                        | Days of Supply.                            |            |            |
| DoS (With In-Transit)      | Days of Supply (With In-Transit).          | х          | х          |
| ERP Plant                  | ERP Plant Code.                            | х          | х          |
| FlexibleField1 Customer    | Field not used yet by customers to publish |            |            |
|                            | data.                                      |            |            |
| FlexibleField1 Supplier    | Flexible Field that can be used by the     |            |            |
|                            | supplier at material Master Data level.    |            |            |
| FlexibleField2 Customer    | Field not used yet by customers to publish |            |            |
|                            | data.                                      |            |            |
| FlexibleField2 Supplier    | Flexible Field that can be used by the     |            |            |
|                            | supplier at material Master Data level.    |            |            |
| In-Transit                 | In-Transit.                                |            |            |
| In-Transit today           | In-Transit today.                          |            |            |
| Max.                       | Maximal Stock Quantity.                    | х          | х          |
| Min.                       | Minimum Stock Quantity.                    | х          | х          |
| Minimum Delivery Quantity  | Minimum Delivery Quantity.                 |            |            |
| Ord. Off. Code             | Ordering Officer Code.                     | x          | х          |
| Ord. Off. Name             | Ordering Officer Name.                     |            | х          |
| Ord. Off. Phone            | Ordering Office Phone.                     |            | х          |
| Reorder Point Factor       | Reorder Point Factor.                      |            |            |
| Reorder Quantity Factor    | Reorder Quantity Factor.                   |            |            |
| Rounding Delivery Quantity | Rounding Delivery Quantity.                |            |            |
|                            |                                            |            |            |

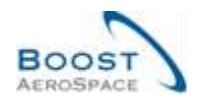

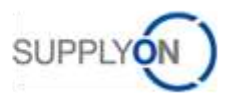

| Signal                           | Signal Stock Quantity.                                                             |   | x |
|----------------------------------|------------------------------------------------------------------------------------|---|---|
| Status                           | Red=Stock out, Yellow= Under Min,<br>Green=Between min and Max, Blue=Above<br>Max. | x | x |
| Stock                            | Sum of available stock.                                                            | х | x |
| Stock Type                       | Material managed using Days of Supply.                                             | х | x |
| Supp. Mat. No.                   | Supplier Material Number.                                                          | х | x |
| Supp. No.                        | Harmonised ERP supplier number.                                                    |   |   |
| Supp.Loc.No.                     | Local ERP supplier number.                                                         | х |   |
| Supplier Group Name              | Supplier highest organisational level.                                             |   |   |
| Supplier Material<br>Description | Supplier Material Description.                                                     | x | x |
| Supplier Planner Code            | Supplier Planner Code.                                                             |   | x |
| Supplier Site                    | Supplier lowest organisational level (sub-<br>unit of 'Supplier Organisation').    |   |   |
| Supplier Site_City               | Concatenation of supplier site and city.                                           | х |   |
| Supplier. Org.                   | Organisational sub-unit of 'Supplier Group'.                                       |   |   |
| Transportation Time              | Transportation Time.                                                               |   |   |
| VMI UoM                          | Unit Of Measure used in VMI process.                                               | х | x |

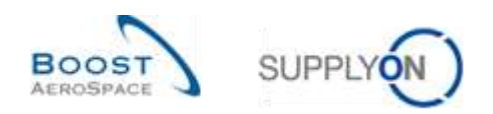

# 5.1.2 'Customer Site Settings' table

| GUI Name                   | Description                                                                    | Displayed<br>by default<br>(customer) | Displayed<br>by default<br>(supplier) |
|----------------------------|--------------------------------------------------------------------------------|---------------------------------------|---------------------------------------|
| Cust. Site                 | Customer lowest organisational level (sub-<br>unit of 'Customer organisation'. | x                                     |                                       |
| ERP Plant                  | ERP Plant Code.                                                                | x                                     |                                       |
| Cust. Org.                 | Customer Organisation Short Name.                                              | x                                     |                                       |
| Material Grouping Level    | Material Grouping Level.                                                       | x                                     |                                       |
| Minimum Stock              | Minimum Stock.                                                                 | x                                     |                                       |
| Signal Stock Quantity      | Signal Stock Quantity.                                                         | x                                     |                                       |
| Maximum Stock              | Maximum Stock.                                                                 | x                                     |                                       |
| Stock Type                 | Stock Type.                                                                    | x                                     |                                       |
| Rounding Delivery Quantity | Rounding Delivery Quantity.                                                    | x                                     |                                       |
| Minimum Delivery Quantity  | Minimum Delivery Quantity.                                                     | x                                     |                                       |
| Averaging Period           | Averaging Period.                                                              | x                                     |                                       |
| Transportation Time        | Transportation Time.                                                           | х                                     |                                       |
| DoS Calculation Algorithm  | DoS Calculation Algorithm.                                                     | x                                     |                                       |
| Day(s)                     | Days.                                                                          | х                                     |                                       |
| Week(s)                    | Weeks.                                                                         | х                                     |                                       |
| Month(s)                   | Months.                                                                        | x                                     |                                       |
| Offset                     | Offset.                                                                        | x                                     |                                       |
| Pl. Rec. editable          | Pl. Rec. editable.                                                             | x                                     |                                       |
| PI. Rec. deleted           | Pl. Rec. deleted.                                                              | x                                     |                                       |
| Upd. Warning (h)           | Upd. Warning (h).                                                              | x                                     |                                       |

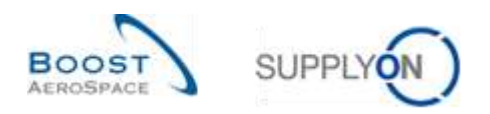

## 5.1.3 'Stock Information' table

| GUI Name                   | Description                                     | Displayed<br>by default<br>(customer) | Displayed<br>by default<br>(supplier) |
|----------------------------|-------------------------------------------------|---------------------------------------|---------------------------------------|
| Batch Information Supplier | Batch Information Supplier                      | . ,                                   | × ••• /                               |
| Batch Number Customer      | Batch Number Customer                           | x                                     | х                                     |
| Batch Number Supplier      | Batch Number Supplier                           |                                       |                                       |
| Consia, Block              | Consignment Blocked Stock                       |                                       |                                       |
| Consig. Qual               | Consignment Quality Stock                       |                                       |                                       |
| Consia, Unres,             | Consignment Unrestricted Stock                  |                                       |                                       |
| Creation Date              | Creation Date                                   | x                                     | х                                     |
| Cust. Block                | Customer Blocked Stock                          |                                       |                                       |
| Cust. Group                | Customer highest organisational level           |                                       | x                                     |
| Cust. Mat. Desc.           | Customer Material Description                   | x                                     | х                                     |
| Cust. Mat. No.             | Customer Material Number                        | x                                     | x                                     |
| Cust. Org.                 | Customer Organisation Short Name                | x                                     | x                                     |
| Cust. Qual.                | Customer Quality Stock                          |                                       |                                       |
| Cust. Site                 | Customer lowest organisational level (sub-      |                                       |                                       |
|                            | unit of 'Customer organisation')                |                                       |                                       |
| Cust. Unres.               | Customer Unrestricted Stock                     |                                       |                                       |
| Customer Organization      | Organisational sub-unit of 'Customer            |                                       |                                       |
|                            | Group'                                          |                                       |                                       |
| Data Type                  | Data Type                                       | x                                     | x                                     |
| Delivery Note text         | Delivery Note text                              | x                                     | x                                     |
| Delivery Site              | Delivery Site                                   | x                                     | x                                     |
| Document Number            | Document Number                                 |                                       | ~                                     |
| ERP Plant                  | ERP Plant Code                                  | x                                     | x                                     |
| Expiry Date                | Expiry Date                                     | x                                     | x                                     |
| Extracted By               | Id that extracted the data from MRP             | ~                                     | ~                                     |
| Extracted Date&Time        | Date and time of extract of data from MRP       |                                       |                                       |
| Elexible Field 10          | Field not used vet by customers to publish      |                                       |                                       |
|                            | data                                            |                                       |                                       |
| Flexible Field 2           | Field not used yet by customers to publish      |                                       |                                       |
|                            | data                                            |                                       |                                       |
| Flexible Field 3           | Field not used yet by customers to publish data |                                       |                                       |
| Elexible Field 4           | Field not used vet by customers to publish      |                                       |                                       |
|                            | data                                            |                                       |                                       |
| Flexible Field 5           | Field not used yet by customers to publish      |                                       |                                       |
|                            | data                                            |                                       |                                       |
| Flexible Field 6           | Field not used yet by customers to publish      |                                       |                                       |
|                            | data                                            |                                       |                                       |
| Flexible Field 7           | Field not used yet by customers to publish      |                                       |                                       |
|                            | data                                            |                                       |                                       |
| Flexible Field 8           | Field not used yet by customers to publish      |                                       |                                       |
|                            | data                                            |                                       |                                       |
| Flexible Field 9           | Field not used yet by customers to publish      |                                       |                                       |
|                            | data                                            |                                       |                                       |
| Invoice Number             | Invoice Number                                  | х                                     | х                                     |
| Invoice Position           | Invoice Position                                | х                                     | х                                     |

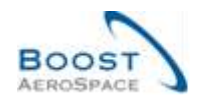

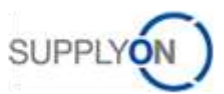

| Material Document Cancel | Customer's reference: Movement              | х |   |
|--------------------------|---------------------------------------------|---|---|
| Number                   | Cancellation Document Number                |   |   |
| Material Document Number | Customer's reference, which can be linked   | x | х |
|                          | to SBI                                      |   |   |
| Movement Code            | Movement Code                               | x | x |
| Movement Code Desc.      | Movement Code Description                   | х | х |
|                          | (CONSUMPTION, RECEIVED,                     |   |   |
|                          | RETURNED, CANCELLED)                        |   |   |
| Movement Quantity        | Movement Quantity                           | х | х |
| Movement Type            | Movement type (+ or -)                      | x | x |
| Ord. Off. Code           | Ordering Officer Code                       |   |   |
| Ord. Off. Name           | Ordering Officer Name                       |   |   |
| Ord. Off. Phone          | Ordering Office Phone                       |   |   |
| PO SL                    | PO Schedule Line                            | x | x |
| PO/VMI Reference         | PO/VMI Reference                            | x | х |
| PO/VMI Reference Line    | PO Item Number                              | x | x |
| Process                  | Process                                     |   |   |
| Program / MSN            | Project/Program Name and Manufacturer       | x | х |
|                          | Serial Number                               |   |   |
| Sent Date&Time           | Sent Date                                   |   |   |
| Serial Number            | Manufacturer Serial Number                  | x | х |
| Stock Type               | Stock Type (FREE, BLOCKED, QUALITY)         | x | х |
| Supp. Mat. No.           | Supplier Material Number                    | x | x |
| Supp. No.                | Harmonised ERP supplier number              |   |   |
| Supp.Loc.No.             | Local ERP supplier number                   | x | х |
| Supplier Group Name      | Supplier highest organisational level       |   |   |
| Supplier Material        | Supplier Material Description               | х | х |
| Description              |                                             |   |   |
| Supplier Planner Code    | Supplier Planner Code                       |   |   |
| Supplier Site            | Supplier lowest organisational level (sub-  |   |   |
|                          | unit of 'Supplier Organisation')            |   |   |
| Supplier Site_City       | Concatenation of supplier site and city     | x |   |
| Supplier. Org.           | Organisational sub-unit of 'Supplier Group' |   |   |
| Unit Of Measure          | Material unit of measure                    | х | Х |

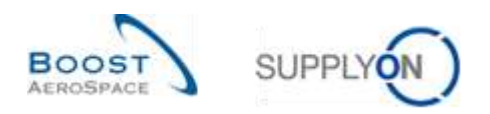

# 5.1.4 'Desp. Adv. Overview' table

| GUI Name                     | Description                                                                                           | Displayed<br>by default<br>(customer) | Displayed<br>by default<br>(supplier) |
|------------------------------|----------------------------------------------------------------------------------------------------|---------------------------------------|---------------------------------------|
| Claimed UE                   | Claimed UE (3S process)                                                                               | x                                     | x                                     |
| Creation Date                | Despatch Advice creation date in AirSupply                                                            |                                       |                                       |
| Cust. Group                  | Customer highest organisational level                                                                 |                                       | x                                     |
| Cust. Org.                   | Customer Organisation Short Name                                                                      | x                                     | x                                     |
| Cust. Site                   | Customer lowest organisational level (sub-unit od "Customer organisation")                            |                                       |                                       |
| Customer Organization        | Organisational sub-unit of "Customer Group"                                                           |                                       |                                       |
| DA Type                      | DA type                                                                                               | х                                     | х                                     |
| DA creation mode             | DA creation mode                                                                                      |                                       |                                       |
| Departure date               | Shipment departure date                                                                               | x                                     | x                                     |
| Desp. Adv. ID                | Supplier despatch advice number or delivery note reference                                            | x                                     | x                                     |
| Despatch advice ERROR status | The error state is set to error if errors are detected during the validation process, otherwise empty | x                                     | x                                     |
| Despatch advice status       | Despatch advice status                                                                                | x                                     | x                                     |
| ERP Plant                    | ERP Plant Code                                                                                        | x                                     | x                                     |
| Estimated time of arrival    | Estimated delivery date of shipment.<br>Estimated arrival date of shipment (ETA)                      | x                                     | x                                     |
| Final Delivery Location      | Internal delivery location declared in the purchase order / VMI demand                                | х                                     | х                                     |
| Flexible Field 1             | Field not used yet by customers to publish data                                                       |                                       |                                       |
| Flexible Field 10            | Field not used yet by customers to publish data                                                       |                                       |                                       |
| Flexible Field 2             | Field not used yet by customers to publish data                                                       |                                       |                                       |
| Flexible Field 3             | Field not used yet by customers to publish data                                                       |                                       |                                       |
| Flexible Field 4             | Field not used yet by customers to publish data                                                       |                                       |                                       |
| Flexible Field 5             | Field not used yet by customers to publish data                                                       |                                       |                                       |
| Flexible Field 6             | Field not used yet by customers to publish data                                                       |                                       |                                       |
| Flexible Field 7             | Field not used yet by customers to publish data                                                       |                                       |                                       |
| Flexible Field 8             | Field not used yet by customers to publish data                                                       |                                       |                                       |
| Flexible Field 9             | Field not used yet by customers to publish data                                                       |                                       |                                       |
| Forwarder Name 1             | Name of the forwarder of the shipment.                                                                |                                       |                                       |
| Ship-from Name 1             | Name of the company that sends the shipment.                                                          | x                                     |                                       |
| Ship-to Name 1               | Name of the company to which the shipment must be sent                                                |                                       | x                                     |
| Supp. No.                    | Harmonised ERP supplier number                                                                        |                                       |                                       |
| Supp. Loc. No.               | Local ERP supplier number                                                                             | x                                     |                                       |
| Supplier Group Name          | Supplier highest organisational level                                                                 |                                       |                                       |
| Supplier Site                | Supplier lowest organisational level (sub-unit of "Supplier Organisation"                             |                                       |                                       |

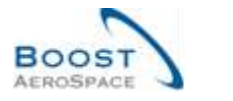

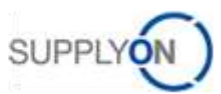

| Supplier Site_City | Concatenation of supplier site and city     | х |  |
|--------------------|---------------------------------------------|---|--|
| Supplier. Org.     | Organisational sub-unit of "Supplier Group" |   |  |
| Transport Doc.     | Number of the transport document            |   |  |
| Transport mode     | Transport mode used to deliver the shipment |   |  |

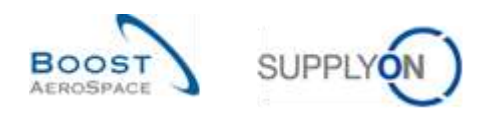

# 5.1.5 'MD Alerts' table

| GUI Name                      | Description                                                                     | Displayed<br>by default | Displayed<br>by default |
|-------------------------------|---------------------------------------------------------------------------------|-------------------------|-------------------------|
|                               |                                                                                 | (customer)              | (supplier)              |
| Alert Creation Date           | Date and time alert was created.                                                | x                       | x                       |
| Alert ID                      | Alert ID generated by system.                                                   |                         |                         |
| Cust. Group                   | Customer highest organisational level .                                         |                         | х                       |
| Cust. Mat. Desc.              | Customer Material Description.                                                  | х                       | x                       |
| Cust. Mat. No.                | Customer Material Number.                                                       | х                       | x                       |
| Cust. Org.                    | Customer Organisation Short Name.                                               | Х                       | x                       |
| Cust. Site                    | Customer lowest organisational level (sub-<br>unit od "Customer organisation"). |                         |                         |
| Customer Organization         | Organisational sub-unit of "Customer Group".                                    |                         |                         |
| ERP Plant                     | ERP Plant Code.                                                                 | х                       | x                       |
| Ign.C.                        | Ignored By Customer.                                                            | х                       | x                       |
| Ign.S.                        | Ignored By Supplier.                                                            | Х                       | x                       |
| Inactive since                | Date when alert situation was resolved.                                         |                         |                         |
| MD alert type                 | Туре.                                                                           | х                       | x                       |
| New/Read Customer             | Customer Status New/Read.                                                       | х                       |                         |
| New/Read Supplier             | Supplier Status New/Read.                                                       |                         | х                       |
| Ord.Off. Code                 | Ordering Officer Code.                                                          | х                       |                         |
| Ord. Off. Name                | Ordering Officer Name.                                                          |                         | x                       |
| Ord. Off. Phone               | Ordering Office Phone.                                                          |                         | х                       |
| Priority                      | Priority of alert.                                                              | Х                       | х                       |
| Supp. Mat. No.                | Supplier Material Number.                                                       | х                       | х                       |
| Supp. No.                     | Harmonised ERP supplier number.                                                 |                         |                         |
| Supp.Loc.No.                  | Local ERP supplier number.                                                      | х                       |                         |
| Supplier Group Name           | Supplier highest organisational level.                                          |                         |                         |
| Supplier Material Description | Supplier Material Description.                                                  | Х                       | х                       |
| Supplier Planner Code         | Supplier Planner Code.                                                          |                         | x                       |
| Supplier Site                 | Supplier lowest organisational level (sub-unit of "Supplier Organisation").     |                         |                         |
| Supplier Site_City            | Concatenation of supplier site and city.                                        | х                       |                         |
| Supplier. Org.                | Organisational sub-unit of "Supplier Group".                                    |                         |                         |

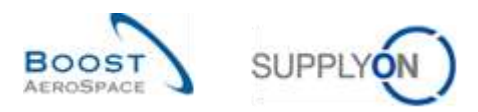

### 5.1.6 'VMI Alerts' table

| GUI Name                      | Description                                                                    | Displayed<br>by default<br>(customer) | Displayed<br>by default<br>(supplier) |
|-------------------------------|--------------------------------------------------------------------------------|---------------------------------------|---------------------------------------|
| Alert Creation Date           | Date and time alert was created                                                | х                                     | х                                     |
| Alert ID                      | Alert ID generated by system                                                   |                                       |                                       |
| Alert Text                    | Alert Text                                                                     |                                       |                                       |
| Cust. Group                   | Customer highest organisational level                                          |                                       | x                                     |
| Cust. Mat. Desc.              | Customer Material Description                                                  | х                                     | х                                     |
| Cust. Mat. No.                | Customer Material Number                                                       | х                                     | x                                     |
| Cust. Org.                    | Customer Organisation Short Name                                               | х                                     | x                                     |
| Cust. Site                    | Customer lowest organisational level (sub-<br>unit od "Customer organisation") |                                       |                                       |
| Customer Organization         | Organisational sub-unit of "Customer Group"                                    |                                       |                                       |
| ERP Plant                     | ERP Plant Code                                                                 | х                                     | x                                     |
| Ign.C.                        | Ignored By Customer                                                            | х                                     | x                                     |
| Ign.S.                        | Ignored By Supplier                                                            | х                                     | x                                     |
| Inactive since                | Date when alert situation was resolved                                         | х                                     | х                                     |
| Inventory (proj.)             | Projected inventory at occurrence date                                         | x                                     | х                                     |
| New/Read Customer             | Customer Status New/Read                                                       | х                                     |                                       |
| New/Read Supplier             | Supplier Status New/Read                                                       |                                       | х                                     |
| Occurrence                    | Date when the alert is occurring for the first time                            | х                                     | x                                     |
| Ord. Off. Code                | Ordering Officer Code                                                          | х                                     |                                       |
| Ord. Off. Name                | Ordering Officer Name                                                          |                                       | x                                     |
| Ord. Off. Phone               | Ordering Office Phone                                                          |                                       | x                                     |
| Priority                      | Priority of alert                                                              | х                                     | x                                     |
| Supp. Mat.No.                 | Supplier Material Number                                                       | х                                     | x                                     |
| Supp. No.                     | Harmonised ERP supplier number                                                 |                                       |                                       |
| Supp.Loc.No.                  | Local ERP supplier number                                                      | х                                     |                                       |
| Supplier Group Name           | Supplier highest organisational level                                          |                                       |                                       |
| Supplier Material Description | Supplier Material Description                                                  | х                                     | x                                     |
| Supplier Planner Code         | Supplier Planner Code                                                          |                                       | x                                     |
| Supplier Site                 | Supplier lowest organisational level (sub-unit of "Supplier Organisation")     |                                       |                                       |
| Supplier Site_City            | Concatenation of supplier site and city                                        | Х                                     |                                       |
| Supplier. Org.                | Organisational sub-unit of "Supplier Group"                                    |                                       |                                       |
| VMI alert type                | Alert type                                                                     | Х                                     | x                                     |

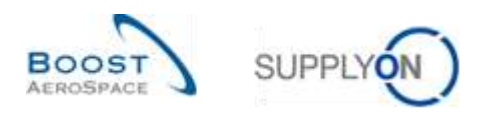

# 5.1.7 'Inventory History' table

| GUI Name                | Description                                                                          | Displayed<br>by default<br>(customer) | Displayed<br>by default<br>(supplier) |
|-------------------------|--------------------------------------------------------------------------------------|---------------------------------------|---------------------------------------|
| Change Date (GMT+00:00) | Change Date                                                                          | x                                     | x                                     |
| Comment                 | Customer comment for master date change                                              |                                       |                                       |
| Consig. Block           | Consignment Blocked Stock                                                            | х                                     | x                                     |
| Consig. Qual            | Consignment Quality Stock                                                            | х                                     | x                                     |
| Consig. Unres.          | Consignment Unrestricted Stock                                                       | х                                     | x                                     |
| Cust. Block             | Customer Blocked Stock                                                               | х                                     | x                                     |
| Cust. Group             | Customer highest organisational level                                                |                                       |                                       |
| Cust. Mat. Desc.        | Customer Material Description                                                        |                                       |                                       |
| Cust. Mat. No.          | Customer Material Number                                                             |                                       |                                       |
| Cust. Org.              | Customer Organisation Short Name                                                     |                                       |                                       |
| Cust. Qual              | Customer Quality Stock                                                               | х                                     | x                                     |
| Cust. Site              | Customer lowest organisational level (sub-<br>unit od "Customer organisation")       |                                       |                                       |
| Cust. Unres.            | Customer Unrestricted Stock                                                          | х                                     | x                                     |
| Customer Organization   | Organisational sub-unit of "Customer Group"                                          |                                       |                                       |
| Demand through today    | Demand through today                                                                 | х                                     | x                                     |
| ERP Plant               | ERP Plant Code                                                                       |                                       |                                       |
| Goods Receipt           | Goods Receipt                                                                        |                                       |                                       |
| In-Transit Quantity     | In-Transit Quantity                                                                  | х                                     | x                                     |
| In-Transit overd.       | In-Transit overd                                                                     | х                                     | x                                     |
| In-Transit today        | In-Transit today                                                                     | х                                     | x                                     |
| Max.                    | Maximum stock quantity today                                                         | х                                     | x                                     |
| Max. calc. Stock        | Maximum calculated stock quantity today                                              | х                                     | x                                     |
| Message Timestamp       | Timestamp when customer generated the message                                        |                                       |                                       |
| Min.                    | Minimum stock quantity today                                                         | х                                     | x                                     |
| Min. calc. Stock        | Minimum calculated stock quantity today                                              | х                                     | x                                     |
| Ord.Off. Code           | Ordering Officer Code                                                                |                                       |                                       |
| Ord. Off. Name          | Ordering Officer Name                                                                |                                       |                                       |
| Ord. Off. Phone         | Ordering Office Phone                                                                |                                       |                                       |
| Process Key             | Process Key                                                                          | х                                     | x                                     |
| Shipment Qty            | Quantity to restock to maximum, considering<br>In-Transit and quantity constraints   | x                                     | x                                     |
| Signal                  | Signal Stock Quantity                                                                | х                                     | x                                     |
| Source of Change        | Source of Change                                                                     | х                                     | x                                     |
| Status                  | Red= Stock Out, Yellow = Under Min, Green<br>= Between Min and Max, Blue = Above Max | x                                     | x                                     |
| Stock                   | Sum of Available Stock                                                               | х                                     | x                                     |
| Stock Type              | Part planned using days of supply                                                    | x                                     | x                                     |
| Supp. Mat. No.          | Supplier Material Number                                                             |                                       |                                       |
| Supp. No.               | Harmonised ERP supplier number                                                       |                                       |                                       |
| Supp.Loc.No.            | Local ERP supplier number                                                            |                                       |                                       |
| Supplier Group Name     | Supplier highest organisational level                                                |                                       |                                       |

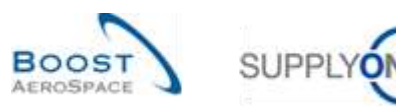

| Supplier Material Description      | Supplier Material Description                                              |   |   |
|------------------------------------|----------------------------------------------------------------------------|---|---|
| Supplier Planner Code              | Supplier Planner Code                                                      |   |   |
| Supplier Site                      | Supplier lowest organisational level (sub-unit of "Supplier Organisation") |   |   |
| Supplier Site_City                 | Concatenation of supplier site and city                                    |   |   |
| Supplier. Org.                     | Organisational sub-unit of "Supplier Group"                                |   |   |
| Unconsumed Demand<br>through today | Unconsumed Demand through today                                            | х | x |
| User ID                            | User ID responsible for the change                                         |   |   |
| User's Name                        | User responsible for the change                                            | х | х |

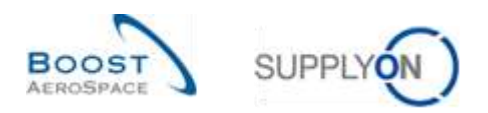

# 5.1.8 'Despatch Advice Details' table

| GUI Name                           | Description                                                                                                    | Displayed<br>by default<br>(customer) | Displayed<br>by default<br>(supplier) |  |  |  |
|------------------------------------|----------------------------------------------------------------------------------------------------|---------------------------------------|---------------------------------------|--|--|--|
| Batch Number                       | Batch Number                                                                                                    | x                                     | x                                     |  |  |  |
| Certificate type                   | Type of certificate required by the customer<br>(Authorized Release Certificate or Declaration<br>of Conformity)                                              | x                                     | x                                     |  |  |  |
| Concession number                  | Concession reference                                                                                                    | x x                                   |                                       |  |  |  |
| Cust. Mat. Desc.                   | Customer Material Description                                                                                                    | х                                     | х                                     |  |  |  |
| Cust. Mat. No.                     | Customer Material Number                                                                                                    | х                                     | х                                     |  |  |  |
| Customs*                           | Please indicate if the product must be declared<br>or not to the customs. This is mandatory if field<br>is marked yellow                                      | x                                     | x                                     |  |  |  |
| DA Rem. Qty.                       | Requested quantity not yet received nor declared in a Despatch Advice                                                                                         | x                                     | x                                     |  |  |  |
| Expiry Date                        | Expiry date of shipped product. This is mandatory if the field is marked yellow                                                                               | x                                     | x                                     |  |  |  |
| Fitting Customer Material          | Fitting Customer Material                                                                                                    | х                                     | х                                     |  |  |  |
| Flexible Field 10                  | Field not used yet by customers to publish data                                                                                                    |                                       |                                       |  |  |  |
| Flexible Field 2                   | Field not used yet by customers to publish data                                                                                                    |                                       |                                       |  |  |  |
| Flexible Field 3                   | Field not used yet by customers to publish data                                                                                                    |                                       |                                       |  |  |  |
| Flexible Field 4                   | Field not used yet by customers to publish data                                                                                                    |                                       |                                       |  |  |  |
| Flexible Field 5                   | Field not used yet by customers to publish data                                                                                                    |                                       |                                       |  |  |  |
| Flexible Field 6                   | Field not used yet by customers to publish data                                                                                                    |                                       |                                       |  |  |  |
| Flexible Field 7                   | Field not used yet by customers to publish data                                                                                                    |                                       |                                       |  |  |  |
| Flexible Field 8                   | Field not used yet by customers to publish data                                                                                                    |                                       |                                       |  |  |  |
| Flexible Field 9                   | Field not used yet by customers to publish data                                                                                                    |                                       |                                       |  |  |  |
| Label text                         | Label free text can be used for "urgent",<br>"incomplete" or "urgent/incomplete" mentions.<br>Only for Kanbans and Work Packages (WP)                         | x                                     | x                                     |  |  |  |
| Manufacture date                   | Date at which the product was manufactured.<br>This is mandatory if field is marked yellow                                                                    | x                                     | х                                     |  |  |  |
| Manufacturer                       | ID of product manufacturer. This is mandatory if the field is marked yellow                                                                                   | x                                     | х                                     |  |  |  |
| Manufacturer Certificate<br>Number | Reference of the certificate declared by the<br>manufacturer                                                                                                  | x                                     | x                                     |  |  |  |
| Manufacturing Country              | Two digit country code (according to the<br>iso3166 norm codes) in which the product has<br>been manufactured; This is mandatory if field is<br>marked yellow | x                                     | x                                     |  |  |  |
| Number                             | Continuous number                                                                                                    | х                                     | х                                     |  |  |  |
| PO / VMI reference                 | Number of the purchase order or VMI reference                                                                                                    | x                                     | х                                     |  |  |  |
| PO Line                            | PO Line                                                                                                    | х                                     | х                                     |  |  |  |
| PO SL                              | PO Schedule Line                                                                                                    | х                                     | х                                     |  |  |  |
| Serial Number                      | Product serial number. This is mandatory field<br>if the word "Show S/N" is marked with an<br>asterisk (*)                                                    | x                                     | x                                     |  |  |  |
| Shipped quantity*                  | Number of items in the Elementary Unit (UE)                                                                                                    | х                                     | x                                     |  |  |  |
| Split UE                           | Number of elementary units (UE) that must result from the split                                                                                               | х                                     | x                                     |  |  |  |
| Supp. Mat. No.                     | Supplier Material Number                                                                                                    | х                                     | x                                     |  |  |  |
| Supplier Material                  | Supplier Material Description                                                                                                    |                                       |                                       |  |  |  |

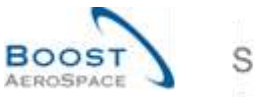

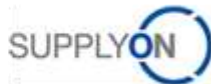

| Description                 |                                                          |   |   |
|-----------------------------|----------------------------------------------------------|---|---|
| Supplier Planner Code       | Supplier Planner Code                                    |   |   |
| Supplier certificate number | Reference of the certificate declared by the<br>supplier | х | x |
| UE Status                   | Possible States: DRAFT, SENT, CANCELLED, RECEIVED        | х | x |
| UE number                   | Reference of the elementary unit                         | х | х |
| UoM                         | Item unit of measure                                     | х | х |
| Weight of UE [KG]           | Weight of Elementary Unit (UE)                           | х | х |

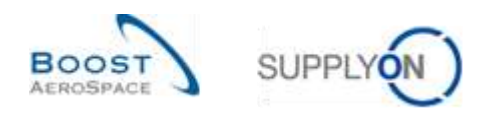

# 5.1.9 'Material Master Data History' table

| GUI Name    | Description                                | Displayed<br>by default<br>(customer) | Displayed<br>by default<br>(supplier) |
|-------------|--------------------------------------------|---------------------------------------|---------------------------------------|
| Action      | Action done.                               | x                                     | х                                     |
| Change-ID   | Id of the change.                          | x                                     | x                                     |
| Field       | Impacted field.                            | x                                     | x                                     |
| New value   | Value of the field after the change.       | x                                     | x                                     |
| Old Value   | Value of the field before the change.      | x                                     | x                                     |
| Source      | Sources.                                   | x                                     | x                                     |
| Timestamp   | Date and time of modification.             | x                                     | x                                     |
| User ID     | User Id of the person who made the change. | x                                     | x                                     |
| User's name | Name of the user who made the change.      | x                                     | x                                     |

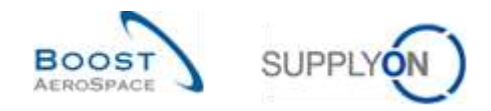

### 5.2 Related Change Requests from Release Notes

In this chapter, you will find the Release Notes for this module which have an impact on this training guide.

### 5.2.1 Release Notes 2015 - Wave 1 (Go-Live: April 19, 2015)

#### 5.2.1.1 Planned receipts information in VMI summary screen

#### • As-Is:

The supplier can create planned receipts in AirSupply to simulate the impact on future delivery on the Projected Stock as well as to define the planned deliveries. With this the customer is simultaneously informed about the next deliveries.

The planned receipt information is only available on VMI Inventory Projection Screen for a selected material number.

• **To-Be** (Impacted chapter in this guide: 3.4.2.):

Two new columns can be added by the user to the table in VMI Summary Screen. With this the user can get an overview about the next planned receipts for all materials of his scope. Following columns can be displayed:

- "Planned Receipts": The quantity
- **"PI. Receipts Date":** The date of the next planned Receipt for the referenced materialcustomer-seller-relation (line in the VMI Summary table)

Only the quantity and the related date of the closest planned receipt in relation to the current date for the user will be displayed. If there is no planned receipt in the whole horizon, the quantity 0 is displayed and the value for the date is empty.

See the following detail from the VMI summary screen where the new columns are used in a user defined view:

| My BapplyCiti - Ma Min                        | NUMBER - VM           |                                |                      |     |                               |               |         |      |        |                   | Careers resultation anges Paul |
|-----------------------------------------------|-----------------------|--------------------------------|----------------------|-----|-------------------------------|---------------|---------|------|--------|-------------------|--------------------------------|
| Active War: Supplying<br>Gast Search Advances | Derlant<br>Li Baanm   |                                |                      |     |                               |               |         |      |        |                   | THE SHIEL WH                   |
| avanta Novae                                  |                       | Addine ( De                    | deta.lite            |     |                               |               |         |      |        | Wy warsh profiles | in these .                     |
| Wit Summery                                   |                       |                                |                      |     |                               |               |         |      |        |                   |                                |
| FL Monthar                                    | w Merger w            |                                |                      |     |                               | -             |         |      |        |                   | and a finite second            |
| Department of                                 | inter State Mat. No.  | Disponer Manual Deputyment 1   | freise               | mik | Planned Newsylls Pt. Harapply | Date VM Links | T DR MM | Mitt | Mex.   | Statest           | Don Wah Is-11 Deg Off. Car     |
| 15                                            | TST-4625_MAT_5_7      | TET-HUS_MAT_DESC_5,7 #         | mpe 1.               | 358 |                               | 100           | .708    | 150  | 1.000  | 0.019             | unimited FR_000                |
| 15                                            | 101.001.367.5.4       | THT-HER, MAT, DESC. 6, 4       | - 1 -                | 310 | 100 0132,2010                 | PCE           | 200     | 100  | + 200  | 0- GTY            | unimited FR_000                |
| 0                                             | 181-8031, MWT_R_1     | TET-0020_3447_0000_3_1 *       | -1-                  | 310 | 1.000 10.03.2013              | PCR           | 300     | 100  | 0.000  | D.OPT             | printed (R_000                 |
| -53                                           | 111-0401_NAT_0_2      | TET-HOS_HWT_DENC_S_2 #         | and an international | 300 | 0                             | POE           | :008    | +00  | 1.000  | D-079             | original IR_OOC                |
| 12                                            | 101-0405_WWT_8_2      | TET-ROS_MAT_DEBC_5.2 #         | -1-                  | 201 | 0                             | POE           | 300     | 100  | + 200  | 9.00              | unimited FR_000                |
| 13                                            | TEL 0025, MAT., 0, 10 | TOT-HER, MAT, DEVIC, B., H. 4  | 10                   |     | 0                             | PCE           | 200     | 150  | 1 200  | D SITY            | amond FR_000                   |
| 0                                             | VAR_RECOL_SUCI        | SupplierMathe VMI Negr 1215    | -1-40                | 200 |                               | PCE           | 100     | 922  | 9.000  | D-127Y            | F DE,ADH                       |
| 12                                            | VAN, RECOR, SOCO      | Supplier Var for VAR Rog (01)  | -                    | 300 | 0                             | PGE           | 105     | 000  | 1.000  | p stre            | unionias GE, ADM               |
| 10                                            | VM_REGR_8023          | Regularities for VMI Regi (20) | and an open states   |     |                               | 1.000         | 108     | 900  | 1,000  | D. GIV            | united SEADIN                  |
| 195                                           | TANK REFORMATION      | PassineMather VM Researching   | sale 1.1             | 110 | 6                             | RCF           | 1100    |      | 1,1000 | B. 801            | second of AM                   |

The column "PI. Receipts Date" will be part of the advanced search options with the standard selection possibilities for a date fields. Additional the standard column functions for date fields regarding sorting and filtering will be available.

For the column "Planned Receipts" the same function are available as for the existing column "Stock".
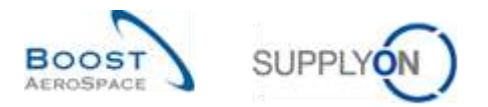

## 5.3 Referenced documents

- [RD2]: 02\_Master\_Data\_training\_guide.
- $[RD3]: 03\_Dashboard\_training\_guide.$
- $[{\sf RD6}]: 06\_Shipment\_training\_guide.$
- $[RD7]: 07\_Receiving\_training\_guide.$
- [RD8]: 08\_Self\_Billing\_training\_guide.